# Introduction

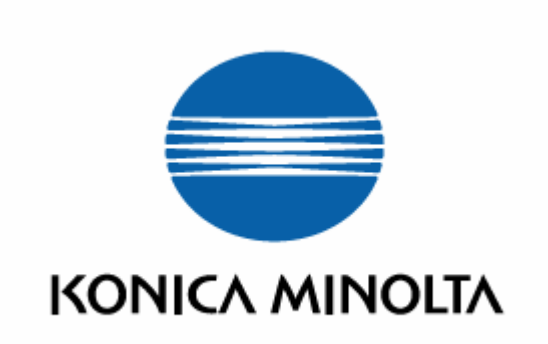

This document provides information regarding color measurement in general and the color measurement of display devices using the CA-210/CA-210Plus in particular. It is divided into 6 major sections:

• The information in this document is subject to change without notice.

#### 1: Measurement Principle:

This section introduces color measurement and color-measuring instruments, and also discusses the technical advantages of the CA-210/CA-210Plus as well as measurement items for specific display types.

#### 2: Definitions of Accuracy Standards and Repeatability:

This section discusses the standards used for determining accuracy and repeatability of the CA-210/CA-210Plus, and the traceability system.

#### **3: Measurement Results**

This section shows actual measurement results obtained using the CA-210/CA-210Plus, and discusses differences in measurement results obtained with the different instruments.

#### 4: CA-SDK Software Explanation

This section explains how to use the CA-SDK to control the CA-210/CA-210Plus with your own software.

#### **5: Application Examples**

This section describes examples of actual systems using the CA-210/CA-210Plus.

#### 6: Related Standards

This section describes some display-related international standards and how the CA-210/CA-210Plus relate to these standards.

# **Copyrights/Trademarks**

# **Copyright Notice:**

© Copyright 2007 KONICA MINOLTA SENSING INC.

All rights reserved.

# Trademarks:

- Windows, Visual Basic, and Visual C++ are trademarks or registered trademarks of Microsoft Corp.
- Company names and product names mentioned in this document are trademarks or registered trademarks of their respective companies.

# **Notice Regarding Component Names:**

• In this document, the component names continue to be listed as "Minolta" in some cases.

# **Table of Contents**

| Introduction                                                                 | 1        |
|------------------------------------------------------------------------------|----------|
| Copyrights/Trademarks                                                        | 2        |
| 1: Measurement Principle                                                     | 7        |
| 1: Measurement Principle                                                     | 7        |
| 1-1: Chromaticity and Color Measurement                                      | 7        |
| 1-1-1: Chromaticity                                                          | 7        |
| 1-1-2: Measuring Color                                                       | 8        |
| 1-2: About Color-Measuring Instruments                                       | 9        |
| 1-2: About Color-Measuring Instruments                                       | 9        |
| 1-2-1: Tristimulus Colorimeters                                              | 10       |
| 1-2-2: Spectroradiometers                                                    |          |
| 1-2-3: Absolute-Value Error for Tristimulus Colorimeters                     |          |
| 1-2-4: Calibration of Tristimulus Colorimeters                               | 13       |
| 1-2-5. User Calibration of Thistimulus Colorimeters                          | 10<br>18 |
| 1-2-7. Tristimulus Colorimeters vs. Spectroradiometers                       | 10       |
| 1-2-7. Institutus Colonneters vs. Opeciforationeters                         |          |
| 1-3-1: Overview of Analyzer Mode                                             |          |
| 1-3-2: Analyzer Mode Principle: Explanation of Overview (Details)            |          |
| 1-3-3: Analyzer Mode Principle: Explanation of Calculations (Details)        | 25       |
| 1-4: Matrix Calibration                                                      | 26       |
| 1-4-1: Matrix Calibration Overview                                           | 26       |
| 1-4-2: Concept of Matrix Calibration                                         | 27       |
| 1-4-3: Matrix Calibration Process 1: RGB Calibration (Detailed Explanation)  | 30       |
| 1-4-4: Matrix Calibration Process 2: WRGB Calibration (Detailed Explanation) | 32       |
| 1-5: Optical System Features                                                 |          |
| 1-5-1: Optical System Features                                               |          |
| 1-5-2: Optical System and Measurement Advantages                             |          |
| 1-5-2-1: LOW-LUMINANCE MEASUREMENT                                           |          |
| 1-5-2-2. Nation Viewing Angle/Unitorial Viewing Angle                        |          |
| 1-6: Circuit Features                                                        |          |
| 1-6. 1: Differences between CA-210 A/D Conversion and Conventional Methods   | 38       |
| 1-6-2. Advantages of Successive A/D method                                   |          |
| 1-6-2-1: Measurement of even lower luminance levels                          |          |
| 1-6-2-2: Reduced measurement time                                            |          |
| 1-6-2-3: Flicker measurement                                                 |          |
| 1-7: LCD Flicker Measurement                                                 | 40       |
| 1-7-1: What is LCD Flicker?                                                  | 40       |
| 1-7-1-1: How Flicker Occurs                                                  | 40       |
| 1-7-1-2: LCD Drive Systems and Images Likely to Cause Flicker                | 41       |
| 1-7-1-3: Flicker Measurement Examples                                        | 42       |
| 1-7-2: Flicker Measurement Methods                                           | 43       |
| 1-7-2-1: Flicker Measurement                                                 | 43       |
| 1-7-2-2: Explanation of Flicker Measurements by Contrast Method              |          |
| 1-7-2-2-1: Overview of Flicker Measurement by Contrast Method                |          |
| 1-7-2-2-3: Differences from the VESA Standard Contrast Method (Details)      |          |
| 1-7-2-3: Explanation of Flicker Measurements by JEITA Method                 | 49       |
| 1-7-2-3-1: Overview of Flicker Measurement by JEITA Method                   |          |
| 1-7-2-3-2: Data Processing for JEITA Method (Details)                        | 50       |
| 1-7-2-3-2-1: Differences from Contrast Method                                |          |
| 1-7-2-3-3: CA-210 Data Processing for JETTA Method (Details)                 | 55       |

|          | 1-7-2-3-3-1: Equation Used by CA-210 for JEITA Method                                                                                                    | 56                                                                                                    |
|----------|----------------------------------------------------------------------------------------------------|----------------------------------------------------------------------------------------------------|
|          | 1-7-2-3-3-2: Explanation of JEITA Method Equation                                                                                                    | 57                                                                                                    |
|          | 1-7-2-3-3: Additional Information Regarding JEITA Equation                                                                                                    | 58                                                                                                    |
|          | 1-7-2-3-3-4: Differences from the VESA Standard                                                                                                    | 59                                                                                                    |
|          | 1-8: PDP (Plasma Display Panel) Measurements (CA-100Plus/CA-210 Universal Probe)                                                                                                    | 60                                                                                                    |
|          | 1-8-1: What is a PDP?                                                                                                    | 60                                                                                                    |
|          | 1-8-2: Relation to Chromatic Luminance Meter                                                                                                    | 63                                                                                                    |
| 2.       | Definitions of Accuracy Standards and Reneatability                                                                                                    | 65                                                                                                    |
| <u> </u> |                                                                                                    | .00                                                                                                    |
|          | 2-1: Definition of Luminance/Chromaticity Accuracy Standards and Repeatability                                                                                                    | 65                                                                                                    |
|          | 2-1-1: Accuracy                                                                                                    | 66                                                                                                    |
|          | 2-1-1-1: Definition of Accuracy                                                                                                    | 66                                                                                                    |
|          | 2-1-1-2: Luminance Range for Certified Accuracy                                                                                                    | 67                                                                                                    |
|          | 2-1-1-3: Light Sources for Certified Accuracy (Details)                                                                                                    | 68                                                                                                    |
|          | 2-1-2: Repeatability                                                                                                    | 70                                                                                                    |
|          | 2-1-2-1: Definition of Repeatability                                                                                                    | 70                                                                                                    |
|          | 2-1-2-2: Light Sources for Certified Repeatability (Details)                                                                                                    | 71                                                                                                    |
|          | 2-1-3: Measurement Accuracy                                                                                                    | 72                                                                                                    |
|          | 2-1-3-1: What is Measurement Accuracy?                                                                                                    | 72                                                                                                    |
|          | 2-1-4: Traceability                                                                                                    | 73                                                                                                    |
|          | 2-2: Definition of Flicker Accuracy Standards and Repeatability                                                                                                    | 75                                                                                                    |
|          | 2-2-1: Accuracy                                                                                                    | 76                                                                                                    |
|          | 2-2-1-1: Definition of Accuracy (Flicker)                                                                                                    | 76                                                                                                    |
|          | 2-2-1-2: Basic Concept                                                                                                    |                                                                                                    |
|          | 2-2-1-3: Main Body Section                                                                                                    | .78                                                                                                    |
|          | 2-2-1-4: Probe Section                                                                                                    | 79                                                                                                    |
|          | 2-2-1-5: CA-210 System Accuracy                                                                                                    | 80                                                                                                    |
|          | 2-2-2. Reneatability                                                                                                    | 81                                                                                                    |
|          | 2-2-2-1: Definition of Repeatability (Flicker)                                                                                                    | 81                                                                                                    |
|          | 2-2-3: Measurement Accuracy                                                                                                    |                                                                                                    |
|          | 2-2-3-1: What is Measurement Accuracy?                                                                                                    | 82                                                                                                    |
|          |                                                                                                    | 02                                                                                                    |
|          |                                                                                                    |                                                                                                    |
| 3:       | Measurement Results                                                                                                    | .83                                                                                                    |
| 3:       | <b>Measurement Results</b><br>3-1: LCD Measurement Differences for CA-210, CA-110, and CS-1000                                                                                                    | <b>.83</b>                                                                                                    |
| 3:       | <b>Measurement Results</b><br>3-1: LCD Measurement Differences for CA-210, CA-110, and CS-1000<br>3-1-1: Measurement of White: High Luminance (Details)                                                                                                    | <b>.83</b><br>83                                                                                                    |
| 3:       | Measurement Results<br>3-1: LCD Measurement Differences for CA-210, CA-110, and CS-1000<br>3-1-1: Measurement of White: High Luminance (Details)<br>3-1-2: Measurement of White: Low Luminance                                                                                                    | <b>.83</b><br>83<br>83                                                                                                    |
| 3:       | Measurement Results<br>3-1: LCD Measurement Differences for CA-210, CA-110, and CS-1000<br>3-1-1: Measurement of White: High Luminance (Details)<br>3-1-2: Measurement of White: Low Luminance<br>3-1-3: Measurement of Primary Colors                                                                                                    | .83<br>83<br>83<br>86<br>.86                                                                                                    |
| 3:       | Measurement Results<br>3-1: LCD Measurement Differences for CA-210, CA-110, and CS-1000<br>3-1-1: Measurement of White: High Luminance (Details)<br>3-1-2: Measurement of White: Low Luminance<br>3-1-3: Measurement of Primary Colors<br>3-1-4: Measurement of Intermediate Colors                                                                                                    | .83<br>83<br>83<br>86<br>88                                                                                                    |
| 3:       | Measurement Results<br>3-1: LCD Measurement Differences for CA-210, CA-110, and CS-1000<br>3-1-1: Measurement of White: High Luminance (Details)<br>3-1-2: Measurement of White: Low Luminance<br>3-1-3: Measurement of Primary Colors<br>3-1-4: Measurement of Intermediate Colors<br>3-2: Gamma Characteristics Comparison                                                                                                    | .83<br>83<br>86<br>86<br>88<br>89<br>91                                                                                                 |
| 3:       | Measurement Results                                                                                                    | 83<br>83<br>86<br>86<br>88<br>89<br>91                                                                                                  |
| 3:       | Measurement Results                                                                                                    | .83<br>83<br>86<br>86<br>88<br>89<br>91<br>91                                                                                           |
| 3:       | <ul> <li>Measurement Results</li> <li>3-1: LCD Measurement Differences for CA-210, CA-110, and CS-1000</li></ul>                                                                                                    | .83<br>83<br>86<br>88<br>89<br>91<br>91<br>95                                                                                           |
| 3:       | <ul> <li>Measurement Results</li> <li>3-1: LCD Measurement Differences for CA-210, CA-110, and CS-1000</li></ul>                                                                                                    | .83<br>83<br>86<br>86<br>88<br>89<br>91<br>91<br>95<br>95                                                                               |
| 3:       | <ul> <li>Measurement Results</li> <li>3-1: LCD Measurement Differences for CA-210, CA-110, and CS-1000</li></ul>                                                                                                    | .83<br>83<br>86<br>88<br>89<br>91<br>91<br>95<br>95<br>96                                                                               |
| 3:       | <ul> <li>Measurement Results</li> <li>3-1: LCD Measurement Differences for CA-210, CA-110, and CS-1000</li></ul>                                                                                                    | .83<br>83<br>86<br>88<br>89<br>91<br>91<br>95<br>95<br>96<br>97                                                                         |
| 3:       | <ul> <li>Measurement Results</li> <li>3-1: LCD Measurement Differences for CA-210, CA-110, and CS-1000</li></ul>                                                                                                    | 83<br>83<br>86<br>88<br>91<br>95<br>95<br>95<br>96<br>97<br>97                                                                          |
| 3:       | <ul> <li>Measurement Results</li> <li>3-1: LCD Measurement Differences for CA-210, CA-110, and CS-1000</li></ul>                                                                                                    | 83<br>83<br>86<br>88<br>91<br>95<br>95<br>95<br>95<br>95<br>97<br>97                                                                    |
| 3:       | <ul> <li>Measurement Results</li> <li>3-1: LCD Measurement Differences for CA-210, CA-110, and CS-1000</li></ul>                                                                                                    | 83<br>83<br>86<br>88<br>91<br>95<br>95<br>95<br>96<br>97<br>99<br>102                                                                   |
| 3:       | <ul> <li>Measurement Results</li> <li>3-1: LCD Measurement Differences for CA-210, CA-110, and CS-1000</li></ul>                                                                                                    | 83<br>83<br>88<br>89<br>91<br>95<br>95<br>95<br>97<br>97<br>1.02<br>102                                                                 |
| 3:       | <ul> <li>Measurement Results</li></ul>                                                                                                    | 83<br>83<br>86<br>88<br>91<br>95<br>95<br>95<br>95<br>95<br>97<br>97<br>102<br>102                                                      |
| 3:       | <ul> <li>Measurement Results</li> <li>3-1: LCD Measurement Differences for CA-210, CA-110, and CS-1000.</li> <li>3-1-1: Measurement of White: High Luminance (Details).</li> <li>3-1-2: Measurement of Primary Colors.</li> <li>3-1-3: Measurement of Intermediate Colors</li> <li>3-1-4: Measurement of Intermediate Colors</li> <li>3-2: Gamma Characteristics Comparison</li> <li>3-2-1: Comparison of Gamma Characteristics Measurements.</li> <li>3-3: LCD Measurement Differences for CA-210 LCD Flicker Measuring Probes and CS-1000.</li> <li>3-3-1: Measurements of White.</li> <li>3-3-2: Measurements of Primary Colors.</li> <li>3-4: Flicker Measurement Accuracy.</li> <li>3-4: Flicker Measurement Accuracy: Contrast Method</li> <li>3-4-2: Flicker Measurement Accuracy: JEITA Method</li> <li>3-5: Measurement Speed (Detailed Explanation).</li> <li>3-6: CRT Measurement Differences for CA-100 and CA-100Plus.</li> <li>3-6: Neasurement Differences for CA-100 and CA-100Plus.</li> </ul> | 83<br>83<br>86<br>88<br>91<br>95<br>95<br>95<br>95<br>95<br>97<br>97<br>102<br>102<br>102                                               |
| 3:       | <ul> <li>Measurement Results</li> <li>3-1: LCD Measurement Differences for CA-210, CA-110, and CS-1000</li></ul>                                                                                                    | 83<br>83<br>86<br>88<br>91<br>91<br>95<br>95<br>96<br>97<br>99<br>102<br>102<br>104<br>104                                              |
| 3:       | <ul> <li>Measurement Results</li> <li>3-1: LCD Measurement Differences for CA-210, CA-110, and CS-1000</li></ul>                                                                                                    | .83<br>83<br>86<br>88<br>91<br>95<br>95<br>95<br>95<br>97<br>1.02<br>102<br>104<br>104<br>104                                           |
| 3:       | <ul> <li>Measurement Results</li> <li>3-1: LCD Measurement Differences for CA-210, CA-110, and CS-1000</li></ul>                                                                                                    | .83<br>83<br>86<br>88<br>91<br>91<br>95<br>95<br>95<br>96<br>102<br>102<br>104<br>104<br>104                                            |
| 3:       | Measurement Results         3-1: LCD Measurement Differences for CA-210, CA-110, and CS-1000.         3-1-1: Measurement of White: High Luminance (Details).         3-1-2: Measurement of White: Low Luminance         3-1-3: Measurement of Primary Colors.         3-1-4: Measurement of Intermediate Colors         3-1-4: Measurement of Intermediate Colors         3-2: Gamma Characteristics Comparison         3-2-1: Comparison of Gamma Characteristics Measurements         3-3: LCD Measurement Differences for CA-210 LCD Flicker Measuring Probes and CS-1000.         3-3-1: Measurements of White.         3-3-2: Measurement Sof Primary Colors         3-4: Flicker Measurement Accuracy.         3-4: Flicker Measurement Accuracy: Contrast Method         3-4: Flicker Measurement Accuracy: JEITA Method         3-5: Measurement Speed                                                                                                    | .83<br>83<br>88<br>89<br>91<br>95<br>95<br>95<br>97<br>102<br>102<br>102<br>104<br>104<br>105<br>108<br>108                             |
| 3:       | Measurement Results         3-1: LCD Measurement Differences for CA-210, CA-110, and CS-1000         3-1-1: Measurement of White: High Luminance (Details)         3-1-2: Measurement of White: Low Luminance         3-1-3: Measurement of Primary Colors                                                                                                    | .83<br>83<br>88<br>89<br>91<br>95<br>95<br>95<br>96<br>102<br>102<br>102<br>104<br>104<br>105<br>108<br>109<br>110                      |
| 3:       | <ul> <li>Measurement Results</li> <li>3-1: LCD Measurement Differences for CA-210, CA-110, and CS-1000</li></ul>                                                                                                    | .83<br>83<br>88<br>89<br>91<br>95<br>95<br>95<br>96<br>97<br>102<br>102<br>104<br>104<br>105<br>108<br>108<br>109<br>110                |
| 3:       | Measurement Results         3-1: LCD Measurement Differences for CA-210, CA-110, and CS-1000                                                                                                    | .83<br>83<br>88<br>89<br>91<br>95<br>95<br>95<br>96<br>97<br>102<br>104<br>104<br>105<br>108<br>108<br>108<br>109<br>110                |
| 3:<br>4: | Measurement Results         3-1: LCD Measurement Differences for CA-210, CA-110, and CS-1000                                                                                                    | .83<br>83<br>88<br>89<br>91<br>95<br>95<br>95<br>95<br>97<br>1.02<br>102<br>104<br>104<br>105<br>108<br>108<br>109<br>110               |
| 3:<br>4: | Measurement Results         3-1: LCD Measurement Differences for CA-210, CA-110, and CS-1000                                                                                                    | .83<br>83<br>88<br>89<br>91<br>95<br>95<br>95<br>95<br>97<br>1.02<br>102<br>104<br>104<br>105<br>108<br>108<br>109<br>110<br>111<br>111 |

| 4-1-1: COM Interface                                                | 113        |
|---------------------------------------------------------------------|------------|
| 4-1-1-1: Interface                                                  | 113        |
| 4-1-1-2: COM Interface                                              | 114        |
| 4-1-1-3: COM Interface Programming                                  | 116        |
| 4-1-2: Automation                                                   | 118        |
| 4-1-3: Regarding COM                                                | 119        |
| 4-2: Creating a VC++ application using the CA-SDK                   | 121        |
| 4-2: Creating a VC++ application using the CA-SDK                   | 121        |
| 4-2-1: Creating the SDK Application                                 | 122        |
| 4-2-1-1: Creating the Application Project                           | 122        |
| 4-2-1-2: Creating the UI (User Interface)                           | 123        |
| 4-2-1-3: Adding Code for the UI Objects                             | 124        |
| 4-2-1-4: CA-SDK Programming                                         | 125        |
| 4-2-1-4-1: CA-SDK Object Creation                                   |            |
| 4-2-1-4-2: Using the CA-SDK Objects                                 |            |
| 4-2-1-4-3: Creating the Sink Object                                 |            |
| 4-2-1-4-4: Sink Object Creation/Connection and Event Handling       |            |
| 4-2-1-4-5: Error Handling                                           |            |
| 4-2-1-4-0: CONST.N FILE                                             |            |
| 4-2-2. Creating the SDK Application (Detailed Explanations)         |            |
| 4-2-2. Creating the Application (Detailed Explanations)             |            |
| 4-2-2-1. Creating the Application Project                           |            |
| 4-2-2-2. Cleating the OI (User Interface)                           |            |
| 4-2-2-5. Adding Code for the of Objects                             |            |
| 4-2-2-4. CA-SDK Flogramming                                         |            |
| 4-2-2-4-2: Using the CA-SDK Objects                                 |            |
| 4-2-2-4-3: Creating the Sink Object                                 |            |
| 4-2-2-4-4: Sink Object Creation/Connection and Event Handling       |            |
| 4-2-2-4-5: Const.h File                                             |            |
| 4-3: CA-SDK Sample Software Control Methods                         |            |
| 4-3: CA-SDK Sample Software Control Methods                         |            |
| 4-3-1: CaControl (for Performing Settings on CA-Series Instruments) |            |
| 4-3-1-1: CaControl Properties/Methods                               |            |
| 4-3-1-2: CaControl: Using in VB                                     |            |
| 4-3-1-3: CaControl: Using in VC++ (MFC)                             |            |
| 4-3-2: xyControl (for Displaying Data in xy Color Space)            |            |
| 4-3-2. XyControl (for Displaying Data in Xy Color Space)            | 1/4<br>175 |
| 4-3-2-1: XyControl Properties/Methods                               | 1/5        |
| 4-3-2-2. XyControl: Using in VC++ (MEC)                             | 1/0<br>۱۷۵ |
| 4 - 3 - 2 - 3. XyCollilol. Osling III VC++ (IVIFC)                  |            |
| 4-4. CA-SDR VB Sample Soliware                                      |            |
| 4-4-7. Color measurement                                            |            |
| 4-4-2. Gamma Measurement                                            | 107 188    |
| 4-4-4. Calibration                                                  | 190 190    |
| 4-5: Creating a Visual Basic NET Application using the CA-SDK       | 194        |
| 4-5-1: Creating the VB NFT project                                  |            |
| 4-5-2: Setting references to CA_SDK                                 |            |
| 4-5-3: Creation of Application GUI/Code                             |            |
| E. Application Examples                                             |            |
| 5: Application Examples                                             |            |
| 5-1: CA-210 Application Example (White Balance Adjustment System)   |            |
| 5-1-1: White Balance Adjustment                                     |            |
| 5-1-2: System Block Diagram (White Balance Adjustment)              | 209        |
| 5-1-3: White Balance Adjustment Software Functions                  | 210        |
| 5-1-4: White Balance Adjustment Time                                | 211        |
| 5-1-5: GUI (White Balance Adjustment)                               | 212        |
| 5-2: CA-210 Application Example (Gamma Adjustment System)           |            |
| 5-2-1: Gamma Adjustment                                             |            |
| 5-2-2: System Block Diagram (Gamma Adjustment)                      |            |

| 5-2-3: Gamma Adjustment Process               | 216 |
|-----------------------------------------------|-----|
| 5-2-4: Gamma Adjustment Time                  | 218 |
| 5-2-5: GUI (Gamma Adjustment)                 | 219 |
| 6: Related Standards                          | 220 |
| 6-1: CA-210 and ED-2522 Standards             | 220 |
| 6-1-1: Introduction                           | 220 |
| 6-1-2: Measurement Items                      | 221 |
| 6-1-3: Measurement Items and CA-210           | 222 |
| 6-1-4: Brief Definitions of Measurement Items | 224 |
| 6-2: CA-210 and VESA Standards                | 226 |
| 6-2-1: Introduction                           | 226 |
| 6-2-2: Measurement Conditions and CA-210      | 227 |
| 6-2-3: Measurement Items and CA-210           | 230 |
| 6-2-4: Brief Definitions of Measurement Items | 233 |
| 6-3: sRGB                                     | 239 |
| 6-3: What is sRGB?                            | 239 |

Index ...... 242

# **1: Measurement Principle**

# 1-1: Chromaticity and Color Measurement

# 1-1-1: Chromaticity

A variety of color systems have been devised in order to express color quantitatively. The simplest of these color systems is the RGB system. The RGB system is a system which attempts to express all colors as ratios of the three colors R, G, and B. The CIE (Commission Internationale de l'Éclairage) defined three monochromatic lights as primary stimuli: R was defined as light with a wavelength of 700.0nm, G as light with a wavelength of 546.1nm, and B as light with a wavelength of 435.8nm. However, it was found that expressing certain colors using this system required negative values in the mixture ratio, which was a problem. In order to solve this problem and make all values in the mixture ratio positive, the CIE selected new primary stimuli. This is the XYZ system defined by the CIE in 1931, and is currently the most widely used color system. The x, y chromaticity diagram for this color system is shown in Figure 1-1.

However, one problem with this color system is that color differences (the difference between two colors, which on the chromaticity diagram would be the distance between the two color points) on the chromaticity diagram do not correspond well to the degree of color perceived by human observers. For example, if we take the x, y values on the chromaticity diagram for a color in the region when only green is displayed on an LCD, and the x, y values for a color in the region where only blue is displayed, and change the values by the same amounts, the human observer would perceive the blue color as having been changed more than the green color. A system which solves this problem is the u'v' system. In the u'v' system, the difference between two colors separated by the same distance in any region on the chromaticity diagram will be perceived by a human observer as approximately the same amount of color difference. Because of this advantage, there is a recent trend to use this color system more frequently. The chromaticity diagram for this color system is shown in Figure 1-1-2.

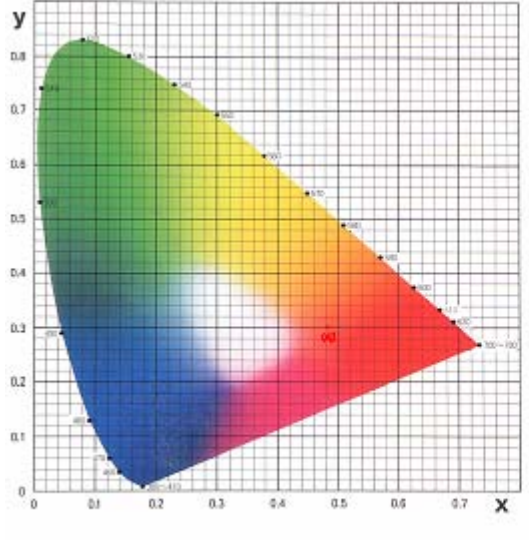

Figure 1-1-1: x, y chromaticity diagram

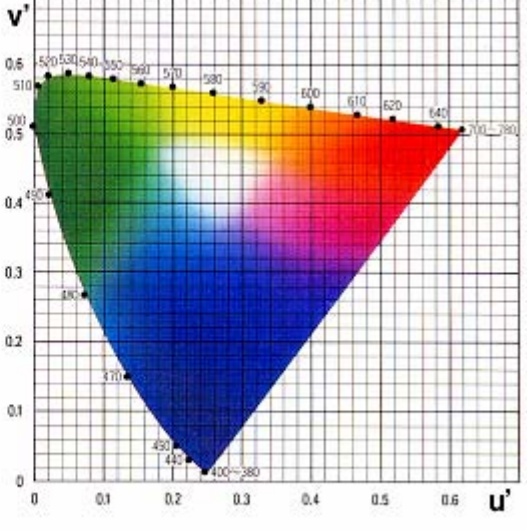

Figure 1-1-2: u'v' chromaticity diagram

## 1-1-2: Measuring Color

In order to measure color in the XYZ system, it is necessary to obtain the XYZ outputs from sensors with spectral sensitivities equal to the x, y, z color-matching functions shown in Figure 1-1-3.

These outputs are then used in the following equations to calculate chromaticity x, y:

$$x = \frac{X}{X + Y + Z}$$
$$y = \frac{Y}{X + Y + Z}$$

For the u'v' system, chromaticity u',v' is determined from X, Y, and Z using the following equations:

$$u' = \frac{4X}{X + 12Y + 3Z}$$
$$v' = \frac{9Y}{X + 12Y + 3Z}$$

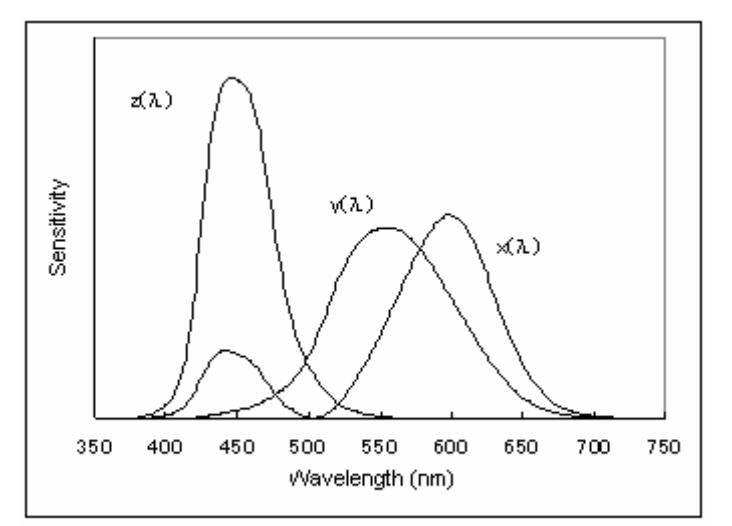

Figure 1-1-3: Color-matching functions

# **1-2: About Color-Measuring Instruments**

# **1-2: About Color-Measuring Instruments**

Color-measuring instruments can be broadly classified according to their measuring method into two types: tristimulus colorimeters and spectroradiometers. This section will explain the measurement principle and characteristic features of the two types.

### 1-2-1: Tristimulus Colorimeters

Tristimulus colorimeters (more properly called "direct-reading tristimulus colorimeters") use three sensors having the spectral sensitivities of the color-matching functions defined by the CIE in 1931. The outputs from these sensors are used to determine the chromaticity and luminance of the subject. Figure 1-2-1 shows an example of the spectral sensitivity of the sensors. These sensors are typically comprised of a photocell and optical filters.

If the spectral intensity of the subject light source is  $S(\lambda)$  and the spectral sensitivities of the 3 sensors are  $x'(\lambda)$ ,  $y'(\lambda)$ , and  $z'(\lambda)$  respectively, then the respective outputs X, Y, and Z of the sensors would be

$$X = \int S(\lambda) \bullet x'(\lambda) \bullet d\lambda$$
$$Y = \int S(\lambda) \bullet y'(\lambda) \bullet d\lambda$$
$$Z = \int S(\lambda) \bullet z'(\lambda) \bullet d\lambda$$

where

λ: Wavelength (Wavelength range: Visible range)

The chromaticity x,y and luminance Lv can then be obtained from the output values using the following equations:

$$x = \frac{X}{X + Y + Z}$$
$$y = \frac{Y}{X + Y + Z}$$

 $L_{\mathbf{v}} = Y$ 

#### 1-2-2: Spectroradiometers

A spectroradiometer first measures the intensity emitted by the subject light source at each wavelength. These intensity values are then multiplied by the corresponding wavelength of the color-matching functions defined by the CIE in 1931 to obtain the chromaticity x, y and the luminance Lv.

The typical structure of this measuring instrument is shown in the figure below. The light from the subject light source is collected by the instrument's objective lens, and passes through a spectral device, where it is separated by wavelength. The wavelength-separated light is then projected onto a line sensor, and the intensity at each wavelength is obtained from the output of each element of the line sensor.

If the emitted spectral intensity at each wavelength is S'( $\lambda$ ) and the color-matching functions are x( $\lambda$ ), y( $\lambda$ ), and z( $\lambda$ ) respectively, then

$$X = \sum S'(\lambda) \bullet x(\lambda) \bullet \Delta \lambda$$
$$Y = \int S(\lambda) \bullet y'(\lambda) \bullet d\lambda$$

. .

$$Z = \int S(\lambda) \bullet z'(\lambda) \bullet d\lambda$$

where

λ: Wavelength (Wavelength range: Visible range)

Thereafter, the calculations for determining chromaticity x, y and luminance Lv are the same as for tristimulus colorimeters.

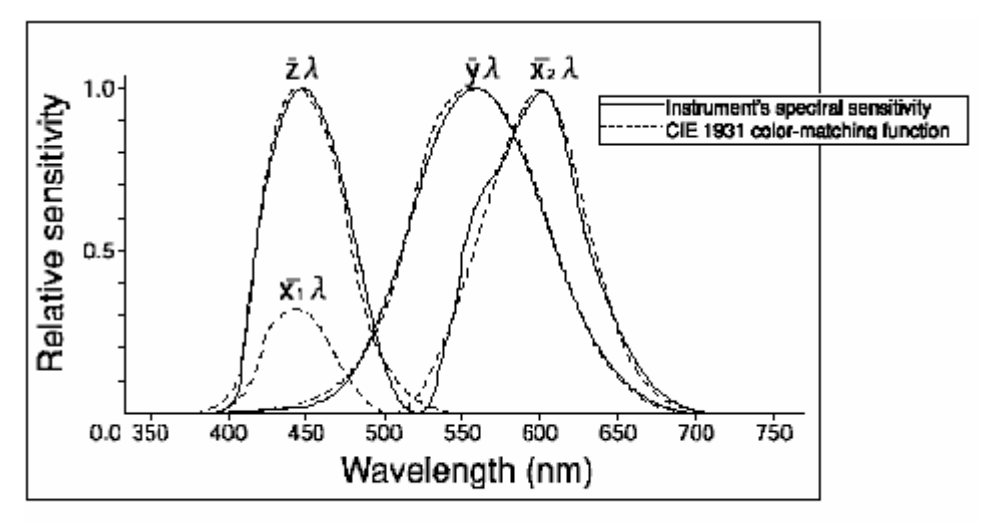

Figure 1-2-1: CIE 1931 color-matching functions and sensor spectral sensitivity

## 1-2-3: Absolute-Value Error for Tristimulus Colorimeters

In this section, we will explain the reason for errors in the absolute measured values for tristimulus colorimeters.

In general, the spectral sensitivity of tristimulus colorimeters is determined by the combination of the spectral transmittance of the optical filters and the spectral sensitivity of the sensors.

If the resulting spectral sensitivity exactly matches the CIE 1931 color-matching functions, there would be no differences in the absolute-value chromaticity determined by tristimulus colorimeters regardless of the light source used. However, with current filter technology, we cannot make the spectral sensitivity of tristimulus colorimeters exactly match the CIE color-matching functions, as shown in Figure 1-2-1. These differences from the CIE color-matching functions result in some errors when taking absolute measurements.

The mechanism of this phenomenon is as follows:

To simplify the explanation, only a single sensor will be discussed. As shown in Figure 1-2-2, the spectral sensitivity  $y'(\lambda)$  of the colorimeter's sensor (shown as a solid line) may be shifted slightly toward longer wavelengths relative to the CIE 1931 color-matching function  $y(\lambda)$  (shown as a dotted line). If we then use sensors with these two spectral sensitivities  $y(\lambda)$  and  $y'(\lambda)$  to measure a light source  $S(\lambda)$  which emits more spectral intensity in the long wavelength region than in the short wavelength region, we get the following outputs:

$$Y = \int S(\lambda) \bullet y(\lambda) \bullet d\lambda$$
$$Y' = \int S(\lambda) \bullet y'(\lambda) \bullet d\lambda$$

and as can be seen in Figure 1-2-2,

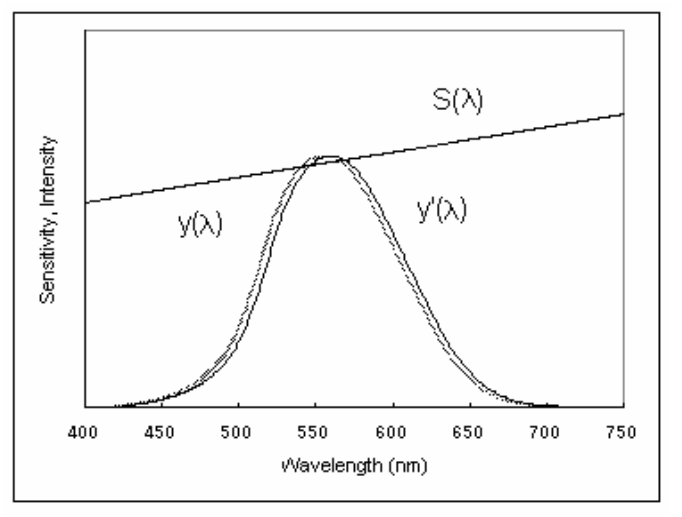

Figure 1-2-2: Light source  $S(\lambda)$  and spectral sensitivities  $y(\lambda), y'(\lambda)$ 

So in this case, because the filter of the measuring instrument was different from the CIE 1931 color-matching functions, the sensor outputs were larger than the true values (the values calculated from the CIE 1931 color-matching functions).

When such a difference occurs, in order to eliminate this difference, it would be ideal to make the spectral sensitivity of the instrument closer to the CIE 1931 color-matching functions, but for tristimulus sensors, the spectral sensitivity is determined by the characteristics of the optical filter and sensor element, making it difficult to change.

### 1-2-4: Calibration of Tristimulus Colorimeters

In order to compensate for the problem described in the previous section, a method in which the sensor outputs are multiplied by appropriate coefficients to make the results the same as the true values is used. This is called "Calibration".

Specifically, the coefficient ky is calculated as

$$k_y = Y/Y'$$

and thereafter  $ky \bullet Y'$  is used to calculate chromaticity. For these calculations, the Y value is obtained using a spectroradiometer or other measuring instrument with a spectral sensitivity which is the same as (or extremely close to) the CIE 1931 color-matching functions.

The results obtained in this way are shown in Figure 1-2-3.

In this diagram, the sensor spectral sensitivity  $y''(\lambda)$  (shown as a solid line) is:

$$y''(\lambda) = k_v \bullet y'(\lambda)$$

and the spectral sensitivity is reduced by a constant ratio, so that the resulting sensor output Y'' is equivalent to Y. The equations would be as follows:

$$Y'' = \int S(\lambda) \bullet y''(\lambda) \bullet d\lambda$$
  
=  $\int S(\lambda) \bullet k_y \bullet y'(\lambda) \bullet d\lambda$   
=  $k_y \bullet \int S(\lambda) \bullet y'(\lambda) \bullet d\lambda$   
=  $(Y/Y') \bullet Y'$   
=  $Y$ 

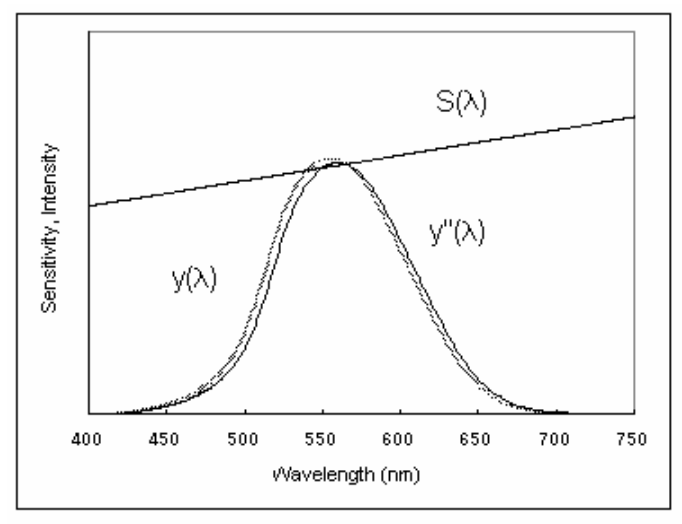

Figure 1-2-3: Light source S( $\lambda$ ) and spectral sensitivities  $y(\lambda), y''(\lambda)$ 

In the same way, kx and kz are calculated for X and Z, and these coefficients are used in the chromaticity calculations so that true measurement values can be obtained.

In the previous section, we explained that if calibration is performed, for a given light source the same absolute value accuracy can be obtained as with a spectroradiometer. In this section, we will talk about what happens when a light source different from the calibration light source is measured.

For example, Figure 1-2-4 shows what happens when we calibrate a meter to the light source in Figure 1-2-2, and then measure a light source  $S'(\lambda)$  which emits more spectral intensity in the short wavelength region than in the long wavelength region.

In this case, the output for both sensors before calibration would be

$$Y = \int S'(\lambda) \bullet y(\lambda) \bullet d\lambda$$
$$Y'' = \int S'(\lambda) \bullet y''(\lambda) \bullet d\lambda$$

As Figure 1-2-4 shows, for light source  $S'(\lambda)$ , the spectral intensity in the short wavelength region is greater than that in the long wavelength region. Furthermore, since the peak of the spectral sensitivity  $y''(\lambda)$  is smaller than the peak value for  $y(\lambda)$ ,

$$Y \neq Y''$$

In other words, we can see that if calibration is performed for a given light source, true measurement values can be obtained when measuring that light source, but when other light sources are measured, the true values may not be obtained.

Calibration is performed on measuring instruments at the factory before shipment. In addition, the light source used for calibration is generally stated in the specifications.

For example, if a tristimulus colorimeter is calibrated under Standard Illuminant A, then we will get true values when measuring an A light source, but we will not get true values when measuring other light sources.

This difference from the true value is called the absolute-value error for tristimulus colorimeters.

The fact that this absolute value error depends on the difference between the emitted spectral intensity of the calibration light source and that of the subject light source can be easily understood by anyone. In other words, if the difference between the emitted spectral intensity of the calibration light source and that of the subject light source is small, the absolute value error will also be small. (See Note 1-2-1.)

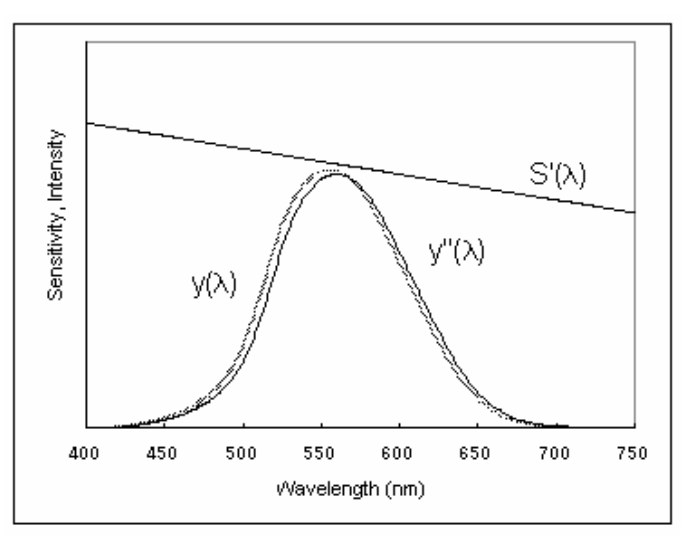

Figure 1-2-4: Light source S'( $\lambda$ ) and spectral sensitivities  $y(\lambda), y''(\lambda)$ 

#### <u>Notes</u>

#### Note 1-2-1:

For CA series, the CA-210 uses an LCD as the calibration light source, and the CA-100 Plus uses a CRT. Even though there are differences in the phosphors used by CRTs, there is a tendency for the differences in spectral intensity to be small. The same trend is seen with LCDs.

# 1-2-5: User Calibration of Tristimulus Colorimeters

As stated in the previous section, calibration is performed at the factory before shipment.

However, in addition to this calibration (factory shipment calibration), the user of the measuring instrument can also select a light source and perform calibration. Such calibration is referred to as "user calibration".

As explained above, calibration is only effective when measuring the same kind of light source as the calibration light source. The same can be said of user calibration. In this section, we will discuss points that need to be considered regarding user calibration.

Figure 1-2-5 shows the case in which the spectral sensitivity  $y'(\lambda)$  (shown as a solid line) of the measuring instrument's sensor is shifted toward the long wavelength region compared to the CIE 1931 color-matching functions  $y(\lambda)$  (shown as a dotted line). In addition, the emitted spectral intensity S''( $\lambda$ ) of the factory calibration light source is shown; it is uniform over the entire wavelength range from the short wavelength region to the long wavelength region.

In this case, the peak of the sensor's spectral sensitivity  $y'(\lambda)$  is equal to the peak of the color-matching function  $y(\lambda)$ .

In other words, at the time of shipment from the factory, the spectral sensitivity of the sensor is  $y'(\lambda)$  as shown in Figure 1-2-5.

If this instrument is then used to measure the light source  $S(\lambda)$  used in Figure 1-2-2, which has greater spectral intensity in the long wavelength region than in the short wavelength region, absolute value error would occur, as was clearly seen in Figure 1-2-2.

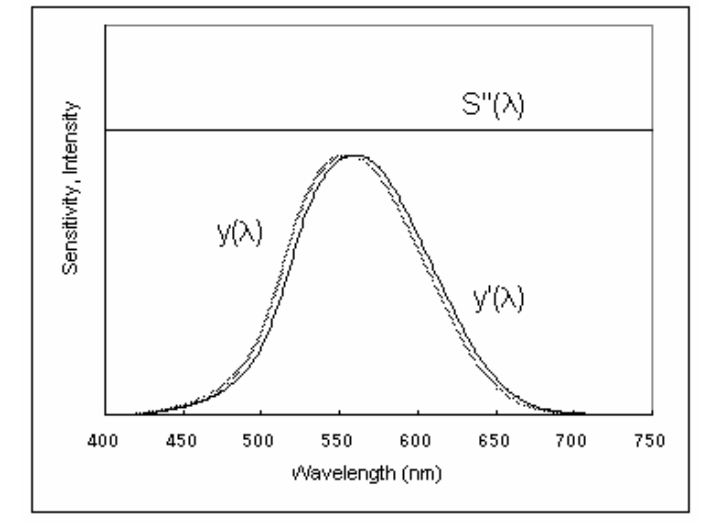

Figure 1-2-5: Light source  $S''(\lambda)$  and spectral sensitivities  $y(\lambda),y'(\lambda)$ 

User calibration is performed to eliminate this absolute value error.

User calibration is performed in the same way as factory shipment calibration, in that the sensor outputs are multiplied by appropriate coefficients so that the values obtained are the same as the true values.

Therefore, if user calibration was performed using the light source  $S(\lambda)$  in Figure 1-2-2, the spectral sensitivity of the sensor would be the same as  $y''(\lambda)$  in Figure 1-2-3.

But if we then used this spectral sensitivity to measure the light source S'( $\lambda$ ) in Figure 1-2-4, which has higher emitted spectral intensity in the short wavelength region than in the long wavelength region, absolute value error would occur, as was explained previously.

However, if light source  $S'(\lambda)$  was measured using a sensor with a peak spectral sensitivity equal to that of the color-matching function  $y(\lambda)$ , the sensor output value would be smaller than the true value. Because of this, if user calibration was performed using light source  $S(\lambda)$ , the sensor output would be even smaller, making the difference from the true value larger.

It can be seen that the absolute value error which occurs when light source S'(λ) is measured with an
instrument which has been user calibrated to light source S(λ) is much larger compared to the error which
occurs when the same light source is measured using a factory-calibrated instrument.

If light source S'(λ) is measured with an instrument which has been user calibrated to light source S'(λ), true values can be obtained. In other words, even when using tristimulus colorimeters, true values can be obtained if user calibration is performed for each light source to be measured.

In general, tristimulus colorimeters have memory to store multiple user-calibration values, and by using this memory function, true values can be obtained for the various light sources. (See Note 1-2-2.) Effective use of this memory function enables tristimulus colorimeters to be high-accuracy measuring instruments.

#### Notes

Note 1-2-2:

For example, the CA-210 and CA-100 Plus provide 99 memory channels for user calibration.

# 1-2-6: Inter-Instrument Error for Tristimulus Colorimeters

"Inter-instrument error" is the difference in measured values when two instruments measure the same light source. It is said to be a problem for tristimulus colorimeters.

With current technology, it is difficult to eliminate variations in the spectral transmittance of the optical filters used in each instrument, which is then seen as the inter-instrument error for the measuring instruments. This will be explained below.

If we look at two tristimulus colorimeters, their respective spectral responses are as shown in Figure 1-2-3 (when factory-calibrated to light source  $S(\lambda)$ , the sensor outputs for light source  $S(\lambda)$  are the same).

If we then measure light source  $S'(\lambda)$  from Figure 1-2-4, the sensor outputs from the two units are different. This difference between the two outputs is what results in inter-instrument error.

The user calibration function can be used to reduce this inter-instrument error.

To be specific, when using two measuring instruments to, for example, measure light source A, first use one of the instruments to measure the light source and record the measured values. Then, measure the same light source A with the second instrument, and perform user calibration so that the measured values are the same as the values recorded for the first instrument.

If the above procedure is performed, measurements of light source A can be taken with no inter-instrument error.

## 1-2-7: Tristimulus Colorimeters vs. Spectroradiometers

In this section, the characteristic features of the optical systems of tristimulus colorimeters and spectroradiometers will be described, and then the advantages/disadvantages of the two systems will be discussed.

Simplified diagrams of the optical systems are shown in Figures 1-2-6a (tristimulus colorimeter) and 1-2-6b (spectroradiometer).

The tristimulus colorimeter uses a structure in which the objective lens converges the light from the subject light source onto the sensor section. Methods in which the converged light is then transmitted via optical fibers to each sensor in order to improve the photoefficiency are also used.

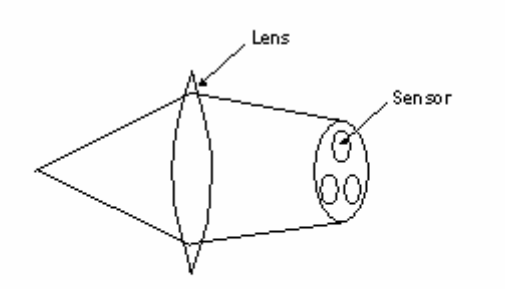

Figure 1-2-6a: Simplified diagram of optical system of tristimulus colorimeter

In a spectroradiometer, the light from the subject light source converged by the objective lens is projected by a second lens onto a diffraction grating. The incident light is diffracted by the diffraction grating and reflected onto another converging lens, which projects the diffracted light onto a line sensor. The energy at each wavelength can then be obtained from the output of the corresponding sensor element.

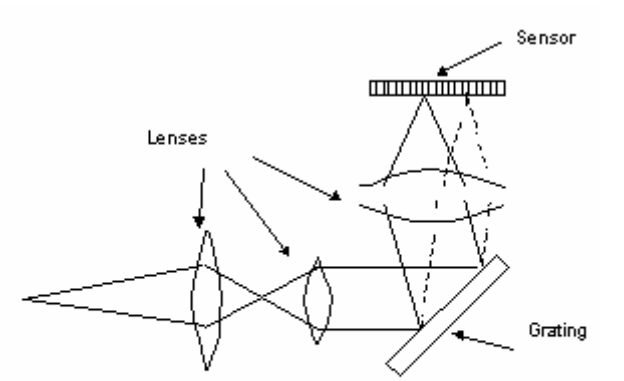

Figure 1-2-6b: Simplified diagram of optical system of spectroradiometer

From the above, it can be seen that the optical system of a spectroradiometer is more complicated than that of a tristimulus colorimeter.

Next, let's look at a table of the advantages and disadvantages of each system.

| Table 1: Com | parison of t | tristimulus | colorimeter | and s | pectroradiometer |
|--------------|--------------|-------------|-------------|-------|------------------|
|--------------|--------------|-------------|-------------|-------|------------------|

|                             | Tristimulus colorimeter | Spectro-radio<br>meter  | Reason                                                                                                    |
|-----------------------------|-------------------------|-------------------------|----------------------------------------------------------------------------------------------------|
| Absolute value accuracy     | Low                     | High                    | Spectroradiometers use the color-matching functions directly for calculations.                                                                                                    |
|                             |                         |                         | The spectral response of tristimulus colorimeters<br>is different from the color-matching functions.<br>(See Note 1-2-3.)                                                                                                    |
| Measurement<br>speed        | Fast                    | Slow                    | Tristimulus colorimeters use only 3 sensors.<br>Spectroradiometers use up to several hundred<br>sensors, so the amount of data to be processed is<br>greater.                                                                                                    |
| Sensitivity                 | High                    | Low                     | Tristimulus colorimeters use only 3 sensors, but<br>spectroradiometers use up to several hundred<br>sensors, so the amount of light per sensor is much<br>smaller for spectroradiometers than for tristimulus<br>colorimeters                                                                                                    |
| Size                        | Small sensor<br>section | Large sensor<br>section | As shown in Figures 1-2-6a and 1-2-6b, the optical system of tristimulus colorimeters is comprised of a subjective lens and a sensor, but for a spectroradiometer, many optical components are necessary, including 3 lenses and the sensor plus a diffraction grating. In addition, a certain amount of space is necessary for imaging by each of the lenses. |
| Price                       | Low                     | High                    | As shown in Figures 1-2-6a and 1-2-6b,<br>spectroradiometers use many components in their<br>optical system, and in addition some of these<br>components are expensive.                                                                                                    |
| Influenced by polarization? | No                      | Yes                     | Tristimulus colorimeters do not use any optical<br>components which are influenced by polarization,<br>but in spectroradiometers, the diffraction grating is<br>influenced by polarization                                                                                                    |

When measuring a light source, it is necessary to grasp the features of each system and use the appropriate instrument (direct-reading tristimulus colorimeter or spectroradiometer) for the application.

(See Note 1-2-4.)

#### <u>Notes</u>

Note 1-2-3:

A spectroradiometer measures the spectral energy at each wavelength directly, and it then uses the color-matching functions directly in its calculations. For this reason, its spectral response (how it converts the measured energy into luminance and chromaticity) can be said to be exactly equal to the

color-matching functions. Also because of this, it can take high-accuracy measurements without having to recalibrate it for each different light source.

Note 1-2-4:

For tristimulus colorimeters, the Chroma Meter CS-100A (Konica Minolta), BM-7 (Topcon) and BM-5A (Topcon) using a photomultiplier tube are well known.

For spectroradiometers, the Spectroradiometer CS-1000A (Konica Minolta), SR-3 (Topcon), and PR-704 (Photo Research) are well known.

Topcon is a trademark of Topcon Corp.

Photo Research is a trademark of Photo Research Co., Ltd.

# 1-3: Analyzer Mode

## 1-3-1: Overview of Analyzer Mode

Analyzer mode is a measurement mode used for high-speed adjustment of the white balance of displays on the production line.

White-balance adjustment would be simple if, for example, adjusting G caused only the y to change. If this was the case, it would be easy to just adjust G for the deficiency or excess of y.

However, in actuality, adjusting G changes not only the y, but also the x. This is because the spectral emission range for G includes portions not only in the  $y(\lambda)$  color-matching function region, but also in the  $x(\lambda)$  function region, as shown in Figure 1-3-1.

For example, if only the y is shifted in relation to the target color, even if G is adjusted so that the chromaticity value y matches the desired value, the x is also shifted, and thus becomes different than the x of the target. Further, if R is then adjusted to make the x match the target value, y is also shifted away from the target value.

Adjustment in such a situation can be performed if a person could remember how much x and y change as G is adjusted, and performing adjustment accordingly. However, there would be problems with such a method, because it requires a lot of skill, and in addition, since the ratios would be different for different types of displays, it would be necessary to remember the characteristics of each type of display.

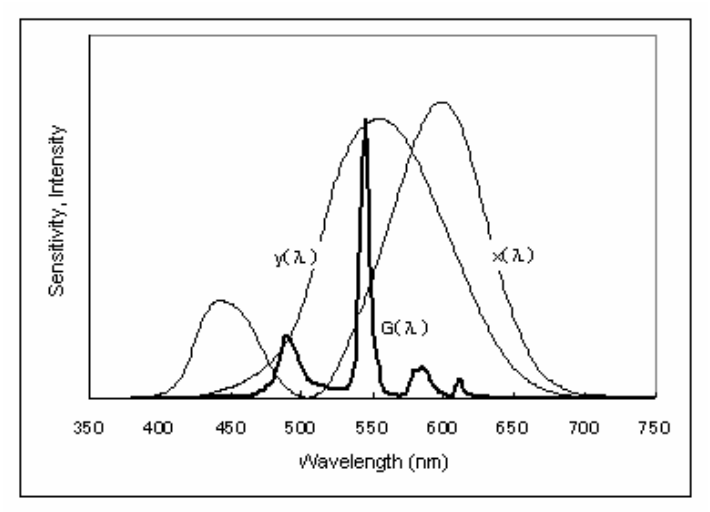

Figure 1-3-1: G emitted spectral distribution curve and x, y color-matching functions

Analyzer mode is a function which was designed to solve the problems stated above. By using this mode, R/G/B intensities can be obtained directly instead of xy values, making white-balance adjustment easier to perform.

## 1-3-2: Analyzer Mode Principle: Explanation of Overview (Details)

This section will explain the principle of analyzer mode.

We will use the following conditions:

- To simplify the explanation, only two sensors (x, y) will be used and the display will only use two primary colors (R, G).
- The emission intensities of R, G comprising the color W ' will be kr, kg respectively, and the x,y sensor outputs when W ' is measured will be Xw', Yw' respectively.
- The emission intensities kr, kg of R, G comprising the adjustment standard color W will be equal to 1 (=100%). At that time, the x, y sensor outputs respectively when measuring R will be Xr, Yr and the outputs when measuring G will be Xg, Yg.

When measuring a color W ', the x, y sensor outputs Xw', Yw' are the respective sums of Xr, Yr (the x, y sensor outputs for R) and Xg, Yg (the x, y sensor outputs for G). This can be expressed by the following formula:

$$\begin{pmatrix} X_{w} \\ Y_{w} \end{pmatrix} = k_{r} \begin{pmatrix} X_{r} \\ Y_{r} \end{pmatrix} + k_{g} \begin{pmatrix} X_{g} \\ Y_{g} \end{pmatrix}$$
(1-3-1)

Therefore, by determining the kr, kg values obtained when the color W ' is measured, we can then determine the deficiency or excess of R, G relative to the target color W (for which kr = kg = 1).

A concrete example using numbers will be used to explain the process of determining kr and kg for the measurement of a color W '.

1 The x, y sensor outputs Xr, Yr, Xg, Yg for when the R, G which make up the adjustment standard color W are displayed individually are determined according to the procedure for "Inputting the RGB Emission Characteristics for Analyzer Mode" in the CA-210 Instruction Manual.

In this example, the results are:

Xr = 5, Yr = 2 (x, y sensor outputs when R is displayed)

Xg = 1, Yg = 4 (x, y sensor outputs when G is displayed)

(This process is performed automatically when the procedure for "Inputting the RGB Emission Characteristics for Analyzer Mode" in the CA-210 Instruction Manual is performed.)

2 Next, the x, y sensor outputs for when the color W is displayed are measured (by normal measurement). For this example, the sensor outputs for this measurement were X = 11 and Y = 8. From Equation 1-3-1, we then get:

$$X = 11 = (k_r \times 5) + (k_g \times 1)$$
$$Y = 8 = (k_r \times 2) + (k_g \times 4)$$

If we solve these simultaneous equations, we get kr = 2 and kg = 1.

In other words, compared to the R, G intensities which make up the standard color W, the color W has 2 times the R intensity and 1 times the G intensity.

This will be explained further using vector diagrams.

The relationship between the standard color W, its components R, G, and the x, y sensor outputs can be expressed graphically as shown in Figure 1-3-2.

On the XY graph, the vectors R and G are drawn to represent the measurement results for each individual color which makes up W, and the total vector W.

The relationship shown in Figure 1-3-2 is determined by the operation performed in Step 1 above.

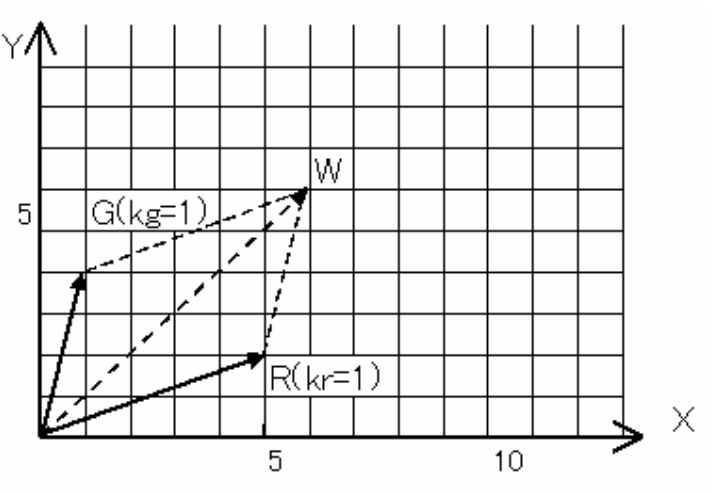

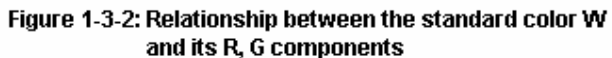

Next, we draw the vector W ' in Figure 1-3-3 using the results of the measurement of W ' performed in Step 2 above (X = 11, Y = 8).

We can then see from Figure 1-3-3 that the W ' vector is the sum of 2 times R plus G.

Therefore, if we consider that

Vector W'=  $(k_r \times \text{Vector R}) + (k_g \times \text{Vector G})$ 

then kr = 2 and kg = 1

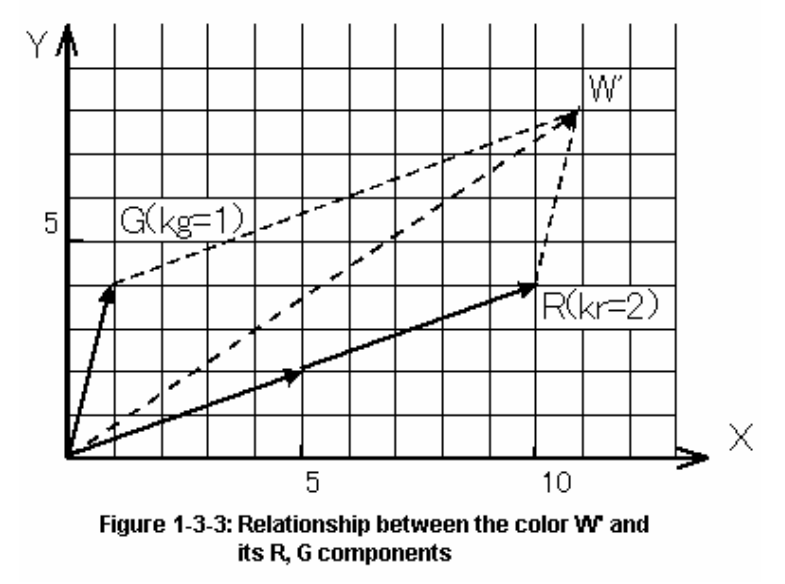

Steps 1 and 2 above are the process for determining kr and kg using the relationships shown in Figures 1-3-2 and 1-3-3.

### 1-3-3: Analyzer Mode Principle: Explanation of Calculations (Details)

The situation where 3 sensors x, y, z are used and the display has 3 primary colors R, G, B will now be explained using equations.

The variables used in the equations are defined as:

- kr, kg, kb are the respective emission intensities for R, G, B which comprise the color W '. Xw', Yw', Zw' are the respective x, y, z sensor outputs when the color W ' is measured.
- The emission intensities kr, kg, kb for the R, G, B respectively which comprise the adjustment standard color W will all be equal to 1 (= 100%). At that time, the x, y, z sensor outputs respectively when measuring R will be Xr, Yr, Zr; the outputs when measuring G will be Xg, Yg, Zg; and the outputs when measuring B will be Xb, Yb, Zb.

The x, y, z sensor outputs Xw', Yw', Zw' obtained when measuring the color W ' are the respective sums of the x, y, z sensors when R, G, and B are measured individually. This can be expressed as:

$$\begin{pmatrix} X_{w}' \\ Y_{w}' \\ Z_{w}' \end{pmatrix} = k_{r} \begin{pmatrix} X_{r} \\ Y_{r} \\ Z_{r} \end{pmatrix} + k_{g} \begin{pmatrix} X_{g} \\ Y_{g} \\ Z_{g} \end{pmatrix} + k_{b} \begin{pmatrix} X_{b} \\ Y_{b} \\ Z_{b} \end{pmatrix}$$

$$= \begin{pmatrix} X_{r} & X_{g} & X_{b} \\ Y_{r} & Y_{g} & Y_{b} \\ Z_{r} & Z_{g} & Z_{b} \end{pmatrix} \begin{pmatrix} k_{r} \\ k_{g} \\ k_{b} \end{pmatrix}$$
(1-3-2)

. . .

Therefore, the respective intensity ratios kr, kg, kb relative to the R, G, B which comprise the adjustment standard color W can be calculated from the equation:

$$\begin{pmatrix} k_r \\ k_g \\ k_b \end{pmatrix} = \begin{pmatrix} X_r & X_g & X_b \\ Y_r & Y_g & Y_b \\ Z_r & Z_g & Z_b \end{pmatrix}^{-1} \begin{pmatrix} X_w' \\ Y_w' \\ Z_w' \end{pmatrix}$$
(1-3-3)

In this way, by obtaining the values of kr, kg, kb when the color W ' is measured, the deficiency or excess of R, G, B for a standard color W (kr = kg = kb = 1) can be determined.

# **1-4: Matrix Calibration**

## 1-4-1: Matrix Calibration Overview

Conventional calibration (referred to here as single-point white calibration) of tristimulus colorimeters means making the measured value for a specific color for a specific light source match the known value for that color.

However, when this single-point white calibration is used, even for the same light source (display), if the calibration values for a certain color are used and a different color is measured on the same CRT, there may be some error in the measurement value. In particular, when the calibration values for white are used and a primary color (R, G, or B) is measured, the measurement error becomes large. (See section 1-2-3: Absolute-Value Error for Tristimulus Colorimeters.)

Matrix calibration is a calibration method which is suitable for displays which create images using RGB additive compound colors. (See Note 1-4-1.). With matrix calibration, calibration is performed simultaneously for 4 colors (R, G, B, and W) instead of for only a single color. By using this method, measurement values with low error can be obtained over a wide color range for a given display.

<u>Notes</u>

Note 1-4-1:

The mixing of two or more primary colors.

Here, for a display which uses the primary colors R, G, and B to create a color image, the color is referred to as an "additive primary color" if the XYZ values for the color (for a given white, for example) are the sum of the XYZ values for the R, G, and B primary colors which comprise the color.

## 1-4-2: Concept of Matrix Calibration

This section will explain matrix calibration using diagrams.

#### Single-point white calibration

Let's consider the case of a display for which the relationship between the measured values and true values (desired values) is as shown in Figure 1-4-1a. In this example, for a certain white point, the measured value is at the position indicated by O and the true value is indicated by x. As shown in the figure, the measured value has an error in the negative x direction and the positive y direction relative to the true value. In addition, the region of colors which can be reproduced on the display is the region enclosed by the solid line when the measured values are used, but is the region enclosed by the dotted line when the true values are used.

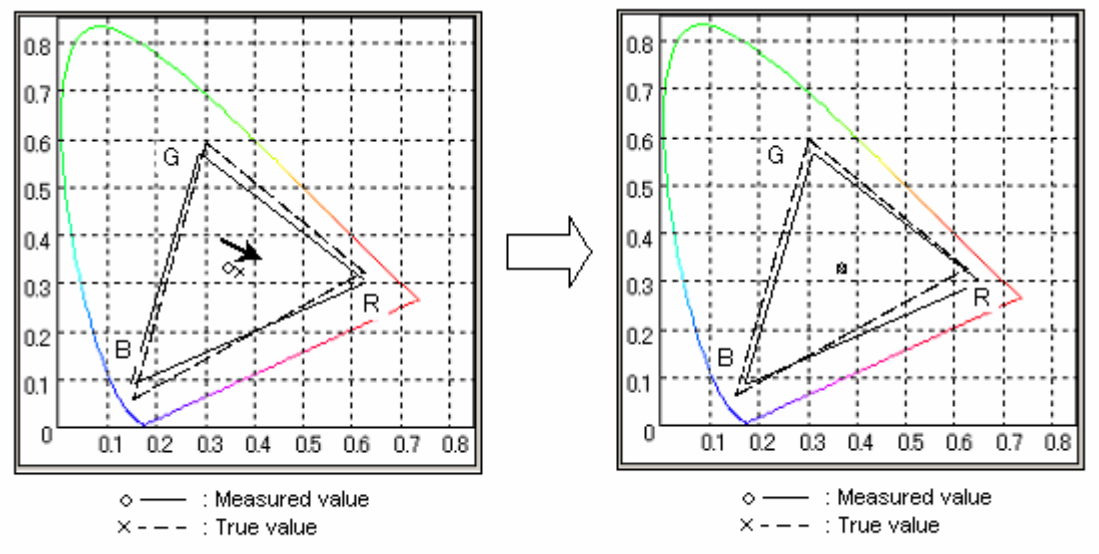

Figure 1-4-1a: Before single-point white calibration

Figure 1-4-1b: After single-point white calibration

Single-point white calibration makes the measured point (O mark) match the true value (x mark). As a result, the reproduceable color region for measured values (the solid-outline triangular region) is shifted, and the relationship between the measured values and true values becomes as shown in Figure 1-4-1b. As a result, as can be seen in the figure, although the measured value and true value match for the single white point. the measurement error between measured values and true values for other colors remains. In the case shown in the figure, the measurement error for the primary color R has increased.

#### Matrix calibration

The relationships between measured values and true values before and after matrix calibration are shown in Figures 1-4-2a and 1-4-2b respectively.

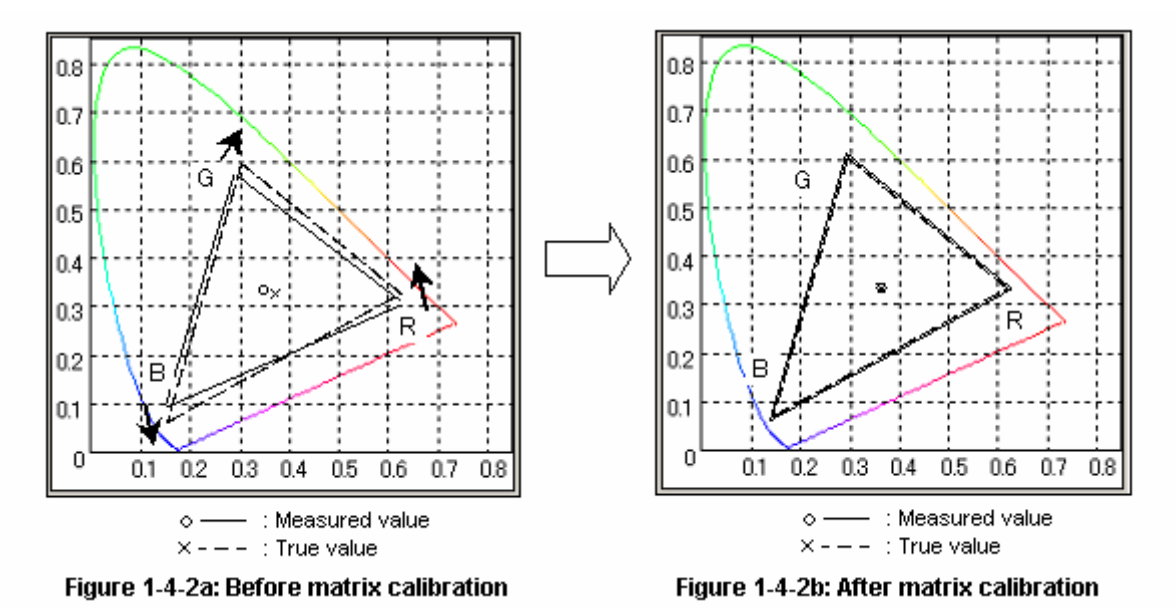

With matrix calibration, the measurement values for primary colors are also made to match the true values. In other words, if there are differences between the measured values and true values of the primary colors as shown in Figure 1-4-2a, linear transformations are performed on the measured values in the direction of the arrows in the diagram so that the measured values match the true values (Figure 1-4-2b).

In other words, matrix calibration is performed to determine the linear coefficients.

Table 1 shows the measurement errors calculated by simulation when white points at various color temperatures and the primary colors RGB are displayed on a certain LCD and measured with a tristimulus colorimeter which has been calibrated by single-point white calibration (calibration point: 6500K white) and matrix calibration.

|                | Single-point w | hite calibration | Matrix calibration |        |
|----------------|----------------|------------------|--------------------|--------|
|                | Δx             | ΔY               | Δ×                 | ΔY     |
| White (6500K)  | 0.0000         | 0.0000           | 0.0000             | 0.0000 |
| White (5000K)  | 0.0017         | 0.0017           | 0.0000             | 0.0000 |
| White (13000K) | 0.0020         | 0.0018           | 0.0000             | 0.0000 |
| R              | 0.0282         | 0.0241           | 0.0000             | 0.0000 |
| G              | 0.0399         | 0.0231           | 0.0000             | 0.0000 |
| В              | 0.0128         | 0.0081           | 0.0000             | 0.0000 |

Table 1: Results of numerical simulation of absolute-value error for each calibration method

From this table, it can be seen that theoretically, for the LCD used for calibration, matrix calibration resulted in no measurement error for all colors. However, with single-point white calibration, although there was no measurement error for the 6500K white calibration point, there were large measurement errors for the primary colors. (See Note 1-4-2.)

<u>Notes</u>

#### Note 1-4-2:

The numerical simulation was performed under the condition that the color was an additive compound color.

Further, the chromaticity errors were calculated from the sensor outputs obtained using the equations:

$$X = \sum S(\lambda) \bullet x(\lambda) \bullet \Delta \lambda$$
$$Y = \sum S(\lambda) \bullet y(\lambda) \bullet \Delta \lambda$$
$$Z = \sum S(\lambda) \bullet z(\lambda) \bullet \Delta \lambda$$

where

 $x(\lambda)$ ,  $y(\lambda)$ ,  $z(\lambda)$ : Spectral response of a tristimulus colorimeter measured using a spectrophotometer

 $S(\lambda)$ : Emitted spectral intensity of a marketed LCD measured using a spectrophotometer.

### 1-4-3: Matrix Calibration Process 1: RGB Calibration (Detailed Explanation)

First, the calibration data x, y, Lv for the R, G, B calibration points (referred to as the standard R, G, B points) are input (in other words, the matrix calibration values are input). The X, Y, Z count values can then be calculated from these x, y, Lv values. The X, Y, Z count values calculated for each standard point R, G, and B will be Xr' Yr' Zr', Xg' Yg' Zg', and Xb' Yb' Zb' respectively.

According to the principle of analyzer mode (see sections 1-3-1: Overview of Analyzer Mode and 1-3-2: Analyzer Mode Principle: Explanation of Overview (Details)) for a given color W', the RGB intensities kr, kg, kb (ratio of standard colors R, G, and B) can be calculated.

Since the Xw' Yw' Zw' values used for determining the chromaticity of the color W' are the sums of the X Y Z counts for the R G B which comprise the color W', they can be expressed using the following equation:

$$\begin{pmatrix} X''_{w} \\ Y'_{w} \\ Z'_{w} \end{pmatrix} = kr \begin{pmatrix} X''_{r} \\ Y'_{r} \\ Z'_{r} \end{pmatrix} + kg \begin{pmatrix} X''_{g} \\ Y'_{g} \\ Z'_{g} \end{pmatrix} + kb \begin{pmatrix} X'_{b} \\ Y'_{b} \\ Z'_{b} \end{pmatrix}$$
(1-4-1)

So if the values kr, kg, kb have been determined using the R, G, B calibration values, the X, Y, Z values for any color W' can be easily determined.

These X, Y, Z values can then be used to calculate the x, y, Lv values.

The principle of analyzer mode which determines the kr, kg, kb values will now be explained.

For the primary colors RGB, the outputs from the xyz sensors are Xr Yr Zr, Xg Yg Zg, and Xb Yb Zb respectively. (This is performed automatically by the instrument when matrix calibration is performed.)

When a color W' is measured, since the xyz sensor outputs Xw Yw Zw for the color W are the totals of the xyz sensor outputs for R, G, and B, they can be expressed using the following equation:

$$\begin{pmatrix} X_w \\ Y_w \\ Z_w \end{pmatrix} = k_r \begin{pmatrix} X_r \\ Y_r \\ Z_r \end{pmatrix} + k_g \begin{pmatrix} X_g \\ Y_g \\ Z_g \end{pmatrix} + k_b \begin{pmatrix} X_b \\ Y_b \\ Z_b \end{pmatrix}$$
(1-4-2)
$$= \begin{pmatrix} X_r & X_g & X_b \\ Y_r & Y_g & Y_b \\ Z_r & Z_g & Z_b \end{pmatrix} \begin{pmatrix} k_r \\ k_g \\ k_b \end{pmatrix}$$

Therefore, the values of kr, kg, and kb for the emission intensities of the standard colors R, G, and B can be calculated as::

$$\begin{pmatrix} k_r \\ k_g \\ k_b \end{pmatrix} = \begin{pmatrix} X_r & X_g & X_b \\ Y_r & Y_g & Y_b \\ Z_r & Z_g & Z_b \end{pmatrix}^{-1} \begin{pmatrix} X_w \\ Y_w \\ Z_w \end{pmatrix}$$
(1-4-3)

#### 1-4-4: Matrix Calibration Process 2: WRGB Calibration (Detailed Explanation)

However, for some displays colors are not completely additive compound colors. (See Note 1-4-1.) In this case, if only RGB matrix calibration is performed, although the measured values and the calibration values for the standard colors RGB will match, some measurement error may occur in the white area.

In order to solve this problem, the measurement values obtained after RGB matrix calibration are subject to a further single-point white calibration.

The details of this process are as follows:

,

In these equations:

Xw', Yw', and Zw' are the measurement count values obtained for the calibration white using the RGB matrix calibration coefficients.

Xw1', Yw1', and Zw1' are the count values calculated from the x, y, Lv calibration values for the calibration white

The calibration coefficients for single-point white calibration are simple ratios of the X, Y, and Z values:

$$k_{x1} = X_{w1} / X_{w}$$

$$k_{y1} = Y_{w1} / Y_{w}$$

$$k_{z1} = Z_{w1} / Z_{w}$$
(1-4-4)

Equation 1-4-1 can be written as:

$$\begin{pmatrix} X'' \\ X'' \\ Y'' \\ Z'' \\ Z$$

Then, the final count values Xw2, Yw2, Zw2 obtained from calibration using single-point white calibration applied to the R, G, B matrix coefficients, equations 1-4-4 and 1-4-5 are combined to obtain:

$$\begin{pmatrix} X_{w2} \\ Y_{w2} \\ Z_{w2} \end{pmatrix} = \begin{pmatrix} k_{x1} & 0 & 0 \\ 0 & k_{y1} & 0 \\ 0 & 0 & k_{z1} \end{pmatrix} \begin{pmatrix} X_{r}' & X_{g}' & X_{b}' \\ Y_{r}' & Y_{g}' & Y_{b}' \\ Z_{r}' & Z_{g}' & Z_{b}' \end{pmatrix} \begin{pmatrix} k_{r} \\ k_{g} \\ k_{b} \end{pmatrix}$$
(1-4-6)

CA series instruments use the method of single-point white calibration applied to the R, G, B matrix coefficients.

#### **References**

Y. Ohno, S. W. Brown: Proc. of the IS&T Sixth Color Imaging Conference pp. 65-68 (1998), "Four-Color Matrix Method for Correction of Tristimulus Colorimeters: Part 2"

Patents: Japan Patent (Open for Comments) 6-323910, US Patent No. 4989982

#### Notes Notes

#### Note 1-4-1:

The mixing of two or more primary colors.

Here, for a display which uses the primary colors R, G, and B to create a color image, the color is referred to as an "additive primary color" if the XYZ values for the color (for a given white, for example) are the sum of the XYZ values for the R, G, and B primary colors which comprise the color.

# **1-5: Optical System Features**

# 1-5-1: Optical System Features

The CA-210 uses a special optical system suitable for providing measurements of LCD panels. The structure of the optical system is shown in Figure 1-5-1.

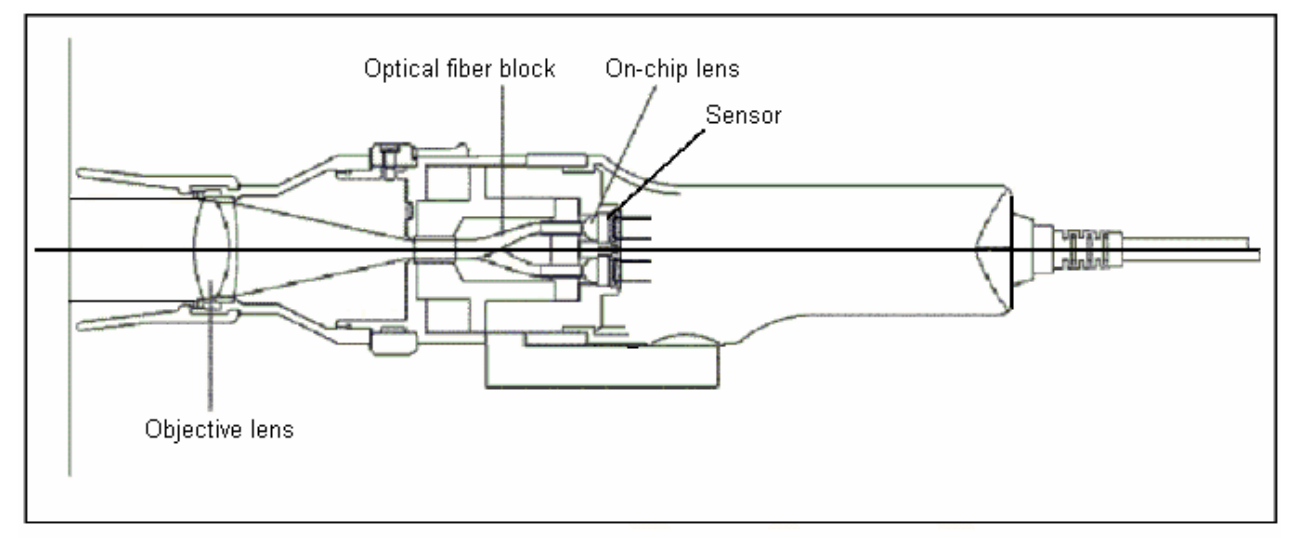

#### Figure 1-5-1: CA-210 optical system

The main components of the optical system are the objective lens, optical fiber block, on-chip lenses, and sensor. The light from the light source is focused onto the receiving window of the optical fiber block. The focused light is mixed inside the optical fiber block and split into 3 parts, which are then guided to the receiving areas of the x, y, z sensors. Here, the light is further focused by the on-chip lenses onto the sensors themselves.

# 1-5-2: Optical System and Measurement Advantages

#### 1-5-2-1: Low-Luminance Measurement

A key point in making it possible to accurately take measurements at low-luminance levels is to minimize the light loss in guiding the received light to the sensors.

In a conventional system (as shown in Figure 1-5-2), the received light passes through the objective lens and is focused immediately on the 3 sensors (x, y, z sensors). A problem with this method, some of the light is focused on areas other than the sensor, so the light loss is large.

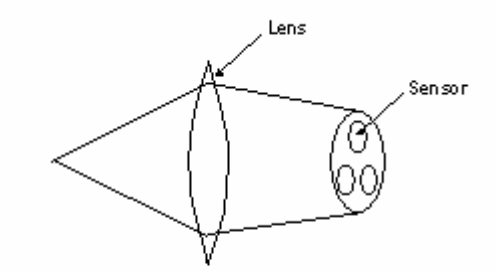

Figure 1-5-2: Optical system of conventional measuring instruments

The CA-210 uses optical fibers, so the light loss due to transmission of the light to the sensors is relatively low compared to conventional methods. Specifically, as shown in Figure 1-5-1 in the previous section (and shown again below), the light received by the lens is focused on the optical fiber block receiving window. The light then passes through optical fibers directly to on-chip lenses, which focus the light onto the sensors. As a result of this, light transmission loss is eliminated and measurements at low luminance levels are made possible.

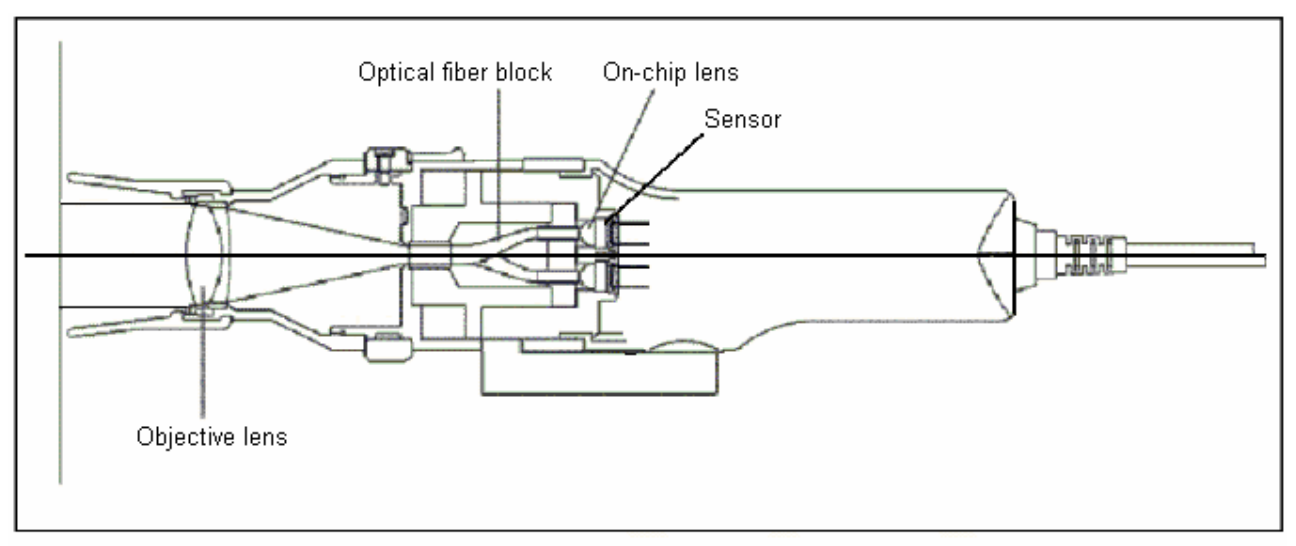

Figure 1-5-1: CA-210 optical system

#### 1-5-2-2: Narrow Viewing Angle/Uniform Viewing Angle

When a person looks at a display, they view the emitted light within a relatively narrow angle. Because of this, in order to obtain measured values which correspond well with the luminance and chromaticity perceived by a person, it is necessary for the measuring instrument to have the same narrow viewing angle. In addition, since LCDs have viewing-angle characteristics, measurements at different viewing angles will result in different measured values. IEC 61747-6, which defines the measurement method for LCDs, specifies that the viewing angle of the measuring instrument for evaluating LCDs should be within 5°. (The viewing angle is shown by  $\theta$ 1,  $\theta$ 2,  $\theta$ 3 in Figure 1-5-3a and  $\Psi$ 1,  $\Psi$ 2,  $\Psi$ 3 in Figure 1-5-3b.)

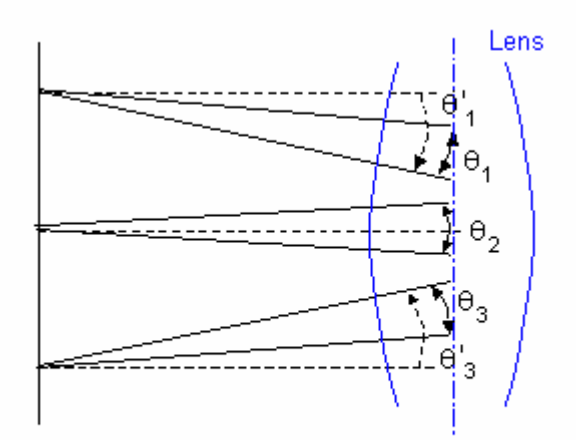

Figure 1-5-3a: Measurement position and incident angle of conventional measuring instrument

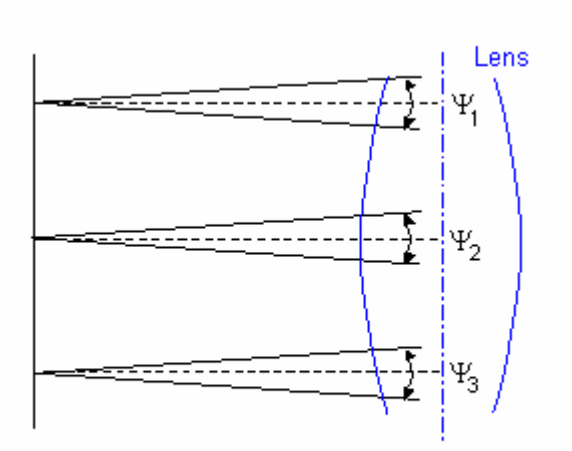

Figure 1-5-3b: Measurement position and incident angle of CA-210

The CA-210 has a viewing angle of 5°, and so meets the requirements of the IEC standard.

For a conventional measuring instrument, the relationship between the measuring position and the incident angle on the instrument is as shown in Figure 1-5-3a. For this diagram, the measuring head has been set so that the measurement axis is perpendicular to the surface of the emitting surface of the measurement subject. As shown in Figure 1-5-3a, for a conventional measuring instrument, differences in the measurement position do not result in great differences in the viewing angle itself (shown as by  $\theta 1$ ,  $\theta 2$ ,  $\theta 3$  in the figure), but if we look at the incident angle relative to the normal to the emitting surface (shown as a dotted line in the figure), we see that the maximum angles (shown as  $\theta'1$  and  $\theta'3$  in the diagram) are very different. At the edges of the measurement area, light from far outside the viewing angle is received.

By using a special optical system in the CA-210, the angle of the received light is symmetrical about the normal to the emitting surface for every point within the measuring area ( $\emptyset$ 27mm), as shown in Figure 1-5-3b. Since the viewing angle of the CA-210 is 5°, the light received would be only the light within ±2.5° relative to the normal to the emitting surface (shown as a dotted line in the figure).
### 1-5-2-3: Reduced Influence of Luminance/Chromaticity Variation

One of the problems with general color measuring instruments is that luminance or chromaticity variation in the measurement subject influences the measured chromaticity value. In order to reduce this influence, methods such as including a diffusion plate in the optical system (as shown in Figure 1-5-4a) are used. However, the problem with such methods is that while the inclusion of the diffusing plate does reduce the influence of luminance/chromaticity variation, it also reduces the sensitivity of the instrument by reducing the amount of light reaching the sensor.

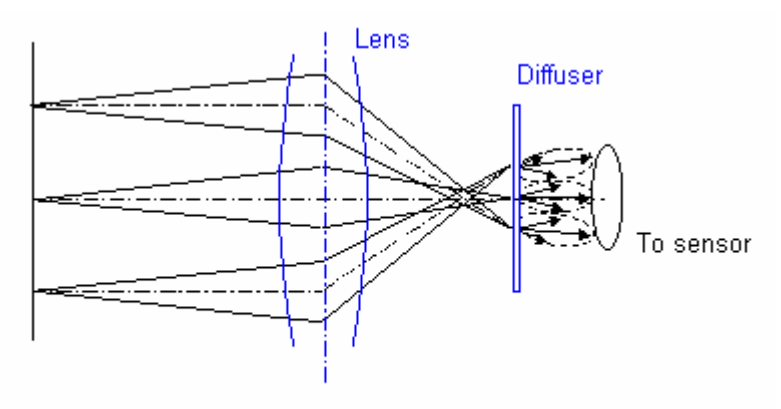

Figure 1-5-4a: Conventional diffusion

In the CA-210, the light received from the measurement subject is diffused by the lens.

As shown in Figure 1-5-4b, the light from different points in the measurement area is focused on the same receiving window of the optical fiber block.) This diffused light then passes through the optical fiber block to the sensors. This system thus reduces the influence of luminance/chromaticity variation without reducing the sensitivity of the instrument.

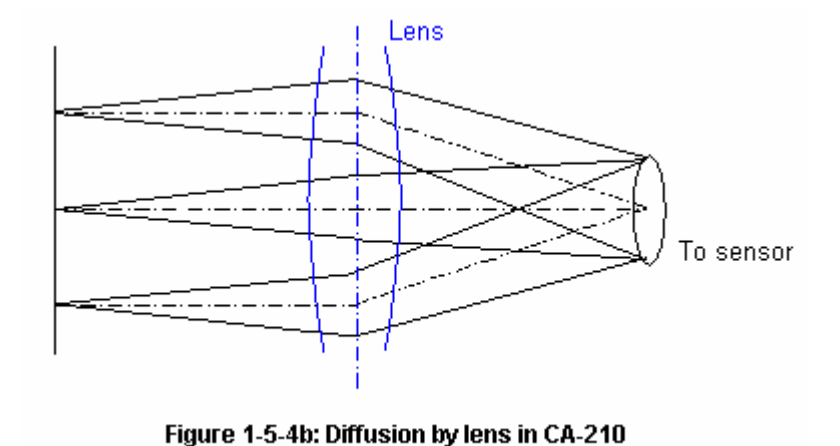

# **1-6: Circuit Features**

## 1-6-1: Differences between CA-210 A/D Conversion and Conventional Methods

In a conventional luminance meter or colorimeter, A/D (analog/digital) conversion of the analog output signal from the sensor is often performed using the double-integration method. This method is shown in Figure 1-6-1.

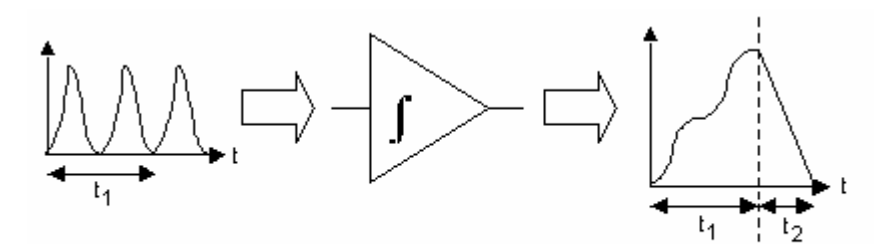

Figure 1-6-1: Principle of double integration method

Let's consider a light source which emits light at varying intensity as at the left in Figure 1-6-1.

The light energy of this light source is converted into electrical energy by the sensor and input to the integrator. In the integrator, after charging for a fixed period of time  $(t_1)$ , the charge is drained off. The output from the integrator is as shown at the right in Figure 1-6-1. Since the time  $(t_2)$  required to completely drain off the charge is proportional to the charge value, a digital value corresponding to the sensor output can be obtained by measuring this time  $t_2$ .

However, recently the performance of A/D conversion elements has been improving, and the method of direct A/D conversion of the sensor output is starting to be used instead of the double-integration method.

(This method is referred to as "successive A/D method" below.)

As shown in Figure 1-6-2, in this method, A/D conversion of the analog signal output is performed repeatedly during a fixed period of time ( $t_1$ ) and digital values (indicated by • in Figure 1-6-2). The sum of these digital values is then calculated to determine the digital value corresponding to the sensor output.

The CA-210 uses the successive A/D method.

The advantages of this method are described in the following section.

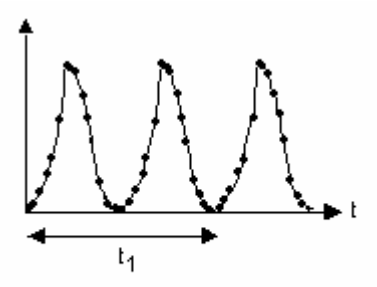

Figure 2: Principle of successive A/D method

# 1-6-2: Advantages of Successive A/D method

### 1-6-2-1: Measurement of even lower luminance levels

In order to measure low luminance levels, improved repeatability is essential. It is said that increasing the signal to noise (S/N) ratio is equivalent to improving repeatability.

Increasing the S/N ratio can be done by either of two methods:

- 1 Increasing the valid signal component.
- 2 Reducing noise.

In the CA-210, the S/N ratio is increased by using method 2.

In general, it is known that if the A/D value is summed n times, the noise (relative to the signal) is reduced by a factor of  $\sqrt{n}$ . In the CA-210, using the successive A/D method, 100 digital values are obtained and summed for each measurement, resulting in noise being greatly reduced.

### 1-6-2-2: Reduced measurement time

For example, if the integration time is 100msec:

With the double-integration method, the analog output signal charge time ( $t_1$  in Figure 1-6-1, = 100msec) and the charge drain time ( $t_2$  in Figure 1-6-1) is necessary.

However, with the A/D method used in the CA-210, only the time to perform A/D conversion repeatedly ( $t_1$  in Figure 1-6-2, = 100msec) is necessary.

This helps reduce the measuring time. (To provide even greater speed, a fast CPU is used to help reduce calculation time and USB is used to help reduce communication time.)

### 1-6-2-3: Flicker measurement

Since the digital value can be obtained as a function of time as shown in Figure 1-6-2, flicker measurement can also be measured.

The CA-210 LCD Flicker Measuring Probe can measure flicker by two different methods. In both cases, the digital values described above are used.

The Contrast Flicker Value, which is calculated as the ratio between the AC component and DC component, can be calculated using the maximum and minimum digital values obtained as a function of time.

The JEITA Method Flicker Value, which is calculated as the frequency component of the subject light source multiplied by the frequency response of the human eye, can be calculated by performing digital Fourier transformation of the digital values obtained over time and performing numerical processing of the results.

# 1-7: LCD Flicker Measurement

## 1-7-1: What is LCD Flicker?

When an LCD panel is displaying a net or checkerboard pattern image, (such as when shutting down Windows), the screen may seem to shimmer and become extremely hard to view. This shimmering is called "LCD flicker" (hereafter referred to as "flicker"). The mechanism by which flicker occurs is explained in the next section

### 1-7-1-1: How Flicker Occurs

It is known that continuously supplying a DC image signal to a liquid crystal display device shortens the life of the LCD panel. In addition, LCD devices respond to negative voltages as well as positive voltages. Because of this, generally the polarity of the image signal input to a liquid crystal device is reversed every frame (vertical synchronization period).

Let's consider the case where the same image is displayed on the screen continuously. For the image of each frame, the reference voltage must be equal to the center of amplitude of the image signal, as shown in Figure 1-7-1. However, if the position of the reference voltage is shifted as in Figure 1-7-2, the positive and negative components of the image signal become different. As a result of this, the image signal changes at a frequency equal to 1/2 the frame rate frequency.

For example, if the vertical synchronization frequency is 60Hz, the image signal changes at the frequency of 30Hz. Since this is below the perception threshold frequency for humans, humans perceive shimmering.

If flicker occurs on an LCD, it is extremely annoying to view. In general, the reference voltage of LCD panels is adjusted during the manufacturing process.

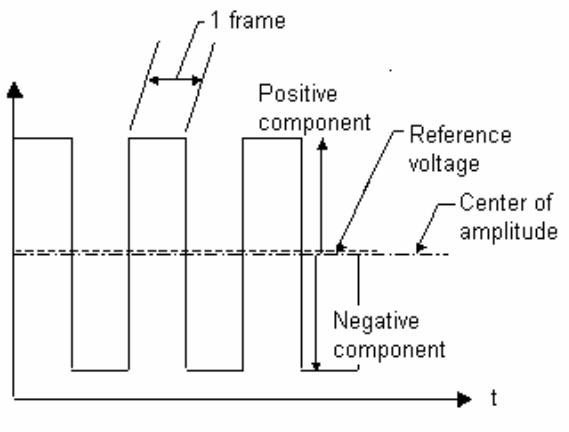

Figure 1-7-1: Frame image signal level and reference voltage (ideal condition)

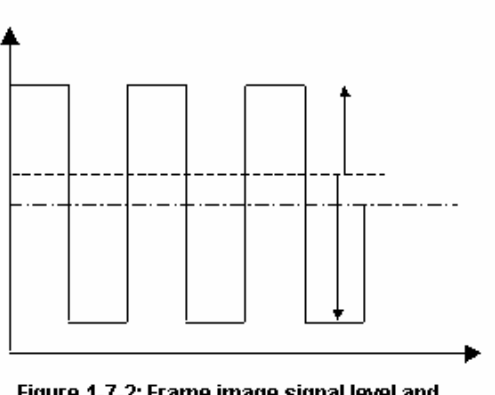

Figure 1-7-2: Frame image signal level and reference voltage (when flicker occurs)

### 1-7-1-2: LCD Drive Systems and Images Likely to Cause Flicker

Recently, in order to increase the uniformity of the image display, liquid crystal drive elements which receive the signal input to the LCD device and invert the polarity of the signal for each pixel have been developed and are being used in LCD panels.

There are two types of these inverting drive systems:

Line inversion drive system: The signal polarity is inverted for alternate horizontal lines. This system is currently used in a lot of small LCD panels.

Dot inversion drive system: The signal polarity is inverted for alternate pixels in a horizontal line. If the pixels in a given horizontal line had the polarities positive, negative, positive, ...., then the pixels in the next line would have the polarities negative, positive, negative, ... (checkerboard pattern). This system is currently used in a lot of large-size LCD panels.

If a uniform image fills the entire screen, on an LCD panel using these pixel inversion systems, flicker resulting from the shift in reference voltage described above would occur for the inverted alternate horizontal lines or alternate pixels. In this case, the averaging effect of the human eye results in almost no flicker being perceived.

However, now let's consider the case of a dot-inversion LCD panel displaying a checkerboard pattern (as shown in Figure 1-7-3) where alternating pixels are switched on and off repeatedly. In this case, the pixels which are lit receive the same signal polarity during a given frame period, making inversion of each pixel more likely to occur and causing the entire image to be perceived as flickering.

In the same way, for a line-inversion LCD panel displaying an image of horizontal bars like that shown in Figure 1-7-4, the entire image will be perceived as flickering.

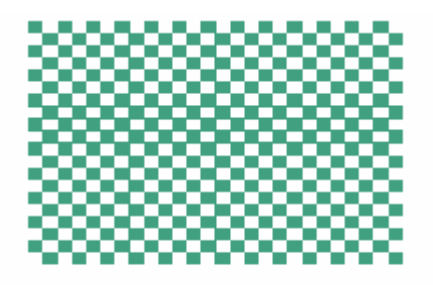

Figure 1-7-3: Example of image likely to cause flicker (checkerboard pattern)

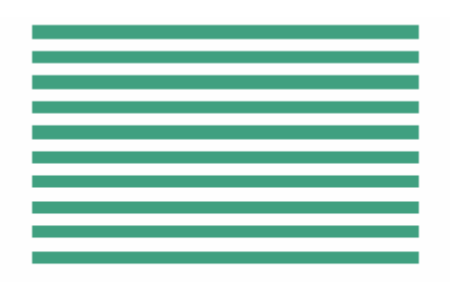

Figure 1-7-4: Example of image likely to cause flicker (horizontal line pattern)

At the beginning of this discussion, we said that the image shown when Windows is shutting down is likely to cause flicker. This is because the image is a checkerboard pattern.

### 1-7-1-3: Flicker Measurement Examples

Large amount of flicker

JEITA measurement value: -14.5dB

AC/DC measurement value: 68.4%

Measurement AVI file: F\_Big.avi

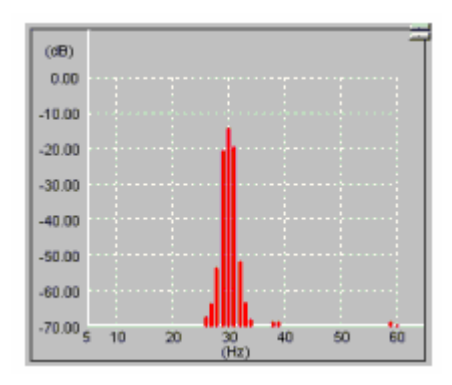

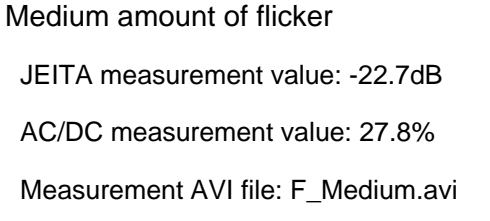

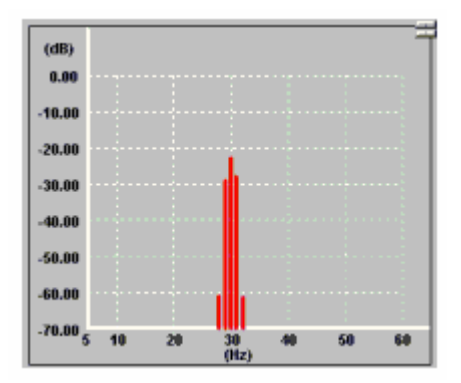

dB (dB) 0.00 -10.00 -20.00 -30.00 -40.00

Small amount of flicker

JEITA measurement value: -40.9dB AC/DC measurement value: 2.7% Measurement AVI file: F\_Small.avi

Note: Microsoft Media Player is necessary to play the measurement AVI files. Media Player is a registered trademark of Microsoft Corp.

-50.00 -60.00 -70.00<sub>5</sub> 10

20

50

40

60

Reference:

Takawa, Mikiyu, Display Monthly Vol. 8, No. 6 (June 2002): 51

# 1-7-2: Flicker Measurement Methods

### 1-7-2-1: Flicker Measurement

Figure 1-7-5 shows the relationship between luminance and time when flicker occurs. As can be seen in this figure, the luminance changes cyclically; it is clearly recognized that the higher the amplitude of this cycle, the greater the apparent flickering.

In addition, the period of this luminance fluctuation is the same as twice that of the vertical synchronization signal of the display. (See section 1-7-1: What is LCD Flicker?)

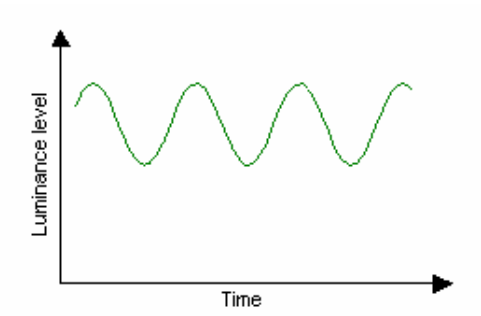

Figure 1-7-5: Luminance level vs. time when flicker occurs

The methods for measuring flicker can be broadly classified into the following two methods:

- 1 Measure the DC and AC components of the luminance fluctuation and determine flicker from the ratio between the two components.
- 2 Analyze the frequency component of the luminance fluctuation and determine flicker from the ratio between the DC component and the maximum AC component at any frequency.

The CA-210 LCD Flicker Measuring Probe can measure flicker using either the contrast method for method (1) or the JEITA method for method (2).

The characteristics of each method are shown in Table 1. The method to be used should be decided according to the measurement purpose. In general, the contrast method is suitable for adjustment and inspection during the manufacture of LCD panels, and the JEITA method is suitable for use in the development and design of LCD panels.

|             | Contrast Method                         | JEITA method                             |  |
|-------------|-----------------------------------------|------------------------------------------|--|
| Measurement | Fast measurement speed (16 times/sec.)  | Slow measurement speed (0.5              |  |
| speed       |                                         | times/sec.)                              |  |
| Performance | The relative maximum and minimum of the | The absolute value of the flicker can be |  |
| features    | flicker can be understood.              | understood.                              |  |
|             | The frequency response characteristics  | The frequency response characteristics   |  |
|             | of the human eye are not taken into     | of the human eye are taken into          |  |
|             | consideration                           | consideration.                           |  |

Table 1-7-1: Characteristics of flicker measurement methods

Both methods will be explained in this section.

### 1-7-2-2: Explanation of Flicker Measurements by Contrast Method

### 1-7-2-2-1: Overview of Flicker Measurement by Contrast Method

When the luminance level of a display fluctuates as shown in Figure 1-7-6, it can be thought of as an AC component added to a DC component. This flicker amount defined as (AC component)/(DC component) is called the "contrast method flicker value" (referred to hereafter as the "contrast flicker value").

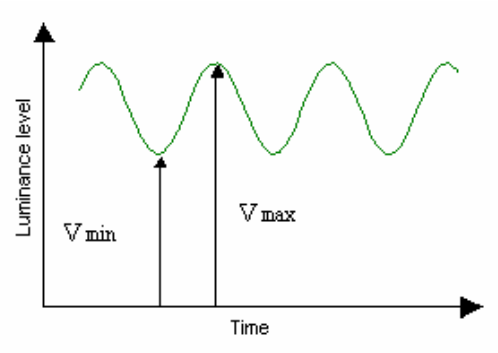

Figure 1-7-6: Vmax, Vmin for Contrast Method

In the contrast method, since the AC component and DC component are defined as:

AC component =  $V_{\text{max}} - V_{\text{min}}$ DC component =  $(V_{\text{max}} + V_{\text{min}})/2$ 

the flicker value can be calculated using Equation 1 below:

Flicker value = 
$$\frac{(\text{AC component})}{(\text{DC component})} \times 100[\%]$$
  
=  $\frac{(V_{\text{max}} - V_{\text{min}})}{\{(V_{\text{max}} + V_{\text{min}})/2\}} \times 100[\%]$  (1-7-1)

### 1-7-2-2: Data Processing for Contrast Method (Details)

The flow of processes which take place inside the instrument from the time the sensor data output is obtained until the flicker value has been calculated will be explained using Figure 1-7-7 below.

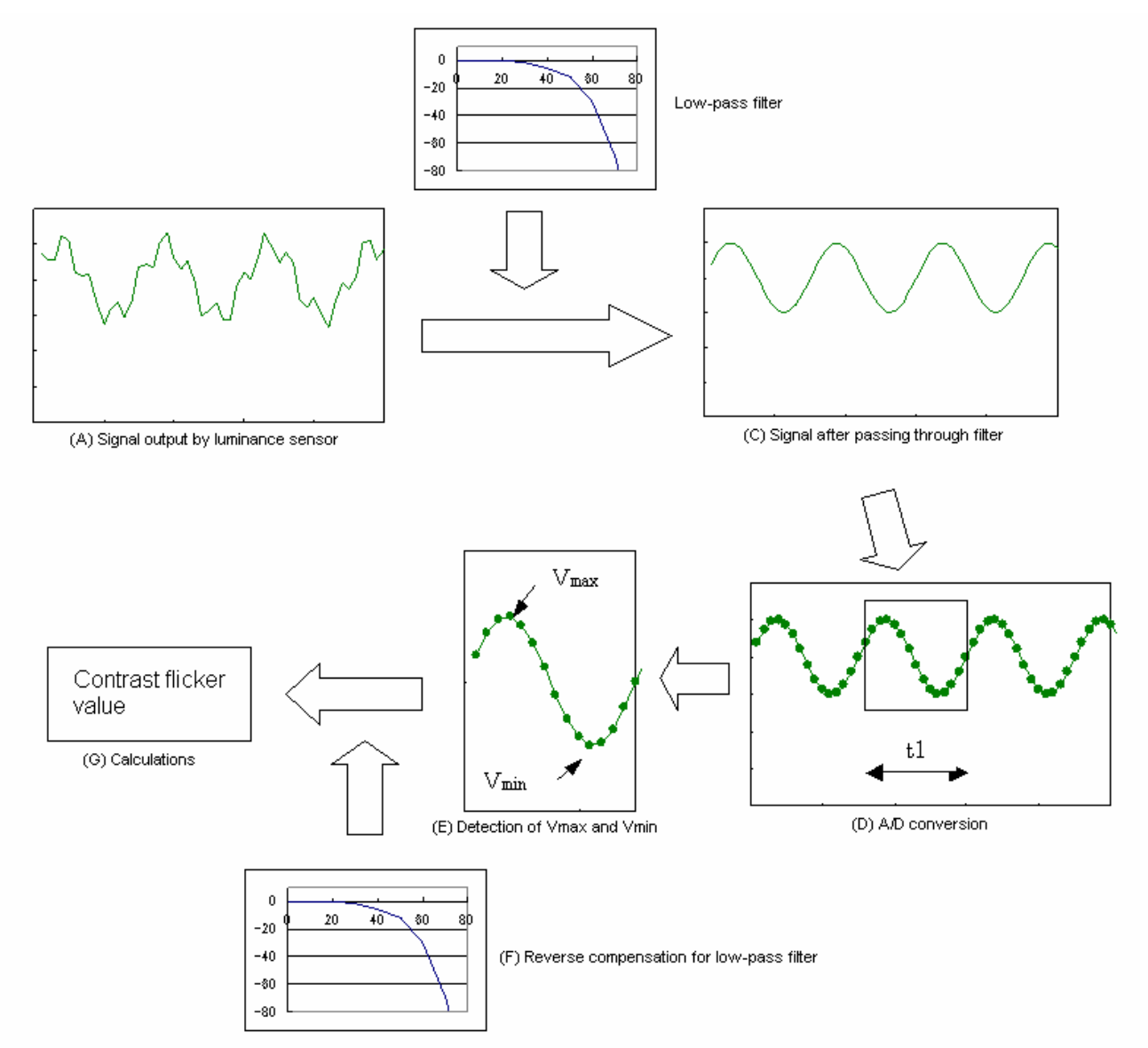

Figure 1-7-7: Flow of processes from luminance sensor output to calculation of flicker value by Contrast Method

(A) to (C) The output signal from the luminance sensor is electrically processed to remove the high-frequency components to obtain the signal to be used for calculating flicker.

(C) to (D) A/D conversion is performed for a specified time (t1) on the analog signal obtained after removing the high-frequency components to obtain the digital data required for calculations (indicated by • in (D)).

(D) to (E) The maximum and minimum values in the digital data are determined and set as Vmax and Vmin respectively.

(E) to (G) These values are then used to calculate the (AC component)/(DC component) ratio and the flicker value according to Equation 1. During the calculation of the AC component, compensation for the reduction which occurred during processing by the low-pass filter is performed according to the frequency of the AC component.

### 1-7-2-2-3: Differences from the VESA Standard Contrast Method (Details)

VESA 305-5 specifies a method for measuring flicker based on the ratio between the AC component and the DC component. This section will explain the differences between the VESA specified contrast flicker method and the contrast flicker method used by the CA-210 LCD Flicker Measuring Probe.

Put simply, the VESA standard reflects the frequency response characteristics of the human eye, and the CA-210 LCD Flicker Measuring Probe does not reflect such characteristics in order to provide high-speed measurements.

The VESA standard defines two equations for calculating the flicker value: (See Note 1-7-1.)

$$\frac{(V_{\max} - V_{\min})}{V_{\max}} \times 100[\%]$$
.....(1-7-2)

$$\frac{(V_{\max} - V_{\min})}{\{(V_{\max} + V_{\min})/2\}} \times 100[\%]$$
(1-7-3)

The Vmax and Vmin values defined here include the influence of the frequency response characteristics of the human eye. (See Note 1-7-2.) Further, Equation 1-7-3 is intended for use when the flicker value is small (13% or lower).

To be more specific, in order to obtain the Vmax and Vmin used here, the sensor output signals are processed by a low-pass filter having the frequency response characteristics of the human eye, and the maximum and minimum values of those processed signals are determined.

The frequency response characteristics of the human eye are shown in Figure 1-7-8 and Table 1-7-2.

The contrast flicker calculations used by the CA-210 system are the same as Equation 1-7-3, but the CA-210 LCD Flicker Measuring Probe does not include the influence of the spectral response of the human eye.

However, the flicker frequency is 1/2 the vertical synchronization frequency of the LCD. (See section 1-7-1: What is LCD Flicker?) The frequency of the AC component f0 can be determined from the vertical synchronization frequency of the LCD. On the other hand, the reduction ratio of f0 can be calculated using Table 1-7-2. Therefore, the flicker value conforming to the VESA standard can be calculated from the contrast flicker value.

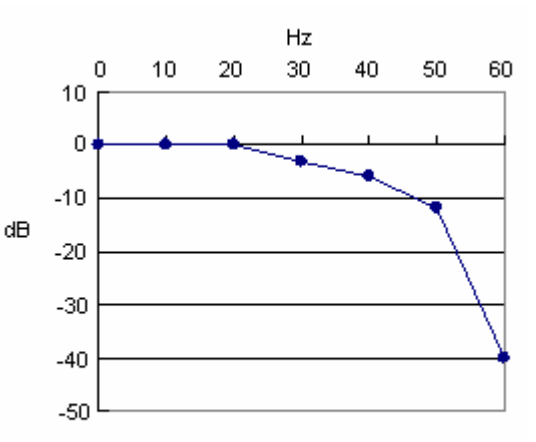

Figure 1-7-8: Spectral response characteristic of the human eye

| Frequency | Factor |       |  |
|-----------|--------|-------|--|
| (Hz)      | dB     | Ratio |  |
| 0         | 0      | 1.000 |  |
| 10        | 0      | 1.000 |  |
| 20        | 0      | 1.000 |  |
| 30        | -3     | 0.708 |  |
| 40        | -6     | 0.501 |  |
| 50        | -12    | 0.251 |  |
| 60        | -40    | 0.010 |  |

| Table 1-7-2: Fre | quency   | respo | nse |
|------------------|----------|-------|-----|
| characteristics  | of the h | numan | eye |

For example, if the vertical synchronization signal is 60Hz and the contrast flicker value is 10.0%, then the AC component of the flicker would be

$$60 \times (1/2) = 30 [Hz]$$

The reduction ratio for the AC component due to the frequency response characteristics of the human eye (from Table 2) would be 0.708. Therefore, the flicker value conforming to the VESA standard would be

$$10 \times 0.708 \approx 7.1[\%]$$

<u>Notes</u>

Note 1-7-1:

Equation 1-7-3 is actually written

$$\frac{\left(V_{\max} - V_{\min}\right)}{V_{\text{dc}}} \times 100 [\%]$$

Here, we are using

$$V_{\rm dc} = (V_{\rm max} + V_{\rm min})/2$$

Note 1-7-2:

The human perception of a flashing light. The characteristic of the human eye to have a sensitivity to flashing light which decreases gradually as frequency increases from around 30Hz; at over 60Hz, the flashing is no longer perceptible to the eye.

### 1-7-2-3: Explanation of Flicker Measurements by JEITA Method

### 1-7-2-3-1: Overview of Flicker Measurement by JEITA Method

The JEITA method of flicker measurement is a method for quantifying the flicker value while accurately reflecting the frequency response characteristics of the human eye.

When the luminance level of a display is fluctuating as shown in Figure 1-7-6, the flicker light can be considered to be several frequency components added to a DC component. Therefore, first, the luminance fluctuation data over time is separated into its frequency components (DC component and each AC component; Note 1-7-3). Next, each frequency component is converted into a value which takes into consideration the frequency characteristics of the human eye.

Of the various frequency components obtained, the power spectrum of the component other than the 0Hz (DC) component with the maximum power spectrum is set as Px and the power spectrum of the DC component is set as P0 and Equation 4 below is used to determine the flicker value (referred to hereafter as the JEITA flicker value).

(1-7-4)

Flicker value =  $10 \times \log_{10} (P_x/P_0)$ 

Notes

Note 1-7-3:

Under the condition that the flicker component is only the component at a frequency of 1/2 the vertical synchronization frequency. If this condition is not satisfied and other frequency components are included, those other frequency components will be a source of measurement error.

### 1-7-2-3-2: Data Processing for JEITA Method (Details)

Figure 1-7-10 shows an example of the flow of processes which take place inside the instrument up to the calculation and output of the JEITA flicker value. For this example, the light source to be measured will be as shown as (4) in Figure 1-7-9; it is a combination of the 3 types of light sources shown as (1), (2), and (3) in Figure 1-7-9.

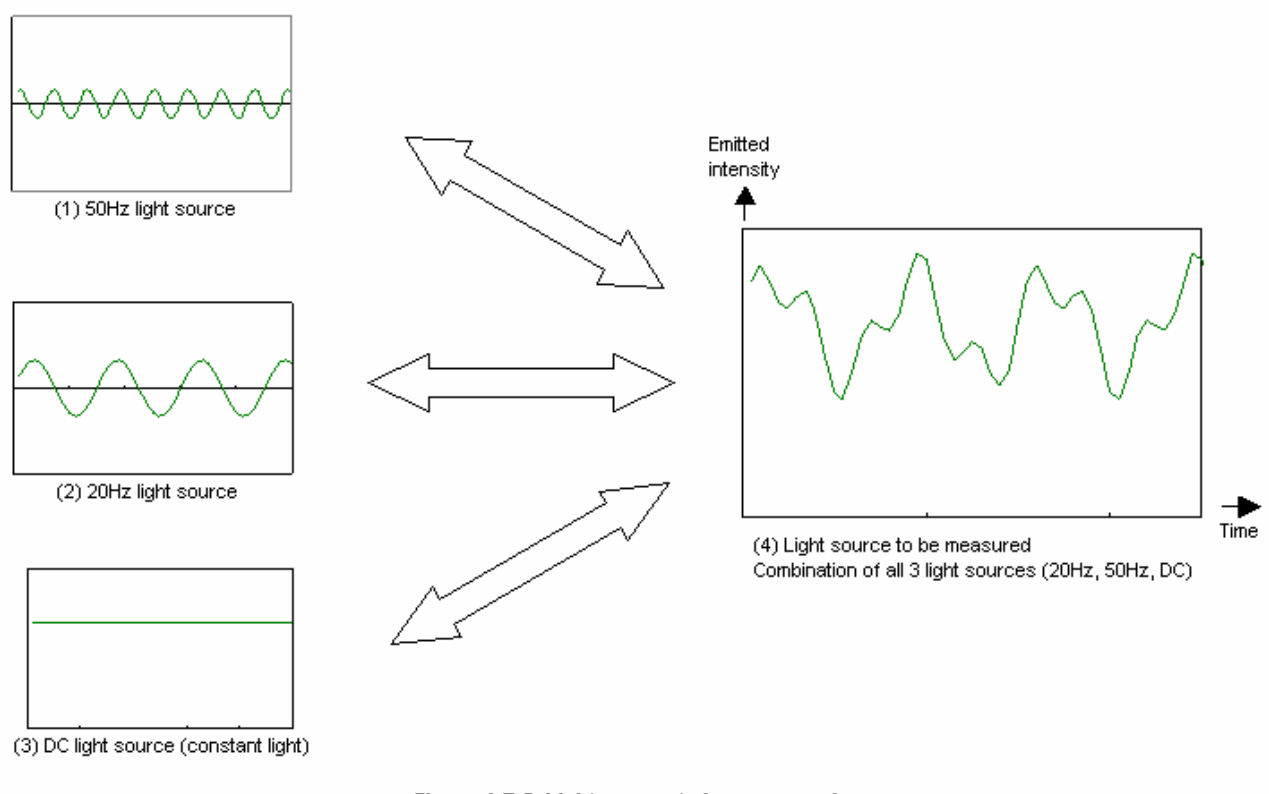

Figure 1-7-9: Light source to be measured

- (A) A/D conversion is performed repeatedly over a specified time (t2) on the output signal of the sensor to obtain the digital data required for calculations (indicated by in (A)). (See Note 1-7-4.)
- (A) to (B) The digital values obtained are passed through a Fourier transform and separated into the individual frequency components. In other words, since the light source to be measured is a combination of the 3 light sources (1), (2), and (3) as shown in Figure 1-7-9, separation into the individual frequency components means obtaining the frequency and amplitude value of light sources (1), (2), and (3). The data obtained would be as shown in (B).

Further, in order to reduce error due to the characteristics of the digital Fourier transform, the appropriate window function process is applied to these digital data. (See Note 1-7-5.)

- (B) to (D) These frequency components are then processed by an integrator to reflect the frequency response characteristics of the human eye as shown in (C) and in Table 1-7-2. As can be understood from Table 1-7-2, the 0Hz (DC) and 20Hz components are not reduced at all, but the 50Hz component is reduced to 0.251 times the original value. The data obtained would be as shown in (D). (See Note 1-7-6.)
- (D) to (E) From the data in (D), the maximum component other than the 0Hz component is selected and used as the AC component. (In this example, it would be the 20Hz component.) The 0Hz component is used as the DC component.

The power spectrums of these DC and AC components are set as P0 and P1 respectively, and the JEITA flicker value is calculated using Equation 1-7-4.

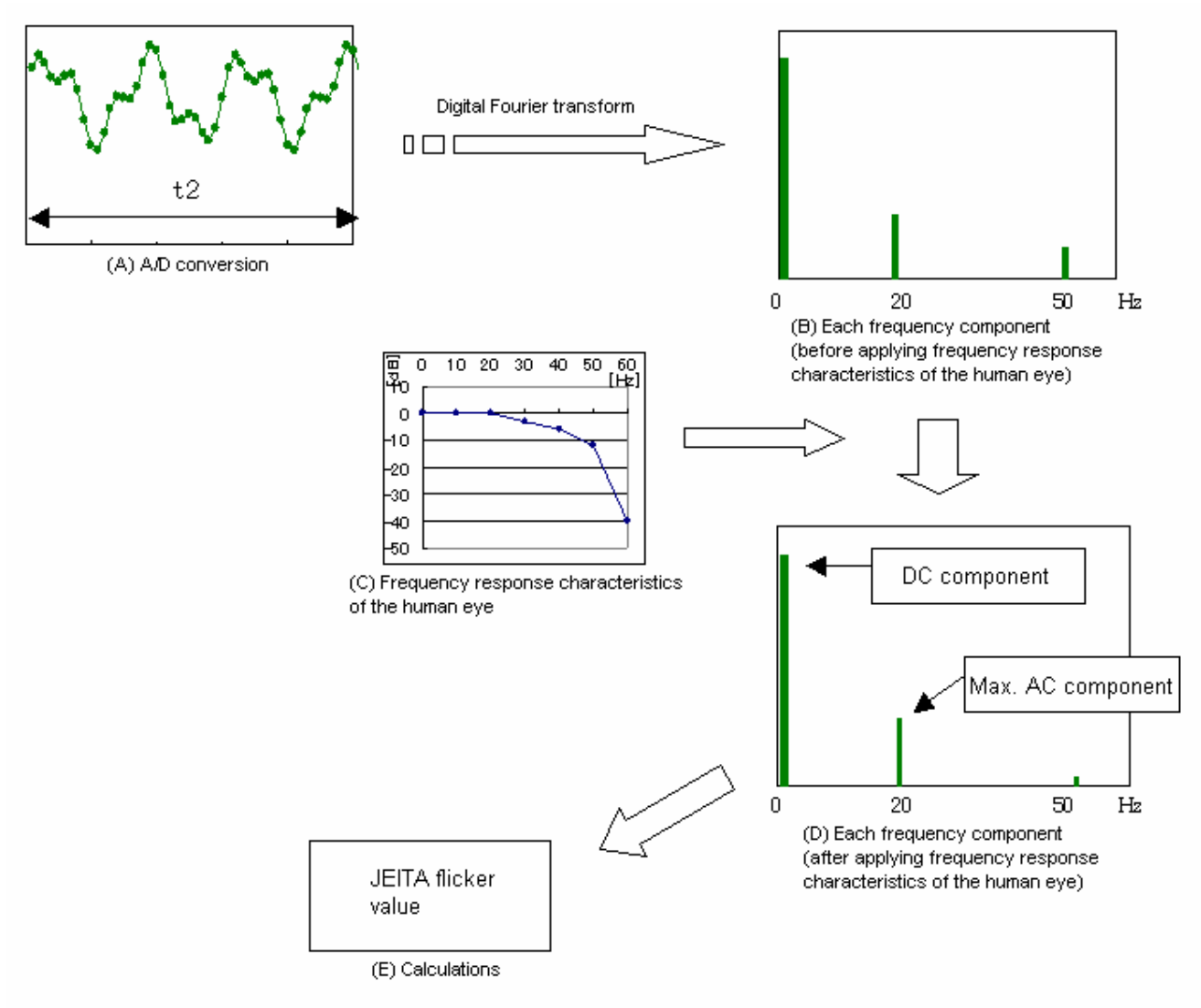

Figure 1-7-10: Flow of processes leading to the calculation of flicker value by JEITA Method

### **Notes**

### Note 1-7-4:

The digital values are obtained over a total sampling time of 1 sec. (=t2) and a total sample count of 512 values.

### Note 1-7-5:

The error due to the characteristics of the digital Fourier transform is the error caused by the fact that the digital Fourier transform is intended for use with data taken over an unlimited period of time, but in actual use the digital Fourier transform is used with data taken during a limited period of time.

There is a tendency for the error to increase as the difference between the data sampling time t2 and an integer multiple of the frequency component period increases. A window function is generally used to reduce this error.

As a result, the frequency component detection accuracy increases, but conversely, the detection resolution decreases.

For example, if there is a frequency component (for example, at 30Hz) present as shown in the figure below, if the digital Fourier transform is used without the window function, a value which is lower than the true value is calculated as shown in (B) of the figure. On the other hand, if the digital Fourier transform is used with the window function, the 30Hz component can be accurately obtained, but components to either side of the 30Hz component are also output. However, since the true value of the 30Hz component is obtained, the JEITA flicker value can be determined accurately.

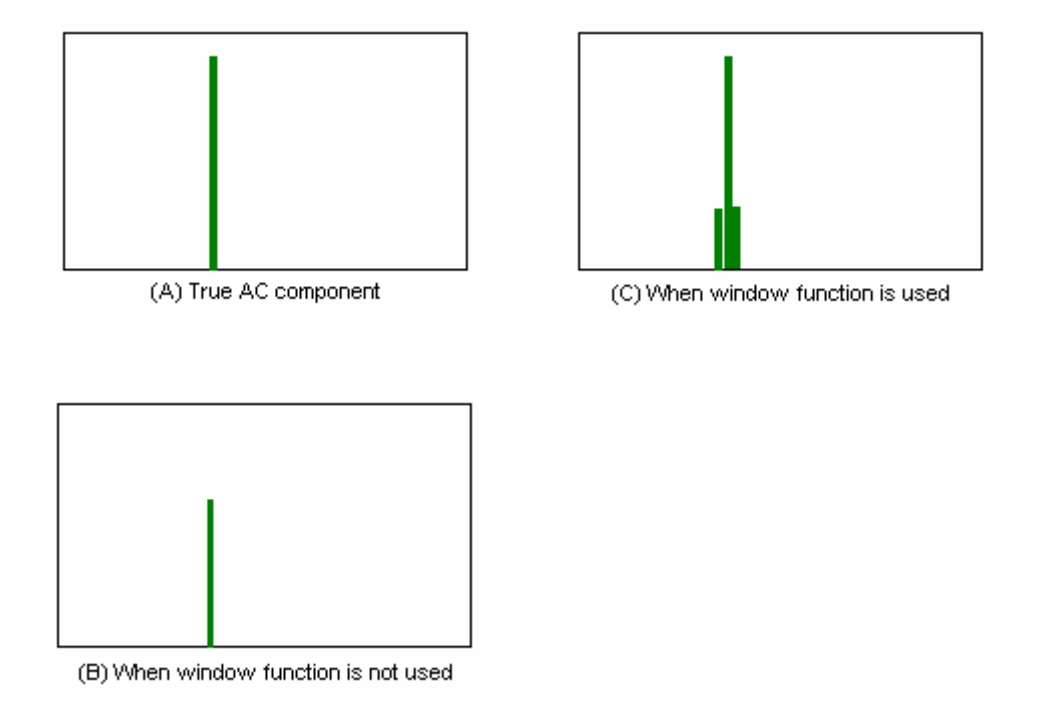

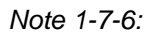

The process of calculating flicker is performed as follows:

| JEITA<br>standard                  | 1 Obtain measured luminance signal. |  |
|------------------------------------|-------------------------------------|--|
|                                    | 2 Pass through integrator.          |  |
|                                    | 3 Pass through FFT analyzer.        |  |
|                                    | 4 Calculate power spectrum.         |  |
| CA-210 LCD<br>Flicker<br>Measuring | 1 Obtain measured luminance signal. |  |
|                                    | 2 Pass through FFT analyzer.        |  |
| Probe                              | 3 Pass through integrator.          |  |
|                                    | 4 Calculate power spectrum.         |  |

The order of "Pass through integrator" and "Pass through FFT analyzer" is reversed.

However, since the data which is input to step 4 ("Calculate power spectrum") is the same in both cases, the same flicker value will be obtained from either process. In other words, equivalent data processing is being performed.

References:

VESA 305-4, 305-5

EIAJ ED-2522

Shigeo Minami, <u>Waveform Data Processing for Optical Measurements</u> (CQ Publishing)

Shougo Nakamura, Digital Fourier Transforms (Tokyo Institute of Electronics Publications)

### 1-7-2-3-2-1: Differences from Contrast Method

When the light source is like that shown as (4) in Figure 1-7-9, the contrast method uses the sensor output signal "as is" and uses the difference between the maximum and minimum values (as indicated by the arrows in the top diagram in Figure 1-7-11) as the AC component. On the other hand, in the JEITA method, since the signal is separated into its frequency components, only the maximum component (the 20Hz component in the example) is selected, and the difference between its maximum and minimum values (as indicated by the arrows in the bottom diagram in Figure 1-7-11) is used as the AC component. Another difference is that if the frequency of the maximum AC component is greater than 20Hz, the reduction ratio due to the frequency characteristics of the human eye is taken into consideration.

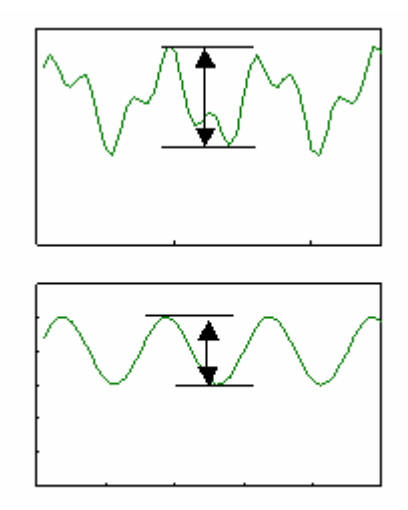

Figure 1-7-11: Difference between Contrast Method and JEITA Method

# 1-7-2-3-3: CA-210 Data Processing for JEITA Method (Details)

The flow of processes in the CA-210 LCD Flicker Measuring Probe from obtaining the sensor output, passing it through the digital Fourier transform process, and calculating the JEITA flicker value will be explained in the following sections.

# 1-7-2-3-3-1: Equation Used by CA-210 for JEITA Method

The CA-210 calculates the JEITA flicker value using the following equation:

$$20 \times \log\left(\frac{\sqrt{2} \times weight(k) \times FFT(k)}{weight(0) \times FFT(0)}\right)$$
(1-7-5)

where

| k:         | Frequency                                                                                     |
|------------|-----------------------------------------------------------------------------------------------|
| weight(k): | Integrator constant for frequency k                                                           |
| FFT(k):    | Maximum value of weight(k) $\times$ FFT(k) obtained from the FFT output for frequency k (k>0) |
| FFT(0):    | FFT output for the DC component                                                               |

### 1-7-2-3-3-2: Explanation of JEITA Method Equation

The flicker value obtained by the JEITA Flicker Method is defined by the following equation:

$$10 \times \log\left(\frac{P_x}{P_0}\right) \tag{1-7-6}$$

where

Px: Maximum power spectrum of AC component after passing through integrator

P0: Power spectrum of DC component after passing through integratorIm

(From EIAJ ED2522)

The relationship between ratios for the FFT output and the power spectrum for the DC component (x=1) and the AC component (x=sin(t)) is shown in the following table:

|                 | (1) DC component (x=1) | (2) AC component (x=sin(t)) |
|-----------------|------------------------|-----------------------------|
| FFT output      | 1                      | 0.5                         |
| Pow er spectrum | 2                      | 1                           |

Table 1-7-3: Relationship between ratios for FFT output and power spectrum

For (1) and (2), they should be the same from the concept of amplitude, but the FFT outputs have the ratio 1:0.5, so by doubling only the frequency component, they can be made the same (or in other words, the FFT outputs the AC component as 1/2 the DC component).

Therefore, the correlation between the DC and AC components is:

| Amplitude of frequency component | $2 \times FFT(k)$ | (=Ak) | (1-7-7) |
|----------------------------------|-------------------|-------|---------|
| Amplitude of DC component FFT(0) | (=A0)             |       | (1-7-8) |

When converting this to the power spectrum, since the DC component is the square of the amplitude and the AC component is 1/2 the square of the amplitude, Equation 1-7-6 becomes:

$$= 10 \times \log\left(\frac{\left(2 \times wFFT(k)\right)^2 / 2}{wFFT(0)^2}\right)$$
$$= 10 \times \log\left(\frac{\left(\sqrt{2} \times wFFT(k)\right)^2}{wFFT(0)^2}\right)$$
$$= 20 \times \log\left(\frac{\sqrt{2} \times wFFT(k)}{wFFT(0)}\right)$$

(1-7-9)

where

wFFT(k) = weight(k)  $\times$  FFT(k)

and thus we end up with Equation 1-7-5.

# 1-7-2-3-3-3: Additional Information Regarding JEITA Equation

If we think about the effective value, since we can divide only the AC value by  $\sqrt{2}$  in Equation 1-7-6, we get:

$$10 \times \log\left(\frac{\left(Ak/\sqrt{2}\right)^2}{A0^2}\right) \tag{1-7-10}$$

where Ak and A0 are the amplitudes of the AC component and DC component respectively.

If we then apply Equations 7 and 8, we get:

$$= 10 \times \log\left(\frac{\left(\sqrt{2} \times wFFT(k)\right)^{2}}{wFFT(0)^{2}}\right)$$
$$= 20 \times \log\left(\frac{\sqrt{2} \times wFFT(k)}{wFFT(0)}\right)$$
(1-7-11)

which is the same as Equation 1-7-5. In other words, Equation 1-7-5 corresponds to the effective value.

### 1-7-2-3-3-4: Differences from the VESA Standard

VESA 305-4 defines a flicker measurement method based on the separation of the AC component into its frequency components. In the standard, the flicker value is defined by the following equation:

$$20 \times \log\left(\frac{2 \times wFFT(k)}{wFFT(0)}\right)$$
(1-7-12)

(The amplitudes of the AC and DC components are just squared.)

If we compare this to Equation 1-7-5, we see that the value inside the log function is different.

In order to calculate the VESA flicker value from the JEITA flicker value, we must do the following:

VESA flicker value = 
$$20 \times \log \left( \frac{2 \times wFFT(k)}{wFFT(0)} \right)$$
  
=  $20 \times \log \left( \frac{\sqrt{2} \times wFFT(k)}{wFFT(0)} \right) + (20 \times \log \sqrt{2})$   
= (JEITA flicker value) +  $(20 \times \log \sqrt{2})$  (1-7-13)

In other words, we can obtain the VESA flicker value by adding approximately 3.01[dB] (=20 ×  $\log \sqrt{2}$ ) is added to the JEITA flicker value.

# 1-8: PDP (Plasma Display Panel) Measurements (CA-100Plus/CA-210 Universal Probe)

# 1-8-1: What is a PDP?

PDP stands for "Plasma Display Panel", which is a self-luminous display device.

The principle of light emission for a PDP is the same as that for a fluorescent lamp. In a fluorescent lamp, electric discharge occurs within the fluorescent lamp and the UV energy produced strikes the white phosphors which coat the inside surface of the lamp, causing them to emit light. In a PDP also, an electric discharge in the air generates UV energy, and this UV energy strikes the red (R), green (G), and blue (B) phosphors inside the panel, causing them to emit light.

Figure 1-8-1 shows the basic structure of a plasma display panel. A plasma display panel is a sandwich of two parallel planes of glass, between which small spaces called cells are created, within which the R, G, and B phosphors are coated. The cells are filled with a rare gas (usually xenon), and when a voltage is applied between the + and - electrodes in the cell, gas discharge occurs and the excited gas emits UV energy. This UV energy strikes the R, G, or B phosphor coating the cell walls, causing them to emit visible light of the corresponding color.

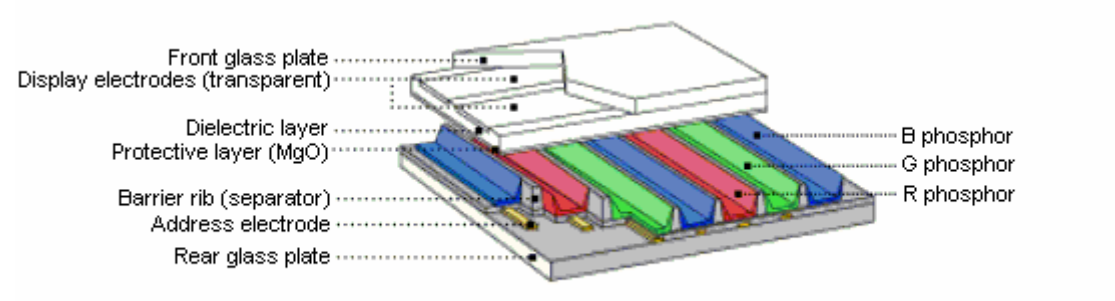

Figure 1-8-1: Basic structure of a Plasma Display Panel

As with other types of display panels, the smallest grouping of R, G, B is called a pixel.

The entire panel is composed of these pixels placed at regular intervals vertically and horizontally. Pixel pitch is around 1mm × 1mm, and for a panel size of around 40 inches, VGA resolution is common, but recently XGA models have also been introduced. Table 1-8-1 lists the various types of TV transmission formats.

|        | Scan lines/    | Effective pixels | Aspect ratio | Scanning    | Frame     |
|--------|----------------|------------------|--------------|-------------|-----------|
|        | effective scan | (Horizontal ×    |              | system      | frequency |
|        | lines          | Vertical)        |              |             |           |
| 1080i  | 1125/1080      | 1920 × 1080      | 16:9         | Interlaced  | 29.97Hz   |
| 480p   | 525/480        | 720 × 480        | 16:9         | Progressive | 59.94Hz   |
| 480i   | 525/480        | 720 × 480        | 16:9, 4:3    | Interlaced  | 29.97Hz   |
| 720p   | 750/720        | 1280 × 720       | 16:9         | Progressive | 59.94Hz   |
| *1080p | 1125/1080      | 1920 × 1080      | 16:9         | Progressive | 59.94Hz   |

Table 1-8-1: TV transmission video formats

In addition, PDPs compress or expand the video information input from a PC and display the video image. (See Note 1-8-1.) This is called resolution conversion. Further, the vertical synchronization signal for PDP is fixed to match the TV signal (50/60Hz) and signals input from a PC. The equipment to perform this function

together with the resolution conversion mentioned above is called a multi-scan converter, and is built into the PDP.

Next, the stepped display method will be explained.

In order to increase the brightness of PDPs, the memory function of the cells is used and line progressive addressing/full-screen simultaneous emission is performed. (See Note 1-8-2.) Figure 1-8-2 shows an example of the stepped display method. In this example, a single TV vertical scan period (= 1 TV field) is divided into 8 subfields. If the length of the emission time is set to powers of 2 (1:2:4:8:16:32:64:128), the combination of these allows 256 steps to be displayed.

In other words, in a PDP, the step is changed by changing the pulse width of the emission period. (See Note 1-8-3.)

In the figure, the horizontal axis is time and the vertical axis is the scanning/discharge standby electrode number. This number corresponds to the pixel number in the vertical direction; for this example, a VGA panel is used.

Each subfield consists of the address period to select which pixel to light and the discharge standby period (sustain period) for the pulse width corresponding to the specified luminance ratio for only the selected pixel.

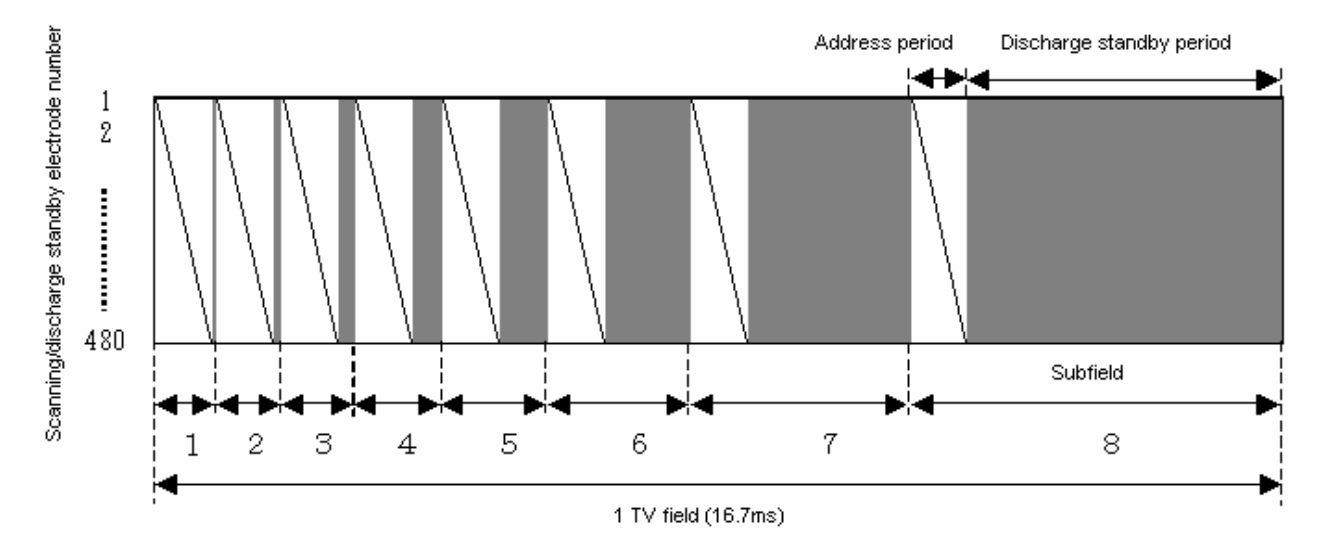

Figure 1-8-2: Example of PDP stepped display method

This kind of stepped display method is called subfield drive method, but it has several display problems which are peculiar to it. The most typical display problem is dynamic false contour images. (See Note 1-8-4.) There are a variety of display methods to reduce display problems like this; in actuality, the methods used are not as simple as the model shown in Figure 1-8-2, and they will also probably continue to change in the future.

### <u>Notes</u>

### Note 1-8-1:

For the VGA PDP used in the example, signals for SVGA or higher resolutions are compressed for display.

### Note 1-8-2:

The cell can operate in a so-called bistable condition: Once a signal to light the cell has been applied, the cell remains lit even after the "light" signal has been removed; once a signal to extinguish the cell has been applied, the cell remains extinguished even after the "extinguish" signal has been removed.

### Note 1-8-3:

For a CRT, the pixel luminance can be controlled by controlling the intensity of the electron beam (analog quantity control), but since for a PDP it is not possible to control the luminance by controlling the saturation of the UV energy (such as by controlling the current), the luminance is changed by changing the length of the emission period (digital quantity control).

### Note 1-8-4:

For a moving image, when the human eye is following that image, the emitting portions and non-emitting portions of the subfields before and after the image appear to melt together, so that a band of color which should not actually be there is visible.

# 1-8-2: Relation to Chromatic Luminance Meter

When the light from a PDP with a variable pulse width is received by a sensor, if the time constant of the sensor control circuit is set to 0, the rectangular waveform shown in Figure 1-8-2, where the signal is 0 or 1, would be obtained and accurate measurement would not be possible. (See Note 1-8-5.) In other words, the difference between the peak value and the average value would become exceedingly large, and since the timing range of the circuit could not be used effectively, the S/N ratio would be very poor. In addition, since the peak would be saturated, absolute-value error would occur.

Therefore, the time constant of the circuit is set to a suitable value so that a normal analog wave is obtained. (See Note 1-8-6.)

In 1-8-1: What is a PDP?, the principle of light emission by a PDP, in which the UV energy created by a gas discharge strikes phosphors and causes them to emit light, was explained.

However, since at the current time the light emission efficiency of PDPs is low, the majority of the energy is converted to heat, and at maximum luminance the temperature exceeds 40°C. In order to eliminate the influence of this increase in temperature, the CA-100Plus series/CA-210 Universal Measuring Probe has a temperature sensor in the measuring probe to perform accurate temperature compensation and provide measurements which are not influenced by the temperature of the screen surface.

### <u>Notes</u>

### Note 1-8-5:

Actually, during the sustain period, the cell is switched on and off at a frequency of several dozen KHz, and control is performed by changing the stepped peak luminance, etc. by varying the frequency or the duty cycle. As a result of this, the actual waveform of the received light is more complicated.

### Note 1-8-6:

Two CA-100Plus series probes with different measuring ranges (Standard Probe, High-Luminance Probe) are available. The specifications for each are shown in the table below:

| Item         |                   | CA-100Plus (Standard Probe)     | CA-100PlusH (High-              |
|--------------|-------------------|---------------------------------|---------------------------------|
|              |                   |                                 | Luminance Probe)                |
| Luminance    | Measurementrange  | 0.05 to 1000cd/m <sup>2</sup>   | 0.05 to 2000cd/m <sup>2</sup>   |
|              | Accuracy          | 0.05 to 1000cd/m <sup>2</sup> : | 0.05 to 2000cd/m <sup>2</sup> : |
|              |                   | ±2% ±1 digit                    | ±2% ±1 digit                    |
|              |                   | (Calibration CRT at D65)        | (Calibration CRT at D65)        |
|              | Repeatability     | 0.05 to 1000cd/m <sup>2</sup> : | 0.05 to 2000cd/m <sup>2</sup> : |
|              |                   | ±2% ±1 digit                    | ±2% ±1 digit                    |
|              |                   | (2 <sub>5</sub> )               | (2 <sub>5</sub> )               |
| Chromaticity | Measurement range | 0.05 to 1000cd/m <sup>2</sup>   | 0.05 to 2000cd/m <sup>2</sup>   |
|              | Accuracy          |                                 | 0.05 to 0.09cd/m <sup>2</sup> : |
|              |                   |                                 | ±0.008 (Calibration             |
|              |                   |                                 | CRT at D65)                     |
|              |                   | 0.05 to 0.19cd/m <sup>2</sup> : | 0.10 to 0.39cd/m <sup>2</sup> : |
|              |                   | ±0.006 (Calibration             | ±0.006 (Calibration             |
|              |                   | CRT at D65)                     | CRT at D65)                     |
|              |                   | 0.20 to 0.49cd/m <sup>2</sup> : | 0.40 to 0.99cd/m <sup>2</sup> : |
|              |                   | ±0.004 (Calibration             | ±0.004 (Calibration             |
|              |                   | CRT at D65)                     | CRT at D65)                     |
|              |                   | 0.50 to 1000cd/m <sup>2</sup> : | 1.00 to 2000cd/m <sup>2</sup> : |
|              |                   | ±0.003 (Calibration             | ±0.003 (Calibration             |
|              |                   | CRT at D65)                     | CRT at D65)                     |
|              |                   | Calibration CRT (D65,           | Calibration CRT (D65,           |
|              |                   | 40cd/m <sup>2</sup> ):          | 40cd/m <sup>2</sup> ):          |
|              |                   | ±0.002 (White)                  | ±0.002 (White)                  |
|              |                   | ±0.004 (R, G, B)                | ±0.004 (R, G, B)                |
|              | Repeatability     | (CRT at D65)                    | (CRT at D65)                    |
|              |                   |                                 | 0.05 to 0.09cd/m <sup>2</sup> : |
|              |                   |                                 | 0.009 (2 <sub>0</sub> )         |
|              |                   | 0.05 to 0.19cd/m <sup>2</sup> : | 0.10 to 0.39cd/m <sup>2</sup> : |
|              |                   | 0.006 (2 <sub>0</sub> )         | 0.006 (2 <sub>0</sub> )         |
|              |                   | 0.20 to 0.49cd/m <sup>2</sup> : | 0.40 to 0.99cd/m <sup>2</sup> : |
|              |                   | 0.002 (2 <sub>0</sub> )         | 0.002 (2 <sub>0</sub> )         |
|              |                   | 0.50 to 1000cd/m <sup>2</sup> : | 1.00 to 2000cd/m <sup>2</sup> : |
|              |                   | 0.001 (2 <sub>0</sub> )         | 0.001 (2 <sub>0</sub> )         |

# 2: Definitions of Accuracy Standards and Repeatability

# 2-1: Definition of Luminance/Chromaticity Accuracy Standards and Repeatability

The accuracy specifications for the CA-210 are shown in Table 2-1-1 below. The meanings of these specifications will be explained in the following sections.

| Luminance    | Measurement range | ge 0.10 to 1000cd/m <sup>2</sup>             |                                                     |  |
|--------------|-------------------|----------------------------------------------|-----------------------------------------------------|--|
|              | Accuracy          | ±2% ±1 digit                                 | (Calibration LCD at 6500K and 9300K;                |  |
|              |                   | -                                            | Luminance = $0.10$ to $1000$ cd/m <sup>2</sup> )    |  |
|              | Repeatability     | 0.2%±1 digit                                 | $(Luminance = 0.1 \text{ to } 0.99 \text{ cd/m}^2)$ |  |
|              |                   | 0.1%±1 digit                                 | (Luminance = 1.00 to 1000cd/m <sup>2</sup> )        |  |
| Chromaticity | Measurement range | 0.10 to 1000cd/m <sup>2</sup>                |                                                     |  |
|              | Accuracy          | ±0.005                                       | (Calibration LCD at 6500K and 9300K;                |  |
|              |                   |                                              | Luminance = $0.10$ to $4.99$ cd/m <sup>2</sup> )    |  |
|              |                   | ±0.004                                       | (Calibration LCD at 6500K and 9300K;                |  |
|              |                   |                                              | Luminance = 5.00 to 19.99cd/m <sup>2</sup> )        |  |
|              |                   | ±0.003                                       | (Calibration LCD at 6500K and 9300K;                |  |
|              |                   |                                              | Luminance = $20.00$ to $1000$ cd/m <sup>2</sup> )   |  |
|              |                   | $\pm 0.002$ ( $\pm 0.004$ for primary color) | (Calibration LCD at 6500K and 9300K;                |  |
|              |                   |                                              | Luminance = 160cd/m <sup>2</sup> )                  |  |
|              | Repeatability     | 0.010 (2 <sub>0</sub> )                      | (Calibration LCD at 6500K and 9300K;                |  |
|              |                   |                                              | Luminance = $0.10$ to $0.19$ cd/m <sup>2</sup> )    |  |
|              |                   | 0.005 (2 <sub>0</sub> )                      | (Calibration LCD at 6500K and 9300K;                |  |
|              |                   |                                              | Luminance = $0.20$ to $0.49$ cd/m <sup>2</sup> )    |  |
|              |                   | 0.002 (2 <sub>0</sub> )                      | (Calibration LCD at 6500K and 9300K;                |  |
|              |                   |                                              | Luminance = $0.50$ to $0.99$ cd/m <sup>2</sup> )    |  |
|              |                   | 0.001 (2 <sub>0</sub> )                      | (Calibration LCD at 6500K and 9300K;                |  |
|              |                   |                                              | Luminance = $1.00$ to $1000$ cd/m <sup>2</sup> )    |  |

Table 2-1-1: CA-210 accuracy and repeatability specifications

# 2-1-1: Accuracy

### 2-1-1-1: Definition of Accuracy

The traceability system of the CA-210 can be traced to a national standard. (See section 2-1-4: Traceability later in this document.)

Accuracy is defined as the difference from the measurement values obtained using the CA-210 Standard Unit which has been calibrated according to the CA-210 traceability system. However, the definition of accuracy does not include repeatability error, and therefore the average of several measurements is used.

### 2-1-1-2: Luminance Range for Certified Accuracy

The CA-210 can measure luminance to the certified accuracy within the range of 0.1 to  $1000 \text{ cd/m}^2$ . (See Note 2-1-1.)

The light sources for which the accuracy can be certified are light sources which do not change their emitted spectral power distribution or emission distribution characteristics even if the luminance changes.

<u>Notes</u>

Note 2-1-1:

The minimum luminance for measuring the contrast of an LCD monitor is generally around 0.5 cd/m<sup>2</sup>. Since the accuracy of the CA-210 is certified for a sufficiently low luminance, its performance is sufficient for inspection and evaluation of LCD monitors.

### 2-1-1-3: Light Sources for Certified Accuracy (Details)

For tristimulus colorimeters, even if no absolute-value error occurs when measuring a certain light source (display), absolute-value error will occur if a different light source is measured. Also, even when measuring the same light source, if a different color is measured, absolute-value error may occur. (See section 1-2-3: Absolute-Value Error for Tristimulus Colorimeters.)

Therefore, for tristimulus colorimeters, the light source for which accuracy is certified is listed in the catalog. The accuracy of the CA-210 is certified using Konica Minolta's standard LCD monitor.

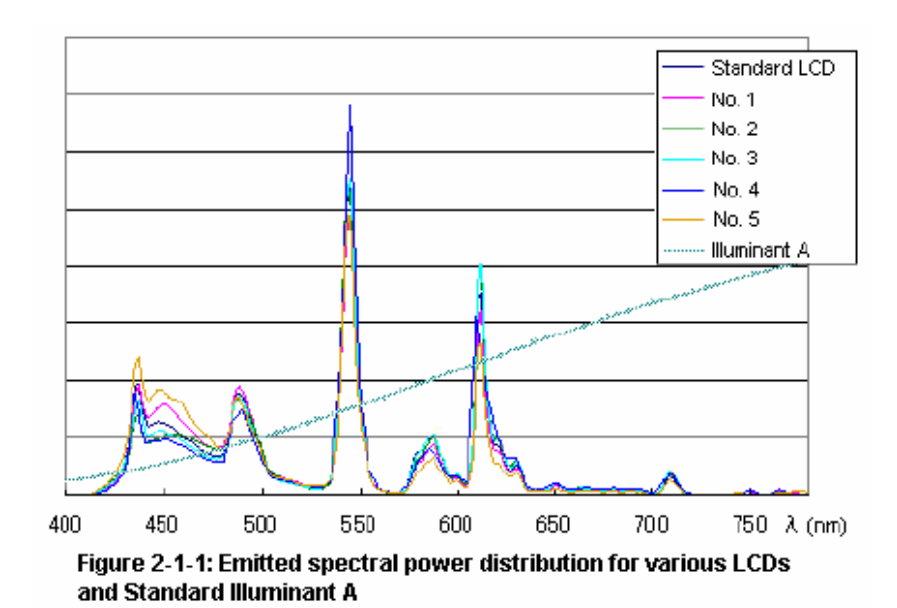

If the difference between the emitted spectral power distributions of the light source for which accuracy is certified and the light source to be measured is small, the absolute-value error will also be small. Furthermore, the spectral characteristics of even different models of LCD monitors are very similar (see Figure 2-1-1). Therefore, when the CA-210 is used to measure an LCD monitor, it can provide high measurement accuracy (small absolute-value error).

Generally, Standard Illuminant A is used as the light source for which the accuracy of tristimulus colorimeters is certified. On the other hand, since the spectral characteristics of LCD monitors are very different from those of Standard Illuminant A (see Figure 2-1-1), if a colorimeter for which the accuracy was certified using Standard Illuminant A is used to measure an LCD monitor, there is a tendency for the absolute-value error and inter-instrument error to increase. (See Note 2-1-2.)

The above applies to both luminance and chromaticity.

### **Notes**

### Note 2-1-2:

The quantitative test results when the absolute-value error which would occur when measuring 5 models of LCD monitors using calibration to Standard Illuminant A and calibration to an LCD monitor (the Konica Minolta standard LCD monitor) are shown in Tables 2-1-3a and 2-1-3b respectively. Here, the quantitative test was performed based on the spectral power distribution characteristics of each light source as actually measured. The chromaticity of the LCD monitor was set to white (6500K to 9300K).

|                                                                                          | $\Delta x$ | $\Delta y$ |
|------------------------------------------------------------------------------------------|------------|------------|
| Standard Illuminant<br>A                                                                 | 0.0000     | -0.0000    |
| LCD A                                                                                    | -0.0085    | -0.0027    |
| LCD B                                                                                    | -0.0087    | -0.0048    |
| LCD C                                                                                    | -0.0090    | -0.0022    |
| LCD D                                                                                    | -0.0084    | -0.0017    |
| LCD E                                                                                    | -0.0081    | -0.0042    |
| Table 2-1-3a: Measurement error for 5 LCDs<br>after calibration to Standard Illuminant A |            |            |

|                                                  | Δx      | Δy      |  |
|--------------------------------------------------|---------|---------|--|
| Konica Minolta Standard<br>LCD                   | 0.0000  | 0.0000  |  |
| LCD A                                            | -0.0004 | 0.0016  |  |
| LCD B                                            | -0.0004 | -0.0010 |  |
| LCD C                                            | -0.0005 | -0.0015 |  |
| LCD D                                            | -0.0001 | 0.0017  |  |
| LCD E                                            | -0.0016 | 0.0012  |  |
| Table 2-1-3a: Measurement error for 5 LCDs after |         |         |  |
| calibration to Konica Minolta Standard LCD       |         |         |  |

From these results, it can be seen that compared to the small absolute-value error for xy of less than approx. 0.002 which was obtained from calibration to an LCD monitor, the absolute-value error from calibration to Standard Illuminant A is much larger at 0.009.

# 2-1-2: Repeatability

# 2-1-2-1: Definition of Repeatability

The repeatability of the CA-210 is defined as twice the standard deviation (2  $\sigma$ ) for multiple measurements under the same conditions.

### 2-1-2-2: Light Sources for Certified Repeatability (Details)

| The light source for which the repeatability of the CA-210 is certified is LCD monitors.                                                                                                    | Measured<br>color | Body No.  | Repeatability $(2_{\sigma})$ |              | Chromaticity/luminance<br>at time of measurement |            |          |
|----------------------------------------------------------------------------------------------------|-------------------|-----------|------------------------------|--------------|--------------------------------------------------|------------|----------|
|                                                                                                    |                   |           | х                            | у            | х                                                | у          | Lv       |
| The measured color is<br>specified as 6500K and<br>9300K. When other colors are<br>measured, the repeatability<br>will be different. The<br>repeatability results for actual<br>measurements of white<br>(6500K) and the three<br>primary colors are shown in<br>Table 2-1-2. (Three CA-210<br>units were evaluated.) | R                 | No. 1     | 0.0003                       | 0.0003       | 0.6318                                           | 0.3274     | 1.09     |
|                                                                                                    |                   | No. 2     | 0.0005                       | 0.0005       | 0.6322                                           | 0.3269     | 1.09     |
|                                                                                                    |                   | No. 3     | 0.0003                       | 0.0002       | 0.6326                                           | 0.3257     | 1.09     |
|                                                                                                    | G                 | No. 1     | 0.0002                       | 0.0005       | 0.2868                                           | 0.5861     | 1.38     |
|                                                                                                    |                   | No. 2     | 0.0002                       | 0.0004       | 0.2869                                           | 0.5860     | 1.38     |
|                                                                                                    |                   | No. 3     | 0.0002                       | 0.0004       | 0.2871                                           | 0.5853     | 1.38     |
|                                                                                                    | В                 | No. 1     | 0.0001                       | 0.0000       | 0.1464                                           | 0.0494     | 1.01     |
|                                                                                                    |                   | No. 2     | 0.0001                       | 0.0000       | 0.1465                                           | 0.0496     | 1.02     |
|                                                                                                    |                   | No. 3     | 0.0001                       | 0.0001       | 0.1461                                           | 0.0493     | 1.02     |
|                                                                                                    | W                 | No. 1     | 0.0001                       | 0.0002       | 0.3089                                           | 0.3243     | 1.38     |
|                                                                                                    |                   | No. 2     | 0.0002                       | 0.0002       | 0.3092                                           | 0.3241     | 1.38     |
|                                                                                                    |                   | No. 3     | 0.0002                       | 0.0002       | 0.3096                                           | 0.3239     | 1.39     |
|                                                                                                    | Table 2-          | 1-2:Resul | ts of actua                  | l test of re | peatability                                      | for primar | v colors |

From these results, it can be seen that the repeatability for R and G are somewhat worse than for W, but the repeatability for B is better. (See Note 2-1-3.)

### Notes Notes

### Note 2-1-3:

The main factor which determines repeatability is the size of the X, Y, Z sensor output. As each output increases, the repeatability improves.

The results shown in Table 2-1-2 were obtained with the Lv value (Y sensor output) kept almost constant. Therefore, the differences in the repeatability values are due to the differences in the X and Z sensor outputs.

The sensor outputs when each color was measured are shown in Table 2-1-4.

|   | Sensor Output Ratios |     |      |  |  |  |
|---|----------------------|-----|------|--|--|--|
|   | Х                    | Y   | Z    |  |  |  |
| R | 1.9                  | 1.0 | 0.1  |  |  |  |
| G | 0.5                  | 1.0 | 0.2  |  |  |  |
| В | 2.9                  | 1.0 | 16.1 |  |  |  |
| W | 1.0                  | 1.0 | 1.1  |  |  |  |

 Table 2-1-4: Sensor output ratios when measuring primary colors

When R was measured, the X sensor output was higher compared to when W (white) was measured, but since the Z sensor output was exceedingly small, the repeatability was lower compared to the W measurements.

When G was measured, since both the X and Z sensor outputs were lower compared to when W was measured, the repeatability was lower compared to the W measurements.

When B was measured, since the sensitivity of the Y sensor to B is low, when Lv was set to  $1 \text{ cd/m}^2$ , the outputs from both the X and Z sensors were higher compared to W, resulting in higher repeatability compared to the W measurements.

## 2-1-3: Measurement Accuracy

### 2-1-3-1: What is Measurement Accuracy?

It was stated previously that accuracy does not include repeatability. In other words, accuracy and repeatability are defined separately.

Therefore, as shown in Figure 2-1-2, for a single measurement, the measured value will be within the range defined by (accuracy error + repeatability error) from the true value.

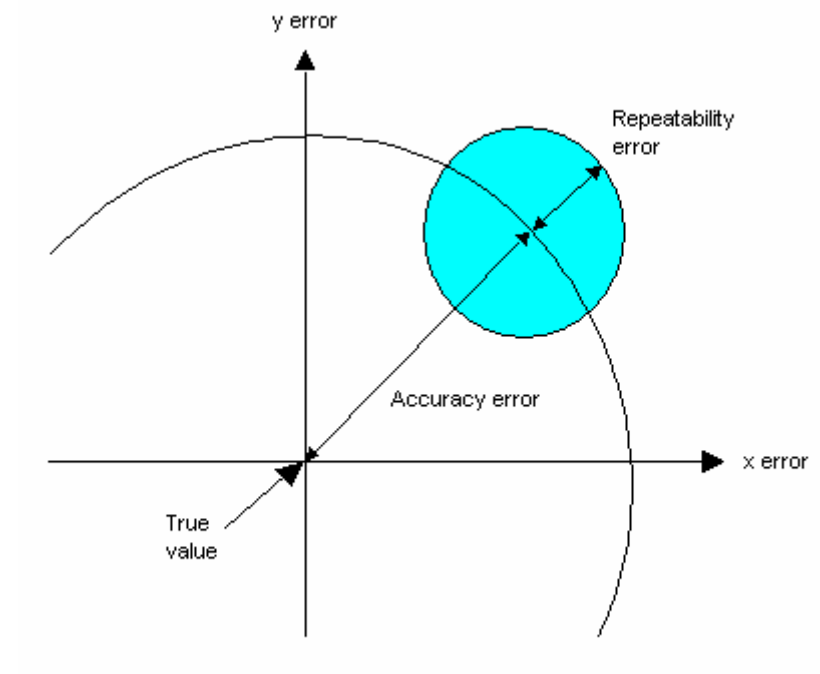

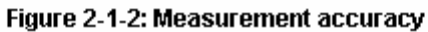
## 2-1-4: Traceability

The traceability system of the CA-210 can be traced to a national standard.

Figure 2-1-3 shows this traceability system.

In the past, only some of the display or light source manufacturers paid attention to whether or not a measuring instrument had a traceability system. But recently there has been increasing demand for measuring instruments to have a strict traceability system. In other words, it is becoming more and more important for measuring instruments to have a traceability system. (Note 2-1-5)

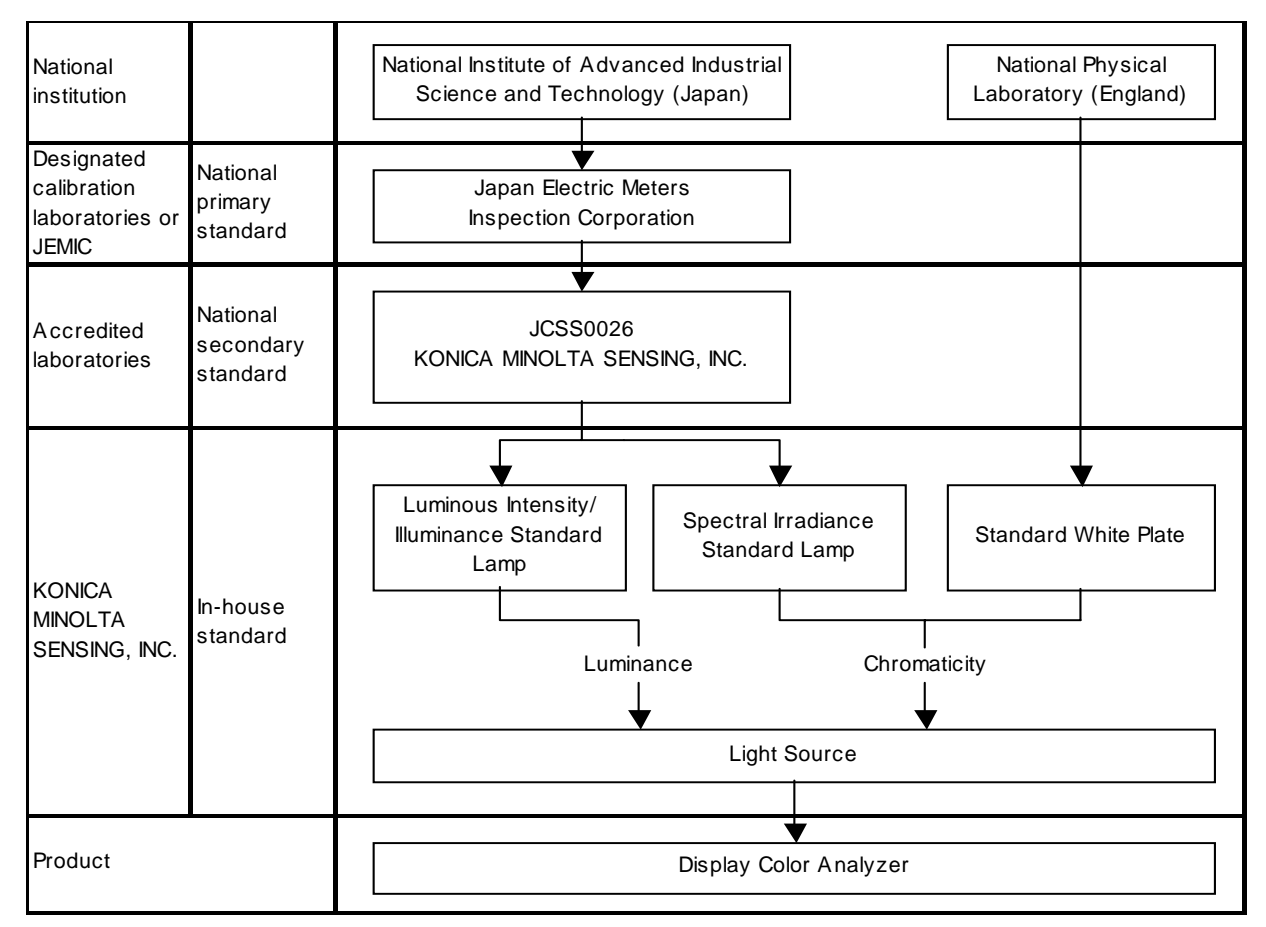

Calibration interval: Luminous intensity/illuminance standard lamp: 1 year or 10 hours of accumulated use Spectral irradiance standard lamp: 1 year or 10 hours of accumulated use Standard w hite plate: 5 years Light source: Each time product is calibrated.

Figure 2-1-3: Traceability System

#### Notes

Note 2-1-4:

National institutions include:

National Institute of Advanced Industrial Science and Technology (Japan)

National Physical Laboratory (England)

#### National Institute of Standards and Technology (US)

and other similar organizations in other countries.

#### Note 2-1-5:

For example, ISO 9001: 2000 (JIS Q 9001: 2000) which sets the standards for a quality management system, states in section 7.6 that:

When necessary to ensure valid results, measuring equipment shall:

a) be calibrated or verified at specified intervals, or prior to use, against measurement standards traceable to international or national measurement standards; where no such standards exist, the basis used for calibration or verification shall be recorded;

b) be adjusted or re-adjusted as necessary;

c) be identified to enable the calibration status to be determined;

•••

# 2-2: Definition of Flicker Accuracy Standards and Repeatability

The accuracy and repeatability standards for the CA-210 LCD Flicker Measuring Probe regarding Flicker (Contrast Method; see Note 2-2-1) and Flicker (JEITA method) are shown in Table 2-2-1. The meanings of these specifications will be explained in the following sections.

| Flicker        | Measurement range | 5cd/m <sup>2</sup> or higher (LCD Flicker Measuring Probe); |                             |  |  |  |  |
|----------------|-------------------|-------------------------------------------------------------|-----------------------------|--|--|--|--|
| (Contrast      |                   | 15cd/m2 or higher (Small LCD Flicker Measuring Probe)       |                             |  |  |  |  |
| Method)        | Display range     | 0.0 to 100%                                                 |                             |  |  |  |  |
|                | Accuracy          | ±1%                                                         | (30Hz, AC/DC 10% sine wave) |  |  |  |  |
|                |                   | ±2%                                                         | (60Hz, AC/DC 10% sine wave) |  |  |  |  |
|                | Repeatability     | 1% (2s)                                                     | (AC/DC 10% sine wave)       |  |  |  |  |
| Flicker (JEITA | Measurement range | 5cd/m <sup>2</sup> or higher (LCD Flicker                   | Measuring Probe);           |  |  |  |  |
| method)        |                   | 15cd/m2 or higher (Small LCD                                | Flicker Measuring Probe)    |  |  |  |  |
|                | Accuracy          | ±0.5dB                                                      | (30Hz, AC/DC 10% sine wave) |  |  |  |  |
|                | Repeatability     | 0.3dB (2s)                                                  | (30Hz, AC/DC 10% sine wave) |  |  |  |  |

Table 2-2-1: CA-210 flicker accuracy and repeatability specifications

#### <u>Notes</u>

#### Note 2-2-1

The units of "%" used for accuracy and repeatability for Flicker (Contrast Method) indicate the AC component/DC component ratio. For example, for a flicker value of 10%, an accuracy of  $\pm$  1% indicates that the actual flicker value will be between 9% and 11%. In the same way, for a flicker value of 10%, a repeatability of 1% (2 $\sigma$ ) indicates that 2 $\sigma$  of repeated measurements will be between 9% and 11%.

## 2-2-1: Accuracy

## 2-2-1-1: Definition of Accuracy (Flicker)

Flicker value indicates the ratio between the DC component and the AC component, and is unitless. Because of this, there is no traceability system for flicker value.

If there was a light source for which a calibrated flicker value was known, the absolute-value error (accuracy) could be determined by measuring this light source. However, in reality no such light source exists. Instead, the accuracy of the CA-210 LCD Flicker Measuring Probe is defined based on the concepts described in the following sections.

#### 2-2-1-2: Basic Concept

The system consists of the CA-210 LCD Flicker Measuring Probe section and main body section, as shown in Figure 2-2-1. The accuracy of the entire instrument is defined as the sum of the accuracies calculated for each of the two sections.

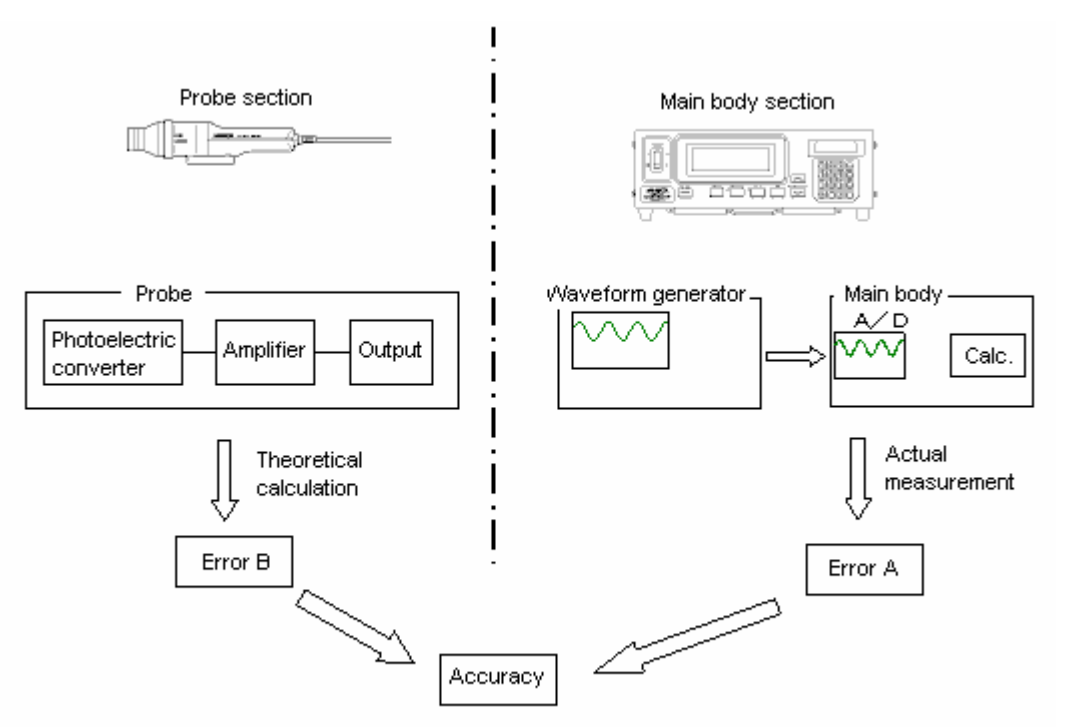

Figure 2-2-1: CA-210 system structure and accuracy

## 2-2-1-3: Main Body Section

Error is calculated based on the following operation.

Instead of inputting the sensor signal from a probe, the signal from a waveform generator is input.

The difference between the expected flicker value (see Note 2-2-2) for the signal input from the waveform generator and the output flicker measurement value is used as the absolute-value error for the main body (error A). At this time, the signal input from the waveform generator is:

| AC/DC ratio     | 10%                                  |
|-----------------|--------------------------------------|
| AC frequency    | 30Hz, 60Hz (JEITA method: 30Hz only) |
| Signal waveform | Sine wave                            |

In addition, the DC signal is equivalent to a luminance of 5cd/m<sup>2</sup> of higher.

#### <u>Notes</u>

#### Note 2-2-2:

The AC component and DC component used to calculate the expected flicker value for the signal input from the signal generator are based on the signal generator settings. For example, for the signal waveform defined as:

| AC/DC ratio     | 10%                                  |
|-----------------|--------------------------------------|
| AC frequency    | 30Hz, 60Hz (JEITA method: 30Hz only) |
| Signal waveform | Sine wave                            |

the flicker values (true values) for the contrast method and JEITA method are calculated as follows:

· Contrast method:

Since the flicker value is the ratio between the AC component and DC component used as is,

Flicker value = 10%

• JEITA method:

For this example:

FFT(0Hz) [FFT output for DC component (0Hz)] = 400

FFT(30Hz) [FFT output for DC component (30Hz)] = 10

weight(0Hz) [amplification (reduction) of DC component by integrator = 100%

weight(30Hz) [amplification (reduction) of AC component by integrator = 70.8%

so, based on the JEITA method definition,

Flicker value = 
$$20 \times \log \left[ \frac{\sqrt{2} \times weight(30Hz) \times FFT(30Hz)}{weight(0Hz) \times FFT(0Hz)} \right]$$
  
=  $-32.03$ [dB]

(See section 1-7-2-1: Flicker Measurement.)

## 2-2-1-4: Probe Section

Error is calculated based on the results of the following theoretical calculations.

This section consists of the photoelectric conversion circuit (including the sensor), amplifier circuit, and output circuit (interface circuit). The error factors for each element in the system is extracted, and the total of those factors is the absolute-value error.

In particular, the amplification circuit includes a low-pass filter, which may cause errors due to the influence of variations in the elements. This is the main factor for error in the probe section.

The maximum error calculated theoretically from the element variation estimated for the design is used as the absolute-value error (Error B).

## 2-2-1-5: CA-210 System Accuracy

The accuracy of the CA-210 system is defined as Error A + Error B

However, the definition of accuracy does not include repeatability error, and therefore the average of several measurements is used. This applies to both the contrast method and JEITA method.

## 2-2-2: Repeatability

#### 2-2-2-1: Definition of Repeatability (Flicker)

The repeatability of the CA-210 system is defined according to (1) below after verifying through testing with actual instruments that there was no difference between the repeatability values obtained using (1) and (2) below. The repeatability is defined as twice the standard deviation (2  $\sigma$ ) for multiple measurements under the same conditions.

(1) Measurement values obtained by inputting a signal from a signal generator at the following settings instead of the signal from a probe

| AC/DC ratio     | 10%                                  |
|-----------------|--------------------------------------|
| AC frequency    | 20 to 75Hz (JEITA method: 30Hz only) |
| Signal waveform | Sine wave                            |

(2) Measurement values obtained by measurement of an LCD adjusted to the following settings:

| AC/DC ratio                        | 10% (CA-210 Contrast Flicker value)         |
|------------------------------------|---------------------------------------------|
| Vertical synchronization frequency | 60Hz (Flicker AC component frequency: 30Hz) |

## 2-2-3: Measurement Accuracy

#### 2-2-3-1: What is Measurement Accuracy?

It was stated previously that accuracy does not include repeatability. In other words, accuracy and repeatability are defined separately. Therefore, as shown in Figure 2-2-2, for a single measurement, the measured value will be within the range defined by (accuracy error + repeatability error) from the true value.

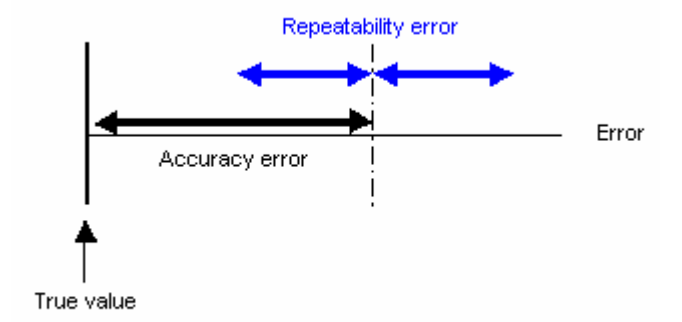

Figure 2-2-2: Measurement accuracy

# **3: Measurement Results**

# 3-1: LCD Measurement Differences for CA-210, CA-110, and CS-1000

## 3-1-1: Measurement of White: High Luminance (Details)

• References to CA-210 measurements in the following refer to measurements with the CA-210 LCD Flicker Measuring Probe.

Table 3-1-1 shows the measurement results for the CA-210, CA-110, and CS-1000 when measuring LCDs displaying white at high luminance ( $100 cd/m^2$  or higher). The displayed white is around 6500K and four types of LCDs were measured.

| LCD type | (     | CS-1000 | )     | (CA-210) - (CS-1000) |        |      | (CA-110) - (CS-1000) |        |       | (CA-110) - (CA-210) |        |       |
|----------|-------|---------|-------|----------------------|--------|------|----------------------|--------|-------|---------------------|--------|-------|
| LOD type | х     | у       | Lv    | ΔX                   | Δу     | ΔLv  | ΔX                   | Δу     | ΔLv   | ΔX                  | Δу     | ΔLv   |
| LCD F    | 0.313 | 0.331   | 156.9 | 0.001                | 0.000  | 0.8% | -0.007               | 0.001  | -3.2% | -0.008              | 0.001  | -3.9% |
| LCD G    | 0.313 | 0.333   | 158.8 | 0.000                | -0.002 | 2.7% | -0.007               | -0.002 | 0.1%  | -0.007              | 0.001  | -2.6% |
| LCD H    | 0.312 | 0.331   | 103.9 | 0.002                | -0.002 | 1.7% | -0.002               | -0.004 | -2.8% | -0.003              | -0.002 | -4.5% |
| LCDI     | 0.309 | 0.314   | 236.2 | 0.002                | 0.000  | 2.1% | -0.005               | 0.003  | 0.4%  | -0.007              | 0.003  | -1.7% |

(CA-110 measurements taken with probe close to screen.)

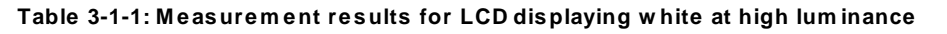

If we consider the values measured by the Spectroradiometer CS-1000 as the true values, then the differences between those values and the values measured by the CA-210 and CA-110 can be considered as the absolute-value errors for the respective instruments.

The differences in measured values between the CA-210 and CS-1000 were within 0.002 for chromaticity and within 3% for luminance. Therefore, the CA-210 has high absolute-value accuracy even when measuring different types of LCDs.

However, the differences in measured values between the CA-110 and CS-1000 were within 0.007 for chromaticity and within 4% for luminance. The absolute error for chromaticity in particular is worse than that of the CA-210.

The factors which cause these differences are:

- 1 Differences in calibration light source
- 2 Differences in the optical system of the instrument (Acceptance angle is 1° for CS-1000, 5° for CA-210, and 10° for CA-110)

(See Notes 3-1-1 and 3-1-2.)

Regarding point 1, for tristimulus colorimeters (See Note 3-1-3), since the spectral response of the colorimeter is slightly different than the CIE color-matching functions, when a light source other than the light source used for calibration is measured, measurement error occurs. Since the CA-210 is calibrated to an LCD, the error is small even when measuring a different type of LCD, but since the CA-110 is calibrated using Standard Illuminant C, the difference is greater. (See section 1-2: About Color-Measuring Instruments; Note 3-1-4.)

Regarding point 2, for LCDs, the light distribution characteristics are different for different models. Because of this, differences between the acceptance angles of the instruments result in differences in the measured luminance value. This will be explained using Figure 1-1.

Figure 3-1-1 shows the light distribution characteristics for two kinds of LCDs (referred to as "LCD P" and "LCD Q"). Further, the purple areas in the figure for LCD P and LCD Q will be considered equal.

As can be seen in Figure 3-1-1, for different types of LCDs, the light distribution characteristics are different in terms of angular spread and main direction of distribution.

Let's consider the case where the measuring probe is positioned normal (perpendicular) to the LCD emission surface. For an acceptance angle of 1°, the light beams indicated in purple are accepted by the instrument. For an acceptance angle of 10°, the light beams indicated in blue and those indicated in purple are accepted by the instrument.

For an acceptance angle of 1°, since the area of the purple regions for LCD P and LCD Q are equal, the measured luminance value will be equal (for this example, the luminance is 100cd/m<sup>2</sup> ). However, the total of the blue and purple areas in the figure is different for LCD P than that of LCD Q. (In this example, the area for LCD P is smaller.) Because of this, for an acceptance angle of 10°, if the instrument is calibrated so that measurement of LCD P gives a measured luminance value of 100cd/m<sup>2</sup> , when LCD Q is measured, the measured luminance value will not be 100cd/m<sup>2</sup>. This means that there will be a measurement difference from the value measured with an acceptance angle of 1°.

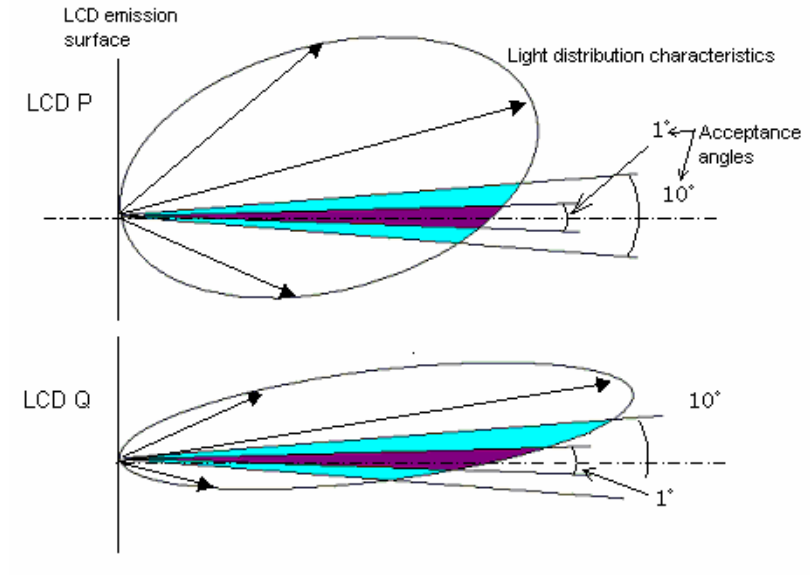

Figure 3-1-1: Light distribution characteristics and acceptance angle

This is the mechanism by which measurement differences can be caused by differences in the optical system. In this evaluation in which the light distribution characteristics of LCDs were measured, if the above measurement difference is calculated, the difference relative to the value obtained with a 1° acceptance is approximately 1% for a 5° acceptance angle and approximately 2% for a 10° acceptance angle.

#### Notes

#### Note 3-1-1:

Acceptance angle is the angle at the surface of the measurement subject of the range of light rays accepted by the measuring instrument.

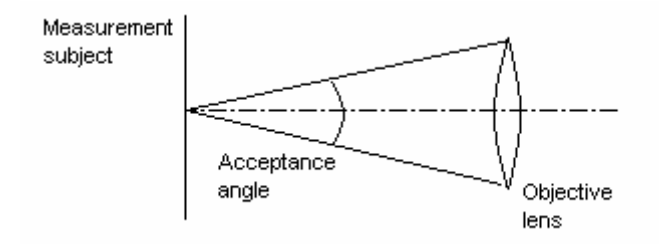

#### Note 3-1-2:

The stated acceptance angle is for a measurement distance of 1.2m for the CS-1000 and with the probe close to the emission surface for the CA-110.

#### Note 3-1-3:

A tristimulus colorimeter is a colorimeter which determines chromaticity and luminance using the outputs from 3 sensors whose spectral responses are close to the color-matching functions specified by the CIE in 1931.

#### Note 3-1-4:

For reference, the maximum errors calculated from a numerical simulation using the spectral power distribution for Standard Illuminant C and several LCDs and the spectral response for a tristimulus colorimeter are shown in Table 3-1-6 below. The error can also be attributed to whether the calibration light source was an LCD or Standard Illuminant C. The results of the numerical simulation (Table 3-1-6) and the actual measurement results (Table 3-1-1) are close.

Calibration light source: Standard Illuminant C

Calibration light source: Konica Minolta Standard LCD

|                       | Δx     | Δy      |
|-----------------------|--------|---------|
| Standard Illuminant C | 0.0000 | -0.0000 |
| Subject LCD           | -0.008 | -0.002  |

|                             | $\Delta x$ | $\Delta y$ |
|-----------------------------|------------|------------|
| Konica Minolta Standard LCD | 0.0000     | 0.0000     |
| Subject LCD                 | -0.002     | 0.001      |

Table 3-1-6: Results of numerical simulation using tristimulus colorimeter

## 3-1-2: Measurement of White: Low Luminance

Table 3-1-2 shows the measurement results for the CA-210, CA-110, and CS-1000 when measuring LCDs displaying white at low luminance (around 20cd/m<sup>2</sup>). The displayed white is around 6500K, and three types of LCDs were measured.

| LCD type | (     | CS-1000 | )    | (CA-210) - (CS-1000) |        |      | (CA-11 | 0) - (CS | -1000) | (CA-110) - (CA-210) |        |       |
|----------|-------|---------|------|----------------------|--------|------|--------|----------|--------|---------------------|--------|-------|
| LOD type | х     | у       | Lv   | Δx                   | Δу     | ΔLv  | ΔX     | Δу       | ΔLv    | ΔX                  | Δу     | ΔLv   |
| LCD F    | 0.313 | 0.328   | 22.4 | 0.000                | 0.000  | 1.7% | -0.008 | 0.005    | 1.4%   | -0.008              | 0.005  | -0.3% |
| LCD G    | 0.312 | 0.327   | 22.0 | 0.001                | -0.002 | 5.8% | -0.008 | 0.004    | 6.0%   | -0.009              | 0.004  | 0.2%  |
| LCD H    | 0.310 | 0.331   | 17.5 | 0.003                | -0.001 | 2.1% | -0.001 | -0.002   | -1.3%  | -0.004              | -0.002 | -3.3% |

Table 3-1-2: Measurement results for LCD displaying white at low luminance

At low luminance, the differences in measured values between the CA-210 and CS-1000 were within 0.003 for chromaticity and within 6% for luminance. Therefore, the CA-210 has high absolute-value accuracy even when taking measurements at low luminance. However, compared to measurements at high luminance, the differences from the CS-1000 measured values are larger.

This is due to differences in the optical systems of the two instruments. The mechanism for this is explained in section 3-1-1: Measurement of White: High Luminance (Details); this section will explain it using a more detailed example.

Figure 3-1-2 shows the light distribution characteristics at low and high luminance for LCD G, for which the differences between the CA-210 measured values and the CS-1000 measured values were high. These characteristics are normalized to provide equivalent emission components vertical to the emission surface.

For an acceptance angle of 5°, at high luminance, the light corresponding to that indicated by the green, yellow, and red areas in the diagram is received; at low luminance, the light corresponding to that indicated by the green, yellow, and blue areas in the diagram is received. On the other hand, for an extremely small acceptance angle (for example, 1°), at both high and low luminances, the light corresponding to that indicated by the yellow area is received.

From Figure 3-1-2, since the total of the green and blue areas is larger than the total of the green and red areas, the ratio between the amount of light received for a 1° acceptance angle to that received for a 5° acceptance angle is higher at low luminance than at high luminance.

Because of this, if the measured luminance for a 1° acceptance angle and a 5° acceptance angle are the same at high luminances, at low luminances the 5° acceptance angle will gives a relatively higher measurement value than the 1° acceptance angle.

The difference calculated for the light distribution characteristics of LCD G shown in Figure 3-1-2 is approximately 3%.

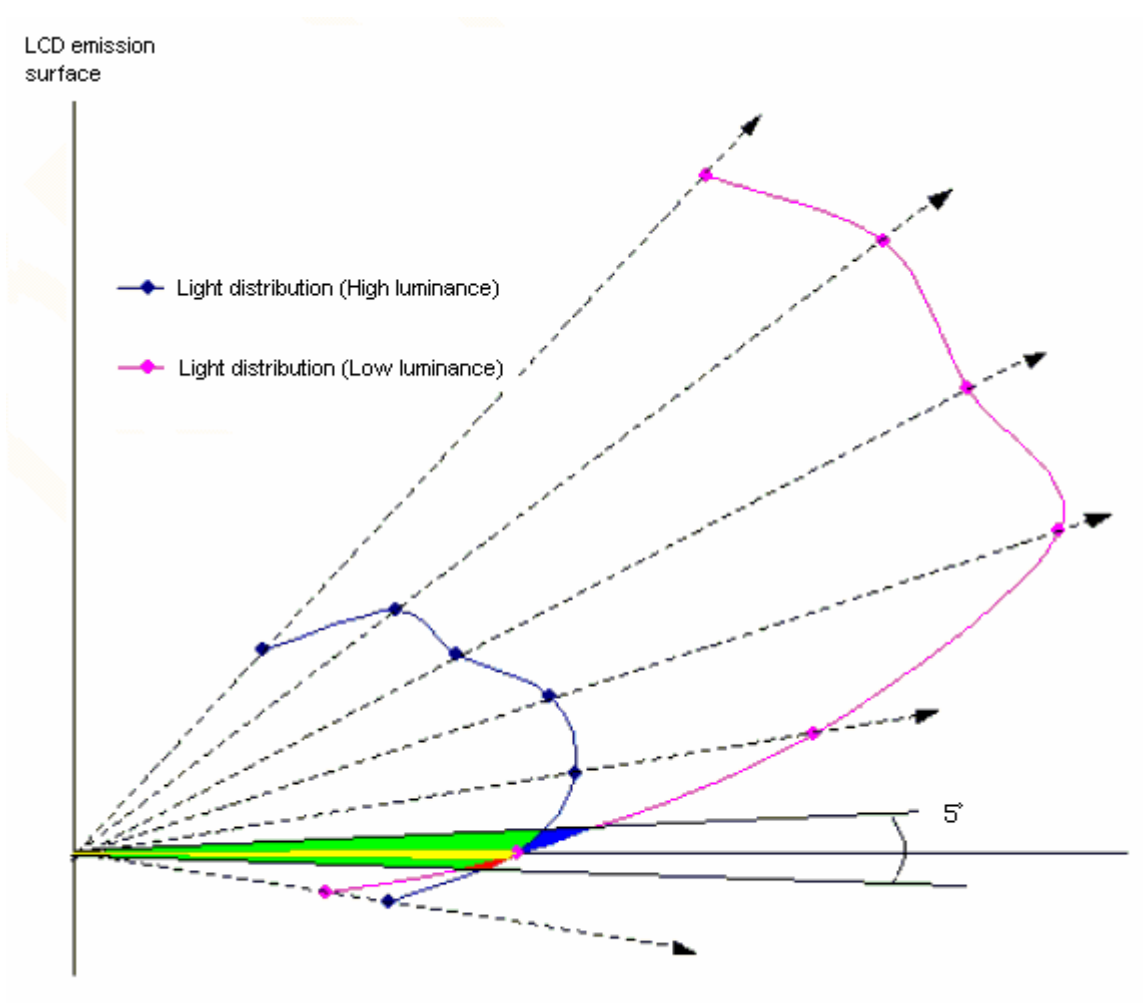

Figure 3-1-2: LCD luminance and light distribution characteristics

## **3-1-3: Measurement of Primary Colors**

Table 3-1-3 shows the measurement results for the CA-210, CA-110, and CS-1000 when measuring LCDs displaying the primary colors. Three types of LCDs were measured. In addition, the maximum differences (the larger of the two values  $\triangle x$  or  $\triangle y$ ) extracted from the measurement results are shown in Table 3-1-4.

| I CD type | Color | CS-1  | 000   | (CA-210) - | (CA-210) - (CS-1000) |        | (CS-1000) | (CA-110) - (CA-210) |        |  |
|-----------|-------|-------|-------|------------|----------------------|--------|-----------|---------------------|--------|--|
| LOD type  | 00101 | х     | У     | Δx         | ΔУ                   | ΔX     | ΔУ        | Δx                  | ΔУ     |  |
|           | R     | 0.635 | 0.331 | -0.001     | 0.001                | -0.017 | 0.023     | -0.016              | 0.021  |  |
| LCD F     | G     | 0.292 | 0.591 | 0.002      | -0.001               | -0.019 | -0.015    | -0.021              | -0.014 |  |
|           | В     | 0.146 | 0.054 | 0.001      | 0.001                | -0.005 | -0.011    | -0.006              | -0.012 |  |
|           | R     | 0.627 | 0.348 | -0.002     | 0.002                | -0.021 | 0.024     | -0.019              | 0.021  |  |
| LCD G     | G     | 0.289 | 0.594 | 0.004      | -0.011               | -0.017 | -0.023    | -0.021              | -0.012 |  |
|           | В     | 0.147 | 0.086 | 0.002      | 0.001                | -0.004 | -0.011    | -0.006              | -0.013 |  |
|           | R     | 0.595 | 0.346 | -0.002     | 0.000                | -0.009 | 0.010     | -0.007              | 0.010  |  |
| LCD H     | G     | 0.301 | 0.561 | 0.008      | 0.003                | -0.010 | -0.007    | -0.018              | -0.010 |  |
|           | В     | 0.150 | 0.134 | 0.004      | 0.002                | -0.002 | -0.014    | -0.006              | -0.016 |  |

| Table 3-1-3: Measurement resu | ults for I CD d | displaving | nrimary | colors |
|-------------------------------|-----------------|------------|---------|--------|
| Table 5-1-5. Measurement rest |                 | Ispiaying  | primary | 001013 |

| Color | (CA-210) -<br>(CS-1000) | (CA-110) -<br>(CS-1000) |
|-------|-------------------------|-------------------------|
| R     | 0.002                   | 0.024                   |
| G     | 0.011                   | 0.023                   |
| В     | 0.004                   | 0.014                   |

Table 3-1-4: Maximum  $\Delta x$ ,  $\Delta y$  chromaticity differences for LCDs displaying primary colors

If we compare the absolute-value errors for the CA-210 and CA-110 shown in Tables 3-1-3 and 3-1-4, we can see that the absolute-value error of the CA-210 is smaller. The error of the CA-210 compared to that of the CA-110 is less than 1/2 for G, less than 1/3 for B, and less than 1/10 for R.

The main reason for this is that while the CA-110 uses single-point white calibration, the CA-210 uses matrix calibration.

LCD F is the same LCD used as the calibration standard for the CA-210. For this LCD, the absolute-value chromaticity error is within 0.002. From these results, if matrix calibration is performed for a certain LCD, measurements with exceedingly small errors can be taken even in the primary-color regions. (See Note 3-1-5)

For LCDs, even if they are different types, the differences in spectral power distributions tend to be small. Because of this, if matrix calibration is performed for a certain LCD, higher absolute-value accuracy can be obtained compared to that of an instrument calibrated using the conventional single-point white calibration even when measuring a different type of LCD. This is shown by the data in Tables 3-1-3 and 3-1-4.

#### <u>Notes</u>

#### Note 3-1-5:

If matrix calibration is performed, theoretically no absolute-value error should occur for light sources composed of additive compound colors. The reason for the error of 0.002 here is that the LCD does not display a completely additive compound color (there is a very slight shift), due to crosstalk and other factors.

## 3-1-4: Measurement of Intermediate Colors

Table 3-1-5 shows the measurement results for the CA-210, CA-110, and CS-1000 when measuring an LCD displaying white, the primary colors, and intermediate colors.

| Color    | CS-1   | 000    | (CA-210) - | (CS-1000)  | (CA-110) - | (CS-1000) | (CA-110) - (CA-210) |            |  |
|----------|--------|--------|------------|------------|------------|-----------|---------------------|------------|--|
| 00101    | х      | У      | Δ×         | $\Delta y$ | ΔX         | ΔУ        | Δx                  | $\Delta y$ |  |
| W        | 0.3132 | 0.3307 | 0.0005     | 0.0002     | -0.0072    | 0.0013    | -0.0077             | 0.0011     |  |
| R        | 0.6354 | 0.3305 | -0.0015    | 0.0014     | -0.0174    | 0.0225    | -0.0159             | 0.0211     |  |
| G        | 0.2919 | 0.5911 | 0.0017     | -0.0012    | -0.0189    | -0.0151   | -0.0206             | -0.0139    |  |
| В        | 0.1460 | 0.0540 | 0.0006     | 0.0008     | -0.0050    | -0.0110   | -0.0056             | -0.0118    |  |
| Ye (R+G) | 0.4203 | 0.4913 | -0.0001    | -0.0009    | -0.0153    | -0.0043   | -0.0152             | -0.0034    |  |
| Cy(G+B)  | 0.2191 | 0.3369 | 0.0015     | -0.0003    | -0.0111    | -0.0049   | -0.0126             | -0.0046    |  |
| Mg (B+R) | 0.2885 | 0.1342 | 0.0000     | 0.0010     | 0.0025     | 0.0058    | 0.0025              | 0.0048     |  |

Table 3-1-5: Measurement results for LCD displaying primary colors and intermediate colors

From the results shown in Table 3-1-5, we can see that the absolute-value error for the CA-210 when measuring intermediate colors is lower than when measuring primary colors. In other words, the error for points within the chromaticity space enclosed by the matrix calibration points is less than the error for the primary colors.

In the same way, the absolute-value error for the CA-110 is smaller for intermediate colors than for primary colors, but this error is larger than that of the CA-210. (See section 3-1-4: Measurement of Intermediate Colors .)

The above results can be understood from Figures 4-1 to 4-4 below. CA-110 is calibrated using single-point white calibration, and as a result, the displayable color chromaticity space is converted linearly from the triangular area in Figure 4-3 to the space in Figure 4-4. In other words, since the difference between the true value and the measured value is a linear relationship, when the calibration point is matched to the true value as in the figure, the errors are the maximum at the corners of the triangle, and the error is smaller for intermediate colors than for primary colors (which are at each of the corners of the triangle).

For matrix calibration, after performing RGB calibration, the displayable color chromaticity space is converted linearly from the triangular area in Figure 4-1 to the space in Figure 4-2, and any measured point within the displayable color chromaticity space will be the true value. However, CA series instruments use the method of single-point white calibration applied to the R, G, B matrix coefficients (see section 1-4-1: Matrix Calibration Overview) to take into account the slight shifts from additive compound colors which occur with LCDs. As a result of this, just like for single-point white calibration, the errors are the maximum at the corners of the triangle, and the error is smaller for intermediate colors than for primary colors (which are at each of the corners of the triangle).

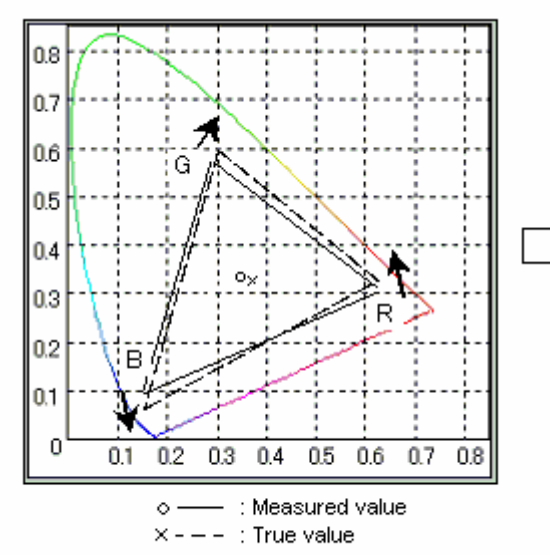

Figure 3-1-3a: Measured and true values before R, G, B matrix calibration

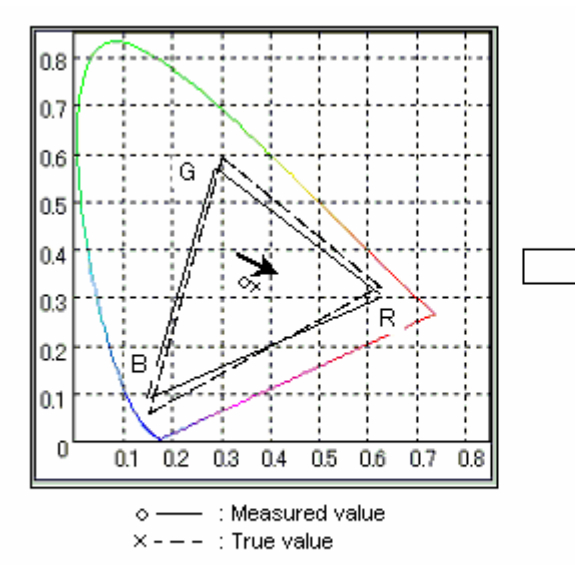

Figure 3-1-3c: Measured and true values before single-point white calibration

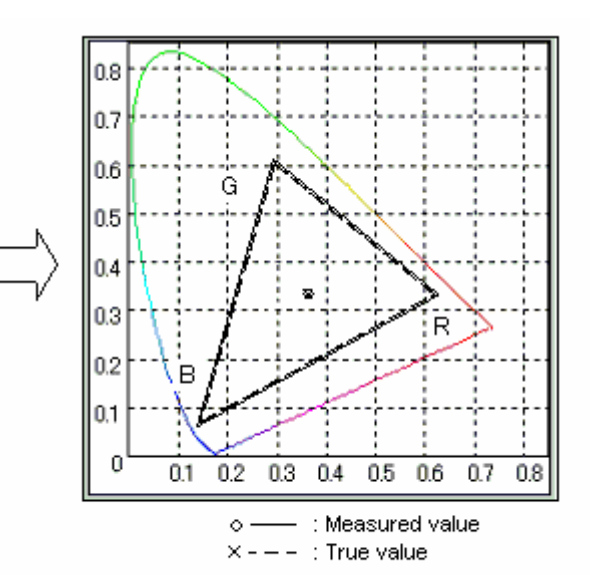

Figure 3-1-3b: Measured and true values after R, G, B matrix calibration

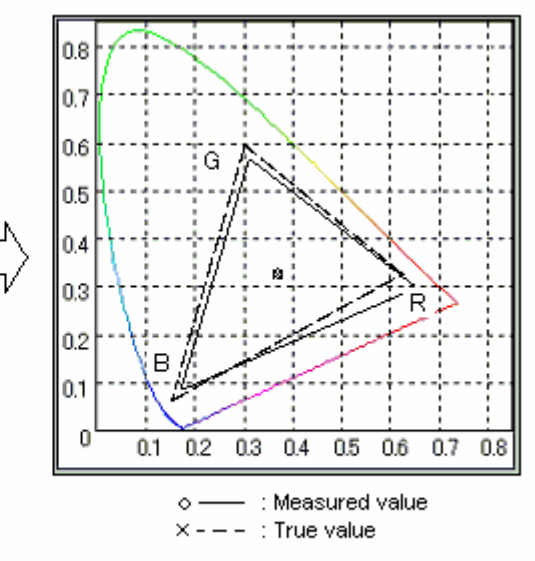

Figure 3-1-3d: Measured and true values after single-point white calibration

# 3-2: Gamma Characteristics Comparison

## 3-2-1: Comparison of Gamma Characteristics Measurements

 References to CA-210 measurements in the following refer to measurements with the CA-210 LCD Flicker Measuring Probe.

Figure 3-2-1 and Table 3-2-1 show the gamma characteristics of an LCD measured using the CA-110, CA-210, and CS-1000. (See Note 3-2-1.)

For each color R, G, and B, it can be seen that the CA-210 measurement results are close to those of the CS-1000.On the other hand, the curve for the CA-110 is more gentle than those for the CA-210 or CS-1000.

The reason for the differences in the  $\gamma$  characteristics measured by the CA-110, CA-210, and CS-1000 are differences in the optical systems of each instrument. This section will explain those differences.

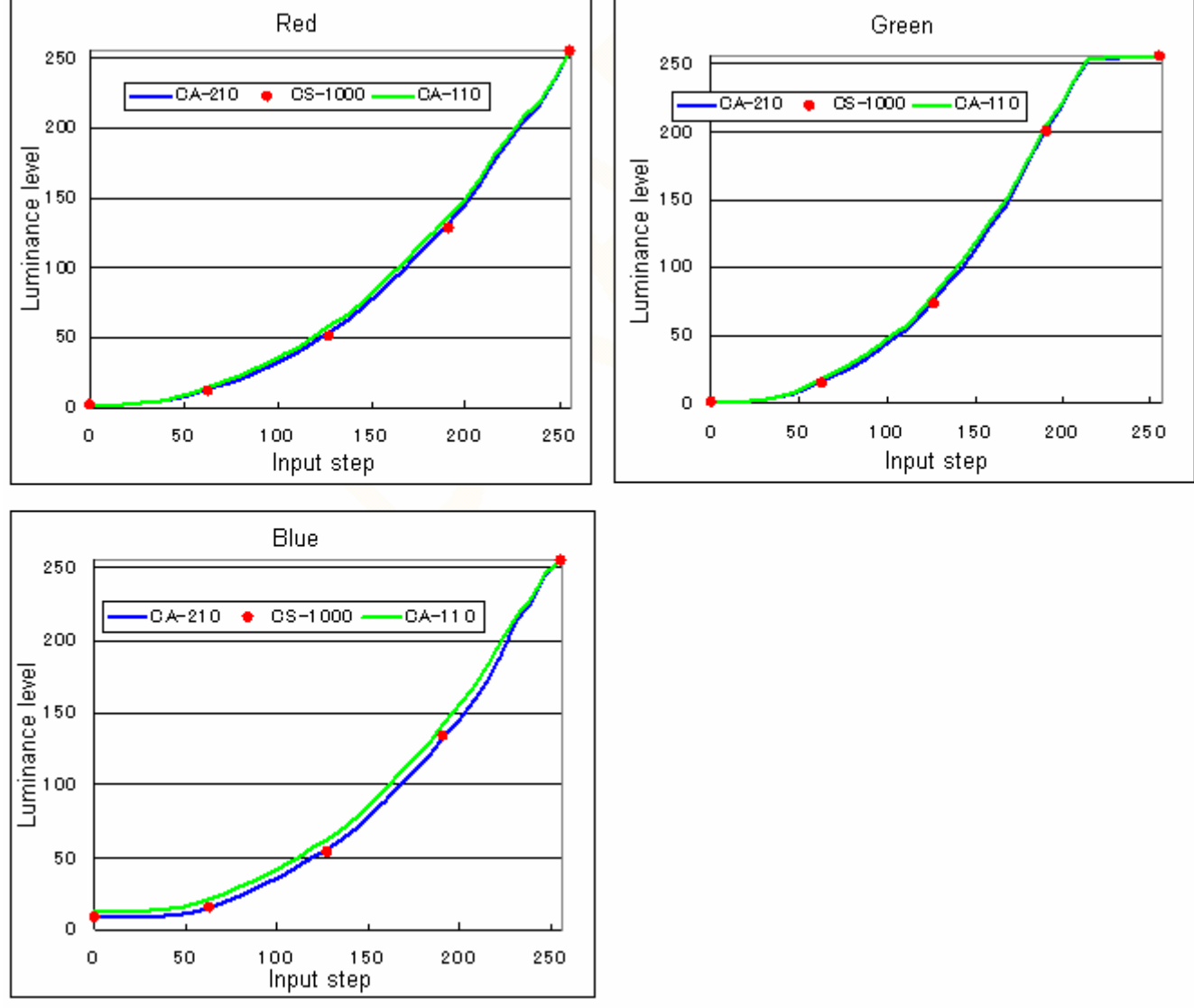

Figure 3-2-1: LCD 7 characteristics measurement results

| L     |         |        |        | Lum     | inance le | vel    |         |        |        |
|-------|---------|--------|--------|---------|-----------|--------|---------|--------|--------|
| Input |         | Red    |        |         | Green     |        |         | Blue   |        |
| step  | CS-1000 | CA-210 | CA-110 | CS-1000 | CA-210    | CA-110 | CS-1000 | CA-210 | CA-110 |
| 0     | 2.2     | 2.3    | 2.1    | 0.8     | 0.8       | 0.9    | 8.2     | 8, 4   | 12.5   |
| 7     |         | 2.3    | 2.1    |         | 0.8       | 0.9    |         | 8.4    | 12.5   |
| 15    |         | 2.4    | 2.3    |         | 0.9       | 1.1    |         | 8.4    | 12.5   |
| 23    |         | 2.8    | 2.9    |         | 1.5       | 1.8    |         | 8.5    | 12.8   |
| 31    |         | 3.7    | 4.0    |         | 2.7       | 3, 1   |         | 9.0    | 13, 4  |
| 39    |         | 4.8    | 5.3    |         | 4.6       | 5.3    |         | 9.7    | 14.2   |
| 47    |         | 7.0    | 7.8    |         | 7.4       | 8.4    |         | 10.9   | 15, 5  |
| 55    |         | 9.8    | 11.0   |         | 11.6      | 12.9   |         | 12.8   | 17.9   |
| 63    | 12.2    | 13, 5  | 15, 1  | 14.8    | 16, 3     | 18.0   | 14.9    | 15, 4  | 20.6   |
| 71    |         | 16.3   | 18.2   |         | 20.7      | 22.7   |         | 18.8   | 24.7   |
| 79    |         | 19, 9  | 22.1   |         | 26.6      | 28.9   |         | 23, 1  | 29.5   |
| 87    |         | 24.8   | 27.5   |         | 32.5      | 35, 1  |         | 27.9   | 33, 4  |
| 95    |         | 29.7   | 32.8   |         | 39.2      | 42.2   |         | 32.6   | 38.5   |
| 103   |         | 34.6   | 38, 1  |         | 47.0      | 50.3   |         | 37.5   | 43.6   |
| 111   |         | 39.9   | 43.5   |         | 54.1      | 57.5   |         | 43.5   | 49.9   |
| 119   |         | 47.1   | 50.8   |         | 64.2      | 68.0   |         | 49.3   | 55, 9  |
| 127   | 51, 1   | 54.3   | 58, 4  | 72.8    | 76.7      | 80.6   | 53, 9   | 55, 5  | 62, 5  |
| 135   |         | 60.7   | 64.9   |         | 87.9      | 92.0   |         | 61.8   | 69, 1  |
| 143   |         | 69.4   | 74.0   |         | 100.6     | 104, 9 |         | 70.0   | 77.4   |
| 151   |         | 78.3   | 83, 1  |         | 114.8     | 119, 1 |         | 79.0   | 86.9   |
| 159   |         | 89, 3  | 94.3   |         | 130, 9    | 135.0  |         | 88.7   | 96, 9  |
| 167   |         | 98. 2  | 103. 4 |         | 144.7     | 148.9  |         | 99, 2  | 107.7  |
| 175   |         | 110.4  | 115.3  |         | 163, 4    | 166.6  |         | 109.6  | 118.4  |
| 183   |         | 121.1  | 125, 9 |         | 183, 4    | 185, 7 |         | 120, 1 | 129.0  |
| 191   | 128.0   | 132.2  | 137, 1 | 199, 3  | 202.2     | 204, 9 | 133, 9  | 132, 5 | 142.0  |
| 199   |         | 143. 9 | 148.4  |         | 218, 1    | 219.6  |         | 144.6  | 154, 3 |
| 207   |         | 159, 1 | 163.2  |         | 237.5     | 238.8  |         | 156.6  | 166.6  |
| 215   |         | 176.6  | 180.3  |         | 253.2     | 253.5  |         | 172.3  | 182.3  |
| 223   |         | 190, 9 | 194, 1 |         | 253.6     | 253.5  |         | 189.7  | 199, 8 |
| 231   |         | 205. 9 | 208.6  |         | 254.2     | 255.0  |         | 214.2  | 216.8  |
| 239   |         | 216.9  | 218.7  |         | 254.6     | 255.0  |         | 226.5  | 229.5  |
| 247   |         | 234, 1 | 235.4  |         | 255.0     | 255.0  |         | 245, 1 | 246.5  |
| 255   | 255.0   | 255.0  | 255.0  | 255.0   | 255.0     | 255.0  | 255.0   | 255.0  | 255.0  |

Table 3-2-1: LCD 7 characteristics measurement results

Figure 3-2-2 shows the light distribution characteristics of LCDs at low and high luminance. These characteristics are normalized to provide equivalent emission components vertical to the emission surface.

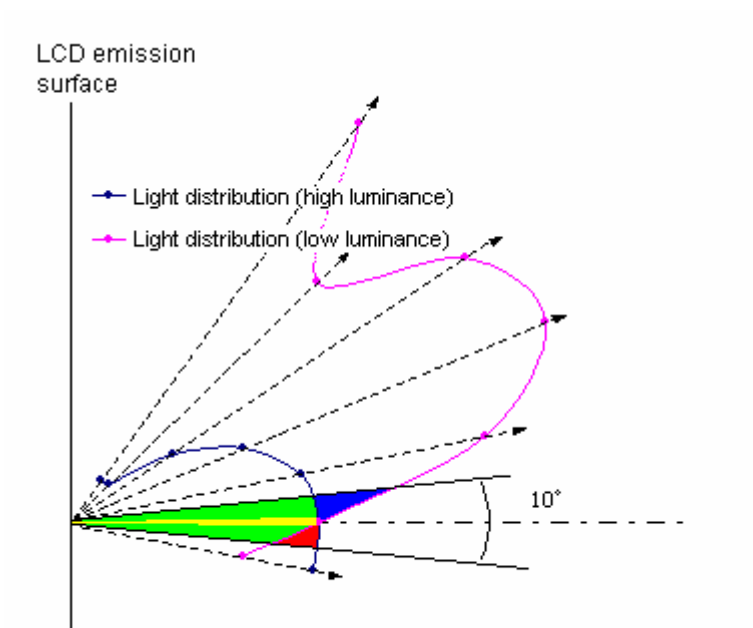

Figure 3-2-2: LCD luminance and light-distribution characteristics

For an acceptance angle (see Note 3-2-2) of 10°, at high luminance, the light corresponding to that indicated by the green, yellow, and red areas in the diagram is received; at low luminance, the light corresponding to that indicated by the green, yellow, and blue areas in the diagram is received. On the other hand, for an extremely small acceptance angle (for example, 1°), at both high and low luminances, the light corresponding to that indicated by the yellow area is received.

From Figure 3-2-2, since the total of the green, yellow, and blue areas is larger than the total of the green, yellow, and red areas, the ratio between the amount of light received for a 1° acceptance angle to that received for a 10° acceptance angle is higher at low luminance than at high luminance.

Because of this, compared to a 1° acceptance angle, a 10° acceptance angle gives a relatively higher measurement value at low luminances.

The acceptance angles for the instruments (under similar conditions) are as follows:

| CS-1000: | 1°  |
|----------|-----|
| CA-210:  | 5°  |
| CA-110:  | 10° |

Therefore, the  $\gamma$  characteristics measured with the CA-110 trace more gentle curves.

Also, because of the blue shift when viewing LCDs, the low-luminance level tends to shift upwards (See Note 3-2-3.)

#### Reference:

Yasuhiro Yoshida, Yoichi Yamamoto, Image Information Media Association magazine, Vol. 56, No. 8 p. 1279 (2002)

Notes:

Note 3-2-1:

The relationship between the image signal input to the display and the emitted luminance can be expressed as follows:

$$V_{out} = A \bullet V_{in}^{\gamma}$$

Where:

Vout = Emitted luminance

Vin = Input image signal

A = Constant

This relationship is termed "  $\gamma$  characteristics".

#### Note 3-2-2:

Acceptance angle is the angle at the surface of the measurement subject of the range of light rays accepted by the measuring instrument.

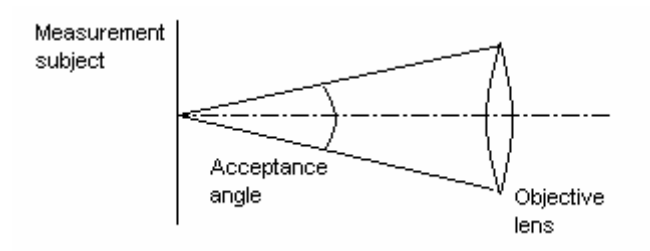

#### Note 3:

Light from LCDs include leaked light, and the amount of leaked light included is greater at longer wavelengths than at shorter ones. This phenomenon is clearly revealed at low luminance levels, where the displayed color is noticeably bluer. This is termed "Blue shift".

In these measurement examples, the X value is used to determine the R  $\gamma$  characteristics, the Y value is used to determine the G  $\gamma$  characteristics, and the Z value is used to determine the B  $\gamma$  characteristics (conforming to the evaluation method specified in IEC-61966). Since the X and Y sensors have low sensitivity to short wavelengths, they are not affected much by the blue shift, but since the Z sensor has high sensitivity at short wavelengths, it is affected by the blue shift. Therefore, the measurement values for the R and G  $\gamma$  characteristics are not affected by the blue shift, and only the measurement values for the B  $\gamma$  characteristics are affected.

# 3-3: LCD Measurement Differences for CA-210 LCD Flicker Measuring Probes and CS-1000

## 3-3-1: Measurements of White

Tables 3-3-1 and 3-3-2 show the measurement results for LCDs displaying white at high luminance (100 cd/m<sup>2</sup> or higher) and at low luminance (around 20 cd/m<sup>2</sup>) respectively for measurements taken with the CA-210 Small LCD Flicker Measuring Probe (hereafter referred to as CA-210S), CA-210 LCD Flicker Measuring Probe (hereafter referred to as CA-210), and the CS-1000. The displayed white is around 6500K and three types of LCDs were measured.

| LCD   | (     | CS-1000 | )     | (CA-210S) - (CS-1000) |        |       | (CA-21 | 0) - (CS | 6-1000) | (CA-210) - (CA-210S) |       |       |
|-------|-------|---------|-------|-----------------------|--------|-------|--------|----------|---------|----------------------|-------|-------|
| type  | х     | У       | Lv    | Δx                    | Δу     | ΔLv   | ΔX     | Δу       | ΔLv     | ΔX                   | Δу    | ΔLv   |
| LCD L | 0.313 | 0.329   | 155.0 | 0.000                 | 0.000  | 0.1%  | 0.000  | 0.000    | 0.0%    | 0.000                | 0.000 | -0.1% |
| LCD M | 0.315 | 0.333   | 156.8 | -0.001                | -0.001 | 0.4%  | -0.001 | -0.001   | -2.3%   | 0.000                | 0.001 | -2.6% |
| LCD N | 0.313 | 0.330   | 99.1  | 0.001                 | -0.001 | -1.2% | 0.001  | -0.001   | -1.2%   | 0.000                | 0.000 | -0.1% |

| Table 3-3-1: Measurement results for LCD displaying white at high luminance |
|-----------------------------------------------------------------------------|
|                                                                             |

| LCD   | C     | CS-1000 | )    | (CA-21 | 0S) - (CS | 6-1000) | (CA-21 | 0) - (CS | -1000) | (CA-210) - (CA-210S) |        |       |
|-------|-------|---------|------|--------|-----------|---------|--------|----------|--------|----------------------|--------|-------|
| type  | Х     | У       | Lv   | ΔX     | ΔУ        | ΔLv     | Δx     | ΔУ       | ΔLv    | Δx                   | ΔУ     | ΔLv   |
| LCD L | 0.311 | 0.328   | 20.1 | 0.000  | 0.001     | 2.8%    | 0.000  | 0.000    | 0.1%   | 0.000                | -0.001 | -2.6% |
| LCD M | 0.314 | 0.328   | 20.4 | -0.002 | 0.000     | -0.1%   | -0.001 | 0.000    | 0.3%   | 0.001                | 0.000  | 0.4%  |
| LCD N | 0.312 | 0.329   | 20.5 | 0.001  | 0.000     | -0.2%   | 0.001  | 0.000    | 0.3%   | 0.000                | 0.000  | 0.5%  |

Table 3-3-2: Measurement results for LCD displaying white at low luminance

If we consider the values measured by the Spectroradiometer CS-1000 as the true values, then the differences between those values and the values measured by the CA-210S and CA-210 can be considered as the absolute-value errors for the respective instruments.

The differences in measured values between the CA-210S/CA-210 and CS-1000 were within 0.002 for chromaticity and within 3% for luminance. Therefore, from this data it can be said that the CA-210S and CA-210 have high absolute-value accuracy even when measuring different types of LCDs. (See section 1-2: About Color-Measuring Instruments.)

In addition, the difference between the CA-210S and the CA-210 is within 0.001 for chromaticity and within 3% for luminance. Table 3-3-3 shows the differences between the acceptance angles and measuring areas of the CA-210S and CA-210, but these do not seem to cause major differences for measurements of LCDs displaying white.

|                        | CA-210S | CA-210 |
|------------------------|---------|--------|
| Acceptance angle (deg) | 10      | 5      |
| Measurement area (Ømm) | 10      | 27     |

Table 3-3-3: Comparison of CA-210S and CA-210specifications

## 3-3-2: Measurements of Primary Colors

Table 3-3-4 shows the measurement results for the CA-210S, CA-210, and CS-1000 when measuring LCDs displaying the primary colors. Three types of LCDs were measured.

| LCD type | Color | CS-1  | 000   | (CA-210S) · | · (CS-1000) | (CA-210) - | (CS-1000) | (CA-210) - (CA-210S) |        |  |
|----------|-------|-------|-------|-------------|-------------|------------|-----------|----------------------|--------|--|
| LOD type | 00101 | х     | у     | $\nabla x$  | ΔУ          | Δx         | ΔУ        | Δx                   | ΔУ     |  |
|          | R     | 0.634 | 0.331 | 0.001       | -0.001      | 0.001      | 0.000     | -0.001               | 0.001  |  |
| LCD L    | G     | 0.293 | 0.591 | 0.001       | -0.001      | 0.000      | 0.000     | -0.001               | 0.001  |  |
|          | В     | 0.146 | 0.055 | 0.000       | 0.000       | 0.000      | 0.000     | 0.000                | 0.000  |  |
|          | R     | 0.626 | 0.349 | 0.000       | -0.001      | 0.000      | 0.000     | -0.001               | 0.001  |  |
| LCD M    | G     | 0.289 | 0.594 | 0.000       | -0.007      | 0.000      | -0.007    | 0.000                | 0.000  |  |
|          | В     | 0.147 | 0.087 | 0.002       | 0.002       | 0.002      | 0.001     | 0.000                | -0.001 |  |
|          | R     | 0.596 | 0.346 | -0.001      | -0.001      | 0.002      | -0.004    | 0.003                | -0.002 |  |
| LCD N    | G     | 0.302 | 0.561 | 0.003       | 0.008       | 0.003      | 0.010     | 0.000                | 0.002  |  |
|          | В     | 0.150 | 0.136 | 0.003       | 0.002       | 0.003      | 0.003     | -0.001               | 0.001  |  |

Table 3-3-4: Measurement results for LCD displaying primary colors

The differences between the CS-1000 and both the CA-210S and CA-210 were within 0.010 for chromaticity. Compared to the 0.020 to 0.030 primary-color accuracy for conventional tristimulus colorimeters, this is clearly a great improvement in accuracy. This is due to the matrix calibration used for the CA-210S and CA-210. (See section 1-4-1: Matrix Calibration Overview.)

In addition, the difference between the CA-210S and the CA-210 is a maximum of 0.003 for chromaticity. This is somewhat larger than the difference for white. The CA-210S and CA-210 use single-point white calibration applied to the R, G, B matrix coefficients, which gives an accuracy of  $\pm 0.002$  for white but a somewhat worse accuracy of  $\pm 0.004$  for primary colors. (See section 1-4-1: Matrix Calibration Overview.) This is the reason for the above differences.

## 3-4: Flicker Measurement Accuracy

## 3-4-1: Flicker Measurement Accuracy: Contrast Method

The specifications for flicker measurement (Contrast Method) accuracy and repeatability are defined as follows for the given conditions:

|                | Value:      | Conditions:                      |
|----------------|-------------|----------------------------------|
| Accuracy:      | ± 1%        | 30Hz (AC/DC 10% sine w ave)      |
|                | <u>+</u> 2% | 60Hz (AC/DC 10% sine w ave)      |
|                |             |                                  |
|                | Value:      | Conditions:                      |
| Repeatability: | 1%          | 20 to 65Hz (AC/DC 10% sine wave) |
|                |             |                                  |

(See Note 3-4-1.)

For conditions other than those stated above, an evaluation jig was used to take actual measurements, and the flicker measurement (Contrast Method) accuracy and repeatability were evaluated. The results of such evaluation are shown in Tables 3-4-1 and 3-4-2 below. (See section 2-2: Definition of Flicker Accuracy Standards and Repeatability.) (See Note 3-4-2.) Note that the frequency listed below is the frequency input to the measuring instrument. The emission frequency when flicker occurs is 1/2 the vertical synchronization frequency of the display. (See section 1-7-1: What is LCD Flicker?)

| 5cd/m <sup>2</sup> |      |      |      |      | (Units: %) | _ | 70cd/m <sup>2</sup> |      |      |      |      | (Units: %) |
|--------------------|------|------|------|------|------------|---|---------------------|------|------|------|------|------------|
| True<br>value      | 20Hz | 30Hz | 40Hz | 50Hz | 58Hz       |   | True<br>value       | 20Hz | 30Hz | 40Hz | 50Hz | 58Hz       |
| 5.7                | 0.1  | 0.0  | -0.1 | 0.2  | 0.0        |   | 5.8                 | -0.1 | -0.1 | 0.0  | 0.1  | -0.1       |
| 10.0               | 0.0  | 0.0  | 0.0  | 0.1  | -0.1       |   | 10.0                | 0.0  | -0.1 | -0.4 | 0.0  | 0.1        |
| 20.0               | 0.3  | 0.0  | 0.0  | 0.3  | -0.3       |   | 19.8                | -0.2 | -0.1 | -0.2 | -0.1 | 0.3        |
| 40.0               | 0.4  | 0.3  | 0.2  | 0.5  | -0.6       |   | 39.5                | -0.2 | -0.2 | -0.4 | -0.1 | 0.8        |
| 80.0               | 1.0  | 0.6  | -0.2 | 0.6  | -1.2       |   | 79.1                | -0.3 | -0.6 | -1.0 | -0.3 | 1.3        |

Table 3-4-1: Flicker measurement (Contrast Method) accuracy error for various luminances and frequencies

| 5cd/m <sup>2</sup> |      |      |      |      | (Units: %) | _ | 70cd/m <sup>2</sup> |      |      |      |      | (Units: %) |
|--------------------|------|------|------|------|------------|---|---------------------|------|------|------|------|------------|
| True<br>value      | 20Hz | 30Hz | 40Hz | 50Hz | 58Hz       |   | True<br>value       | 20Hz | 30Hz | 40Hz | 50Hz | 58Hz       |
| 5.7                | 0.3  | 0.2  | 0.2  | 0.1  | 0.2        |   | 5.8                 | 0.0  | 0.0  | 0.0  | 0.0  | 0.0        |
| 10.0               | 0.1  | 0.1  | 0.2  | 0.3  | 0.4        |   | 10.0                | 0.3  | 0.1  | 0.1  | 0.1  | 0.1        |
| 20.0               | 0.2  | 0.2  | 0.2  | 0.1  | 0.2        |   | 19.8                | 0.2  | 0.1  | 0.1  | 0.1  | 0.1        |
| 40.0               | 0.2  | 0.2  | 0.2  | 0.1  | 0.2        |   | 39.5                | 0.3  | 0.1  | 0.1  | 0.1  | 0.2        |
| 80.0               | 0.1  | 0.2  | 0.2  | 0.2  | 0.2        |   | 79.1                | 0.4  | 0.0  | 0.2  | 0.0  | 0.1        |

Table 3-4-2: Flicker measurement (Contrast Method) repeatability for various luminances and frequencies

From the results shown in Tables 3-4-1 and 3-4-2, the following can be stated:

Measurement accuracy error:

• Is affected by the amount of flicker. As the flicker value increases, the measurement accuracy error also increases. (However, for all conditions, the measurement accuracy error is within 1/10 of the flicker value.

- Is affected by the frequency. Specifically, as the frequency increases, the measurement accuracy error increases. (Since the circuit is equipped with a low-pass filter, high-frequency components are affected by variations in the sensor elements.)
- Is not affected by the luminance.

Repeatability:

• Is not greatly affected by the flicker value, frequency, or luminance.

<u>Notes</u>

Note 3-4-1:

An AC/DC 10% sine wave is a signal like that shown in Figure 3-4-1.

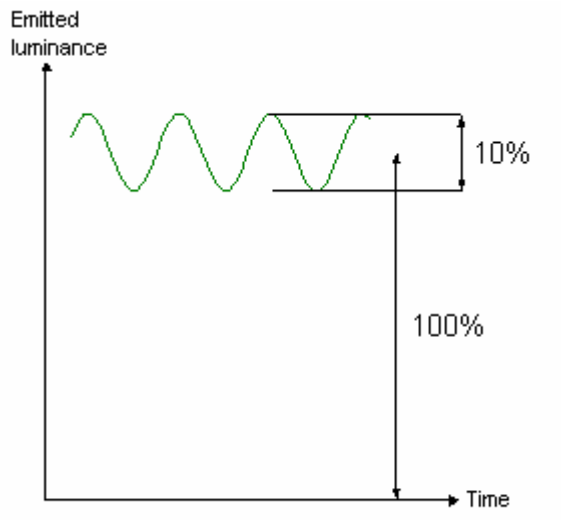

Figure 3-4-1: Definition of AC/DC 10% sine wave

Note 3-4-2:

In section 2-2: Definition of Flicker Accuracy Standards and Repeatability, absolute-value accuracy is explained as being defined as the sum of (1) Probe accuracy (calculated theoretically) and (2) Main unit accuracy. In this document, the results for (2) are shown.

For (1):

Maximum error for 30Hz, 10% AC/DC: 0.09[%]

Maximum error for 60Hz, 10% AC/DC: 0.32[%]

which is 1/10 to less than 1/5 the accuracy specification, and thus exceedingly small.

## 3-4-2: Flicker Measurement Accuracy: JEITA Method

The specifications for flicker measurement (JEITA Method) accuracy and repeatability are defined as follows for the given conditions:

| Value:       | Conditions:                          |
|--------------|--------------------------------------|
| $\pm 0.5 dB$ | 30Hz (AC/DC 10% sine wave)           |
|              |                                      |
| Value:       | Conditions:                          |
| 0.3dB        | 30Hz (AC/DC 10% sine wave)           |
|              | Value:<br>± 0.5dB<br>Value:<br>0.3dB |

(See Note 3-4-1.)

For conditions other than those stated above, an evaluation jig was used to take actual measurements, and the flicker measurement (JEITA Method) accuracy and repeatability were evaluated. The results of such evaluation are shown in Tables 3-4-3 to 3-4-5 below. (See section 2-2: Definition of Flicker Accuracy Standards and Repeatability.) (See Note 3-4-3.)

| 5cd/m <sup>2</sup> |        |        |        | (      | Units: dB) | <br>70cd/m <sup>2</sup> |        |        |        | (      | Units: dB) |
|--------------------|--------|--------|--------|--------|------------|-------------------------|--------|--------|--------|--------|------------|
| AC/DC              |        |        |        |        |            | A C/DC                  |        |        |        |        |            |
| ratio              | 20Hz   | 30Hz   | 40Hz   | 50Hz   | 58Hz       | ratio                   | 20Hz   | 30Hz   | 40Hz   | 50Hz   | 58Hz       |
| (%)                |        |        |        |        |            | (%)                     |        |        |        |        |            |
| 5.7                | -33.97 | -37.06 | -40.18 | -46.34 | -61.23     | 5.8                     | -33.85 | -36.94 | -40.07 | -46.23 | -61.12     |
| 10.0               | -29.11 | -32.20 | -35.32 | -41.48 | -56.37     | 10.0                    | -29.11 | -32.20 | -35.32 | -41.48 | -56.37     |
| 20.0               | -23.09 | -26.18 | -29.30 | -35.46 | -50.35     | 21.1                    | -22.64 | -25.73 | -28.86 | -35.01 | -49.90     |
| 40.0               | -17.06 | -20.16 | -23.28 | -29.44 | -44.33     | 39.5                    | -17.18 | -20.27 | -23.40 | -29.55 | -44.44     |
| 80.0               | -11.04 | -14.14 | -17.26 | -23.42 | -38.31     | 78.9                    | -11.16 | -14.25 | -17.38 | -23.53 | -38.42     |

Table 3-4-3: True measured flicker values (JEITA Method) for various luminances and frequencies

(For information regarding AC/DC ratio, see Note 3-4-1.)

| 5cd/m <sup>2</sup>     |      |      |      | (    | Units: dB) | <br>70cd/m <sup>2</sup> |      |      |      | (    | Units: dB) |
|------------------------|------|------|------|------|------------|-------------------------|------|------|------|------|------------|
| A C/DC<br>ratio<br>(%) | 20Hz | 30Hz | 40Hz | 50Hz | 58Hz       | A C/DC<br>ratio<br>(%)  | 20Hz | 30Hz | 40Hz | 50Hz | 58Hz       |
| 5.7                    | 0.13 | 0.28 | 0.47 | 0.74 | 1.17       | 5.8                     | 0.10 | 0.24 | 0.44 | 0.71 | 1.14       |
| 10.0                   | 0.11 | 0.25 | 0.45 | 0.72 | 1.15       | 10.0                    | 0.08 | 0.23 | 0.42 | 0.69 | 1.12       |
| 20.0                   | 0.11 | 0.26 | 0.45 | 0.72 | 1.15       | 21.1                    | 0.18 | 0.32 | 0.52 | 0.80 | 1.22       |
| 40.0                   | 0.11 | 0.26 | 0.45 | 0.73 | 1.16       | 39.5                    | 0.17 | 0.31 | 0.51 | 0.79 | 1.21       |
| 80.0                   | 0.10 | 0.25 | 0.44 | 0.72 | 1.15       | 78.9                    | 0.16 | 0.31 | 0.51 | 0.78 | 1.21       |

Table 3-4-4: Flicker measurement (JEITA Method) accuracy error for various luminances and frequencies

(For information regarding AC/DC ratio, see Note 3-4-1.)

| 5cd/m <sup>2</sup>     |      |      |      | (    | Units: dB) | _ | 70cd/m <sup>2</sup>   |      |
|------------------------|------|------|------|------|------------|---|-----------------------|------|
| A C/DC<br>ratio<br>(%) | 20Hz | 30Hz | 40Hz | 50Hz | 58Hz       |   | AC/DC<br>ratio<br>(%) | 20Hz |
| 5.7                    | 0.01 | 0.01 | 0.02 | 0.01 | 0.01       |   | 5.8                   | 0.01 |
| 10.0                   | 0.01 | 0.01 | 0.01 | 0.01 | 0.01       |   | 10.0                  | 0.01 |
| 20.0                   | 0.00 | 0.00 | 0.00 | 0.01 | 0.01       |   | 21.1                  | 0.00 |
| 40.0                   | 0.00 | 0.00 | 0.00 | 0.00 | 0.00       |   | 39.5                  | 0.00 |
| 80.0                   | 0.01 | 0.00 | 0.00 | 0.00 | 0.00       |   | 78.9                  | 0.00 |

| 70cd/m <sup>2</sup>   | 70cd/m <sup>2</sup> (Units: dB) |      |      |      |      |  |  |  |  |  |  |  |  |
|-----------------------|---------------------------------|------|------|------|------|--|--|--|--|--|--|--|--|
| AC/DC<br>ratio<br>(%) | 20Hz                            | 30Hz | 40Hz | 50Hz | 58Hz |  |  |  |  |  |  |  |  |
| 5.8                   | 0.01                            | 0.01 | 0.01 | 0.01 | 0.01 |  |  |  |  |  |  |  |  |
| 10.0                  | 0.01                            | 0.01 | 0.01 | 0.01 | 0.00 |  |  |  |  |  |  |  |  |
| 21.1                  | 0.00                            | 0.00 | 0.00 | 0.00 | 0.00 |  |  |  |  |  |  |  |  |
| 39.5                  | 0.00                            | 0.00 | 0.00 | 0.00 | 0.00 |  |  |  |  |  |  |  |  |
| 78.9                  | 0.00                            | 0.00 | 0.00 | 0.00 | 0.00 |  |  |  |  |  |  |  |  |

Table 3-4-5: Flicker measurement (JEITA Method) repeatability for various luminances and frequencies

(For information regarding AC/DC ratio, see Note 3-4-1.)

From the results shown in Tables 3-4-3 to 3-4-5, the following can be stated:

Measurement accuracy error:

- Is not affected by the amount of flicker.
- Is affected by the frequency. Specifically, as the frequency increases, the measurement accuracy error increases. (Since the circuit is equipped with a low-pass filter, high-frequency components are affected by variations in the sensor elements.)
- Is not affected by the luminance.

Repeatability:

• Is not greatly affected by the flicker value, frequency, or luminance.

Note that when a signal with a frequency of 30Hz is input to the CA-210 main body, frequency components at frequencies other than 30Hz are less than -80[dB] (when the equations used in the flicker definition are applied to each frequency component). This is equivalent to an AC/DC ratio of 0.1% or less.

Notes Notes

Note 3-4-1:

An AC/DC 10% sine wave is a signal like that shown in Figure 3-4-1.

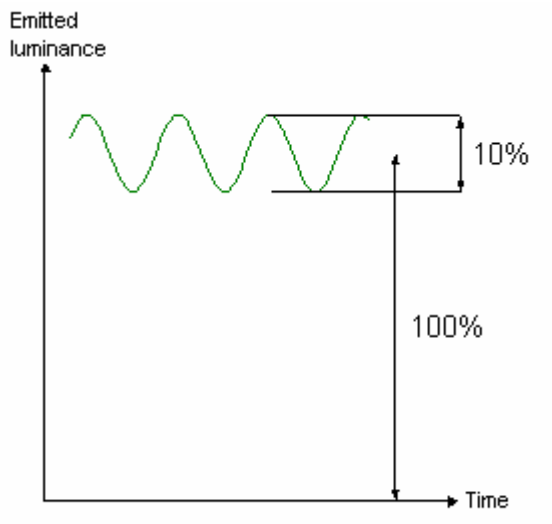

Figure 3-4-1: Definition of AC/DC 10% sine wave

Note 3-4-3:

In section 2-2: Definition of Flicker Accuracy Standards and Repeatability, absolute-value accuracy is explained as being defined as the sum of (1) Probe accuracy (calculated theoretically) and (2) Main unit accuracy. In this document, the results for (2) are shown.

For (1):

Maximum error for 30Hz, 10% AC/DC: 0.08[dB]

which is less than 1/5 the accuracy specification, and thus exceedingly small.

# **3-5: Measurement Speed**

## 3-5: Measurement Speed (Detailed Explanation)

Comparison of speed when one probe is connected and when 5 probes are connected

The measurement speed of the CA-210 depends on the following measurement modes and conditions:

Measurement speed mode: FAST, SLOW

Measurement mode: xyLv, T∆uvLv, Flicker, etc.

Measurement sync mode: NTSC, PAL, etc.

Number of probes: 1 to 5

Type of interface used: (USB, RS-232C)

Tables 3-5-1 through 3-5-3 show the measurement speeds under the various condition combinations.

|             |             |                  |                              | (Units:                 | Measurements/sec.)           |  |  |
|-------------|-------------|------------------|------------------------------|-------------------------|------------------------------|--|--|
| Moosuromont | Moosuromont | When 1 pro       | be connected                 | When 5 probes connected |                              |  |  |
| speed mode  | sync mode   | xyL <sub>v</sub> | Flicker<br>(Contrast method) | xyL <sub>v</sub>        | Flicker<br>(Contrast method) |  |  |
|             | NTSC        | 20               | 16                           | 13                      | 7                            |  |  |
|             | PAL         | 17               | 14                           | 11                      | 6                            |  |  |
| FAST        | EXT (60Hz)  | 20               | 16                           | 13                      | 7                            |  |  |
| 1           | UNIV        | 8                | (Note 1)                     | 6                       | (Note 1)                     |  |  |
| 1           | INT (60Hz)  | 20               | 16                           | 13                      | 7                            |  |  |
| · · · · · · | NTSC        | 5                | (Note 2)                     | 3.5                     | (Note 2)                     |  |  |
| <br>        | PAL         | 4                | (Note 2)                     | 3                       | (Note 2)                     |  |  |
| SLOW        | EXT (60Hz)  | 5                | (Note 2)                     | 3.5                     | (Note 2)                     |  |  |
| <br>        | UNIV        | 1.5              | (Note 2)                     | 1.5                     | (Note 2)                     |  |  |
| 1           | INT (60Hz)  | 5                | (Note 2)                     | 3.5                     | (Note 2)                     |  |  |

Table 3-5-1: Relationship between measurement speed and measurement speedmode/measurement sync mode for USB connection

|                           |                          | When 1 prot      | be connected                 | When 5 prob      | es connected                 |
|---------------------------|--------------------------|------------------|------------------------------|------------------|------------------------------|
| Measurement<br>speed mode | Measurement<br>sync mode | xyL <sub>v</sub> | Flicker<br>(Contrast method) | xyL <sub>v</sub> | Flicker<br>(Contrast method) |
|                           | NTSC                     | 17               | 16                           | 7                | 6                            |
| FAST                      | PAL                      | 15               | 14                           | 6                | 5                            |
|                           | EXT (60Hz)               | 17               | 16                           | 7                | 6                            |
|                           | UNIV                     | 7                | (Note 1)                     | 4                | (Note 1)                     |
|                           | INT (60Hz)               | 17               | 16                           | 7                | 6                            |
|                           | NTSC                     | 4.5              | (Note 2)                     | 3                | (Note 2)                     |
|                           | PAL                      | 4                | (Note 2)                     | 2.5              | (Note 2)                     |
| SLOW                      | EXT (60Hz)               | 4.5              | (Note 2)                     | 3                | (Note 2)                     |
|                           | UNIV                     | 1.5              | (Note 2)                     | 1                | (Note 2)                     |
|                           | INT (60Hz)               | 4.5              | (Note 2)                     | 3                | (Note 2)                     |

(Units: Measurements/sec.)

Table 3-5-2: Relationship between measurement speed and measurement speedmode/measurement sync mode for RS-232C connection

|                           |                              |             |             | (Units: Me              | asurements/sec.) |  |
|---------------------------|------------------------------|-------------|-------------|-------------------------|------------------|--|
| Measurement<br>speed mode | Measurement                  | When 1 prob | e connected | When 5 probes connected |                  |  |
| Measurement<br>sync mode  | mode                         | USB         | RS-232C     | USB                     | RS-232C          |  |
|                           | хуL <sub>v</sub>             | 20          | 17          | 13                      | 7                |  |
|                           | u'v'L <sub>v</sub>           | 19          | 17          | 12                      | 6                |  |
| NTCO                      | Analyzer                     | 20          | 17          | 13                      | 7                |  |
| FAST                      | XYZ                          | 20          | 17          | 13                      | 7                |  |
| 1701                      | $T_{\Delta_{uv}}$            | 19          | 17          | 12                      | 5.5              |  |
|                           | Flicker<br>(Contrast method) | 16          | 16          | 7                       | 6                |  |

Table 3-5-3: Relationship between measurement speed and measurement mode

#### Note 1: Invalid setting

Note 2: Flicker measurements possible in FAST mode only. (SLOW mode cannot be set.)

Evaluation conditions:

- PC: Pentium II (300MHz)
- OS: Windows 2000, Windows 98, Windows Me
- RS-232C baud rate: 38,400bps

# 3-6: CRT Measurement Differences for CA-100 and CA-100Plus

## 3-6-1: Measurements of White

The results for measurements of 4 CRT models displaying white (color temperature: approximately 6500K) at various luminance levels taken with the CA-100Plus and CA-100 are shown in Table 3-6-1.

|       | CA-100Plus |       |      |       | CA-100 |      | (CA-100) - (CA-100Plus) |        |       |  |
|-------|------------|-------|------|-------|--------|------|-------------------------|--------|-------|--|
|       | Х          | у     | Lv   | х     | у      | Lv   | ΔX                      | ΔУ     | ΔLv   |  |
| CRT1  | 0.314      | 0.330 | 39.5 | 0.313 | 0.329  | 39.7 | -0.001                  | -0.001 | 0.5%  |  |
| CRT 2 | 0.314      | 0.329 | 74.6 | 0.312 | 0.328  | 74.4 | -0.002                  | -0.001 | -0.3% |  |
| CRT 3 | 0.314      | 0.330 | 86.8 | 0.313 | 0.329  | 87.0 | -0.001                  | -0.001 | 0.2%  |  |
| CRT 4 | 0.315      | 0.329 | 70.8 | 0.313 | 0.329  | 70.8 | -0.002                  | 0.000  | 0.0%  |  |

Table 3-6-1: Measurement results for CRT displaying white at high luminance

The differences between the CA-100Plus and CA-100 when measuring white are within a maximum of 0.002 for chromaticity and 0.5% for luminance, which are within the accuracy specifications for the CA-100Plus and CA-100.

## 3-6-2: Measurements of Primary Colors

After setting 4 CRT models to display white (color temperature: approximately 6500K) at various luminance levels, the CRTs were set to display the primary colors and measurements were taken with the CA-100Plus and CA-100. The results of these measurements are shown in Table 3-6-2.

|       | Color | C     | A-100Plu | s    |       | CA-100 |      | (CA-10 | (CA-100)-(CA-100Plus) |        |  |  |
|-------|-------|-------|----------|------|-------|--------|------|--------|-----------------------|--------|--|--|
|       | 00101 | Х     | У        | Lv   | Х     | у      | Lv   | ΔX     | Δу                    | ΔLv    |  |  |
|       | R     | 0.626 | 0.340    | 9.8  | 0.634 | 0.333  | 10.0 | 0.008  | -0.007                | 2.5%   |  |  |
| CRT 1 | G     | 0.288 | 0.607    | 27.5 | 0.278 | 0.607  | 27.9 | -0.010 | 0.000                 | 1.5%   |  |  |
|       | В     | 0.153 | 0.069    | 3.4  | 0.142 | 0.062  | 3.0  | -0.011 | -0.007                | -12.5% |  |  |
|       | R     | 0.605 | 0.342    | 19.1 | 0.612 | 0.336  | 19.3 | 0.007  | -0.006                | 1.0%   |  |  |
| CRT 2 | G     | 0.292 | 0.588    | 50.7 | 0.283 | 0.587  | 51.0 | -0.009 | -0.001                | 0.6%   |  |  |
|       | В     | 0.161 | 0.087    | 8.0  | 0.151 | 0.080  | 7.1  | -0.010 | -0.007                | -10.8% |  |  |
|       | R     | 0.633 | 0.328    | 24.3 | 0.641 | 0.322  | 24.9 | 0.008  | -0.006                | 2.5%   |  |  |
| CRT 3 | G     | 0.285 | 0.597    | 76.2 | 0.275 | 0.596  | 77.2 | -0.010 | -0.001                | 1.3%   |  |  |
|       | В     | 0.155 | 0.071    | 9.5  | 0.144 | 0.065  | 8.5  | -0.011 | -0.006                | -11.0% |  |  |
|       | R     | 0.630 | 0.335    | 15.7 | 0.637 | 0.329  | 16.1 | 0.007  | -0.006                | 2.5%   |  |  |
| CRT 4 | G     | 0.299 | 0.605    | 46.9 | 0.289 | 0.604  | 47.5 | -0.010 | -0.001                | 1.3%   |  |  |
|       | В     | 0.154 | 0.072    | 6.0  | 0.143 | 0.065  | 5.3  | -0.011 | -0.007                | -11.7% |  |  |

Table 3-6-2: CA-100Plus and CA-100 measurement results for CRTs displaying primary colors

Since the luminances of the 4 CRTs were set to different levels as shown in Table 1-1 when they were displaying white, their luminance levels when displaying the primary colors were also different.

The values measured with the CA-100Plus had maximum differences of around 0.011 for chromaticity and 12% for luminance. The maximum differences for both values occurred for measurements of B.

The reason for these differences in the B values is the difference in calibration methods.

The CA-100 is calibrated using single-point white calibration, while the CA-100Plus is calibrated using WRGB matrix calibration (single-point white calibration applied to the R, G, B matrix coefficients). (Refer to 1-4-1: Matrix Calibration Overview.)

This would be explained as follows:

As shown in Figure 3-6-1b, WRGB matrix calibration of the CA-100Plus provides measurements of both white and primary colors which are almost the same as the true values. With the CA-100, although single-point white calibration provides measurements of white which are almost the same as the true values, since calibration is not performed for the primary colors, measurements of the primary colors are shifted from their true values.

In Figures 3-6-1a and 3-6-1c, although the errors between the true values and measured values before calibration for the CA-100 and CA-100Plus are different, this is due to variances in the spectral sensitivities of the two instruments. For tristimulus colorimeters, differences in spectral sensitivities result in larger errors for the primary colors which cannot be reduced by single-point white calibration.

Table 3-6-3 shows the maximum errors for numerical simulation of measurements of primary colors on 21 CRT models using the two calibration methods, taking into consideration the differences in spectral sensitivities. For single-point white calibration, the error for chromaticity is extremely large at 0.027, but for matrix calibration the error for chromaticity is smaller by one decimal place, at 0.0016.

|                      | Single-po | oint white ca | alibration | Matrix calibration |       |         |  |
|----------------------|-----------|---------------|------------|--------------------|-------|---------|--|
|                      | ΔX        | ΔУ            | ∆Lv (%)    | ΔX                 | ΔУ    | ∆Lv (%) |  |
| Absolute-value error | 0.027     | 0.021         | 14.8       | 0.002              | 0.002 | 1.6     |  |

Table 3-6-3: Results of numerical simulation of absolute-value error (maximum) for CRT displaying primary colors

In other words, while the CA-100Plus has data compatibility with the CA-100, it provides greatly improved chromaticity accuracy for primary colors.

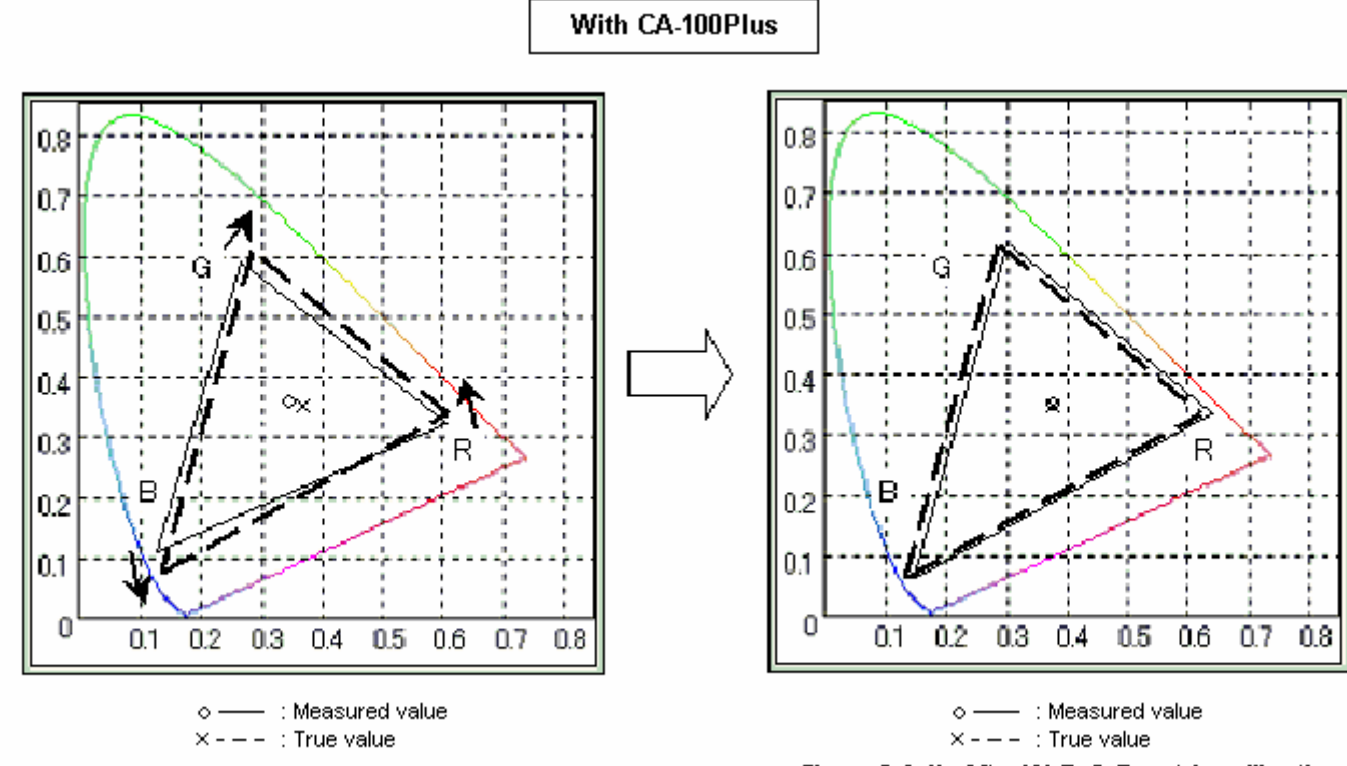

Figure 3-6-1a: Before W, R, G, B matrix calibration

Figure 3-6-1b: After W, R, G, B matrix calibration

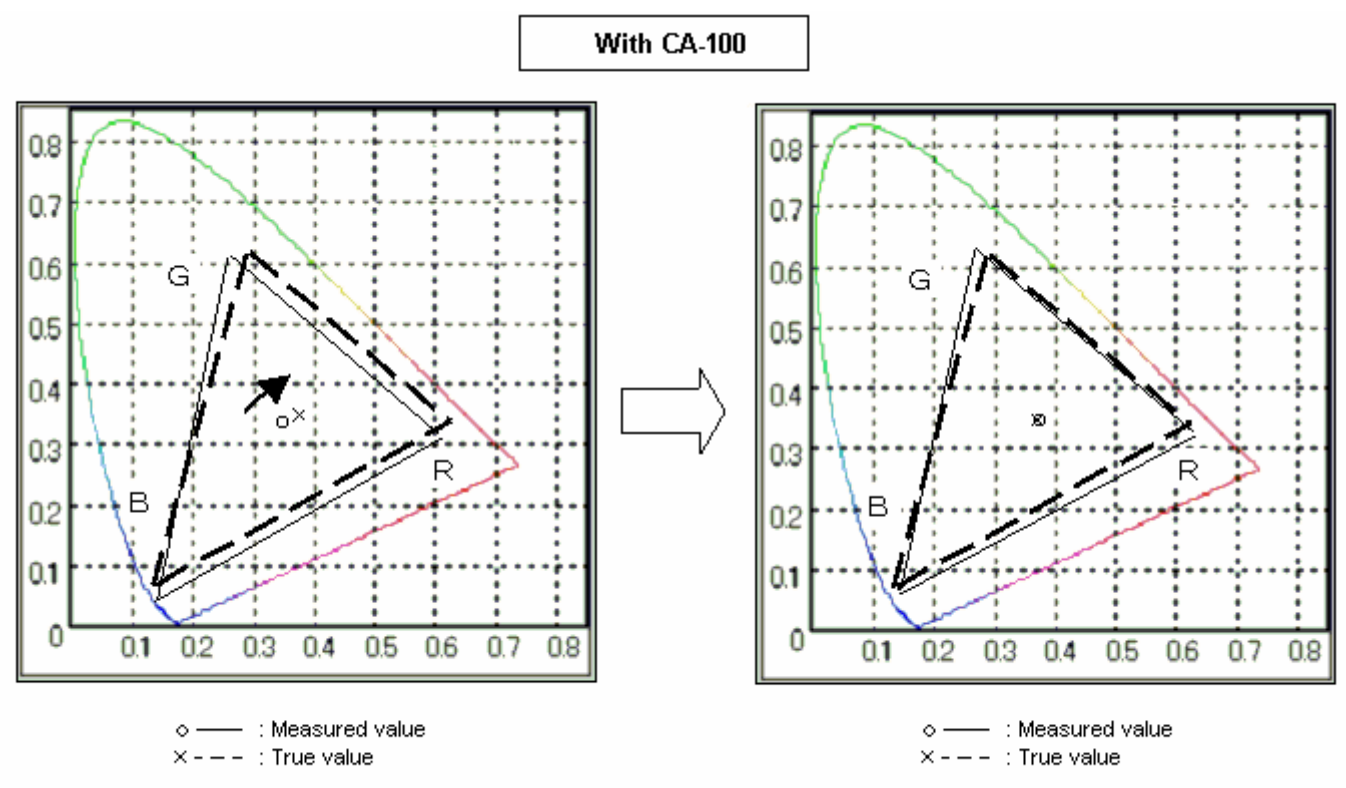

Figure 3-6-1c: Before single-point white calibration

Figure 3-6-1d: After single-point white calibration

# 3-7: CA-100Plus and CA-100 Measurement Error for CRTs and PDPs

## 3-7-1: Measurement of White at High Luminance (CRT)

In order to provide data compatibility between the CA-100Plus and the CA-100, sensors with the same spectral response are used and both instruments are calibrated to CRTs having the same spectral emission characteristics.

The results for measurements of CRTs displaying white at high luminance taken with the two instruments (CA-100Plus and CA-100) are shown in Table 3-7-1. The white was approximately 6500K, and four CRT models were measured. (CRT 1 is the calibration CRT for the CA-100Plus.)

|       | C     | A-100Plu | S    |       | CA-100 |      | (CA-100) - (CA-100Plus) |        |       |  |
|-------|-------|----------|------|-------|--------|------|-------------------------|--------|-------|--|
|       | Х     | у        | Lv   | х     | у      | Lv   | Δx                      | ΔУ     | ΔLv   |  |
| CRT1  | 0.314 | 0.330    | 39.5 | 0.313 | 0.329  | 39.7 | -0.001                  | -0.001 | 0.5%  |  |
| CRT 2 | 0.314 | 0.329    | 74.6 | 0.312 | 0.328  | 74.4 | -0.002                  | -0.001 | -0.3% |  |
| CRT 3 | 0.314 | 0.330    | 86.8 | 0.313 | 0.329  | 87.0 | -0.001                  | -0.001 | 0.2%  |  |
| CRT4  | 0.315 | 0.329    | 70.8 | 0.313 | 0.329  | 70.8 | -0.002                  | 0.000  | 0.0%  |  |

Table 3-7-1: Measurement results for CRT displaying white at high luminance

The differences between the two instruments are within 0.002 for chromaticity and 0.5% for luminance, which are within the accuracy specifications ( $\pm$ 0.002 for chromaticity;  $\pm$ 2% for luminance) for the CA-100Plus and CA-100.

As stated before, the CA-100Plus is calibrated to a CRT with the same spectral emission characteristics as the one used for calibrating the CA-100, and also the sensor spectral sensitivities of the two instruments are the same, so that data measured with the two instruments can be said to be compatible.
### 3-7-2: Measurement of White at Low Luminance (CRT)

The results for measurements of CRTs displaying white at low luminance taken with the two instruments (CA-100Plus and CA-100) are shown in Table 3-7-2. Four CRT models were measured. (CRT 1 is the calibration CRT for the CA-100Plus.)

|       | CA-100Plus |       |     | CA-100 |       |     | (CA-100) - (CA-100Plus) |       |       |
|-------|------------|-------|-----|--------|-------|-----|-------------------------|-------|-------|
|       | Х          | у     | Lv  | х      | у     | Lv  | ΔX                      | ΔУ    | ΔLv   |
| CRT1  | 0.314      | 0.329 | 4.9 | 0.312  | 0.329 | 4.9 | -0.002                  | 0.000 | 0.8%  |
| CRT 2 | 0.312      | 0.329 | 5.3 | 0.314  | 0.329 | 5.3 | 0.002                   | 0.000 | 0.0%  |
| CRT 3 | 0.314      | 0.329 | 5.0 | 0.313  | 0.329 | 5.0 | -0.001                  | 0.000 | -0.8% |
| CRT 4 | 0.314      | 0.330 | 5.0 | 0.312  | 0.330 | 5.1 | -0.002                  | 0.000 | 1.0%  |

Table 3-7-2: Measurement results for CRT displaying white at low luminance

In this case also, the differences between the two instruments are within 0.002 for chromaticity and 1% for luminance, which are within the accuracy specifications for the CA-100Plus and CA-100.

Even for measurements at low luminance, data measured with the CA-100Plus can be said to be compatible with those measured with the CA-100.

### 3-7-3: Measurement of White on PDP (Plasma Display Panel)

The results for measurements of a PDP displaying white at luminances from low to high taken with the two instruments (CA-100Plus and CA-100) are shown in Table 3-7-3.

|             | CA-100Plus |       |       | CA-100 |       |       | (CA-100) - (CA-100Plus) |        |       |
|-------------|------------|-------|-------|--------|-------|-------|-------------------------|--------|-------|
|             | х          | у     | Lv    | х      | у     | Lv    | $\Delta X$              | ΔУ     | ΔLv   |
| Luminance A | 0.313      | 0.328 | 228.0 | 0.311  | 0.327 | 227.0 | -0.002                  | -0.001 | -0.4% |
| Luminance B | 0.313      | 0.329 | 62.2  | 0.311  | 0.328 | 62.0  | -0.002                  | -0.001 | -0.3% |
| Luminance C | 0.312      | 0.332 | 5.3   | 0.310  | 0.332 | 5.3   | -0.002                  | 0.000  | -0.2% |
|             |            |       |       |        |       |       |                         |        |       |

Table 3-7-3: Measurement results for PDP displaying white

From low luminance to high luminance, the difference between the two instruments are within 0.002 for chromaticity and 0.5% for luminance. As with CRTs, these values are within the accuracy specifications for the CA-100Plus and CA-100.

### 3-7-4: Repeatability Comparison

Table 3-7-4 shows the results of a repeatability comparison of the CA-100Plus and the CA-100 when measuring a CRT displaying white (approx. 6500K) at low luminance. (Measurements were taken at 5 times/sec. for both the CA-100 and CA-100Plus.)

| Measurement $(ad/m^2)$ | CA-10  | 0Plus  | CA-100 |        |  |
|------------------------|--------|--------|--------|--------|--|
| Measurement LV (cu/m ) | х      | У      | x      | У      |  |
| 0.05                   | 0.0018 | 0.0018 | 0.0037 | 0.0030 |  |
| 0.10                   | 0.0009 | 0.0010 | 0.0025 | 0.0016 |  |

Table 3-7-4: Repeatability comparison for CA-100 and CA-100Plus

From these results, it can be seen that at low luminance, the repeatability of the CA-100Plus is approximately twice as good as that of the CA-100.

# 4: CA-SDK Software Explanation

# 4-1: What is COM?

### **4-1: Introduction**

This section will provide an overview of the COM technology necessary for creating applications in Visual C/C++ (hereafter referred to as VC++; Not) using the CA-SDK.

• The CA-SDK is compatible only with 32-bit mode applications. When creating applications using the CA-SDK, be sure to set 32-bit mode.

### 4-1-1: COM Interface

#### 4-1-1-1: Interface

Object-oriented technology is becoming increasingly popular for software development. Object-oriented technology is recognized as a method for efficient development of high-quality software. However, in the explanation of object-oriented technology, it is often stated that the best way to develop software is to not write software at all. By using an object-oriented language such as VC++ and programming by skillfully extracting the features of an object, it becomes possible to achieve modularization and reusability of software -- a longtime dream in the software world.

So how is programming done skillfully? One of the technologies which is emphasized in regard to this point is "interface programming". In order to develop software without writing new software, it is necessary to properly define the functions of the standard components and the interface for combining/using them to enable programming by combining such standard components. The actual software would then be constructed in a building-block fashion, plugging in existing interfaced components which fulfill the standard component specifications and which have been fully tested.

The word "interface" has a variety of meanings, but when used in relation to COM, it has the meaning outlined above. The "class" which has a central role in object-oriented programming, defines the outline for implementation in COM, and in interface programming, it is necessary to program so as to make the class invisible. COM is a programming method which is built upon the concept of thorough interface programming, in which the interface is everything.

Further, "modularization" and "reuseability" as used in object-oriented programming languages such as VC++ typically applies to the source code itself. Because of this, it depends on the language and tools used to develop it. COM, on the other hand, defines the binary structure and memory structures for implementing the interface in the specifications, and aims to implement the interface independent of the development language, tools, or platform. If the interface binary processing which meets the COM specifications can be performed, and the object can be packaged as a binary-level .DLL or .EXE file, enabling modularization and reuse independent of language.

#### 4-1-1-2: COM Interface

The definition of the COM interface is an .IDL (.ODL) file separate from the C++ file which implements the interface. When using the COM support functions of MFC to create a COM (automation) server, the tool will create the .ODL file automatically. In addition, when a class for implementing the interface is inserted into the project, the corresponding interface definition will be inserted automatically in the .ODL file. Therefore, normally, it's not necessary to write an interface definition file directly. However, since the C++ sample program in the CA-SDK is an event-driven program (the COM interface will be defined at the application side), modification of part of the .ODL file will be necessary. This section will explain briefly about the COM interface is everything. If the interface is defined, the client or server for the interface can be implemented.

When creating software using the CA-SDK, first, it is necessary to set or add the reference to the CA-SDK component. The source code listing below is the code for the structure (called a "type library") which is inserted into the project by performing this process. This is the interface definition.

In the source code listing:

The section after the "library" statement (1) is the section which will be affected by the type library. First, the Ca200 COM class (2) is declared as a class which implements the ICa200 COM interface. The definition for the ICa200 COM interface is then listed from (4) onwards.

From (5), the Cas property of the ICas COM interface is declared.

From (6), the method SetConfiguration and its 4 arguments of type long, BSTR, long, and long are declared.

From (7), the method AutoConnect (which has no arguments) is declared.

From (8), the SingleCa property of the ICa COM interface is declared.

In addition, one other piece of information necessary for creating a client/server program is provided: the GUID (globally unique ID) value. In the code listing, the CLSID (class ID; the ID inside the parentheses of the "uuid ()" statement) of the Ca200 COM class is listed above the class definition (2), and the IID (interface ID) of the ICa200 COM interface is listed above the interface definition.

Except for in the case of automation (which will be explained later), the names in the interface definition have meanings only inside the source program. In the compiled executable (file), the ID values described above are used for identification and processing.

In this way, all the information necessary for interface programming is provided in the type library. Development tools which support COM use this information in various ways to create C++ files for developers (see section 4-2: Creating a VC++ application using the CA-SDK and 4-3: CA-SDK Sample Software Control Methods for examples). If programming must be done without using the tool's support for some reason, the minimum necessary C files for development can be created by passing this file through the MIDL compiler.

```
// Generated .IDL file (by the OLE/COM Object Viewer)
```

11

// typelib filename: CA200Srvr.dll

library CA200SRVRLib

```
[
 uuid(006B0650-AF9A-4EE1-B18F-B5740004D7CE),
 ...
]
                          2
coclass Ca200 {
   [default] interface ICa200; ③
};
[
 ...
 uuid(DB87A8F6-FAF3-433A-B7F3-31BB4D759361),
...
]
interface ICa200 : IDispatch {
   [..., propget, ...]
   HRESULT Cas([out, retval] ICas** CasVal);
   ••••
   HRESULT SetConfiguration (
                  [in] long CaNumberVal,
                   [in] BSTR ConnecStringVal,
                  [in] long PortVal,
                   [in, optional, defaultvalue(38400)] long BaudRateVal);
   ••••
   HRESULT AutoConnect();
   [..., propget, ...]
   HRESULT SingleCa([out, retval] ICa** SingleCaVal);
};
```

{

#### 4-1-1-3: COM Interface Programming

In the client software which will use the COM component, the following sequence of processes must be performed:

- 1 Instantiate a COM object with the interface to a COM class which implements and makes public the required COM interface and obtain the IUnknown interface
- 2 Obtain the required COM interface from IUnknown.
- 3 Perform the processes required by the client using the obtained COM interface.
- 4 Release the interface when it is no longer necessary.

In this explanation, the IUnknown interface was not present in the definition shown in section 4-1-1-2: COM Interface .

The CA-SDK is defined as having a so-called dual interface (an interface with combined automation functions). In the definition of the ICa200 COM interface (4) in the code listing of section 4-1-1-2: COM Interface, ICa200 inherits the IDispatch interface. This IDispatch is the interface for implementing automation. Because of this, in the definition of IDispatch, (although we don't have the code listing), the IUnknown interface is inherited.

In the specifications for COM, it is necessary for all COM interfaces to inherit the IUnknown interface. Because of this, all COM objects implement the IUnknown interface.

This IUnknown interface has the following 3 methods:

- QueryInterface
- AddRef
- Release

The QueryInterface method performs the interface query processing for (2) above.

The AddRef and Release methods control the reference count for the COM object, so it is used for (4) above, releasing the interface. A COM component is a "component" that can be used simultaneously by many different clients. The control of the component's lifespan and resource management is not simple. In COM, it is natural that these functions would be included in "interface programming" via IUnknown.

When using the support functions of the development tool, the operation of IUnknown is hidden in the C++ class generated by the tool, making programming simple, but if the support of the development tool is not used, it is necessary for the user to perform programming using IUnknown properly.

The processes of (1) above are implemented by the COM API. Part of the registry data for the CA-SDK component is shown below. When the CA-SDK is installed, the registration resources in the component file CA200Srvr.dll are used and registered in the registry. The COM API, etc. refer to this data, and when the client software is started, the the software "component" of the component is linked and the object is instantiated. Since all COM classes implement the IUnknown interface, if there are no other problems, the IUnknown interface can always be obtained. Then, using the IUnknown interface, the required interfaces can be obtained.

In order to use the COM API described above, it is necessary to initialize the system's COM library. When tool support is available, the proper operations are performed in the code automatically generated by the tool. If tool support is not used, it is necessary for the user to perform this initialization directly. There is a thread model framework for supporting threading in COM. The CA-SDK is designed to operate using the STA model. When initializing the COM library in the program, the most efficient operation can be obtained by specifying this model in the main thread and performing initialization.

OLE/COM Object Viewer - 0 × File Object View Help 🖻 🌮 🖧 🖽 🌃 🗄 🍖 ByteBuffer Class Ca200 Class ٠ No icon Available 🗄 🤖 Ca Class {006B0650-AF9A-4EE1-B18F-B5740004D7CE} 田 🚓 CA シェルの拡張機能 Registry Implementation Activation Launch Permissions Access Permissions 🖻 🏤 Ca200 Class 9 ICa200 9 IDispatch CLSID = {B2892222-7C18-11D3-98DC-00A0C9A342AA} [006B0650-AF9A-4EE1-B18F-B5740004D7CE] = Ca200 Class 9 ISupportErrorInfo InprocServer32 [<no name>] = C#Program Files#CA-SDK#SDK#CA200Srvr.dll InprocServer32 [ThreadingModel] = Apartment 9 IUnknown ProgID = CA200Srvr.Ca200.1 🗈 🚓 Ca200ClientSample Application Programmable 🕀 🏤 Ca200Sample Application TypeLib = {81480671-9287-43D4-8A21-F0CB0157077F} 🗄 🊓 Cabinet Class VersionIndependentProgID = CA200Srvr.Ca200 🗄 🏤 Cabview Data Object CA200Srvr.Ca200.1 = Ca200 Class E Calendar General Propery Page Object CLSID = {006B0650-AF9A-4EE1-B18F-B5740004D7CE} TypeLib = i dialback object passed to AEQueueMgr.C {81480671-9287-43D4-8A21-F0CB0157077F} 🖻 🍖 CameraControl のプロパティ ページ -1.1 = CA200Srvr 1.1 Type Library 🗈 🍖 CameraMount Class 0 🗄 🏤 Capture Graph Builde win32 = C#Program Files#CA-SDK#SDK#CA200Srvr.dll 🗄 🏤 Capture Graph Builder 2 FLAGS = 0 🗄 🚓 Cas Class HELPDIR = C:¥Program Files¥CA-SDK¥SDK¥ 😟 🏤 CA-S15w Project File ~·· ( . Ready

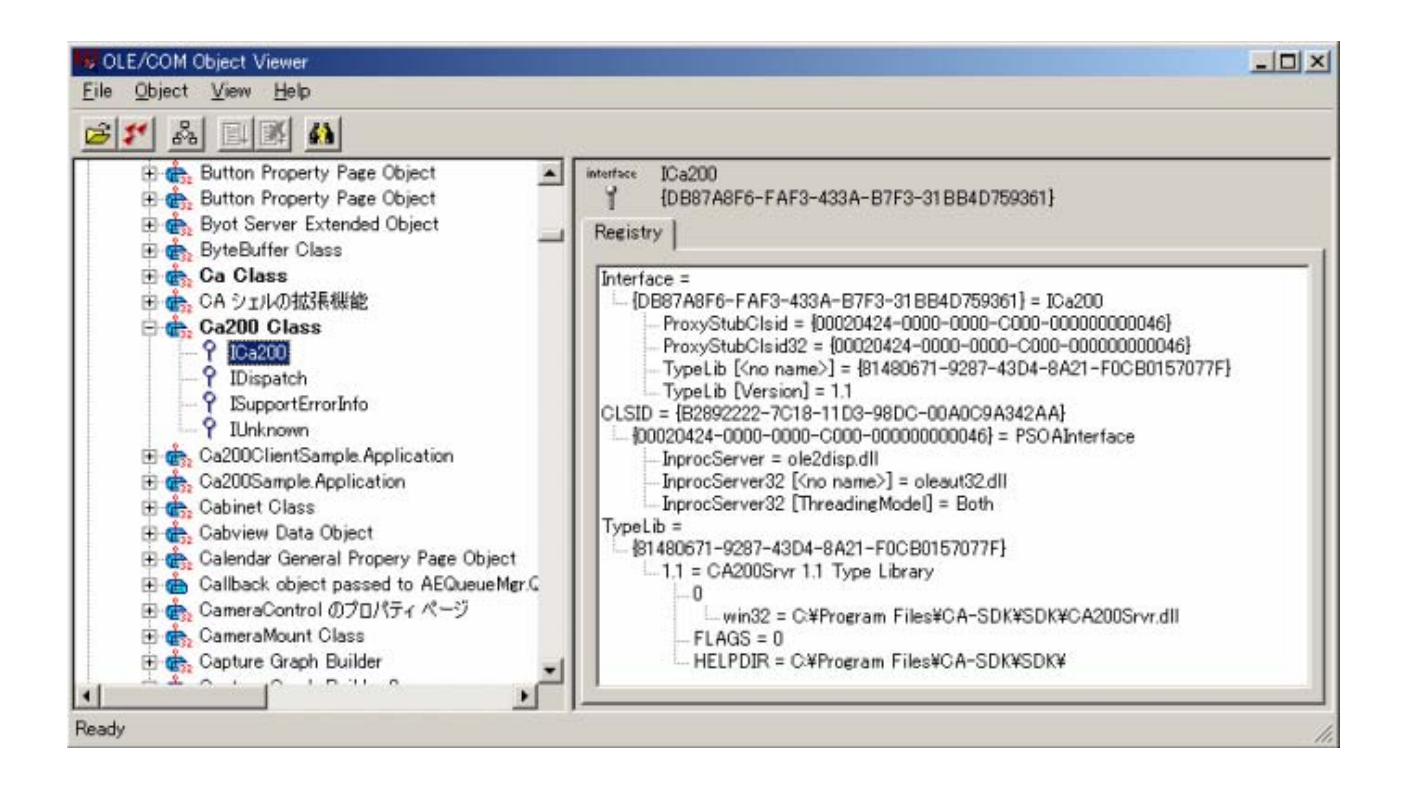

117

### 4-1-2: Automation

When using a COM object in a script language program, since that program itself doesn't have binary code, it is not possible to access individual interface binary structures. The function called automation is provided to handle this. In pure automation (not automation via a dual interface), the dispinterface statement is defined in the interface definition, but the implementation is actually done by the previously described IDispatch.

VC++'s MFC supports this (pure) automation. In automation, in order to create an object and enable the interface methods and properties to be referred to by the script, the "names" are used. These names are then handled by the special IDispatch interface, and the component calls are performed called indirectly. The CA-SDK events are programmed as if this dispinterface is defined. An application creation example using MFC for event control is explained in section 4-2: Creating a VC++ application using the CA-SDK.

If tool support is not used, it is necessary to program the IDispatch interface by hand. There are a variety of implementation methods, but it is complicated compared to a custom interface. When creating an entirely new component from scratch, if normal automation functions are sufficient, it is best to use tool support as much as possible.

### 4-1-3: Regarding COM

As an introduction to thinking about COM and COM components, let's consider another type of system.

Building my own AV system by selecting and combining various components, such as audio amplifiers, sound processors, CD/DVD players, video monitors, etc. has always been a dream of mine. But when I start to try and make this dream a reality, I run into problems. First, I don't have the latest components. Then, there is a problem with space, so it's unlikely I can make my dream come true in the near future. But if I can ignore such current problems, I can make my dream a reality even now. If I go to a specialty store, I can buy a variety of high-level components for connoisseurs. Once I get all the components I need, I connect them with cables. But even for cables, there are a wide range of grades available. What kind of pin plating, what kind of core, etc. Regardless of the grade, the function is the same: it's a "standard" cable. If I connect the components with this "standard" cable, then everything will be OK, and regardless of what CD or DVD I insert into the player, I get wonderful sound and/or video. Each component converts standard input to standard output, and transfers the results via the standard cable, and the various parts function well together. If I decide later that I don't like something, I can simply replace the component that I don't like with a different component.

Sorry for the long introduction. Now I'd like to explain COM in relation to that introduction.

Even in the field of software, if it was possible to create a program in the same way as creating the AV system described above, then the current situation of "dangerous" or "buggy" software would be greatly improved. Componentization of software. Using and reusing components. Software created in this way is referred to as "componentware".

The COM object model is the framework for creating componentware according to the specifications defined by Microsoft, and designates a set of services (implemented and offered by Windows). Components created using COM are referred to as COM components.

Whether we realize it or not, those of us using Windows computers are receiving a wide range of benefits from COM. OLE functions such as object embedding, transfer to the clipboard, and drag & drop, and macro functions which are supported by automation have become essential for doing work on the computer. Program developers use controls provided by Microsoft and other companies for creating GUIs or using databases to make programming of advanced functions easier. All of these are based on COM.

In this way, while COM itself is not center stage, it supports the Windows operating system from behind the scenes.

Conventionally, even for the Windows system, in order to expose a function to the outside, it is necessary to make it a function and offer it packaged in a DLL. In a DLL, a set of public functions are arranged flatly, and are called directly when creating a program.

COM uses the object-oriented programming paradigm. A COM component exposes a class, and the class exposes an interface. The interface lists the methods and functions available.

In object-oriented programming, programs are designed to simulate real-world events in software. Classes and objects express the things which exist and operate in that world, and how these things operate and interact is defined by the interface and methods.

People who have created a macro in Excel may have seen a class-level diagram. In Excel, data is organized into units called "books". In the data structure, a book is comprised of sheets and sheets are comprised of cells. We select a sheet or cell, perform some operation, and process the data. The object level in Excel is constructed to reflect this structure, and each sheet object or cell object has a collection of methods corresponding to the operations which we perform. In the world of Excel, these methods are visible to us and we use them to perform operations. If we can use this object level to simulate the necessary data processing in the software and design our software in this way, we can concentrate on obtaining solutions instead of worrying about the software situation.

COM does not use the conventional flat structure API, but instead offers a class-level API which simulates the real-world structure without depending on the development language or tool used.

Since the introduction of COM, it's been stated that Microsoft has used COM components to extend the Windows operating system. In Windows 2000, COM has been succeeded by COM+. In Windows 2000, there is even closer integration between the OS and COM, and many of the important functions provided by Windows 2000 are deeply linked to the advanced structure of COM+.

The keywords for understanding these advances are Windows DNA and DCE. In the beginning, a network was just a way for communicating between computers. The system environment in which programs ran operated on each computer in the network as if they were isolated islands. The popularization of the internet in this situation resulted in major changes. A 2-layered client/server model quickly became popular, and the network environment became a place for system activities.

COM is said to offer an exceptional operating environment in an intranet environment. The COM component can be used wherever it is on the network and programs can operate independent of that location. In addition, in Windows 2000, COM has been succeeded by COM+, which is said to offer sufficient infrastructure for the construction of mission-critical distributed systems for enterprises.

# 4-2: Creating a VC++ application using the CA-SDK

### 4-2: Creating a VC++ application using the CA-SDK

This section will explain how to create a CA-SDK application using the #import directive extension function of the VC++ compiler.

- For information on creating an application using the MFC COM support functions, there is a partial explanation in section 4-3: CA-SDK Sample Software Control Methods.
- For more detailed information on using the development tool for creating the sample software, please see section 4-2-2: Creating the SDK Application (Detailed Explanations).
- The sample software described herein assumes that the CA-SDK has been installed in the folder "C:\Program Files\CA-SDK". If the software has been installed in a different folder, please be sure to set the appropriate path description in the #import statements in the files "Ca200SampleDIg.h" and "Ca200SampleDIg.cpp".

### 4-2-1: Creating the SDK Application

### 4-2-1-1: Creating the Application Project

The sample software project will be as described below:

The software will be a dialog-based application using MFC.

The project name will be "Ca200Sample", and automation support will be enabled to allow CA-SDK event handling

#### 4-2-1-2: Creating the UI (User Interface)

The UI (user interface) will be as shown below. There are a total of 10 static text controls (5 as labels and 5 for displaying measurement data) and 3 push buttons visible. The "OK" push button is the button created by default by VC++.

| Ca200 | Sample  | ×        |
|-------|---------|----------|
| Lv:   | 230.36  |          |
| x:    | 0.4392  |          |
| y:    | 0.3699  |          |
|       |         | Measure  |
| T:    | 2651    | Cal Zero |
| duv:  | -0.0135 | OK       |

Set the following IDs for the static text controls for displaying data and the push buttons:

| Lv display:  | IDC_STATIC_LV      |
|--------------|--------------------|
| x display:   | IDC_STATIC_X       |
| y display:   | IDC_STATIC_Y       |
| T diplay:    | IDC_STATIC_T       |
| duv display: | IDC_STATIC_DU<br>V |

| Measure  | IDC_BUTTON_M |
|----------|--------------|
| button:  | SR           |
| Cal Zero | IDC_BUTTON_C |
| button:  | AL0          |

Set the "Disabled" property of the "Measure" button to checked, and set the "Visible" property of the "Cancel" button (created by default by VC++) to unchecked.

### 4-2-1-3: Adding Code for the UI Objects

Add the BN\_CLICKED message handlers for the Measure button and Cal Zero button.

Add the following DDX members to the static text controls for displaying measurement values.

| Lv display:  | CString m_strLv;  |
|--------------|-------------------|
| x display:   | CString m_strx;   |
| y display:   | CString m_stry;   |
| T diplay:    | CString m_strT;   |
| duv display: | CString m_strduv; |

### 4-2-1-4: CA-SDK Programming

#### 4-2-1-4-1: CA-SDK Object Creation

This section will begin the explanation of creating the code for controlling the CA using the CA-SDK.

First, the objects provided by the CA-SDK need to be created and initialized to enable the CA-SDK to be used. This is done using the #import directive, a COM support function of VC++.

The type library is packaged as a resource in the file CA200Srvr.dll, one of the components of the CA-SDK. This file will be set as the type library specification for the #import directive.

The #import directive statement should be added to the files "Ca200SampleDlg.h" and "Ca200SampleDlg.cpp" as shown in the code listings below.

Ca200SampleDlg.h

•••

#if

!defined(AFX\_CA200SAMPLEDLG\_H\_ACD091F1\_B9F2\_4561\_8FD0\_F7D37051F8AC\_\_INCLUDED\_)

#define AFX\_CA200SAMPLEDLG\_H\_\_ACD091F1\_B9F2\_4561\_8FD0\_F7D37051F8AC\_\_INCLUDED\_

#### //CA-SDK

#import "C:\Program Files\CA-SDK\SDK\CA200Srvr.dll" no\_namespace no\_implementation

•••

#### Ca200SampleDlg.cpp

...

#include "Ca200SampleDlg.h"

#include "DlgProxy.h"

#### //CA-SDK

#import "C:\Program Files\CA-SDK\SDK\CA200Srvr.dll" no\_namespace implementation\_only

•••

If build is performed at this point, the files "CA200Srvr.tlh" and "CA200Srvr.tli" are automatically created. "CA200Srvr.tli" contains the classes ICa200Ptr, ICasPtr, etc. (hereafter referred to as "smart pointers") created for the interfaces ICa200, ICas, etc. provided in "CA200Srvr.dll".

Add the automatically generated smart pointer type Public member variables to the main window class Ca200SampleDlg.

| Variable Type        | Variable Name          |
|----------------------|------------------------|
| IOutputProbes<br>Ptr | m_pOutputProbes<br>Obj |
| IProbesPtr           | m_pProbesObj           |
| ICasPtr              | m_pCasObj              |
| IMemoryPtr           | m_pMemoryObj           |
| IProbePtr            | m_pProbeObj            |
| ICaPtr               | m_pCaObj               |
| ICa200Ptr            | m_pCa200Obj            |

• Add the code for creating and initializing the CA-SDK objects (shown in the code listing below) to the main window initialization function "OnInitDialog().

In the code, initialization is performed using the SetConfiguration method to allow multiple CA units and multiple probes to be used.

- Create the Ca200 object (①)
- Using the SetConfiguration() method, set the program to use 1 CA unit with the following settings (2):
- CA unit CA number = 1
- Probe: 1 connected, probe number = 1
- USB connection

From <sup>(1)</sup> on, the settings for the objects for controlling the CA unit within the CA-SDK object level are performed.

- Obtain the Cas collection from the Ca200 object.
- Obtain the Ca object from the Cas object.
- Obtain the OutputProbes collection from the Ca object.
- Reset the OutputProbes collection.
- Add probe #1 to the OutputProbes collection and set it as the output probe.
- Obtain the Probe object from the OutputProbes collection
- Obtain the Memory object from the Ca object.

Then, from (9) on, the various objects are used to perform the following CA unit initialization and memory channel settings:

• Set synchronization mode to NTSC.

- Set FAST/SLOW mode to FAST.
- Set analog display range to 2.5%, 2.5%.
- Set output display to Lvxy.
- Set the number of display digits to 4.
- Set memory channel to 0 (Konica Minolta calibration).

For more detailed information regarding these procedures, refer to Programming Guide, Section 3: "Creating a program using the SDK", 3.1 "Basic reference".

#### Ca200SampleDlg.cpp

•••

BOOL CCa200SampleDlg::OnInitDialog()

```
{
```

...

// TODO: Add extra initialization here

//CA-SDK

long lcan = 1;

\_bstr\_t strcnfig(\_T("1"));

long lprt = PORT\_USB;

long lbr = 38400;

\_bstr\_t strprbid(\_T("P1"));

\_variant\_t vprbid(\_T("P1"));

try{

}

catch(\_com\_error e){

CString strerr;

strerr.Format(\_T("HR:0x%08x\nMSG:%s"), e.Error(), (LPCSTR)e.Description());

AfxMessageBox((LPCSTR)strerr);

return TRUE;

}

```
m_pCasObj = m_pCa200Obj->Cas; 
m_pCaObj = m_pCasObj ->ItemOfNumber[Ican];
m_pOutputProbesObj = m_pCaObj ->OutputProbes;
m_pOutputProbesObj ->RemoveAll();
m_pOutputProbesObj ->Add(strprbid);
m_pProbeObj = m_pOutputProbesObj ->Item[vprbid];
m_pMemoryObj = m_pCaObj->Memory;
```

m\_pCaObj->SyncMode = SYNC\_NTSC; @

m\_pCaObj->AveragingMode = AVRG\_FAST;

m\_pCaObj->SetAnalogRange(2.5, 2.5);

m\_pCaObj->DisplayMode = DSP\_LXY;

m\_pCaObj->DisplayDigits = DIGT\_4;

m\_pMemoryObj->ChannelNO = 0;

... }

.

•••

#### 4-2-1-4-2: Using the CA-SDK Objects

The sample software shall provide the following operations:

- When the Zero Cal button is pressed, zero calibration is performed.
- When the Measure button is pressed, 10 measurements are taken and the values of Lv, x, y, T, and △ uv are shown in the main window after each measurement.

Add the code to perform zero calibration as shown in the code listing below to the Cal Zero button handler CCa200SampleDlg::OnButtonCal0().

At ① in the code, the CalZero method of the Ca object is called, and zero calibration is performed. If zero calibration was completed properly, the Measure button is enabled and the software is ready to perform measurements.

Ca200SampleDlg.cpp

•••

```
void CCa200SampleDlg::OnButtonCal0()
```

{

// TODO: Add your control notification handler code here

// CA-SDK

try{

m\_pCaObj->CalZero(); 1

```
}
```

catch(\_com\_error e){

CString strerr;

strerr.Format(\_T("HR:0x%08x\nMSG:%s"), e.Error(), (LPCSTR)e.Description());

AfxMessageBox((LPCSTR)strerr);

return;

```
}
```

...

CButton\* pb;

pb = (CButton \*)GetDlgItem(IDC\_BUTTON\_MSR);

```
pb->EnableWindow(TRUE);
```

}

Add the code to perform measurements as shown in the code listing below to the Measure button handler CCa200SampleDlg::OnButtonMsr().

At ① in the code, the Measure method of the Ca object is called, and measurement is performed. From ② on, the measurement results are obtained from the Probe object properties and set in the associated DDX members of the measurement results displays, and finally reflected in the controls.

#### Ca200SampleDlg.cpp

...

...

```
void CCa200SampleDlg::OnButtonMsr()
```

{

// TODO: Add your control notification handler code here

// CA-SDK

int i;

float fLv;

float fx;

float fy;

long IT;

float fduv;

for (i = 0; i < 10; i++){

m\_pCaObj->Measure(0);

 $fLv = m_pProbeObj \rightarrow Lv;$ 

fx = m\_pProbeObj ->sx;

fy = m\_pProbeObj ->sy;

IT = m\_pProbeObj ->T;

fduv = m\_pProbeObj ->duv;

m\_strLv.Format("%4.2f",fLv); m\_strx.Format("%1.4f",fx); m\_stry.Format("%1.4f",fy); m\_strT.Format("%4d",IT); m\_strduv.Format("%1.4f",fduv);

130

## UpdateData(FALSE);

- }
- }
- ...

#### 4-2-1-4-3: Creating the Sink Object

The CA-SDK is equipped with a function for using an event to notify when the CA unit requires zero calibration. In order to use this function, the application must be equipped with an object to receive the event (hereafter referred to as a "sink object").

First, the sink object class will be created in the sample software:

Add the sink object class to the project.

- Class name: CCaEvent
- Base class: CcmdTarget
- Automation support: On

Replace the uuid value of the dispinterface added to the sample software .odl file with the uuid value defined in the \_lcaEvents declarations section of the "CA200Srvr.tlh" file created by the import directive, as shown in the code list below.

Add an automation method to the CCaEvent.

- External name: ExeCalZero()
- Return value: void

This will become the sink interface/sink object class which can be received by the CA-SDK.

```
Ca200Sample.odl

....

// Primary dispatch interface for CCaEvent

//CA-SDK

// [ uuid(F73E02B5-6AEE-4099-969B-C1F81D043932) ]

[uuid(f7663750-5900-45eb-905f-78c5d5378481) ]

dispinterface ICaEvent

....
```

The IID\_ICaEvent definition in the CaEvent implementation file should also be modified in the same way. (Since the format is somewhat different, be careful when making this modification.) Also, remove the static inherited member.

Add the extern declaration for IID\_IcaEvent to the CaEvent definition file.

This will enable the code created in the following sections to reference this IID.

#### CaEvent.cpp

...

#### //CA-SDK

// {8DCF1114-787E-446C-BF4F-D283C178FA49}

//static const IID IID\_ICaEvent =

//{ 0x8dcf1114, 0x787e, 0x446c, { 0xbf, 0x4f, 0xd2, 0x83, 0xc1, 0x78, 0xfa, 0x49 } };

//f7663750-5900-45eb-905f-78c5d5378481

const IID IID\_ICaEvent =

{ 0xf7663750, 0x5900, 0x45eb, { 0x90, 0x5f, 0x78, 0xc5, 0xd5, 0x37, 0x84, 0x81 } };

...

#### CaEvent.h

...

#### //CA-SDK

extern const IID IID\_ICaEvent;

// CCaEvent command target

class CCaEvent : public CCmdTarget

{

DECLARE\_DYNCREATE(CCaEvent)

•••

Add the event-handling code for CCaEvent::ExeCalZero() as shown below.

In the sample software, when the event occurs, the Measure button is disabled.

#### CaEvent.cpp

•••

void CCaEvent::ExeCalZero()

```
{
```

// TODO: Add your dispatch handler code here

// CA-SDK

CWinApp\* papp = AfxGetApp();

CCa200SampleDlg\* pdlg = reinterpret\_cast<CCa200SampleDlg \*>(papp -> m\_pMainWnd);

CButton\* pb;

pb = (CButton \*)(pdlg ->GetDlgItem(IDC\_BUTTON\_MSR)); pb->EnableWindow(FALSE);

}

Change the sink class constructor to a public member.

This will enable the code created in the following sections to directly create the sink object.

#### CaEvent.h

...

class CCaEvent : public CCmdTarget

{

```
DECLARE_DYNCREATE(CCaEvent)
```

#### //CA-SDK

// CCaEvent(); // protected constructor used by dynamic creation

// Attributes

public:

// Operations

public:

//CA-SDK

CCaEvent();

```
...
};
...
```

Add the file "Ca200SampleDlg.h" to the included files in CaEvent.cpp:

```
// CaEvent.cpp : implementation file
//
#include "stdafx.h"
#include "Ca200Sample.h"
#include "CaEvent.h"
#include "Ca200SampleDlg.h"
...
```

Finally, add the following Public member variables to the main window class Ca200SampleDlg.

| Variable Type           | Variable Name              |
|-------------------------|----------------------------|
| IConnectionPoi<br>ntPtr | m_plConnectionPoi<br>ntObj |
| IDispatch*              | m_pIDispatch               |
| DWORD                   | m_dwCk                     |

#### 4-2-1-4-4: Sink Object Creation/Connection and Event Handling

Add the sink object creation and connection code shown below to the CCa200SampleDlg::OnInitDialog() after the initialization code previously created.

IConnectionPointPtr and IConnectionPointContainerPtr are smart pointers for the objects which perform CA-SDK event handling. These are the so-called standard interface defined by MS. The smart pointers of the standard interface have already been defined, and the header file is included in CA200Srvr.tlh.

In the code:

- O creates the sink object.
- Obtains the sink interface to that object.
- If inds the object (IConnectionPoint interface connection point) for connecting to the sink interface.
- adds a connection to that object.
- stores the ID required for terminating the connection later.

#### Ca200SampleDlg.cpp

#### BOOL CCa200SampleDlg::OnInitDialog()

•••

 $m_dwCk = 0;$ 

#### CCaEvent\* pevntobj;

if (NULL != (pevntobj = new CCaEvent)){ {bmc circle1.bmp}

```
m_plDispatch = pevntobj ->GetlDispatch(FALSE); @
```

IConnectionPointContainerPtr pcpcobj; DWORD dwck;

```
pcpcobj = m_pCaObj; ③
pcpcobj -> FindConnectionPoint(IID_ICaEvent, &m_pIConnectionPointObj); ④
m_pIConnectionPointObj ->Advise(m_pIDispatch, &dwck); ⑤
m_dwCk = dwck; ⑥
```

}

```
}
```

Add the termination code shown below to CCa200SampleDlg::OnOK()

In this code:

1 terminates the connection to the CA-SDK.

Image performs Release() on the sink object of the sample software. When this is done, the sink object destroys itself. The smart pointer for the CA-SDK object held by the sample software performs the processing necessary to automatically destroy itself.

<sup>3</sup> sets the RemoteMode property of the Ca object to OFF and cancels remote mode on the CA unit.

#### Ca200SampleDlg.cpp

•••

```
void CCa200SampleDlg::OnOK()
```

```
{
```

```
if (CanExit())
```

//CA-SDK

{

}

```
if (m_dwCk != 0){
```

m\_plConnectionPointObj ->Unadvise(m\_dwCk);

```
}
```

```
m_plDispatch ->Release();
```

```
m_pCaObj ->RemoteMode = 0;
```

CDialog::OnOK();

```
}
```

Add the file "CaEvent.h" to the included files in Ca200SampleDlg.cpp:

```
// Ca200SampleDlg.cpp : implementation file
//
#include "stdafx.h"
#include "Ca200Sample.h"
#include "Ca200SampleDlg.h"
#include "DlgProxy.h"
#include "CaEvent.h"
```

#### 4-2-1-4-5: Error Handling

The smart pointers generated by the #import directive also wrap the COM error handling procedures. If a call from the CA-SDK fails, a \_com\_error type irregular object is thrown.

In the sample software, the HRESULT value at the time the error occurred from the irregular object or the CA-SDK error message is obtained and shown in a message box.

#### Ca200SampleDlg.cpp

```
BOOL CCa200SampleDlg::OnInitDialog()
{
...
try{
m_pCa200Obj = ICa200Ptr(__uuidof(Ca200));
m_pCa200Obj->SetConfiguration(Ican, strenfig, lprt, lbr);
}
catch(_com_error e){
CString strerr;
strerr.Format(_T("HR:0x%08x\nMSG:%s"), e.Error(), (LPCSTR)e.Description());
AfxMessageBox((LPCSTR)strerr);
return TRUE;
}
...
}
```

#### 4-2-1-4-6: Const.h File

The Const.h file defines the symbols used in the code. The contents of the file should be as follows:

```
// Const.h
// Definitions file
// Comm port type
#define PORT_USB 0
#define PORT_COM1 1
#define PORT_COM2 2
#define PORT_COM3 3
#define PORT_COM4 4
#define PORT_COM5 5
#define PORT_COMMAX 255
// CA display mode
#define DSP_LXY 0
#define DSP_DUV 1
#define DSP_ANL 2
#define DSP_ANLG 3
#define DSP_ANLR 4
#define DSP_PUV 5
#define DSP_FMA 6
#define DSP_XYZC 7
#define DSP_JEITA 8
#define DSP_XYZ 9
// CA sync mode
#define SYNC_NTSC 0
#define SYNC_PAL 1
#define SYNC_EXT 2
#define SYNC_UNIV 3
#define SYNC_INT 4
// CA display digits
#define DIGT_3 0
#define DIGT_4 1
// CAFAST/SLOW setting
#define AVRG_SLOW 0
#define AVRG_FAST 1
#define AVRG_AUTO 2
// CA luminance units
#define BUNIT_FL 0
#define BUNIT_CD 1
// Konica Minolta calibration standard
```

```
#define CAL_D65 1
#define CAL_9300 2
#define CAL_CA100 3
// CA type
#define CATYPE_210 0
#define CATYPE_210S 1
#define CATYPE_100PLUS 2
#define CATYPE_200 3
// Probe type
#define PROBETYPE_CA100PLUS 1001
#define PROBETYPE_CA100PLUSH 1002
#define PROBETYPE_CA210 2100
#define PROBETYPE_CA210S 2101
// Remote mode
#define REMOTE_OFF 0
#define REMOTE_ON 1
#define REMOTE_LOCK 2
// Reference color
#define CAL_RED 0
#define CAL_GREEN 1
#define CAL_BLUE 2
#define CAL_WHITE 3
```

After the "Const.h" file has been created, add the file to the included files in Ca200SampleDlg.cpp:

```
// Ca200SampleDlg.cpp : implementation file
//
#include "stdafx.h"
#include "Ca200Sample.h"
#include "Ca200SampleDlg.h"
#include "DlgProxy.h"
#include "CaEvent.h"
#include "Const.h"
```

### 4-2-2: Creating the SDK Application (Detailed Explanations)

#### 4-2-2: Creating the SDK Application (Detailed Explanations)

Currently, many development environments provide support for COM components. However, how to use that support varies, and accordingly, how an application is developed also varies.

When programming in MS Visual Basic (hereafter referred to as VB), no special attention is necessary to use COM components. Using the VB COM support functions, programming can be performed in the same way as using other VB-specific objects. However, when using C/C++, there are several methods of including the COM objects (similar to how other applications are included), and the developer must choose the method to use.

In MS Visual C++ (hereafter referred to as VC++), one of the choices is to use the #import directive extension function of the VC++ compiler. This method enables development of a program almost as easily as using VB. In addition, since this is a compiler function, it can be used even for applications which do not use the framework offered by tools such as MFC/ATL, etc. Previous VC++ applications "handmade" using VC++ can be reused and programming to include the CA-SDK is simplified.

### 4-2-2-1: Creating the Application Project

The sample software will be a dialog-based application using MFC. The process for creating the MFC application will be explained according to the following outline:

Step 1: Creating the project.

Step 2: Creating the UI (user interface).

Step 3: Adding the code for handling the UI objects.

Step 4: Adding the code for the application itself.

Step 5: Compiling and debugging.

In this section, we will explain Step 1: Creating the project using the application wizard tool of VC++. As you answer the questions in the application wizard, the necessary objects and code skeleton will be created automatically.

For the sample software, the settings described below should be used.

Start VC++, and select New... from the File menu; the Application Wizard will start. In the New dialog, perform the following settings:

- 1 Select the "Projects" tab.
- 2 Select "MFC AppWizard (exe)" from the list of project types.
- 3 Specify the desired project folder in the "Location" box.
- 4 Input the desired project name in the "Project name" box.

5 Other settings can be left at their default settings ("Create new workspace" selected; "Win32" checked in "Platforms").

Then click OK.

| New                                                                                                    |                      | ? ×                                                                                                    |
|----------------------------------------------------------------------------------------------------|----------------------|----------------------------------------------------------------------------------------------------|
| Files Projects Workspaces                                                                                                    | Other Documents      |                                                                                                    |
| <ul> <li>ATL COM AppWizard</li> <li>Cluster Resource Type Wizard</li> <li>Custom AppWizard</li> <li>Database Project</li> <li>DevStudio Add-in Wizard</li> <li>Extended Stored Proc Wizard</li> <li>ISAPI Extension Wizard</li> <li>MAkefile</li> <li>MFC ActiveX ControlWizard</li> <li>MFC AppWizard (dll)</li> <li>MFC AppWizard (exe)</li> <li>New Database Wizard</li> <li>Win32 Application</li> <li>Win32 Dynamic-Link Library</li> </ul> | Win32 Static Library | Project <u>name:</u> Ca200S ample Logation: D:\Program Files\Microsoft Visu Create new workspace Add to current workspace Dependency of: Platforms: WWin32 |
| -                                                                                                    |                      | OK Cancel                                                                                                    |

In the "MFC AppWizard - Step 1" dialog which appears,

| MFC AppWizard - Step 1      | ?                                                                                                    | x |
|-----------------------------|----------------------------------------------------------------------------------------------------|---|
| Application<br>OK<br>Cancel | What type of application would you like to create? <ul> <li>Single document</li> <li>Multiple documents</li> <li>Dialog based</li> </ul> ☑ Document/⊻iew architecture support? |   |
|                             | What Janguage would you like your resources in?<br>English [United States] (APPWZENU.DLL 💌                                                                                     |   |
| < <u>B</u> ack              | <u>N</u> ext > <u>F</u> inish Cancel                                                                                                    |   |

Set "What type of application would you like to create?" to "Dialog based".

Leave "What language would you like your resources in?" set to the default setting.
and click Next.

| In | the | "MFC | AppW  | izard - | Step | 2 of 4 | " dialog | which | appears  |
|----|-----|------|-------|---------|------|--------|----------|-------|----------|
|    |     |      | , .pp | Laia    | Otop | 2011   | alalog   |       | appouro, |

| MFC AppWizard - Step 2 of 4            | <u>? ×</u>                                    |
|----------------------------------------|-----------------------------------------------|
| Application                            | What features would you like to include?      |
|                                        | About box                                     |
| About App Cancel                       | Context-sensitive H <u>e</u> lp               |
|                                        | ✓ <u>3</u> D controls                         |
|                                        | What other support would you like to include? |
|                                        | Automation                                    |
|                                        | ActiveX Controls                              |
|                                        | Would you like to include WOSA support?       |
| Editing Control: Record                | Windows Sockets                               |
| Check Box   Radio Button  Radio Button |                                               |
|                                        | Please enter a <u>t</u> itle for your dialog: |
|                                        | Ca200Sample                                   |
|                                        | 1                                             |
|                                        |                                               |
| < <u>B</u> ack                         | <u>N</u> ext > <u>F</u> inish Cancel          |

Check "Automation" in "What other support would you like to include?"

Leave other settings at their default settings ("About box" and "3D controls" checked for "What features would you like to include?", "ActiveX Controls" checked in "What other support would you like to include?", "Windows Sockets" not checked in "Would you like to include WOSA support?", and the dialog title left at the automatically created title).

and click Next.

In the "MFC AppWizard - Step 3 of 4" dialog which appears,

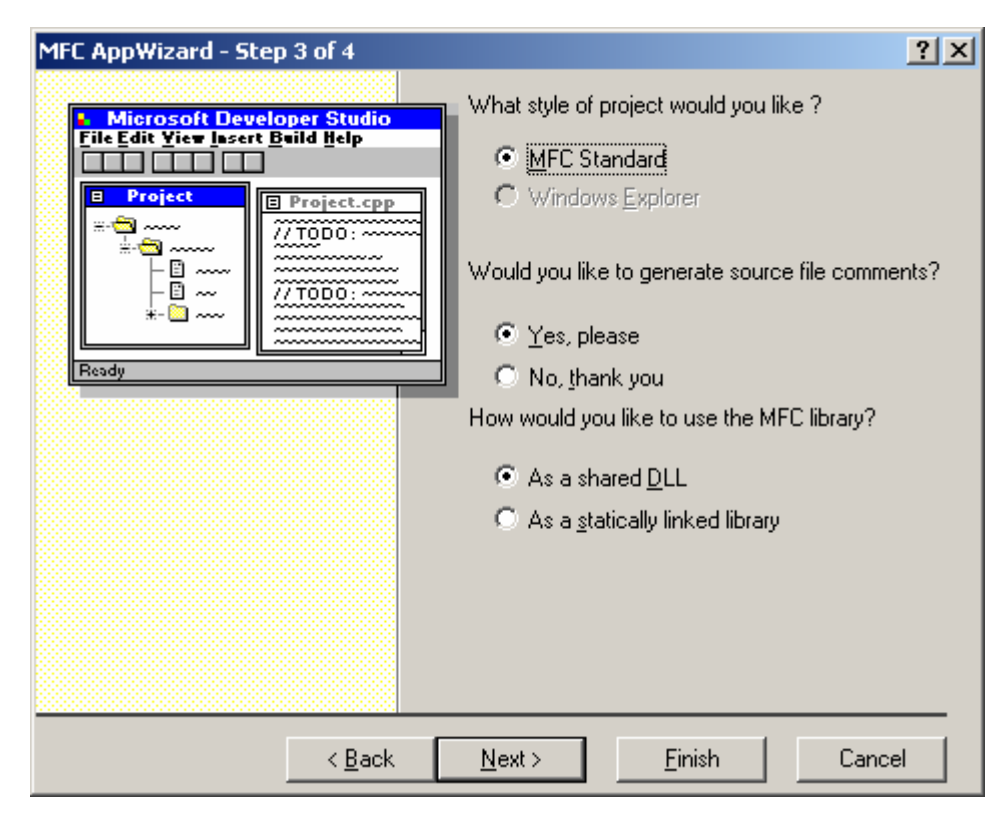

Leave all settings at their defaults ("MFC Standard" for "What style of project would you like?", "Yes, please" for "Would you like to generate source file comments?", and "As a shared DLL" for "How would you like to use the MFC library?")

and click Next.

Check the information in the "MFC AppWizard - Step 4 of 4" dialog which appears and click Finish.

| MFC AppWizard - Step | 4 of 4         |                                                                                   | <u>? ×</u>                         |
|----------------------|----------------|-----------------------------------------------------------------------------------|------------------------------------|
|                      |                | AppWizard creates the<br>CCa200SampleApp<br>CCa200SampleDlg<br>CCa200SampleDlgAut | following <u>c</u> lasses for you: |
| 1                    |                | Class name:                                                                       | Header file:                       |
|                      |                | CCa200SampleApp                                                                   | Ca200Sample.h                      |
|                      |                | Base class:                                                                       | Implementation file:               |
|                      |                | CWinApp                                                                           | Ca200Sample.cpp                    |
|                      |                |                                                                                   |                                    |
|                      | < <u>B</u> ack | <u>N</u> ext > <u>F</u> in                                                        | nish Cancel                        |

The "New Project Information" dialog shown below will appear. Click OK.

| New Project Information                                                                                                    | x |
|----------------------------------------------------------------------------------------------------|---|
| AppWizard will create a new skeleton project with the following specifications:                                                                                                    |   |
| Application type of Ca200Sample:<br>Dialog-Based Application targeting:<br>Win32                                                                                                    | ſ |
| Classes to be created:<br>Application: CCa200SampleApp in Ca200Sample.h and Ca200Sample.cpp<br>Dialog: CCa200SampleDIg in Ca200SampleDIg.h and Ca200SampleDIg.cpp<br>Command Target: CCa200SampleDIgAutoProxy in DIgProxy.h and<br>DIgProxy.cpp |   |
| Features:<br>+ About box on system menu<br>+ 3D Controls<br>+ Uses shared DLL implementation (MFC42.DLL)<br>+ Automation support enabled<br>+ ActiveX Controls support enabled<br>+ Localizable text in:<br>English [United States]             |   |
| Project Directory:                                                                                                    |   |
| D: \Program Hies \Microsoft Visual Studio\MyProjects\La200Sample                                                                                                    |   |
| Cancel                                                                                                    |   |

## 4-2-2-2: Creating the UI (User Interface)

For Step 2: Creating the UI (user interface), the Resource Editor should be used.

Select the "ResourceView" tab in the workspace, expand the "Dialog" folder by clicking on the "+" next to it, and then double-click on the dialog which will be the main window in the project ("IDD\_CA200SAMPLE\_DIALOG"). A default dialog will appear, with the buttons "OK" and "Cancel" already provided.

Edit the dialog so that it is as shown in section 4-2-1-2: Creating the UI (User Interface), adding 10 static text controls (5 for labels, 5 for displaying measurement values) and 2 new push buttons.

Editing of the dialog can be performed in the same way as in VB. Select the necessary control from the Tool Control Box in the editor window, drag it onto the dialog, and drop it in position. Changing the position or size of controls already placed on the dialog is also the same as in VB.

After the main settings have been completed, right-click on a control and select Properties from the menu which appears to open the Properties dialog for editing the control properties.

For example, for the static text for the "Lv:" label, right-click on the control and select Properties from the menu which appears to open the Properties dialog, and set "Lv:" as the "Caption:" for the control.

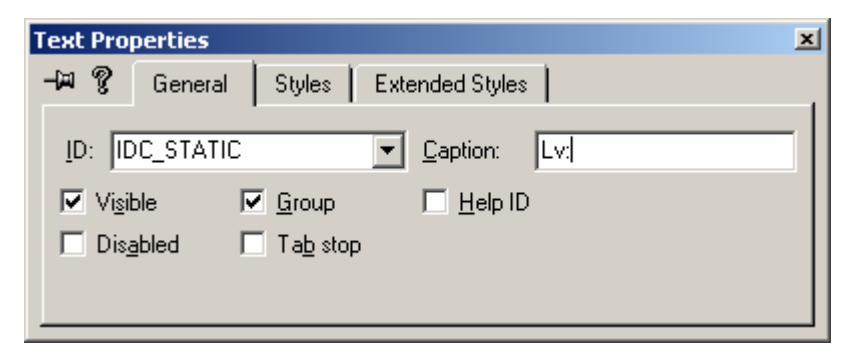

Repeat for the remaining static text labels, setting the Captions as shown in the dialog in section 4-2-1-2: Creating the UI (User Interface).

For the static text controls which will be used to display the measurement values, set the Caption to nothing and set the IDs as listed in section 4-2-1-2: Creating the UI (User Interface) so that they can be remembered easily when accessing them later from the source code.

Also, check the "Sunken" property in the "Style" tab of the Properties dialog so that there will be a sunken frame around the values.

| Text Prop                 | erties  |                                                                                               |                                                                  | × |
|---------------------------|---------|-----------------------------------------------------------------------------------------------|------------------------------------------------------------------|---|
| -⊭ ?                      | General | Styles Extended Style                                                                         | es                                                               |   |
| Align te <u>x</u><br>Left | t:      | <ul> <li>✓ Center vertically</li> <li>No prefix</li> <li>No wrap</li> <li>✓ Simple</li> </ul> | <ul> <li>□ Notify</li> <li>✓ Sunken</li> <li>□ Border</li> </ul> |   |

Also change the Caption and ID for the push buttons to those shown in section 4-2-1-2: Creating the UI (User Interface),

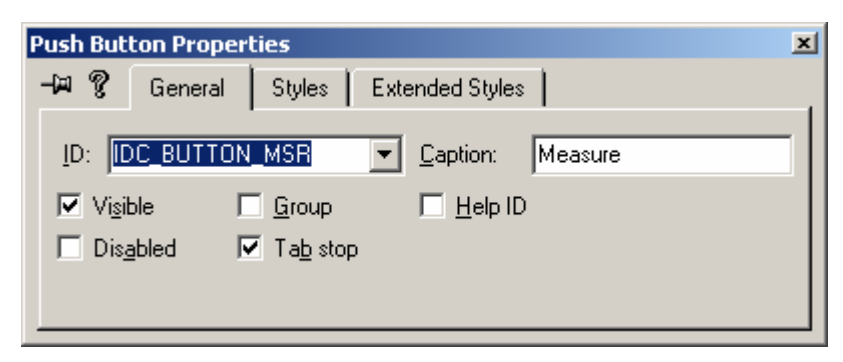

and uncheck the Visible property in the "General" tab for the default "Cancel" button (so that the button will not be shown).

| Push Button Pr                          | operties                                               | × |
|-----------------------------------------|--------------------------------------------------------|---|
| HA 💡 Gen                                | eral Styles Extended Styles                            |   |
| ID: IDCANC                              | EL <u>C</u> aption: Cancel                             |   |
| ☐ <u>Visible</u><br>☐ Dis <u>a</u> bled | Г <u>G</u> roup Г <u>H</u> elp ID<br>ГГа <u>b</u> stop |   |

Finally, use the items in the Layout menu to adjust the size and spacing of the controls to make the dialog look good overall.

## 4-2-2-3: Adding Code for the UI Objects

In VB, adding the code for the UI objects is easy. Select the form (or module) and then select the view code mode, and the object box and procedure box are shown. If we then select the desired object in the object box, the events which can be handled by the object are listed in the procedure box. If we then select an event in the procedure box, the procedure definition for that event is automatically added to the form or module file. Then we can just add the contents of the procedure.

In VC++, however, this same type of operation is performed using the MFC Class Wizard, shown below. The MFC Class Wizard can be opened by selecting ClassWizard... from the View menu.

| MFC ClassWizard                                                                                                    |                                                                                                    | <u>? ×</u>                                           |
|----------------------------------------------------------------------------------------------------|----------------------------------------------------------------------------------------------------|------------------------------------------------------|
| Message Maps                                                                                                    | Member Variables Automation ActiveX Even                                                                                      | ts Class Info                                        |
| Project:<br>Ca200Sample<br>D:\\Ca200Samp<br>Object [Ds:<br>CCa200SampleDI,<br>IDC_BUTTON_CA<br>IDC_BUTTON_CA<br>IDC_STATIC_DU<br>IDC_STATIC_UV<br>IDC_STATIC_T<br>IDC_STATIC_X | Class <u>n</u> ame:<br>CCa200S ampleDlg<br>leDlg.h, D:\\Ca200S ampleDlg.cpp<br>Messages:<br>g<br>ALO<br>SR<br>V               | Add Class   Add Function  Delete Function  Edit Code |
| Member functions:                                                                                                    |                                                                                                    |                                                      |
| V DoDataExch<br>W OnCancel<br>W OnClose<br>W OnInitDialog<br>W OnOK<br>Description: In                                                                                         | ange<br>ON_IDCANCEL:BN_CLICKED<br>ON_WM_CLOSE<br>ON_WM_INITDIALOG<br>ON IDOK:BN CLICKED<br>ndicates the user clicked a button |                                                      |
|                                                                                                    |                                                                                                    | OK Cancel                                            |

Select the Message tab and select the object class that will process the message from the Class Name list (for this sample software, select "CCa200SampleDIg"). Control IDs, etc. will be shown in the Object IDs list, and event-handler messages will be shown in the Messages list. As with VB, select the object (in this case, IDC\_BUTTON\_MSR) for the Measure button) and then select the message to process (in this case, BN\_CLICKED), and then click the Add Function button. The confirmation message shown below will appear. (Messages shown in bold in the Messages list indicate that the function already exists.)

| Add Member Function           | <u>? ×</u> |
|-------------------------------|------------|
| Member function <u>n</u> ame: | ОК         |
| OrButtonMsr                   | Cancel     |
| Message: BN_CLICKED           |            |
| Object ID: IDC_BUTTON_MSR     |            |

When OK is clicked, the necessary code will be inserted into the associated files. After that, as with VB, you can add the contents of the function.

Add the BN\_CLICKED message handler for the Cal Zero button in the same way.

The MFC Class Wizard is used in a variety of cases other than for creating message handlers as described above. In the sample software, the MFC DDX (Dialog Data Exchange) function is used. This function associates dialog member variables with the controls in a dialog. The settings for this function are also handled by the MFC Class Wizard.

In the sample software, we will associate member variables of the dialog (which functions as the main window) with the static text controls for displaying the measurement data. Open the MFC Class Wizard and select the Member Variables tab. Select the class for which settings will be made ("CCa200SampleDlg") from the Class name list. Then, in the Control IDs list, select the control ID "IDC\_STATIC\_LV" (for the control which will display the Lv data) and click Add Variable.

| MFC ClassWizard                   |                               | <u>? ×</u>              |
|-----------------------------------|-------------------------------|-------------------------|
| Message Maps Member Variables     | Automation ActiveX Events     | Class Info              |
| Project:                          | Class <u>n</u> ame:           | Add Class 🔻             |
| Ca200Sample                       | CCa200SampleDlg               | ▲dd Variable            |
| Control IDs:                      | JSampieDig.cpp<br>Type Member | <u>D</u> elete Variable |
| IDC_BUTTON_CAL0<br>IDC_BUTTON_MSR |                               | Update <u>C</u> olumns  |
| IDC STATIC DUV                    |                               | <u>B</u> ind All        |
|                                   |                               |                         |
|                                   |                               |                         |
|                                   |                               |                         |
| Description:                      |                               |                         |
|                                   |                               |                         |
|                                   |                               |                         |
|                                   |                               | OK Cancel               |

The Add Member Variable dialog shown below will appear. Input "m\_strLv" as the member variable name in the "Member variable name" box, set "Category:" to "Value", and set "Variable type:" to "CString", and then click OK.

| Add Member Variable                                              | ? ×          |
|------------------------------------------------------------------|--------------|
| Member variable <u>n</u> ame:<br>m_<br><u>Category:</u><br>Value | OK<br>Cancel |
| Variable type:<br>CString                                        |              |
| Description:<br>simple CString transfer                          |              |

This automatically creates the functions for transferring values back and forth between the static text control with the ID "IDC\_STATIC\_LV" and the m\_strLv member of the CCa200SampleDlg C++ class of the sample software dialog.

Repeat this procedure for the remaining controls for displaying measurement data.

## 4-2-2-4: CA-SDK Programming

## 4-2-2-4-1: CA-SDK Object Creation

In VC++, the definition of COM component classes and interfaces are performed using MIDL. When the definition file described using this language is passed through a special compiler, several files which are needed to implement COM components are created. One of these is the type library. The type library is a binary corresponding to the class and interface definitions which were defined using MIDL. The type library can either be a separate file, or it can be included as a resource in a component file (if the component information has been registered in the registry, the type library file can be obtained using OLE View). Since COM components can be referred to as ActiveX components, it is assumed that the type library will be included as a resource.

The development tool uses this type library to provide a variety of COM support functions. The IntelliSense function of VC++ is once of these. (The IntelliSense function is a great help to application developers. This, combined with the voluminous help in the MSDN Library, let programming proceed efficiently.)

The #import directive of the VC++ compiler also uses the type library. The C++ class to read the type library into the application source code and use the component is created automatically. There are several options for the #import directive. In the sample software, we set no namespace ("no\_namespace"), and also set the generation options separately ("no\_implementation" in the header file, and "implementation\_only" in the implementation file).

The classes or smart pointers (ICa200Ptr, etc.) generated by the #import directive are used in the same way as COM interface pointers. However, the operation is different than the normal COM interface pointers, and it is not necessary to code AddRef(), ReleaseRef(), QueryInterface(), etc. explicitly.

It is also not necessary to code the processing for the returned HRESULT value. The values returned by the methods can be used as the retval parameter return value specified in the interface method definition.

The properties specified using propget/propput can be used as properties, as explained for VB.

Because of these points, the descriptions are as simple and natural as in VB. In particular, the error support functions described in Section 1-4-5 simplifies application error handling. If you think about the code which would be necessary when using the native interface, the benefits are clear.

In the sample software, we will add the members of the C++ class generated by the #import directive to the main window class Ca200SampleDlg. To simply add functions or data members to an existing class, we can use Class View functions.

Select the ClassView tab in the workspace. Right-click on the class to which the member will be added (Ca200SampleDlg); a popup menu will appear. Click on "Select Add Member Variable..."; the "Add Member Variable" dialog shown below will appear. Input "ICa200Ptr" as the "Variable Type:", "m\_pCa200Obj" as the "Variable Name:", and set "Access" to "Public", and then click OK.

| Add Member Va          | riable      |           | ? ×    |
|------------------------|-------------|-----------|--------|
| Variable <u>T</u> ype: |             |           | <br>ОК |
| ICa200Ptr              |             |           | Cancel |
| Variable <u>N</u> ame: |             |           |        |
| m_pCa2000bj            |             |           |        |
| Access<br>Public       | C Protected | O Private |        |

This adds the specified member  $m_pCa200Obj$  to the main window class Ca200SampleDlg. Add the other member variables in the same way.

## 4-2-2-4-2: Using the CA-SDK Objects

Once the creation and initialization of the CA-SDK objects have been completed, the objects can be used to perform calibration, measurements, etc.

How to use the CA-SDK objects is explained in the CA-SDK Programming Guide. Although the explanation in the Programming Guide uses VB, if the code for this sample software is used as a reference, it should be simple to convert it to C++ code. See section 4-3: CA-SDK Sample Software Control Methods.

## 4-2-2-4-3: Creating the Sink Object

A COM event is performed when the COM server calls a public method of the client. By doing this, bidirectional communication between the client and server is established. The event function is essential for COM components which have GUIs, such as ActiveX controls. From the standpoint of the event function, the COM server is the client, and the application is the server.

The event of the CA-SDK uses the dispinterface. MFC provides automation support, making it relatively easy to create an automation server. The sample software uses these MFC support functions to implement a sink object.

The sink object class is created using the MFC Class Wizard.

Select ClassWizard... from the View menu; the MFC Class Wizard will appear.

| MFC ClassWizard                                                                                                    |                                                                                                    |            | <u>? ×</u>                                                  |
|----------------------------------------------------------------------------------------------------|----------------------------------------------------------------------------------------------------|------------|-------------------------------------------------------------|
| Message Maps Member Vari                                                                                                    | iables Automation ActiveX Events                                                                                                    | Class Info |                                                             |
| Project:<br>Ca200Sample<br>D:\\Ca200SampleDlg.h, D:\\<br>Object [Ds:<br>CCa200SampleDlg<br>IDC_BUTTON_CAL0<br>IDC_BUTTON_MSR<br>IDC_STATIC_DUV<br>IDC_STATIC_LV<br>IDC_STATIC_T<br>IDC_STATIC_T<br>IDC_STATIC_X<br>Member functions: | Class <u>n</u> ame:<br>CCa200S ampleD lg<br>Ca200S ampleD lg.cpp<br>Messages:<br>CalcWindowRect<br>Create<br>DefWindowProc<br>DestroyWindow<br>DoD ataE xchange<br>DoModal<br>GetScrollBarCtrl |            | Add Class ▼<br>Add Function<br>Delete Function<br>Edit Code |
| V       DoDataExchange         W       OnButtonCal0       C         W       OnButtonMsr       C         W       OnCancel       C         W       OnClose       C         Description:       C                                        | DN_IDC_BUTTON_CALO:BN_CLICKED<br>DN_IDC_BUTTON_MSR:BN_CLICKED<br>DN_IDCANCEL:BN_CLICKED<br>DN_WM_CLOSE                                                                                         | •          |                                                             |
|                                                                                                    |                                                                                                    | OK         | Cancel                                                      |

Click "Add Class ..." and then select "New ..." from the dropdown menu which appears. The "New Class" dialog will appear. Input the automation class name ("CCaEvent") as the class name and set "CCmdTarget" as the base class. When the base class is set as "CCmdTarget", the "Automation" option will be enabled. Select "Automation" and then click OK.

| New Class                                                                                                    |                                   | ? ×          |
|----------------------------------------------------------------------------------------------------|-----------------------------------|--------------|
| ─ Class information -<br><u>N</u> ame:<br>File name:                                                              | CCaEvent<br>CaEvent.cpp<br>Change | OK<br>Cancel |
| Base class:<br>Dialog ID:<br>The base class do<br>Automation<br>None<br>C None<br>C Automation<br>C Createable by | CCmdTarget                        |              |

The tool will then create the automation implementation class CCaEvent. In the application interface definition file (CA200Sample.odl), the definitions for the coclass (meaning "COM class") CCaEvent and its default dispinterface ICaEvent will be added. Automatically created class IDs and interface IDs for both will also be assigned.

Next, the MFC Class Wizard will be used to add the event method. Select the "Automation" tab, select the just-created "CCaEvent" as the "Class name:", and click "Add Method ..."; the Add Method dialog will appear. Input "ExeCalZero" for both the "External name:" and "Internal name:", select "void" as the "Return type:" and no parameters (as in the event definition), and then click OK.

| Add Method                        |        |   | ? ×    |
|-----------------------------------|--------|---|--------|
| External name:                    |        | 7 | ОК     |
| Internal name:                    |        |   | Cancel |
| ExeCaZero<br>Return <u>t</u> ype: |        |   |        |
| void                              |        | • |        |
| C Stock                           | Custom |   |        |
| <u>P</u> arameter list:           |        |   |        |
| Name                              | Тура   | ; |        |
|                                   |        |   |        |
|                                   |        |   |        |
|                                   |        |   |        |
|                                   |        |   |        |

Then click OK to close the MFC Class Wizard. This basically completes the definition of the sink object.

The tool will create the necessary .odl file and C++ file and code.

In order to use the created sink object for the CA-SDK event sink, it is necessary to manually modify one part of the automatically created code, and set the IID assigned automatically by the tool to the IID value specified by the CA-SDK. The COM interface can only recognize this identity using the GUID/uuid.

Search for the IIDs automatically assigned by the tool and replace them with the event IIDs recognized by the CA-SDK. By doing this, the created object will become an event sink recognized by the CA-SDK.

In addition, the changes described in section 4-2-1-4-3: Creating the Sink Object other than the implementation of ExeCalZero() are changes necessary to locally create and use this sink object. Normally, when operating as a server, the public objects are created by the so-called "class factory". The implementation of the COM class in MFC also handles this. In the sample software, in order to operate as a local object, some modifications were made to the automatically created definition and implementation files.

## 4-2-2-4-4: Sink Object Creation/Connection and Event Handling

CA-SDK events are handled using the standard interface IConnectionPoint connection point defined by MS for event handling. When a connection to the sink interface is established in the connection point object, the corresponding events are issued from the server and the sink interface method is called.

Establishing and terminating a connection to the sink interface is usually performed according to the following procedure:

- 1 An object supporting events calls the connection point container object and obtains the IConnectionPointContainer.
- 2 The FindConnectionPoint() method of IConnectionPointContainer is used to obtain the connection point object IConnectionPoint which supports the sink interface.
- 3 The Advise() method of IConnectionPoint is used to establish a connection to the sink object.
- 4 When event handling is no longer necessary, the UnAdvise() method of IConnection point is used to terminate the connection to the sink object.

## 4-2-2-4-5: Const.h File

In the sample software, the symbols used in the code are defined in the file "Const.h", which must be added to the project.

To create a new file and add it to the project, select "New" from the File menu. The New dialog will be shown.

| New                                                                                                    | <u>? ×</u>                                            |
|----------------------------------------------------------------------------------------------------|-------------------------------------------------------|
| New         Files       Projects       Workspaces       Other Documents         Active Server Page       Binary File         Binary File       Bitmap File         C/C++ Header File       C++ Source File         Cursor File       HTML Page | ✓ Add to project:       Ca200S ample       File name: |
| Icon File<br>Icon File<br>Macro File<br>Resource Script<br>Resource Template<br>SQL Script File<br>Text File                                                                                                    | Logation:<br>D:\Program Files\Microsoft Visu          |
|                                                                                                    | 0K Cancel                                             |

Select the "File" tab, select the file type to be created ("C/C++ Header File"), check "Add to project", and select the "Ca200Sample" project. Type in the file name "Const" and click OK to create the file.

To add an existing file to the project, select the "FileView" tab of the workspace view, right-click on "Ca200Sample files", and select "Add Files to Project..." from the dropdown menu which appears. The Insert Files Into Project dialog will be shown. Browse to and select the file to add to the project and click OK to add the file to the project.

| Insert Files into Project                                                                | :                                                                                             |                                                            | ? ×     |
|------------------------------------------------------------------------------------------|-----------------------------------------------------------------------------------------------|------------------------------------------------------------|---------|
| Look in: 🔁 Ca200Sam                                                                      | ple                                                                                           | - 🗧 🖆 🔳                                                    | •       |
| Debug<br>res<br>Ca200Sample.cpp<br>Ca200Sample.h<br>Ca200Sample.rc<br>Ca200SampleDlg.cpp | h Ca200SampleDlg.h<br>CA200Srvr.tlh<br>CA200Srvr.tli<br>CaEvent.cpp<br>CaEvent.h<br>CaEvent.h | h DigProxy.h<br>h Resource.h<br>t StdAfx.cpp<br>h StdAfx.h |         |
| File <u>n</u> ame:                                                                       | ( c: cpp: cyy: tli; b: tlb: inl;                                                              |                                                            | OK      |
| Files will be inserted into fi                                                           | older titled 'Ca200Sample                                                                     | files' in project 'Ca200S                                  | ample'. |

# 4-3: CA-SDK Sample Software Control Methods

## 4-3: CA-SDK Sample Software Control Methods

Three sample ActiveX controls are included in the CA-SDK VB sample software. Although they were originally written for use with the sample software, any of them can also be used by other software.

In this document, how to use the CaControl (a control for performing various settings on CA-series instruments) and the xyControl (a control for displaying measurement results on a graph of the xy color space) will be explained.

## 4-3-1: CaControl (for Performing Settings on CA-Series Instruments)

Clicking the [ $\cdots$ ] button of the CaControl opens the CA Setting dialog shown below. Using this dialog, the various setting sof the CA unit can be performed.

| CA Setting                                              |                                                                     | ×                                        |
|---------------------------------------------------------|---------------------------------------------------------------------|------------------------------------------|
| Oisplay Mode<br>• xyLv<br>• duvT<br>• u'v'<br>• XYZ     | Display Range<br>Color:<br>5 5                                      |                                          |
| Sync. Mode<br>NTSC<br>PAL<br>EXT<br>UNIV Vsyncf:        | CA Info.<br>CA Type:<br>CA Version:<br>Default Std:<br>Probe SNO:   | CA-100Plus-i<br>Ver.2.00.9006<br>1111114 |
| O INT 60.0<br>Averaging Mode<br>O Fast<br>O Slow        | Memory info.<br>Memory CH:<br>Memory ID:                            | 0 •<br>CH 0 •                            |
| C Auto Brightness Unit Mode C cd/m2 Display Disite Mode | Cal. Probe:<br>Cal. Probe:<br>Cal. Mode:<br>Ref. xyLv:<br>0.3333 0. | DISER_MATRIX                             |
| 3     4                                                 |                                                                     | Set Mode                                 |

### 4-3-1-1: CaControl Properties/Methods

### Ca property

Sets/retrieves property

Sets and retrieves the Ca object to which settings will be applied. Before doing anything else with the control, use this property to set the Ca object which will be controlled.

Syntax:

```
Dim objCaControl as CaControl
Dim ObjCa as Ca
Set ObjCaControl.Ca = objCa
```

### Probe property

Sets/retrieves property

Sets and retrieves the Probe object to which settings will be applied. Before doing anything else with the control, use this property to set the Probe object which will be controlled.

Syntax:

```
Dim objCaControl as CaControl
Dim objProbe as Probe
```

Set ObjCaControl.Probe = objProbe

#### Memory property

Sets/retrieves property

Sets and retrieves the memory object to which settings will be applied. Before doing anything else with the control, use this property to set the Memory object which will be controlled.

Syntax:

Dim objCaControl as CaControl Dim objMemory as Memory Set ObjCaControl.Memory = objMemory

UpdateCaInfo method

Updates the information (except the memory channel) displayed in the Ca control to reflect the current status of the CA unit.

After setting the required CA-SDK object, this method should be used once before doing anything else with the control.

Syntax:

Dim objCaControl as CaControl

ObjCaControl.UpdateCaInfo

### UpdateMemoryInfo method

Updates the memory channel displayed in the Ca control to reflect the currently set memory channel on the CA unit.

After setting the required CA-SDK object, this method should be used once before doing anything else with the control.

Syntax:

Dim objCaControl as CaControl

ObjCaControl.UpdateMemoryInfo

### Update event

This event is fired when the control has changed a setting for the CA unit.

## 4-3-1-2: CaControl: Using in VB

First, the CA-SDK component should be added to the VB project using the CA-SDK component reference settings. (How to perform the reference settings is described in the CA-SDK Programming Manual.)

Next, add the control to the VB project as follows:

1 Select "Components" from the Project menu. The "Components" dialog will appear.

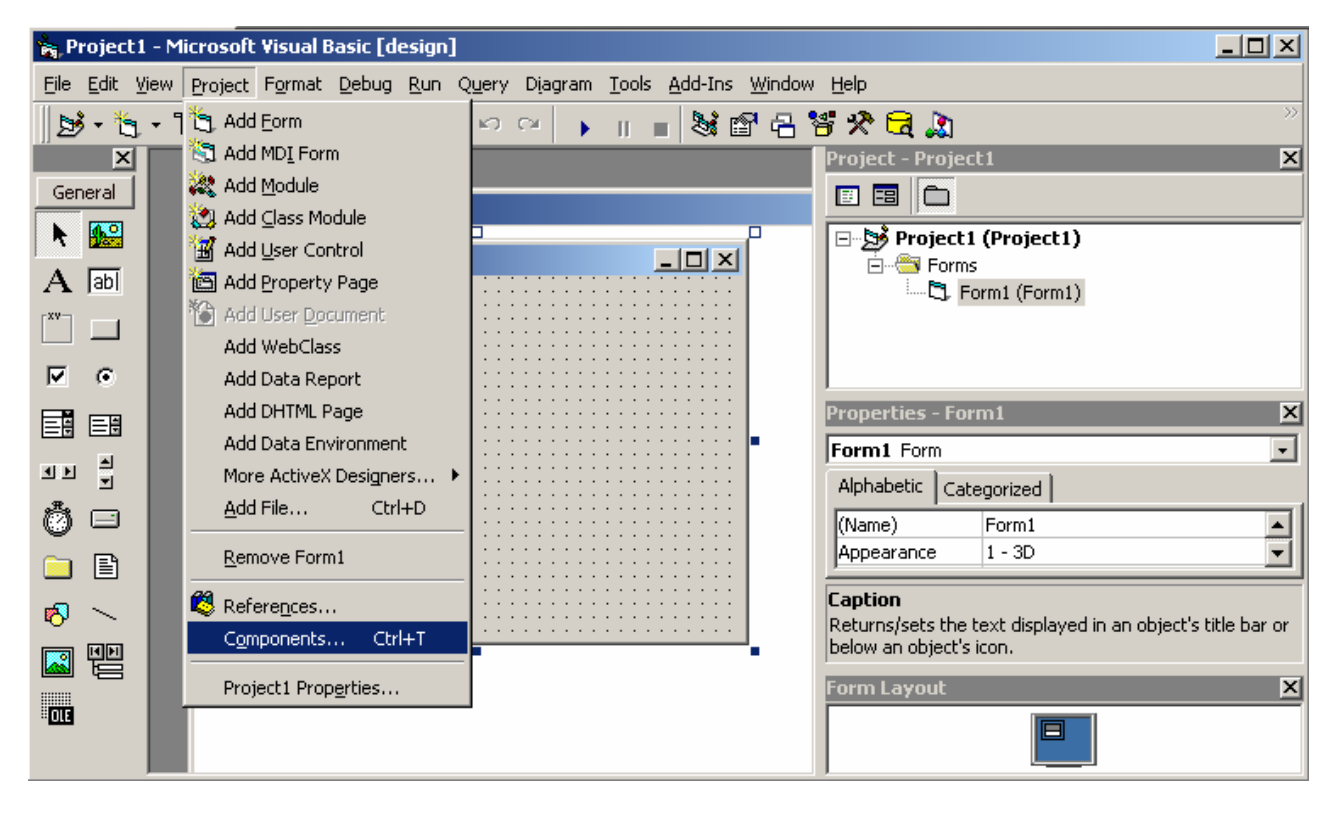

2 In the "Controls" tab of the "Components" dialog, check the "KONICA MINOLTA CaControl" and click OK.

| KeywordSearch OLE Control module             |                     |
|----------------------------------------------|---------------------|
| Kodak Image Admin Control                    |                     |
| Kodak Image Edit Control                     |                     |
| Kodak Image Scan Control                     |                     |
| Kodak Image Thumbnail Control                | http://             |
| KONICA MINOLTA CaControl                     | 🗇 た 🍡               |
|                                              |                     |
| KONICA MINOLTA xyControl                     |                     |
| LayoutDTC 1.0 Type Library                   |                     |
| LEDMeter ActiveX Control module              |                     |
|                                              |                     |
| _ Microsoft ActiveX Plugin                   | Browse              |
| Microsoft ADO Data Control 6.0 (SP6) (OLEDB) |                     |
| <u> </u>                                     | Selected Items Only |
| KONICA MINOLTA CaCoptrol                     |                     |
|                                              |                     |
| Location: D:\\P\CA-SDK\Control\CaControl.oc  | EX                  |

When the control has been successfully added, the control icon will be added to the Form Editor toolbox, and the control can be used in the editor.

The source code shown below is extracted from the CA-SDK Color measurement sample software.

After creating the SDK object, the objects for controlling the CA unit are set on the control using the control's properties (0, 2, 3). (The control has been placed on the FormMeasurement form.)

Then, the current status of the CA unit is obtained and reflected in the control using @ UpdateCaInfo and © UpdateMemoryInfo to initialize the control.

After performing the above procedure, the control is ready to be used.

When using the Update event, the control functions should be declared using the WithEvents keyword in the declaration section of the form on which the control has been placed. Selecting the control object in the object box in code edit mode will make it possible to select the "Update" procedure in the procedure box. The CaControl calls this Update handler when the CA unit settings have been changed.

### Ca200Sample.bas

```
' Set Configuration
·-----
objCa200.AutoConnect
·-----
' Initialize SDK Object
·-----
Set objCa = objCa200.SingleCa
Set objProbe = objCa.SingleProbe
Set objMemory = objCa.Memory
. . .
Set FormMeasurement.objCaControl.Ca = objCa 🕚
Set FormMeasurement.objCaControl.Probe = objProbe
Set FormMeasurement.objCaControl.Memory = objMemory 3
. . .
FormMeasurement.objCaControl.UpdateCaInfo @
FormMeasurement.objCaControl.UpdateMemoryInfo (9)
```

### FormMeasurement.frm

. . .

Public WithEvents objCaControl As CaControl

```
Private Sub CaControl1_Update()
...
End Sub
```

## 4-3-1-3: CaControl: Using in VC++ (MFC)

How to use the control in an MFC application will be explained using sample software.

In section 4-2: Creating a VC++ application using the CA-SDK, the COM support functions of the VC++ compiler were used, but in this example, the MFC support functions will be used to create the application.

The sample software is a dialog-based application with the GUI shown below. The dialog items to the left of the "OK" and "Cancel" buttons comprise the CaControl which will be used this time. If you click on the "..." button, the previously described "CA Setting" dialog will appear.

| Test1               | ×            | 1 |
|---------------------|--------------|---|
| CA Data:<br>DEFAULT | OK<br>Cancel |   |

When creating the project, enable the support option for ActiveX controls.

First, the CA-SDK component is added to the project as follows:

1 Select "ClassWizard ..." from the View menu. The MFC ClassWizard will appear.

2 Click the "Add Class ..." button, and select "From a type library ..." from the dropdown menu which appears.

3 In the "Import from Type Library" dialog which appears, browse to the folder containing the file "CA200Srvr.dll", select "CA200Srvr.dll", and click OK

| Import from            | Type Library                      | ? X  |
|------------------------|-----------------------------------|------|
| Look jn: 🔁             | ) SDK 📃 🗢 🗈 📸 🏢                   | •    |
| CA200Srvi              | r.dl                              |      |
| CommDLL.               |                                   |      |
| Mitca200.0             |                                   |      |
|                        |                                   |      |
|                        |                                   |      |
|                        |                                   |      |
|                        |                                   |      |
| File <u>n</u> ame:     | CA200Srvr.dll                     | ben  |
| Files of <u>type</u> : | TypeLib Files (*.tlb;*.olb;*.dll) | ncel |
|                        |                                   | ///  |

4 The "Confirm Classes" dialog shown below will appear. After confirming the displayed information, click OK. You will return to the "MFC Class Wizard" dialog. Click OK to close the dialog.

| Confirm Classes                                                                                                    | <u>?</u> ×                                     |
|----------------------------------------------------------------------------------------------------|------------------------------------------------|
| The selected <u>c</u> lass(es) will be genera<br>the type library. All classes will be pla<br>the same header and implementation | ated from OK<br>laced in OK<br>n files. Cancel |
| ICa<br>IProbes<br>IProbe<br>IOutputProbes<br>IMemory<br>_ICaEvents<br>IProbeInfo<br>ICaOption                                    |                                                |
| Class <u>n</u> ame: Base<br>COle                                                                                                 | e class:<br>eDispatchDriver                    |
| Header <u>fi</u> le:                                                                                                    |                                                |
| CA200Srvr.h                                                                                                    | <u>B</u> rowse                                 |
| Implementation file:                                                                                                    |                                                |
| CA200Srvr.cpp                                                                                                    | Browse                                         |

This completes the process for adding the CA-SDK component to the project. The C++ wrapper classes (ICa200, ICas, etc.) for using the CA-SDK objects will be automatically created.

If the project is built at this point, an error indicating that the SetChanneIID() method of the IMemory class
defined in the file "ca200Srvr.h" created automatically by the tool is defined twice will appear. This is
because for the ChanneIID property of the CA-SDK Memory object, the name of the settings wrapper
method created automatically by the tool (SetChanneIID) is colliding with the name of the SetChanneIID
method originally provided for the Memory object. It is therefore necessary to change one of the names. In
the sample software, the name of the original method has been changed to SetID.

Next, the control will be added to the MFC project in order to use the control in the MFC application.

1 Select "Components and Controls ..." from the popout menu which appears when "Add to Project" is selected in the Project menu.

| 🗱 test1 - Microsoft Visual C++ - [ca200srvr.h]                                                                |                  |
|----------------------------------------------------------------------------------------------------|------------------|
| Eile Edit View Insert Project Build Tools Window Help                                                         | _ 8 ×            |
| 🖆 😅 🖬 🕼 🐰 🛛 Set Active Project 🔹 🍇 📃 🖌                                                                        |                  |
| Add To Project                                                                                                | x I 🗉            |
| Dependencies                                                                                                  |                  |
| Settings Alt+F7                                                                                               | Val); 📥          |
| Export Makefile                                                                                               |                  |
| CTest1App     Insert Project into Workspace                                                                   |                  |
| The CTestIDig Class _ICaEvents - paptre corepreparent iver                                                    |                  |
| I ICa200 public:                                                                                              |                  |
| ICaDytionICaEvents() {} // Calls COleDispatchDriver def<br>ICaEvents(IPDISPATCH pDispatch) : COleDispatchDriv | ault c<br>er(pDi |
| ICaEvents(const _ICaEvents& dispatchSrc) : COleDis                                                            | patchD           |
| Hereit IOutputProbes                                                                                          | -                |
|                                                                                                    |                  |
| x                                                                                                    |                  |
|                                                                                                    |                  |
|                                                                                                    |                  |
| Build / Debug & Find in Files 1 & Find in Files 2                                                             | ▼<br>▶           |
|                                                                                                    |                  |

2 In the "Components and Controls Gallery" dialog which appears, select the "MinoltaCaControl.CaControl" from the "Registered ActiveX Controls" folder, and click "Insert".

| Components a       | and Controls Gallery                |       | ? ×              |
|--------------------|-------------------------------------|-------|------------------|
| Choose a com       | ponent to insert into your project: |       |                  |
| Look <u>i</u> n: 🔁 | Registered ActiveX Controls         | - 🗢 🗈 | 💣 🎟 •            |
| 🔡 Microsoft L      | lpDown Control 6.0 (SP4)            |       | 🚈 MinoltaVGContr |
| 📑 Microsoft L      | IpDown Control, version 5.0 (SP2)   |       | NinoltaxyContr 🛛 |
| 👘 Microsoft V      | Veb Browser                         |       | MMCCtrl Class    |
| Microsoft V        | Vindows Report Control              |       | 🌃 MSChartWiz.Su  |
| 🏄 Microsoft V      | VinSock Control, version 6.0        |       | MSDTHostCtrl (   |
| MinoltaCaC         | Control.CaControl                   |       | 🔏 MSFlexGridWiza |
|                    |                                     | -     |                  |
|                    |                                     |       |                  |
| File <u>n</u> ame: | MinoltaCaControl.CaControl.Ink      |       | In <u>s</u> ert  |
|                    |                                     |       | <u>C</u> lose    |
|                    |                                     |       | More Info        |
| Path to control    | t                                   |       |                  |
| d:\Program File    | es\CA-SDK\Control\CaControl.ocx     |       |                  |
|                    |                                     |       |                  |

3 When "OK" is clicked in the confirmation message box, the "Confirm Classes" dialog will appear. Check only the C\_CaControl and click OK. The "Components and Controls Gallery" dialog of step 2 will reappear; click "Close" to close the dialog.

| Confirm Classes                                                                                          |                                       | <u>?</u> ×   |
|----------------------------------------------------------------------------------------------------|---------------------------------------|--------------|
| The checked <u>c</u> lass(es) will be<br>the ActiveX Control. Click on<br>browse or edit its attributes. | e generated from<br>1 a class name to | OK<br>Cancel |
| CProbe CProbe CMemory CProbes COutputProbes CCa                                                          |                                       |              |
| Class <u>n</u> ame:                                                                                      | Base class:                           |              |
| C_CaControl                                                                                              | CWnd                                  |              |
| Header <u>fi</u> le:                                                                                     |                                       |              |
| _CaControl.h                                                                                             |                                       |              |
| Implementation file:                                                                                     |                                       |              |
| _CaControl.cpp                                                                                           |                                       |              |
|                                                                                                    |                                       |              |

After this process has been completed, the CaControl is ready to be used.

The CaControl icon will be added to the Resource Editor toolbox. In addition, the C++ class C-CaControl for controlling the control confirmed in step 3 will be automatically created.

Then, the following must be performed to complete coding preparations:

1 Add the control class DDX member variable m\_CCaControl to the dialog class.

2 Add the CA-SDK object class member variables m\_ICa200, m\_ICa, m\_IProbe, and m\_IMemory to the dialog class.

Source code from the sample software for using the control is shown below.

The Ca200 object is created.

<sup>(2)</sup> The Ca object is obtained (from the SingleCa property) using the GetSingleCa method.

An instance of the wrapper class ICa for the Ca object is attached. Thereafter, the ICa instance is manipulated in the same way as a Ca object.

In the same way, the settings for the Probe object and Memory object are also performed. The code up to this point performs initialization of the CA-SDK objects.

Then, the Ca object, Probe object, and Memory object are set ((), (), and ().

Finally, the CaControl is initialized using the control methods @ UpdateCaInfo and @ UpdateMemoryInfo. This makes the control ready to use.

```
Test1Dlg.cpp
    BOOL CTest1Dlg::OnInitDialog()
    {
          . . .
          // TODO: Add extra initialization here
          m_ICa200.CreateDispatch("CA200Srvr.Ca200.1"); 0
          m_ICa200.m_bAutoRelease = TRUE;
          m_ICa200.AutoConnect();
          LPDISPATCH pICa = m_ICa200.GetSingleCa(); (2)
          LPDISPATCH pIProbe = m_ICa.GetSingleProbe();
          m_IProbe.AttachDispatch(pIProbe);
          LPDISPATCH pMemory = m_ICa.GetMemory();
          m_IMemory.AttachDispatch(pMemory);
          m_ICa.CalZero();
          m_CCaControl.SetRefMemory(&m_IMemory.m_lpDispatch); 6
          m_CCaControl.UpdateCaInfo(); 0
          m_CCaControl.UpdateMemoryInfo();
                                      æ
          return TRUE; // return TRUE unless you set the focus to a control
    }
```

Compared to using the #import directive as in section 4-2: Creating a VC++ application using the CA-SDK, among other things:

- It is not possible to use the property syntax.
- It is necessary to explicitly link the CA-SDK object and the C++ classes.

which makes it somewhat more complicated. In addition, since all calls to the CA-SDK are made via the dispinterface, efficiency is slightly lower.

## 4-3-2: xyControl (for Displaying Data in xy Color Space)

## 4-3-2: xyControl (for Displaying Data in xy Color Space)

The xyControl plots the color measurement data of the CA unit on an xy chromaticity diagram.

Up to approx. 1000 data can be registered on the xyControl.

In addition to a function for automatically registering and displaying data, a function for specifying data with an index (multiple displays are possible) is also provided.

A maximum 8X display magnification function is also provided; right-clicking using a mouse brings up a magnification menu. Bringing the mouse close to a data point causes the data ID number (equal to data index + 1) and the chromaticity values to be displayed. (The figure below shows an 8X magnified display and the chromaticity data for the data point.

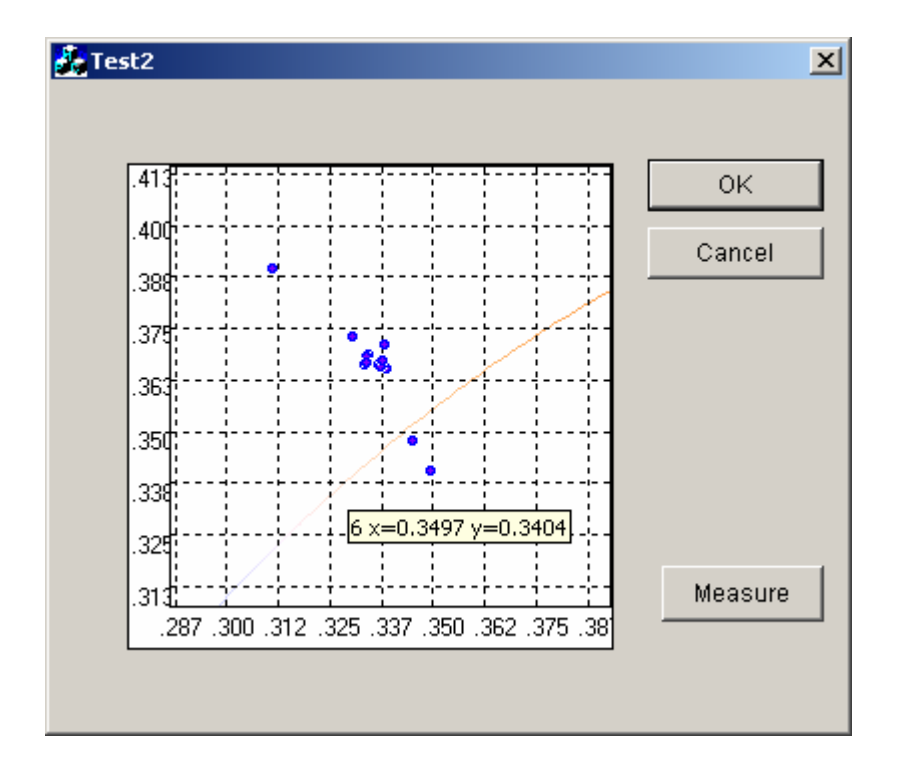

### 4-3-2-1: xyControl Properties/Methods

### Ca property

Sets property.

Sets the Ca object for which measurement results will be displayed.

Before using the control for anything else, this property should be set.

### Syntax:

```
Dim objxyControl as xyControl
Dim objCa as Ca
```

Set ObjxyControl.Ca = objCa

### Probe property

Sets property.

Sets the Probe object for which measurement results will be displayed.

Before using the control for anything else, this property should be set.

Syntax:

Dim objxyControl as xyControl Dim objProbe as Probe

Set ObjxyControl.Probe = objProbe

### SetXYGraphData method

Obtains the current xy data from the Probe object, registers the data, and displays the data on the xy chromaticity diagram.

Increments the data index.

Sets previous data to invisible.

### Syntax:

Dim objxyControl as xyControl

ObjxyControl.SetXYGraphData

### AddXYGraphData method

Obtains the current xy data from the Probe object, registers the data at the specified index, and displays the data on the xy chromaticity diagram.

The index is set to the specified index.

The display statuses of data at other index values are left unchanged.

```
Syntax:
Dim objxyControl as xyControl
Dim lIndex as long
ObjxyControl.AddXYGraphData lIndex
```

### SetXYData method

Registers the specified x, y chromaticity data at the specified index, and displays the data on the xy chromaticity diagram.

The index is set to the specified index.

The display statuses of data at other index values are left unchanged.

Syntax:

```
Dim objxyControl as xyControl
Dim lIndex as long
Dim fx as float
Dim fy as float
```

ObjxyControl.SetXYData lIndex, fx, fy

### SetVisible method

Sets the display status of the data at the specified index to visible.

Syntax:

```
Dim objxyControl as xyControl
Dim lIndex as long
```

ObjxyControl.SetVisible lIndex

### SetVisibleAll method

Sets the display statuses of all data to visible or invisible according to the specified boolean value (True or False).

## Syntax:

Dim objxyControl as xyControl Dim bVisible as Boolean

ObjxyControl.SetVisibleAll bVisible

### ClearData method

Clears all data registered on the control and initializes the index.

## Syntax:

Dim objxyControl as xyControl

ObjxyControl.ClearData

### 4-3-2-2: xyControl: Using in VB

Add the CA-SDK component xyControl to the VB project as described in section 4-3-1-2: CaControl: Using in VB .

The source code shown below is extracted from the CA-SDK Color measurement sample software.

After creating the SDK object, the objects for controlling the CA unit are set on the control using the control's properties (①, ②). (The control has been placed on the FormMeasurement form.)

Then, the control is initialized using <sup>(1)</sup> ClearData.

After performing the above procedure, the control is ready to be used.

In the CA-SDK sample software, when a measurement is taken the measurement results are plotted on the xy chromaticity diagram. This is performed using @ SetXYGraphData. SetXYGraphData sets only the latest data to visible; previous measurement data are not displayed.

In addition, the measurement results in the sample software are stored in a grid control, and when the user selects data rows in the control, the xy chromaticity data for the selected rows in the control are plotted on the chromaticity diagram. This is performed in (1) and (2) in the source code. First, (2) SetVisibleAll is used with the parameter set to FALSE to set the display statuses for all data to invisible. Then, the display statuses for the data selected in the grid control are set to visible using (2) SetVisibleAll.

### Ca200Sample.bas

```
Public Sub Main()
...
Set objCa200 = New Ca200
...
objCa200.AutoConnect
...
Set objCa = objCa200.SingleCa
Set objProbe = objCa.SingleProbe
Set objMemory = objCa.Memory
...
Set FormMeasurement.xyControll.Probe = objProbe ①
Set FormMeasurement.xyControll.Ca = objCa ②
...
```

### FormMeasurement.frm

```
Sub GridInit()
...
xyControl1.ClearData ③
...
End Sub
```

```
Sub SetSingleData(ByVal LisNo As Integer)
    . . .
   xyControl1.SetXYGraphData 0
    . . .
End Sub
Private Sub grdDataList_MouseUp(Button As Integer, Shift As Integer, X As ...
   xyControl1.SetVisibleAll False (9)
   lSelectedRow1 = grdDataList.MouseRow
   If lSelectedRow0 > lSelectedRow1 Then
       For L = lSelectedRow1 To lSelectedRow0
           If L <= ListNo Then
               xyControl1.SetVisible L 🔞
           Else
              Exit Sub
           End If
       Next L
   Else
       For L = lSelectedRow0 To lSelectedRow1
           If L <= ListNo Then
               xyControl1.SetVisible L
           Else
               Exit Sub
           End If
```

Next L

End If

End Sub

```
179
```

## 4-3-2-3: xyControl: Using in VC++ (MFC)

The sample software is a dialog-based application with the GUI shown in section 4-3-2: xyControl (for Displaying Data in xy Color Space).

First, the CA-SDK component xyControl should be added to the project. Please see section 4-3-1-3: CaControl: Using in VC++ (MFC) for information on doing this.

If the project is built at this point, an error indicating that the SetChannelID() method of the IMemory class
defined in the file "ca200Srvr.h" created automatically by the tool is defined twice will appear. This is
because for the ChannelID property of the CA-SDK Memory object, the name of the settings wrapper
method created automatically by the tool (SetChannelID) is colliding with the name of the SetChannelID
method originally provided for the Memory object. It is therefore necessary to change one of the names. In
the sample software, the name of the original method has been changed to SetID.

Place the control and the Measure button on the main window to create the GUI.

Then, the following must be performed to complete coding preparations:

- 1 Add the control class DDX member variable m\_CxyControl to the dialog class.
- 2 Add the CA-SDK object class member variables m\_ICa200, m\_ICa, and m\_IProbe to the dialog class.
- 3 Add the OnMsr handler for the Measure button to the dialog class.

In the sample software, when the Measure button is pressed, a color measurement is taken and the x, y values of the measurement results are plotted on the xyControl.

Source code from the sample software for using the control is shown below.

The Ca200 object is created.

The Ca object is obtained (from the SingleCa property) using the GetSingleCa method.

An instance of the wrapper class ICa for the Ca object is attached. Thereafter, the ICa instance is manipulated in the same way as a Ca object.

In the same way, the setting for the Probe object is also performed. The code up to this point performs initialization of the CA-SDK objects.

Then, the Ca object and the Probe object are set in the xyControl using @ SetRefCa() and @ SetRefProbe().

Finally, the xyControl data are initialized using @ ClearData().

This makes the control ready to use.

The measurement and display section is in the OnMsr click handler of the Measure button.
In the source code list below, measurement is performed using <sup>(2)</sup> MeasureRef of the Ca object. Then, the measurement data are obtained, registered in the control, and displayed using <sup>(2)</sup> AddXYGraphData() of the xyControl. Since AddXYGraphData() simply adds data to the plot, the previously plotted measurement results remain shown on the plot.

```
Test2Dlg.cpp
    BOOL CTest2Dlg::OnInitDialog()
    {
    . . .
          // TODO: Add extra initialization here
          m_ICa200.CreateDispatch("CA200Srvr.Ca200.1"); 0
          m_ICa200.m_bAutoRelease = TRUE;
          m_ICa200.AutoConnect();
          LPDISPATCH pICa = m_ICa200.GetSingleCa(); (2)
          LPDISPATCH pIProbe = m_ICa.GetSingleProbe();
         m_IProbe.AttachDispatch(pIProbe);
    . . .
         m_ICa.CalZero();
         m_CxyControl.SetRefCa(&m_ICa.m_lpDispatch); @
         m_lindex = 0;
         return TRUE; // return TRUE unless you set the focus to a control
    }
```

void CTest2Dlg::OnMsr()

#### {

// TODO: Add your control notification handler code here

m\_ICa.Measure(0); 0

m\_CxyControl.AddXYGraphData(&m\_IIndex); (1)

m\_lIndex++;

```
}
```

## 4-4: CA-SDK VB Sample Software

Several VB sample applications are included in the CA-SDK, along with the entire source code for these samples. Although the use of the CA-SDK objects is slightly different between VB and VC++, the source code for the VB samples should be a good reference when creating C++ applications using the CA-SDK.

### 4-4-1: Color/Flicker Measurement

Folder: ...CA-SDK\Sample\Color

This VB sample software measures color and flicker.

Creation and initialization of the CA-SDK objects is performed in the Main() procedure of the Ca200Sample.bas module. The VB sample software was written for the following conditions:

Number of CA units: 1

Number of probes: 1

Connection: USB

Under such conditions, setting and initialization of the structures is simple, as shown in the code below (@ 0 ).

In the code below:

O Creates the Ca200 object of the CA-SDK.

Sets the structure of the Ca200 object using the AutoConnect() method of the Ca200 object.

Obtains the connected Ca object from the SingleCa property of the Ca200 object.

<sup>(9)</sup> Obtains the connected Probe object from the SingleProbe property of the Ca object.

<sup>(1)</sup> Obtains the Memory channel object from the Memory property of the Ca object.

Obtains the CA instrument type from the CAType property of the Ca object.

Performs zero calibration using the CalZero() method of the Ca object.

Obtains the measuring probe ID and reference color setting values using the GetReferenceColor() method of the Memory object.

#### Ca200Sample.bas

Public Sub Main() Dim i As Integer

```
' Set Configuration
   objCa200.AutoConnect 2
   ' Initialize SDK Object
   Set objCa = objCa200.SingleCa 3
   Set objProbe = objCa.SingleProbe @
   Set objMemory = objCa.Memory (9)
   CA_Type = objCa.CAType 📵
   . . .
   '-----
   ' Initialize CA and Application
   ' 0 Calibration
   MsgBox "0-Cal", vbOKOnly
   objCa.CalZero 🔞
   Screen.MousePointer = vbHourglass
   objMemory.GetReferenceColor objProbe.ID, typCurrentRefereceData.sRefx,
typCurrentRefereceData.sRefy, typCurrentRefereceData.sRefLv (0)
   . . .
End Sub
```

Measurement procedure samples for color measurement, JEITA flicker measurement, and FMA flicker measurement are all included in the SingleMeasure() procedure of the FormMeasurement.frm module. In all cases, in the code,

O Performs measurement using the Measure() method of the Ca object.

<sup>20</sup> Obtains the measurement result status and measurement values from the Probe object properties.

What type of measurement (color, JEITA flicker, FMA flicker) will be taken by the Measure() method depends on the setting of the DisplayMode property of the Ca object.

When JEITA flicker measurement is performed, the frequency component i used as the argument for the GetSpectrum(i) method of the Probe object can be obtained. (3).

#### FormMeasurement.frm

' Color Measurement

·-----

#### objCa.Measure 🛈

typCurrentMeasurementData.dateColorData = Date typCurrentMeasurementData.timeColorData = Time typCurrentMeasurementData.lColorStatus = objProbe.RD ② typCurrentMeasurementData.ssx = objProbe.Sx typCurrentMeasurementData.ssy = objProbe.Sy typCurrentMeasurementData.sLv = objProbe.Lv typCurrentMeasurementData.sLvfL = objProbe.LvfL typCurrentMeasurementData.Sx = objProbe.X typCurrentMeasurementData.Sy = objProbe.Y typCurrentMeasurementData.sz = objProbe.Z typCurrentMeasurementData.sud = objProbe.ud typCurrentMeasurementData.svd = objProbe.vd typCurrentMeasurementData.stur = objProbe.duv typCurrentMeasurementData.stur = objProbe.duv

#### Case "FMA"

#### Case "JEITA"

```
' JEITA Measurement
objCa.Measure ①
typCurrentMeasurementData.dateJEITAData = Date
typCurrentMeasurementData.timeJEITAData = Time
typCurrentMeasurementData.lJEITAStatus = objProbe.RJEITA ②
typCurrentMeasurementData.sJEITA = objProbe.FlckrJEITA
SpectMin = 0
SpectMax = -100
For i = 6 To 65
   typCurrentMeasurementData.Gspect(i) = objProbe.GetSpectrum(i) 
   If typCurrentMeasurementData.Gspect(i) <> -999 Then
       If SpectMin > typCurrentMeasurementData.Gspect(i) Then
           SpectMin = typCurrentMeasurementData.Gspect(i)
       End If
       If SpectMax < typCurrentMeasurementData.Gspect(i) Then</pre>
          SpectMax = typCurrentMeasurementData.Gspect(i)
       End If
   End If
```

```
Next i
End Select
SetCurrentData
```

End Sub

### 4-4-2: Gamma Measurement

Folder: ...CA-SDK\Sample\Gamma

This VB sample software measures gamma characteristics.

Gamma measurement is performed in the MeasureGamma() procedure of the FormGamma.frm module. The video generator is controlled and the input/output characteristics and gradation characteristics of white and RGB are measured.

## 4-4-3: Contrast Measurement

Folder: ...CA-SDK\Sample\Contrast

This VB sample software measures contrast and uniformity.

Contrast and uniformity measurements are performed in the MeasureUniformity() procedure of the FormContrast.frm module.

### 4-4-4: Calibration

Folder: ...CA-SDK\Sample\Cal

This VB sample performs calibration of the CA unit.

In this calibration software, first the calibration data for all channels is read from the unit and displayed. This is performed in the Form\_Activate() procedure of the FormCaCal.frm module. In this procedure, the information for each memory channel on the unit is obtained and displayed as follows:

Sets the memory channel number in the ChannelNO property of the Memory object.

Obtains the serial number of the currently connected probe, the serial number of the probe used for calibration, the serial number of the probe used for setting the reference color, and the calibration mode (white/matrix) using the GetMemoryStatus() method of the Memory object.

Obtains the serial number of the connected probe and the set reference color values using the GetReferenceColor() method of the Memory object.

#### FormCaCal.frm

```
Private Sub Form_Activate()
...
Dim i As Integer
For i = 1 To 100
DoEvents
With atypCaCalInfo(i)
objMemory.ChannelNO = i - 1 ①
.lCalMode ②
objMemory.GetMemoryStatus objProbe.Number, .lCalProbeSNO, .lRefProbeSNO,
.lCalMode ③
...
End With
Next i
...
End Sub
```

Calibration is performed in the CommandCal\_Click() procedure of the FormCaCal.frm module. The procedure is broken into several blocks separated by comments.

The block following the comment 'UserCal performs matrix calibration.

The block following the comment 'White Cal performs white calibration.

The block following the comment 'White Set sets the reference color to the measured values.

The block following the comment 'White Data Set sets the numerical values for CH00 as the reference color.

Except for setting the reference color to the measured values, all other calibration and reference color setting processes require that the necessary calibration or reference color x, y, Lv values be set in advance. In addition, the probe for which the ID has been set in the DisplayProbe property of the Ca object will be the probe which is used.

In matrix calibration, the following is performed:

① Sets the calibration channel number in the ChannelNO property of the Memory object.

Sets the calibration mode using the SetLvxyCalMode() method of the Ca object.

Then, for each calibration image (R, G, B, White):

Measures the calibration image using the Measure() method of the Ca object.

Sets the calibration values using the SetLvxyCalData() method of the Ca object.

After 2 to 4 have been performed for R, G, B, and White:

Performs Enter() method of Ca object.

For white calibration, the above process is performed for only the White calibration image.

For setting a reference color, (1) and (2) are performed for the White calibration image.

For setting the reference color for CH00, only (9) is performed.

#### FormCaCal.frm

| Private | Sub CommandCal_Click()                     |
|---------|--------------------------------------------|
| • • •   |                                            |
|         | '======================================    |
|         | ' UserCal                                  |
|         | '                                          |
|         | objCa.DisplayMode = DSP_LXY                |
|         | objMemory.ChannelNO = ListNo - 1 🗿         |
|         | objCa.SetLvxyCalMode 🔕                     |
|         | bSetMode = True                            |
|         |                                            |
|         | ·                                          |
|         | ' Red                                      |
|         | ·                                          |
| I       | Result = MsgBox("Red Measure", vbOKCancel) |
|         | If Result = vbCancel Then                  |
|         | objCa.ResetLvxyCalMode                     |
|         | Exit Sub                                   |
|         | End If                                     |
|         |                                            |
|         |                                            |

objCa.Measure 3

```
objCa.SetLvxyCalData CLR_RED, typCalData(CLR_RED).sRefx,
typCalData(CLR_RED).sRefy, typCalData(CLR_RED).sRefLv 🥝
       ·-----
       'Green
       ·_____
      Result = MsgBox("Measure Green", vbOKCancel)
      If Result = vbCancel Then
          objCa.ResetLvxyCalMode
          Exit Sub
      End If
      objCa.Measure 3
      objCa.SetLvxyCalData CLR_GREEN, typCalData(CLR_GREEN).sRefx,
typCalData(CLR_GREEN).sRefy, typCalData(CLR_GREEN).sRefLv 🥝
       ·_____
       'Blue
      ·_____
      Result = MsgBox("Measure Blue", vbOKCancel)
      If Result = vbCancel Then
          objCa.ResetLvxyCalMode
          Exit Sub
      End If
      objCa.Measure 3
      objCa.SetLvxyCalData CLR_BLUE, typCalData(CLR_BLUE).sRefx,
typCalData(CLR_BLUE).sRefy, typCalData(CLR_BLUE).sRefLv 🙆
       ·_____
      'White
       ·_____
      Result = MsgBox("Measure White", vbOKCancel)
      If Result = vbCancel Then
          objCa.ResetLvxyCalMode
          Exit Sub
      End If
      objCa.Measure 3
      objCa.SetLvxyCalData CLR_WHITE, typCalData(CLR_WHITE).sRefx,
typCalData(CLR_WHITE).sRefy, typCalData(CLR_WHITE).sRefLv 4
      objCa.Enter 😉
   ElseIf OptionRefCal.Value = True Then
      If objMemory.ChannelNO = 0 Then
          MsgBox "CH00 cannot be calibrated", vbOKOnly
          Exit Sub
      End If
```

```
' White Cal
      objCa.DisplayMode = DSP_LXY
      objMemory.ChannelNO = ListNo - 1 🕚
      objCa.SetLvxyCalMode (2)
      bSetMode = True
      ·-----
      'White
      ·-----
      Result = MsgBox("Measure White", vbOKCancel)
      If Result = vbCancel Then
         objCa.ResetLvxyCalMode
         Exit Sub
      End If
      objCa.Measure 3
      objCa.SetLvxyCalData CLR_WHITE, typCalData(CLR_WHITE).sRefx,
typCalData(CLR_WHITE).sRefy, typCalData(CLR_WHITE).sRefLv 🙆
      objCa.Enter 🕲
  ElseIf OptionRefSet.Value = True Then
      ' White Set
      If objMemory.ChannelNO = 0 Then
         MsgBox "CH00 cannot be set", vbOKOnly
         Exit Sub
      End If
      objCa.DisplayMode = DSP_LXY
      objMemory.ChannelNO = ListNo - 1 🛈
      Result = MsgBox("White Measure", vbOKCancel)
      If Result = vbCancel Then
         Exit Sub
      End If
      objCa.Measure 3
      objCa.Enter 😉
  ElseIf OptionRefData.Value = True Then
      ' White Data Set(CH00)
      If objMemory.ChannelNO <> 0 Then
         MsgBox "Only For CH00", vbOKOnly
         Exit Sub
      End If
      objCa.SetLvxyCalData CLR_WHITE, typCalData(CLR_WHITE).sRefx,
```

typCalData(CLR\_WHITE).sRefy, typCalData(CLR\_WHITE).sRefLv 🙆

Else

... End Sub

## 4-5: Creating a Visual Basic .NET Application using the CA-SDK

Visual Basic .NET (VB.NET) is the new application development/execution environment from Microsoft (hereinafter referred to as "MS"). There is also a .NET version of Visual Studio (VS), MS's Integrated Development Environment (IDE), and it is this IDE that should be used to create the program when developing a CA-SDK application in VB.NET. The CA-SDK will be implemented as a component using COM.

In the previous version of Visual Basic (VB), a simple application could be written by just setting the references to the COM component.

In VB.NET, although the specifications have changed greatly, by using the IDE it is possible to perform development as with the previous VB.

In this section, we will explain how to create a CA-SDK application program using VB.NET. (In this explanation, we will use Visual Studio .NET 2003. Other versions may have screens somewhat different than those used here.)

Creation of an application consists of the following processes:

- 1 Installing the CA-SDK.
- 2 Creating a VB.NET project in the IDE.
- 3 Setting the references to the CA-SDK.
- 4 Creating the application GUI and code.

Before beginning to work in VB.NET, perform step 1: Installing the CA-SDK. For the CA-SDK installation procedure, please refer to the CA-SDK instruction manual.

The explanation that follows is for "Step 2: Creating a VB.NET project in the IDE", and the remaining steps.

## 4-5-1: Creating the VB.NET project

1 In the Start screen of VS, select "Create New Project" (or select "File" from the menu, then "Create New", and then "Project"). The New Project dialog will appear

| New Project               |                                      |                            |                        |                            | × |  |  |
|---------------------------|--------------------------------------|----------------------------|------------------------|----------------------------|---|--|--|
| Project Types:            |                                      | Templates:                 |                        |                            |   |  |  |
| Visual Basic Pro          | jects<br>oyment Projects<br>olutions | Windows<br>Application     | Class Library          | Windows<br>Control Library |   |  |  |
|                           |                                      |                            | R                      | P                          |   |  |  |
|                           |                                      | ASP.NET Web<br>Application | ASP.NET Web<br>Service | ASP.NET<br>Mobile W        | • |  |  |
| A project for creating a  | n application with a Windows         | user interface             |                        |                            | _ |  |  |
| <u>N</u> ame:             | Ca200Sample                          |                            |                        |                            |   |  |  |
| Location:                 | D:\Projects                          |                            | -                      | Browse                     |   |  |  |
| C Add to Solution         | Close Solution                       |                            |                        |                            |   |  |  |
| Project will be created a | t D:\Projects\Ca200Sample.           |                            |                        |                            |   |  |  |
| <b>¥</b> Mor <u>e</u>     |                                      | ОК                         | Cancel                 | Help                       |   |  |  |

2 In the New Project dialog, select "Visual Basic" as the project type, and "Windows Application" as the template to use. Type "Ca200Sample" as the project location and as the project name for the sample software, and click OK.

The project will be created and the form design screen will appear, as shown on the next page.

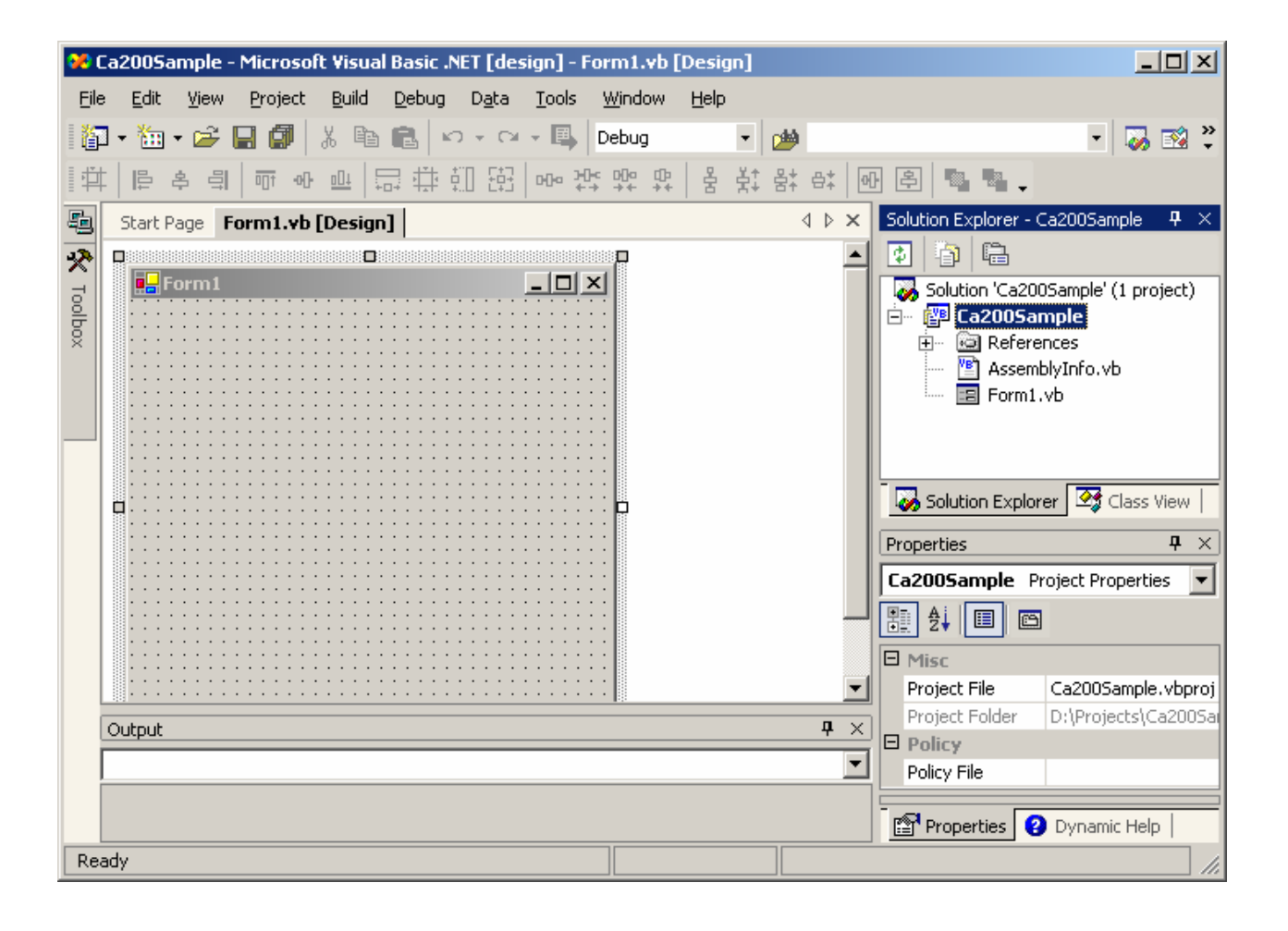

## 4-5-2: Setting references to CA\_SDK

1 Right-click on "References" in the Solution Explorer, and select "Add Reference..." from the pop-up menu which appears (or select "Project" from the menu and then select "Add Reference..."). The Add Reference dialog will appear.

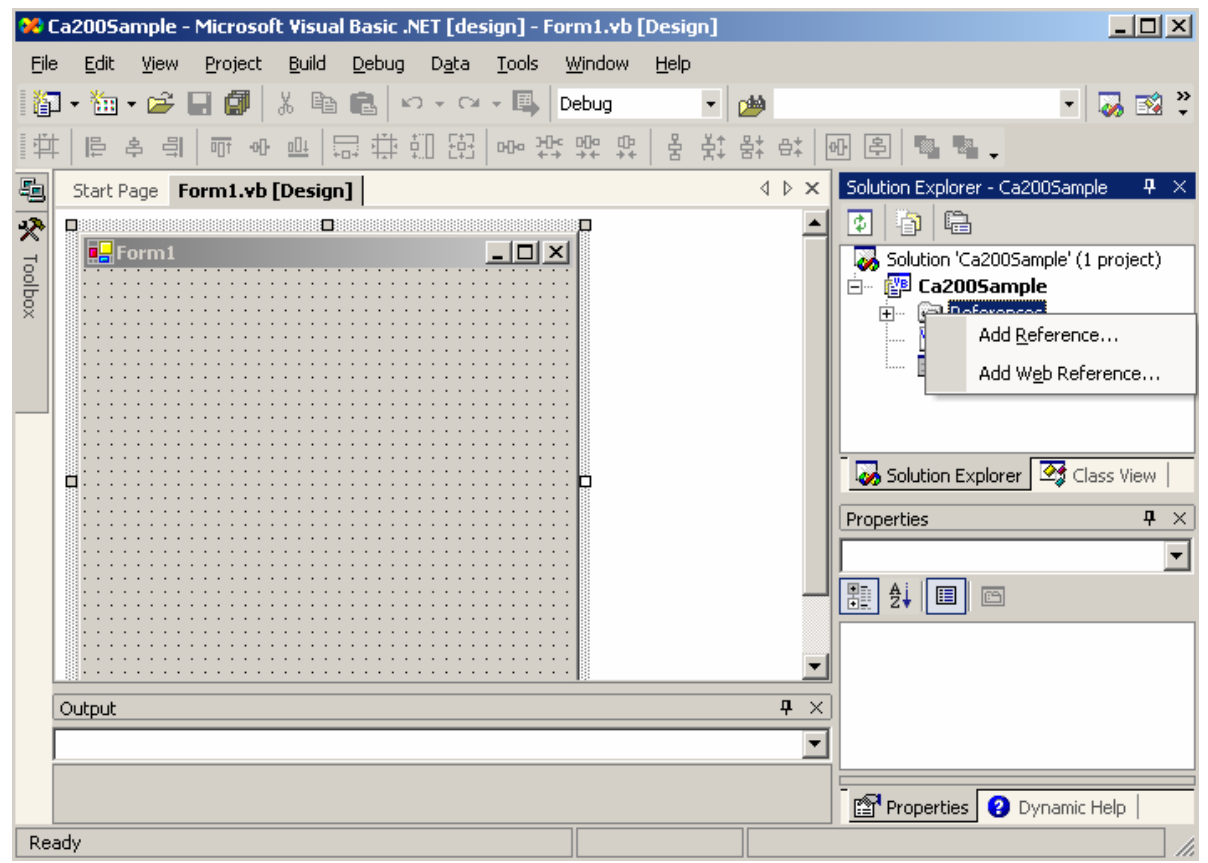

2 In the Add Reference dialog, select the COM tab and select the component name "CA200Srvr" in the upper list, and then click the "Select" button. CA200Srvr will be added to the Selected Components list. Click OK to close the dialog.

| ×                     |
|-----------------------|
|                       |
| Browse                |
| <u> </u>              |
| ~1\SPEEDD~1\B Select  |
| iystem32\Popup        |
| iystem32\WebPp        |
| Files\CA-SDK\SDK      |
| ystem32\catsrv.dll    |
| vstem32\CRSWP         |
| wstem32/sertcli.dll   |
| system 32 certman     |
| ∧yscenioz (cordingram |
| vstem32\FTPWP         |
| ivstem321cic.dl       |
|                       |
|                       |
|                       |
| Remove                |
|                       |
|                       |
|                       |
|                       |
|                       |
| OK Cancel Help        |
|                       |
|                       |

The .NET assembly (.NET component) CA200SRVRLib for using the CA-SDK will be automatically created from the CA-SDK's type library by the IDE, and the reference settings will be added. This enables the CA-SDK to be used by the application.

| <mark>98</mark> C | a2005        | ample · | - Microso    | ft Visua      | l Basic .N    | ET [de:       | sign] - I     | Form1.vb                | [Desig       | n]   |          |                                                                                                    |
|-------------------|--------------|---------|--------------|---------------|---------------|---------------|---------------|-------------------------|--------------|------|----------|----------------------------------------------------------------------------------------------------|
| Eile              | <u>E</u> dit | ⊻iew    | Project      | <u>B</u> uild | <u>D</u> ebug | D <u>a</u> ta | <u>T</u> ools | <u>W</u> indow          | <u>H</u> elp |      |          |                                                                                                    |
| 1                 | - 🏪          | - 🖻     | 8 🖉          | X Pe          | 8             | ) + Ci        | - 🖷           | Debug                   |              | - 2  | <b>1</b> | - 😺 😵 🗧                                                                                                    |
| 1                 | □□□          | 후 릐     | 0- <u>†0</u> |               |               | 08            | 000 ¥         | ]+: 0]+0 (]+<br>→ →+ →+ | 불            | 축‡ 용 | k et     | · · · ·                                                                                                    |
| 5                 | Start        | Page F  | orm1.vb      | [Desig        | n]            |               |               |                         |              |      | ⊲ ⊳      | × Solution Explorer - Ca200Sample $\Psi$ ×                                                                                                    |
| K Toolbox         |              | Form1   |              |               |               |               |               |                         |              |      |          | <ul> <li>Ca200Sample</li> <li>Ca200Sample</li> <li>Ca200SRVRLib</li> <li>CA200SRVRLib</li> <li>System</li> <li>System.Data</li> <li>System.Drawing</li> <li>System.Windows.Form</li> <li>System.Windows.Form</li> <li>System.Windows.Form</li> <li>System.Windows.Form</li> <li>System.Windows.Form</li> <li>Solution Explorer</li> <li>Class View</li> <li>Properties</li> <li>X</li> <li>E</li> <li>E</li> </ul> |
| 0                 | Output       |         |              |               |               |               |               |                         |              |      | Ļ        | ×                                                                                                    |
|                   |              |         |              |               |               |               |               |                         |              |      |          |                                                                                                    |
|                   |              |         |              |               |               |               |               |                         |              |      |          | Properties 2 Dynamic Help                                                                                                    |
| Rea               | dy           |         |              |               |               |               |               |                         |              |      |          |                                                                                                    |

| 😢 Ca200                  | 5ample                    | e - Microsoft Visual Basi                    | .NET [de        | sign] - F | orm1.vb        | [Desig | n]            |      |                                            |
|--------------------------|---------------------------|----------------------------------------------|-----------------|-----------|----------------|--------|---------------|------|--------------------------------------------|
| <u>E</u> ile <u>E</u> di | t <u>V</u> iev            | v <u>P</u> roject <u>B</u> uild <u>D</u> ebu | g D <u>a</u> ta | Tools     | <u>W</u> indow | Help   |               |      |                                            |
| 1                        | . 🐼                       | Solution Explorer Ctrl                       | ⊦Alt+L          | - 🖪       | Debug          |        | - 👜           |      | - 🌄 式                                      |
|                          | ्र 🏹                      | Class View Ctrl+9                            | hift+C          | 000 H     | ት ሙ ሙ          | 4      | よた <u>ま</u> た | et R | R (2) 🐘 🐘                                  |
| Sharl                    | . 9                       | Server Explorer Ctrl                         | -Alt+S          | - +       | 7 74 74        |        | A* 01<br>4    | b x  | Solution Explorer - Ca200Sample <b>P</b> X |
|                          |                           | Resource View Ctrl+S                         | hift+E          |           |                |        | ч             |      |                                            |
|                          | F. 😭                      | Properties <u>W</u> indow                    | F4              |           | ×              |        |               |      | Ca200Sample                                |
|                          |                           | Object Browser Ctrl                          | FAlt+J          |           |                |        |               |      |                                            |
| ×                        | : 🖈                       | Toolbo <u>x</u> Ctrl                         | -Alt+X          |           | · · ·          |        |               |      | CA200SRVRLib                               |
|                          | 8                         | Pending Checkins                             |                 |           | · · ·          |        |               |      | - System.Data                              |
| ::                       | ::                        | Web Brow <u>s</u> er                         | •               | :::::     |                |        |               |      | System.Drawing                             |
|                          |                           | Oth <u>e</u> r Windows                       | •               |           |                |        |               |      |                                            |
|                          |                           | Show Tas <u>k</u> s                          | •               |           |                |        |               |      | Solution Explorer 🖾 Class View             |
|                          |                           | <u>T</u> oolbars                             | •               |           |                |        |               |      | Properties <b>P</b> ×                      |
|                          |                           | Full Screen Shift+Alt                        | Enter           |           |                |        |               |      | <b>_</b>                                   |
|                          |                           | Navigate <u>B</u> ackward                    | Ctrl+-          |           | •••            |        |               |      |                                            |
|                          |                           | Navigate Eorward Ctrl+                       | 5hift+-         |           | · · ·          |        |               |      |                                            |
|                          |                           | Propert <u>y</u> Pages Sł                    | ift+F4          |           | •••            |        |               |      |                                            |
| Outpu                    | t<br>- 🕼                  | Refresh                                      |                 | -         |                |        |               | 4 ×  |                                            |
|                          |                           |                                              |                 |           |                |        |               |      |                                            |
|                          | Properties 😢 Dynamic Help |                                              |                 |           |                |        |               |      |                                            |
| Ready                    |                           |                                              |                 |           |                |        |               |      |                                            |

Select "Object Browser" from the View menu. The Object Browser window will appear in the IDE.

Select Interop.CA200SRVRLib in the Object list. The class interfaces which can be used will be shown.

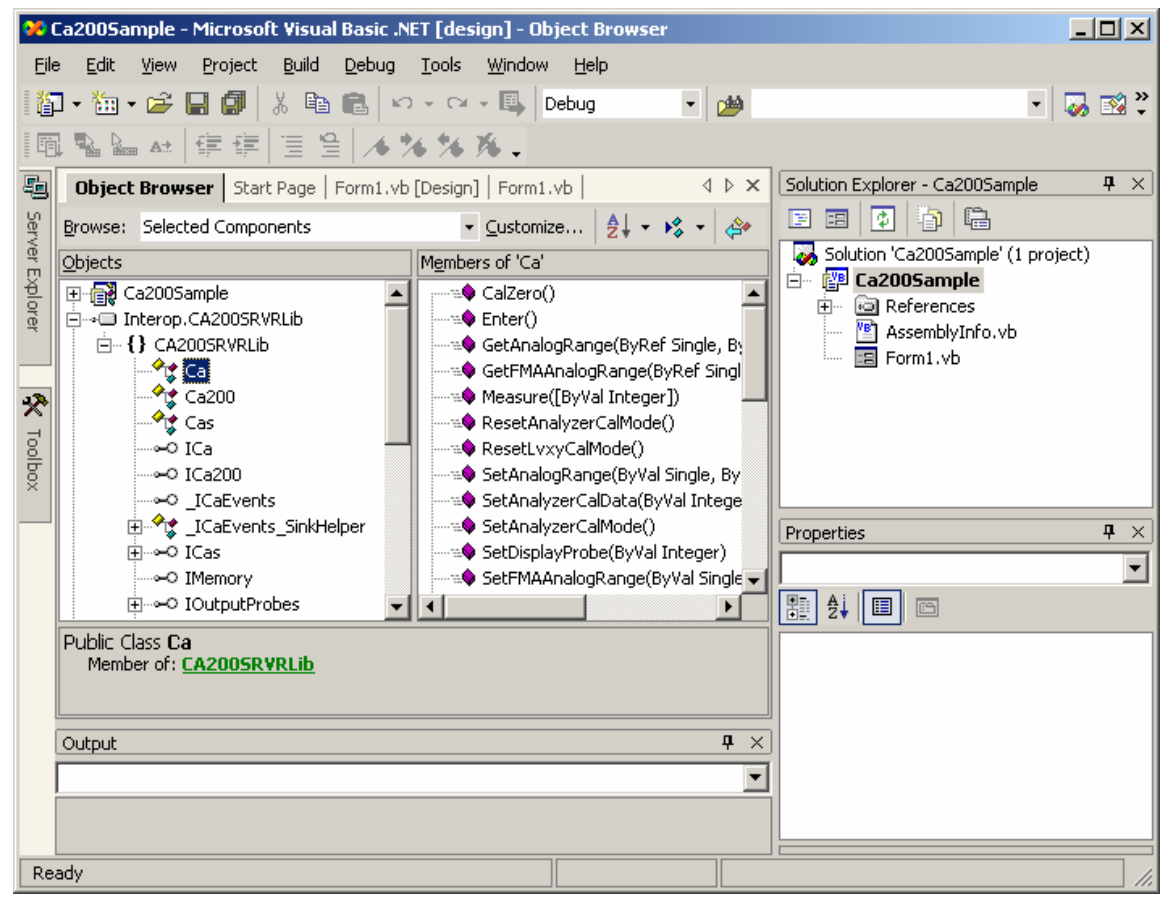

## 4-5-3: Creation of Application GUI/Code

The UI (user interface) will be as shown below. There are a total of 10 static text controls (5 as labels and 5 for displaying measurement data) and 3 push buttons.

| <mark>द्वि</mark> Ca2 | 00Sample |          |
|-----------------------|----------|----------|
| Lv:                   | 000.00   |          |
| ×:                    | 0.0000   | Cancel   |
| y:                    | 0.0000   |          |
| T:                    | 0000     | Measure  |
| duv:                  | 0.0000   | Cal Zero |

- When the Zero Cal button is pressed, zero calibration is performed by the CA instrument.
- When the Measure button is pressed, a series of 20 measurements are taken and the measurement results are shown in the main window after each measurement.
- When the Cancel button is pressed, the series of measurements is interrupted and canceled.

The GUI is created by selecting items in the toolbox and positioning them on the form, as in the previous version of VB. If the toolbox is not shown, select "Toolbox" from the "View" menu. Then the toolbox will appear when the mouse cursor is positioned over the Toolbox icon in the toolbar at the upper left of the design window.

| <b>98</b> ( | a2005a                                | mple         | - Microsol           | ft Visua       | l Basic .N    | ET [de        | sign]-           | Form1.vb         | [Design]       |              |                                                 |
|-------------|---------------------------------------|--------------|----------------------|----------------|---------------|---------------|------------------|------------------|----------------|--------------|-------------------------------------------------|
| Eile        | e <u>E</u> dit                        | <u>V</u> iew | Project              | <u>B</u> uid   | <u>D</u> ebug | D <u>a</u> ta | . F <u>o</u> rma | it <u>T</u> ools | <u>W</u> indow | <u>H</u> elp |                                                 |
| 16          | - 🏪                                   | F            | <u>C</u> ode         |                |               | F7            | - 🖪              | Debug            | -              | 2            | - 🌄 式 💝                                         |
| ЦЩ          | . ⊫.                                  | ==           | <u>D</u> esigner     |                | Shift         | +F7           | 000 3            |                  | : 문 값          | : 응; 6;      | 유 후 행 .                                         |
| 5           | Start P                               | đ            | Open                 |                |               |               | er               |                  |                | 4 Þ ×        | Solution Explorer - Ca200Sample 🏻 🔍             |
| Se          | <b>D</b>                              |              | Ope <u>n</u> With.   |                |               |               |                  |                  |                |              |                                                 |
| rver        | F                                     |              | Solution Ex          | plorer         | Ctrl+A        | lt+L          |                  | ×                |                |              | 🖻 📳 Ca200Sample 🔺                               |
| Explo       |                                       | 2            | Cl <u>a</u> ss View  |                | Ctrl+Shif     | t+C           |                  |                  |                |              |                                                 |
| orer        |                                       |              | Ser <u>v</u> er Exp  | larer          | Ctrl+A        | t+S           |                  |                  |                |              | System                                          |
| _           |                                       | <b>.</b>     | <u>R</u> esource V   | 'icw           | Ctrl+Shif     | t+E           |                  |                  |                |              | • System.Data                                   |
|             |                                       | <b>1</b>     | Properties           | <u>W</u> indow |               | F4            |                  |                  |                |              | • • 5ystem.Drawing<br>• • • 5ystem.Windows.Form |
|             | · · · · ·                             | <b>1</b>     | Object Brow          | wser           | Ctrl+A        | lt+J          | · · · · ·        |                  |                |              | System.XML                                      |
|             |                                       | *            | Toolbo <u>x</u>      |                | Ctrl+A        | lt+X          |                  |                  |                |              | Solution Explorer Class View                    |
|             | · · · · ·                             |              | Pending Ch           | eckins         |               |               |                  |                  |                |              |                                                 |
|             | · · · · · · · · · · · · · · · · · · · |              | Web Brows            | er             |               | •             |                  |                  |                |              | Properties 4 ×                                  |
|             |                                       |              | Oth <u>e</u> r Wind  | laws           |               | •             |                  |                  |                |              | Formi System windows.Forms.Form                 |
|             |                                       |              | Ta <u>b</u> Order    |                |               |               |                  |                  |                |              |                                                 |
|             | · · · · ·                             |              | Show Tasks           | s              |               | •             |                  |                  |                |              | AcceptButton (pope)                             |
|             | · · · · ·                             |              | <u>T</u> oolbars     |                |               | ,             |                  |                  |                | -            | CancelButton (none)                             |
|             | Output                                |              | F <u>u</u> ll Screen | sH             | ift+Alt+E     | nter          |                  |                  |                | ф ×          | KeyPreview False                                |
|             |                                       | E            | Navigate B           | ackward        | Ct            | rl+-          |                  |                  |                | -            | Language (Default)<br>Localizable False         |
|             |                                       |              | Navigate F           | orward         | Ctrl+Shi      | ft+-          |                  |                  |                |              |                                                 |
| Re          | ady                                   | 6            | Property Pa          | ages           | Shift         | +F4           | -                |                  |                |              | Properties 2 Dynamic Help                       |

| 22   | Ca200Sample - Microsoft Visual I          | 3asic .NET [design] - F                    | orm1.vb [D      | esian]                                |                              |                    |
|------|-------------------------------------------|--------------------------------------------|-----------------|---------------------------------------|------------------------------|--------------------|
| Eil  | e <u>E</u> dit ⊻iew Project <u>B</u> uild | <u>D</u> əbug D <u>a</u> ta <u>T</u> ools  | <u>W</u> indow  | Help                                  |                              |                    |
| 1    | p • 🛅 • 🛩 🔚 🕼 👗 🛍 I                       | 🔒 🗤 • 🖓 • 🖳                                | Debug           | - 🐸                                   | •                            | 😺 🕺 🙄              |
| Į ‡  | 후 등 후 의 🗇 아 때 🗔                           | (中)[11][11][11][11][11][11][11][11][11][11 |                 | 응 찾 왕 하                               | of 2 🐘 🐘 🚬                   |                    |
| 5    | Toolbox 🕈 🗙                               | Start Page Form1.v                         | b [Design]      | Object Brc 4 🕨 🗙                      | Solution Explorer - Ca2005am | nple 🕈 🗙           |
| ŝ    | Data                                      |                                            |                 |                                       | 🗉 🗉 🚺 🐴 🖓                    |                    |
| Ner  | Components                                | 🖶 Form 1                                   |                 | _                                     | 🖃 🕎 Ca200Sample              | -                  |
| Ř    | Windows Forms                             |                                            |                 |                                       | References                   |                    |
| lore | Pointer                                   |                                            |                 |                                       | - • CA200SRVR                | Lib                |
| ÷    | A Label                                   |                                            |                 |                                       | System                       |                    |
| _    | A LinkLabel                               |                                            |                 |                                       | → → System.Data              |                    |
|      | ab Button                                 | · · · · · · · · · · · · · · · · ·          |                 |                                       |                              | dows.Form          |
|      | abi TextBox                               |                                            |                 |                                       | - System.XML                 |                    |
|      | 🖹 MainMenu                                |                                            |                 |                                       |                              |                    |
|      | CheckBox                                  |                                            |                 |                                       | Solution Explorer            | lass View          |
|      | RadioButton                               |                                            |                 |                                       | Properties                   | <b>4</b> ×         |
|      |                                           |                                            | : : : : : : : : |                                       | Eorm 1 System Windows Er     |                    |
|      |                                           |                                            |                 |                                       |                              | onnsa uni <u>·</u> |
|      |                                           |                                            |                 |                                       |                              |                    |
|      |                                           | · · · · · · · · · · · · · · · · ·          |                 |                                       | 🖯 Misc                       | <b>_</b>           |
|      | Clipboard Ring 💌                          |                                            |                 | · · · · · · · · · · · · · · · · · · · | AcceptButton (none)          |                    |
|      | General                                   | •                                          |                 |                                       | CancelButton (none)          |                    |
|      | Output                                    |                                            |                 | <b>џ</b> >                            | KeyPreview False             |                    |
|      |                                           |                                            |                 |                                       | Language (Default            | ;)                 |
|      | 1                                         |                                            |                 | -                                     |                              |                    |
|      |                                           |                                            |                 |                                       | Properties 😢 Dynami          | c Help             |
| Re   | ady                                       |                                            |                 |                                       |                              |                    |

As with the previous version of VB, set the properties of each control to design the GUI.

| 💔 Ca200Sample - Microsoft ¥                     | isual Basic .NET [design] - Form1.vl                           | [Design]       |                            |                              |
|-------------------------------------------------|----------------------------------------------------------------|----------------|----------------------------|------------------------------|
| <u>File E</u> dit <u>V</u> iew Project <u>B</u> | uild <u>D</u> ebug D <u>a</u> ta F <u>o</u> rmat <u>T</u> ools | <u>W</u> indow | Help                       |                              |
| 🛛 🕶 🕶 🖙 🔛 🗊 🛛 👗                                 | 🖺 🔂 🗠 🕶 🖓 Debug                                                | - (            | <b>2</b>                   | • 😺 🕺 👻                      |
|                                                 | 1 🗇 🛱 🗓 🛱 🕪 25 99 9                                            | · [ 음 붉        | 왕: 8: 1 6 혼 🕓              | B.                           |
| E Toolbox 🕈 🗙                                   | er   Start Page Form1.vb [Design]                              | I • • × Is     | Solution Explorer - Ca2005 | iample <b>P</b> ×            |
| ပ္က Data                                        |                                                                |                | E 🗉 🗗 🐴 🖷                  |                              |
|                                                 | 🖳 Ca2005ample                                                  |                | Solution 'Ca2005ample      | e'(1 project)                |
| Windows Forms                                   | Ly: 000.00                                                     |                | 🖃 📳 Ca200Sample            |                              |
| ि Pointer                                       |                                                                |                | 🖻 🖷 📾 References           |                              |
| T A Label                                       | Can                                                            | cel            | •III CA2005R'              | VRLib                        |
| 🛕 LinkLabel                                     | · y: · · 0.0000                                                |                | ····· ···· System.D        | ata                          |
| ab Button                                       | T: Meas                                                        | ure            | System.D                   | rawing                       |
| abl TextBox                                     | CalZ                                                           | ero            |                            | Vindows.Forms                |
| 🖹 MainMenu                                      |                                                                |                | i i del System XI          |                              |
| CheckBox                                        |                                                                |                | Properties                 | 4 ×                          |
| RadioButton                                     |                                                                |                | Labelx System.Windows      | s.Forms.Label                |
| GroupBox                                        |                                                                |                | 11 P. III III III          |                              |
| RictureBox                                      |                                                                | 9              | 1 Font                     | Microsoft Sans Serif, 8.25 🔺 |
| Panel                                           |                                                                |                | ForeColor                  |                              |
| 🛐 DataGrid                                      |                                                                |                | Image                      |                              |
| EH ListBox                                      | •                                                              |                | ImageAlign                 |                              |
| CheckedListBox                                  | Output                                                         | <b>p</b> ×     | ImageIndex                 | (none)                       |
| CombcBox                                        | Pohya                                                          |                | RightToLeft                | No                           |
| 222 FielOion<br>Clipboard Ripg                  | Careful and the second second                                  |                | Text                       | 0.0000                       |
| General                                         | I Boaded                                                       |                | TextAlign                  | TopLeft 🗾                    |
| Ready                                           |                                                                |                |                            |                              |

The required code is also almost the same as for the previous version of VB.

An explanation of the sample software code follows.

#### 1 Declaring the CA-SDK public class members

VB.NET is a true object-oriented language, and the basic unit for program construction is the class.

In the sample source code, <sup>①</sup> declares the CA-SDK .NET class member as a custom property of the Form1 class. <sup>②</sup> adds the WithEvents keyword to the Ca class member, as with the previous version of VB. This enables the event handler for the CA-SDK public members to be written.

Declarations for each of the controls on Form1 are included in the code created by the Windows form designer.

#### 2 Creating the event handlers

The event handlers for when each of the buttons are clicked will now be written. This is performed in the same way as for the previous version of VB, by selecting the button for which the event handler will be written in the Class Name box above the code editing window, selecting the event to be handled in the Event Name box, and then adding the necessary code to the event handler definition which will be automatically created.

The public events for the CA-SDK are written in the same way. Select the Ca class member variables from the Class Name box (for the sample software, select objCa), and then select ExeCalZero in the Event Name box, and add the necessary code to the definition for the objCa\_ExeCalZero() handler which is automatically created. This handler will be executed in response to the event fired from the CA-SDK when the probe temperature changes more than a certain value.

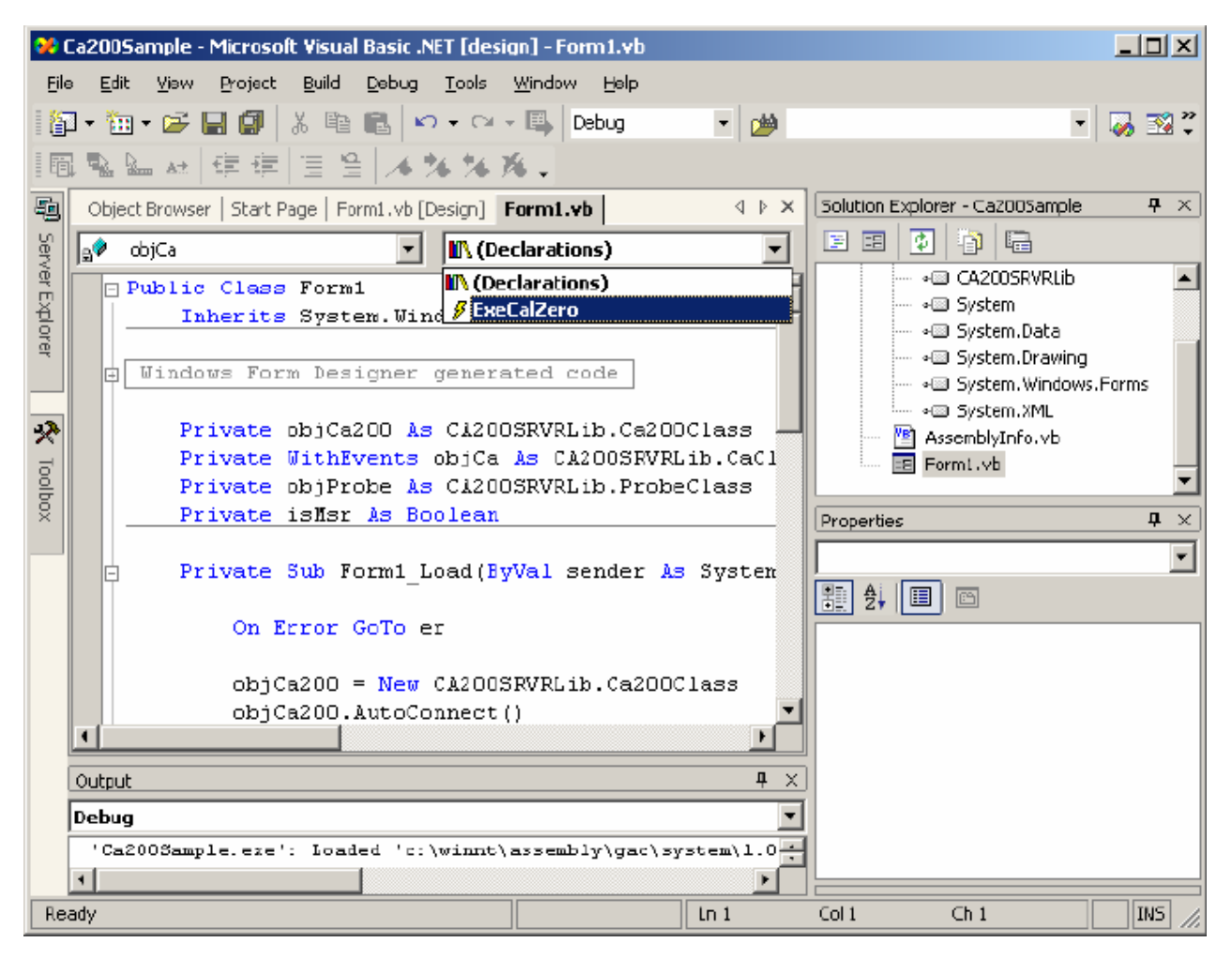

In the Load event for Form1 in the sample software, the CA-SDK Ca200 object is created @ and the structure settings are made @, and thereafter the CA-SDK object to be used by the application is obtained.

In the Click event of ButtonMeasure (the Measure button control), measurement is performed by the CA-SDK Ca object, and the measurement results are obtained by the Probe object and displayed by the labels. (b)

In the Click event of ButtonCalZero (the Cal Zero button) (1), or in response to the ExeCalZero event of the CA-SDK (2), the Ca object performs zero calibration. (2)

In the Closing event which is fired when the close button of the form is clicked, the Ca object is set to Remote Off 0. (The Closing event can be selected in the Event Box when Base Class Events is selected in the Class Name box.)

#### 3 Error Handling

In VB.NET, error handling code can be written in the same way as for the previous version of VB (1), (1). In addition, structured exception handling can also be written (2).

As can be seen from the sample software code, operation using the CA-SDK objects in VB.NET is virtually the same as when using the previous version of VB.

However, as was described somewhat in this explanation, the substance of VB.NET is greatly different from the previous version of VB, so that it could be said to be an entirely different language. By using the new functions offered by VB.NET, applications more complicated than before can be easily and efficiently developed.

```
Public Class Form1
       Inherits System.Windows.Forms.Form
   #Region " Windows Form Designer generated code "
(Abbreviated)
   #End Region
      Private objCa200 As CA200SRVRLib.Ca200Class
                                                         ത
      Private WithEvents objCa As CA200SRVRLib.CaClass (2)
      Private objProbe As CA200SRVRLib.ProbeClass
      Private isMsr As Boolean
      Private Sub Form1_Load(ByVal sender As System.Object, ByVal e As
      System.EventArgs) Handles MyBase.Load
           On Error GoTo er
                             0
           objCa200 = New CA200SRVRLib.Ca200Class()
                                                         0
           objCa200.AutoConnect()
                                    G
           objCa = objCa200.SingleCa
           objProbe = objCa.SingleProbe
           Exit Sub
  er:
           DspError()
           End
      End Sub
      Private Sub ButtonCancel_Click(ByVal sender As System.Object, ByVal e
      As System.EventArgs) Handles ButtonCancel.Click
           isMsr = False
           ButtonCancel.Enabled = False
           ButtonMeasure.Enabled = True
           ButtonCalZero.Enabled = True
      End Sub
```

```
Private Sub ButtonMeasure_Click(ByVal sender As System.Object, ByVal e
    As System.EventArgs) Handles ButtonMeasure.Click
        Dim i As Integer
        On Error GoTo er
        isMsr = True
        ButtonCancel.Enabled = True
        ButtonMeasure.Enabled = False
        ButtonCalZero.Enabled = False
        For i = 1 To 20
            objCa.Measure()
                                 6
            LabelLv.Text = objProbe.Lv.ToString("###.##")
            Labelx.Text = objProbe.sx.ToString("#.####")
            Labely.Text = objProbe.sy.ToString("#.####")
            LabelT.Text = objProbe.T.ToString("####")
            Labelduv.Text = objProbe.duv.ToString("#.####")
            Application.DoEvents()
            If isMsr = False Then
                ButtonCancel.Enabled = False
                ButtonMeasure.Enabled = True
               Exit Sub
            End If
        Next
        ButtonCancel.Enabled = False
        ButtonMeasure.Enabled = True
        ButtonCalZero.Enabled = True
        Exit Sub
er:
        DspError()
        End
    End Sub
    Private Sub ButtonCalZero_Click(ByVal sender As System.Object, ByVal e
    As System.EventArgs) Handles ButtonCalZero.Click
retry:
        ButtonMeasure.Enabled = False
        ButtonCalZero.Enabled = False
        Try 🕜
            objCa.CalZero()
                                 œ
        Catch er As Exception
            If MessageBox.Show("Zero Cal Error" + Chr(13) + "Retry?",
            "CalZero", MessageBoxButtons.OKCancel) = DialogResult.Cancel
            Then
```

objCa.RemoteMode = 0

```
205
```

```
End
            End If
            GoTo retry
        End Try
        ButtonMeasure.Enabled = True
        ButtonCalZero.Enabled = True
    End Sub
    Private Sub objCa_ExeCalZero() Handles objCa.ExeCalZero 🕲
        If MessageBox.Show("CalZero?", "CalZero",
        MessageBoxButtons.OKCancel) = DialogResult.Cancel Then
            Exit Sub
        End If
        ButtonMeasure.Enabled = False
        ButtonCalZero.Enabled = False
retry:
        Try
                                 1
            objCa.CalZero()
        Catch er As Exception
            MessageBox.Show("Zero Cal Error!" + Chr(13))
            GoTo retry
        End Try
        ButtonMeasure.Enabled = True
        ButtonCalZero.Enabled = True
    End Sub
    Private Sub DspError()
        Dim msg As String
        msg = "Error from" + Err.Source + Chr(10) + Chr(13) 🔨
        msg = msg + Err.Description + Chr(10) + Chr(13)
        msg = msg + "HR:" + (Err.Number - vbObjectError).ToString
        MessageBox.Show(msg)
    End Sub
    Private Sub Form1_Closing(ByVal sender As Object, ByVal e As
    System.ComponentModel.CancelEventArgs) Handles MyBase.Closing
        objCa.RemoteMode = 0
                                 œ
    End Sub
```

End Class

# **5: Application Examples**

## 5-1: CA-210 Application Example (White Balance Adjustment System)

## 5-1-1: White Balance Adjustment

When white is displayed on several units of LCD monitors, the colors shown on the displays may appear to be different. This is due to variations in the components (filters, circuits, etc.) which causes the white to not appear to be exactly the same color.

For example, if there was a 0.02 difference in the x, y chromaticity due to component variations, the colors would be as shown below.

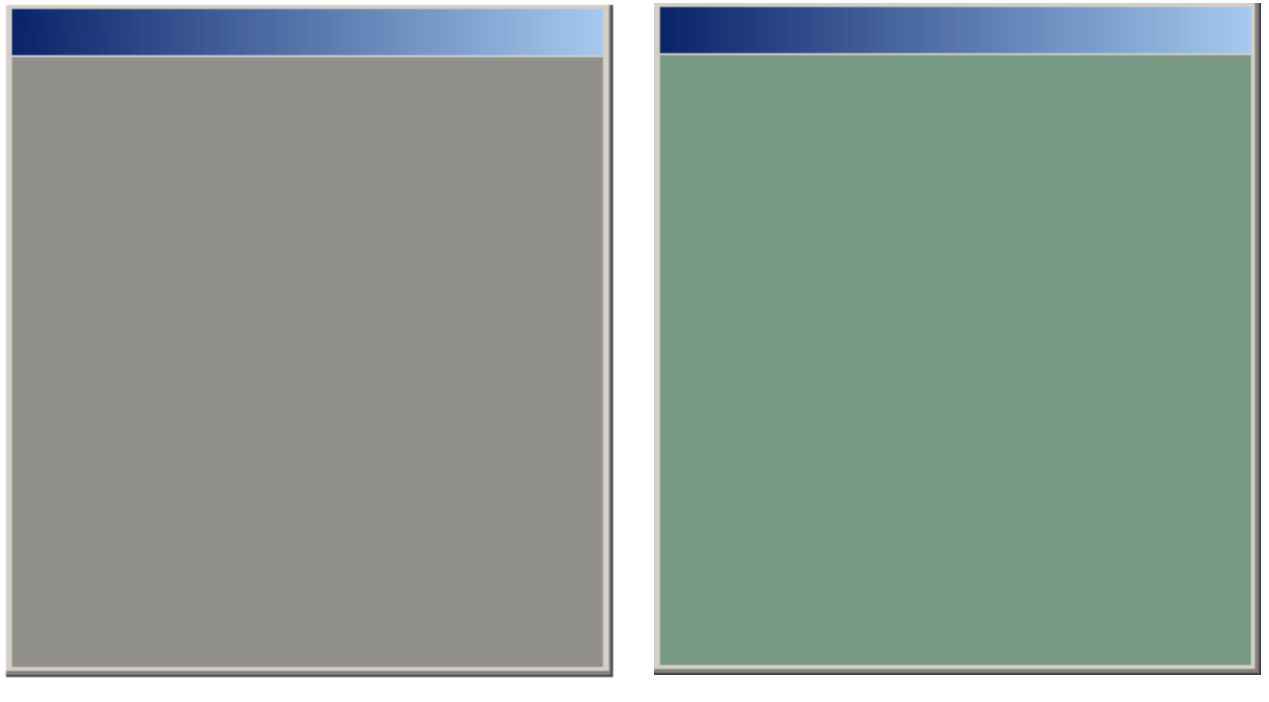

x=0.310, y=0.332, Lv=172.5

Target chromaticity and luminance

x=0.292, y=0.356, Lv=170.3

Unadjusted chromaticity and luminance

On the other hand, recently the use of LCD monitors for viewing images has increased, and demands for more accurate chromaticity and luminance reproduction is also increasing. In order to reduce variations in the displayed color, cases where white balance adjustment of LCD monitors is performed have been increasing.

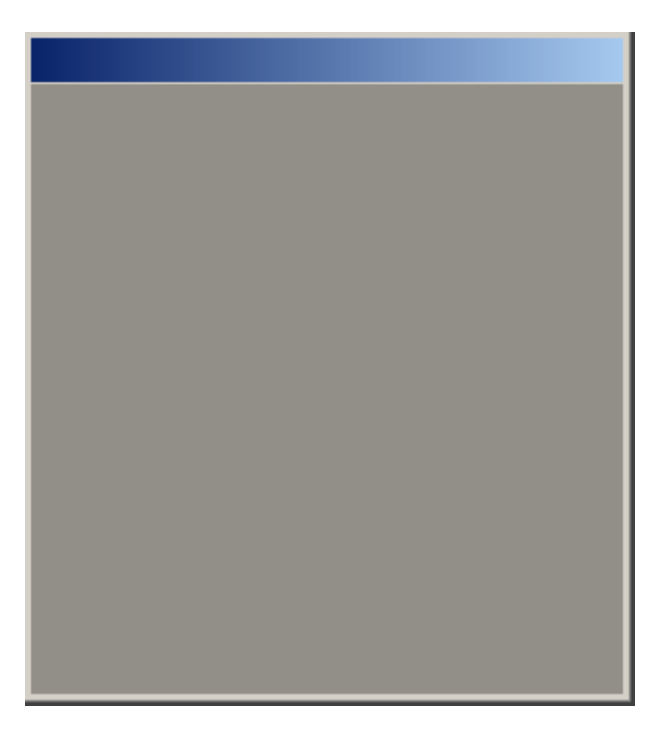

x=0.315, y=0.337, Lv=169.4

Chromaticity and luminance after adjustment

An example of a system using the CA-210 for high-speed, high-accuracy adjustment of the luminance and chromaticity of white and inspection of contrast will be explained in the following sections.

### 5-1-2: System Block Diagram (White Balance Adjustment)

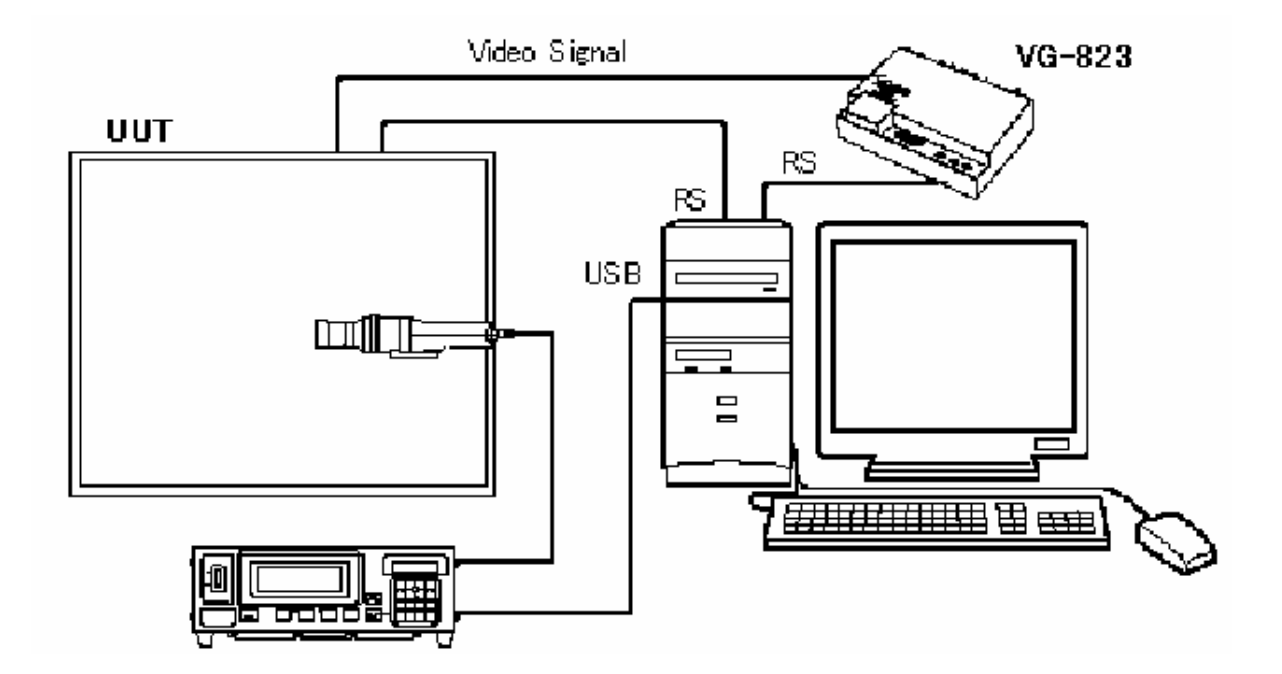

CA-210 + 1 probe For measuring luminance and chromaticity

UUT (Unit Under Test) The LCD monitor to be adjusted. The type to which calibration data can be written from an external device. In this example, communication is performed using RS-232C.

PC Computer to control the measuring instrument, LCD monitor, and pattern generator

USB port x 1 (for CA-210)

RS-232C port x 2 (1 for controlling LCD and 1 for controlling VG)

Pentium III 660MHz or faster

Resolution: XGA

VG-823, 813, 812 Used for controlling the pattern displayed on the UUT. Pattern generator manufactured by Astrodesign Inc.

Note: If I2C is used, an RS-232C to I2C converter is necessary.

## 5-1-3: White Balance Adjustment Software Functions

- Varies the gain of the LCD monitor to adjust it so that the color displayed on the monitor matches the specified chromaticity and luminance. Up to 6 types of settings can be performed in sequence.
- Inspects the contrast.
- Has pass/fail judgment function.

## 5-1-4: White Balance Adjustment Time

The white balance adjustment time varies depending on the required adjustment accuracy.

| For luminance<br>accuracy of: | And chromaticity<br>accuracy of: | Adjustment time would be |
|-------------------------------|----------------------------------|--------------------------|
| ±10cd/m <sup>2</sup>          | ±0.01                            | Within 5 sec.            |
| ±5cd/m <sup>2</sup>           | ±0.005                           | Within 10 sec.           |

• Operating environment: Fujitsu FMV-6600MF8/X PIII 660MHz; memory: 128MB

## 5-1-5: GUI (White Balance Adjustment)

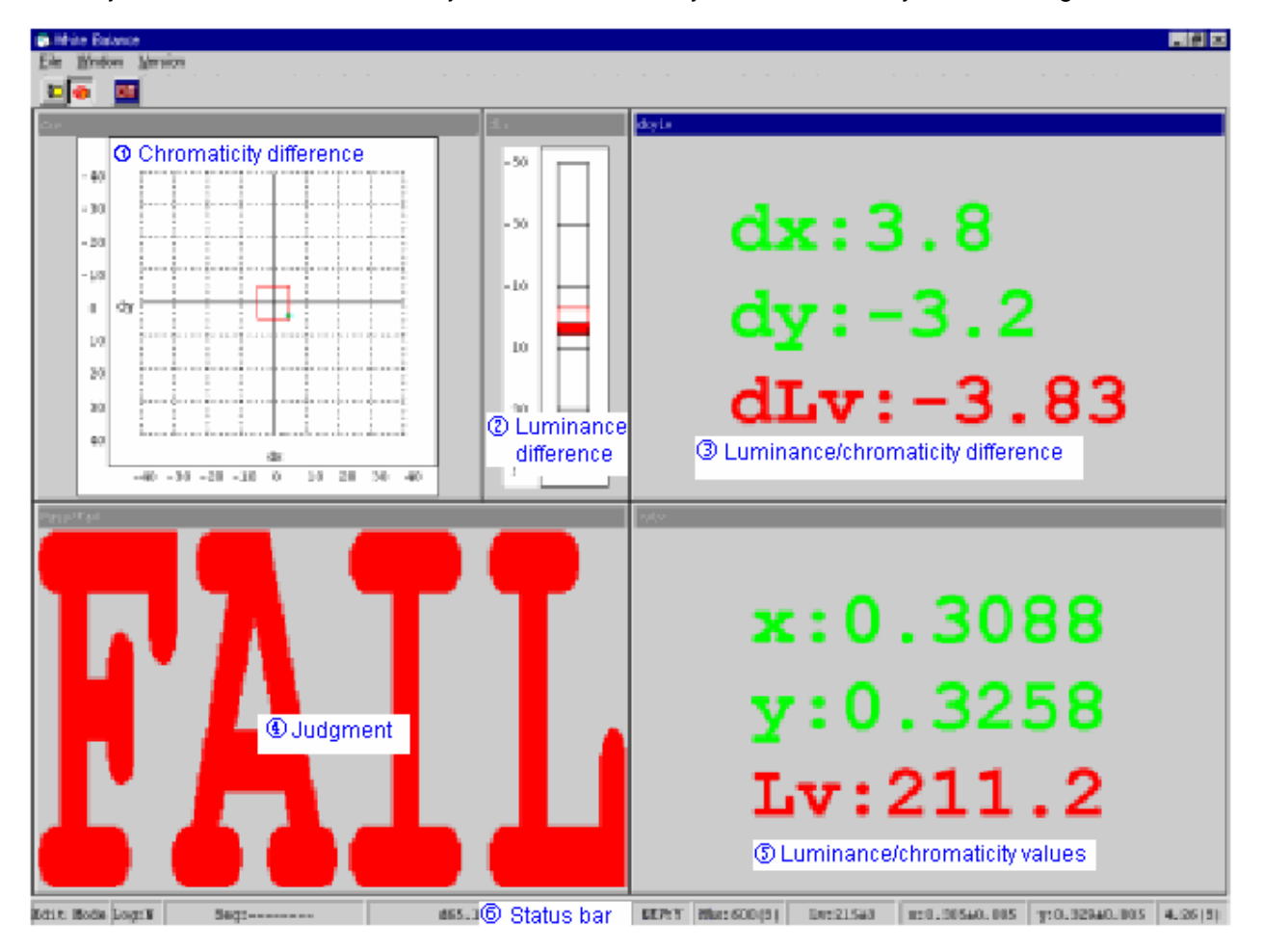

The adjustment screen shows the adjustment status clearly so it can be easily viewed at a glance.

In the above screen, the target values are set at:

| Lv: | 215 ± | 3 |       |
|-----|-------|---|-------|
| x:  | 0.305 | ± | 0.005 |
| y:  | 0.329 | ± | 0.005 |

• Chromaticity difference: The specified tolerance range from the target is indicated by the red frame. Automatic adjustment is performed to bring the displayed color within that frame.

Luminance difference: The specified tolerance range from the target is indicated by the red frame. Automatic adjustment is performed to bring the displayed luminance within that frame.

Luminance/chromaticity difference: The numerical differences from the target values are shown. If the measured values are within the specified tolerance range, the difference values will be shown in green; if they are outside the tolerance range, the values are shown in red.

Iudgment: If the luminance and chromaticity values are within the specified tolerance range, "Pass" will be shown in green letters. If the luminance or either chromaticity value is outside the specified tolerance range, "Fail" will be shown in red letters.

<sup>(5)</sup> Luminance/chromaticity measurement values: The numerical measurement values are shown. If the measurement values are within the specified tolerance range, the values will be shown in green; if they are outside the tolerance range, the values are shown in red.

**©** Status bar: Shows various settings including the target luminance and chromaticity values and the adjustment time.

When the CA-210 is used as described above, high-speed, high-accuracy white balance adjustment can be performed.

## 5-2: CA-210 Application Example (Gamma Adjustment System)

## 5-2-1: Gamma Adjustment

When multiple LCD monitors display the same image, the midtones may appear to be different. This is due to variations in the components (filters, circuits, etc.) which causes the midtones to not appear to be exactly the same colors.

For example, if the brightness of the midtones varied due to component variations, the images on the LCD monitors might be as shown below.

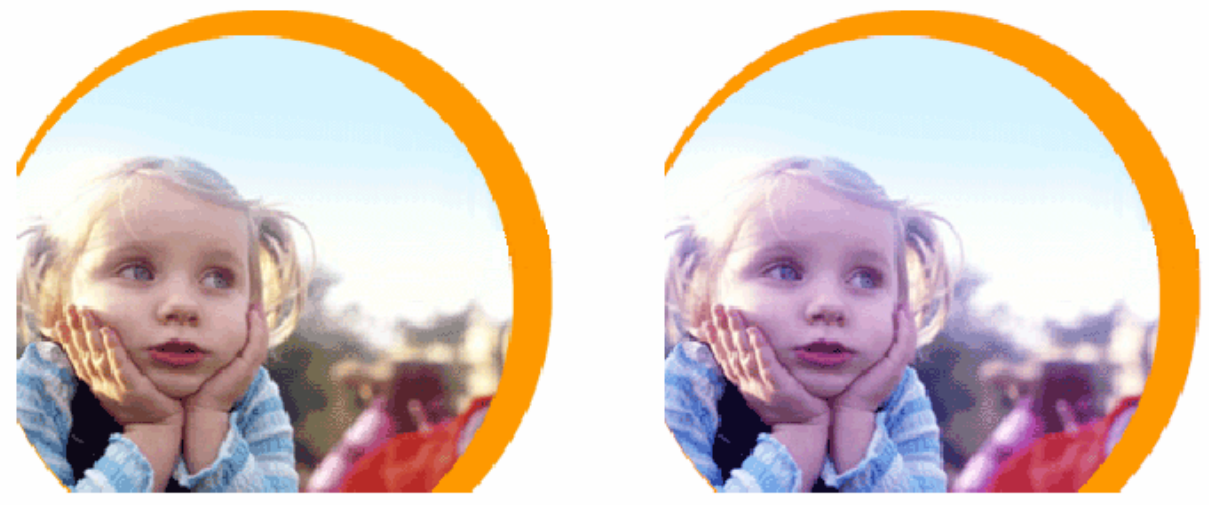

Original image

When midtones have excessive blue

On the other hand, recently the use of LCD monitors for viewing images has increased, and demands for more accurate midtone reproduction is also increasing. In order to reduce variations in the displayed color, cases where  $\gamma$  adjustment of LCD monitors is performed have been increasing.

An example of a system using the CA-210 for high-speed, high-accuracy adjustment of midtone balance for each primary color will be explained in the following sections.

## 5-2-2: System Block Diagram (Gamma Adjustment)

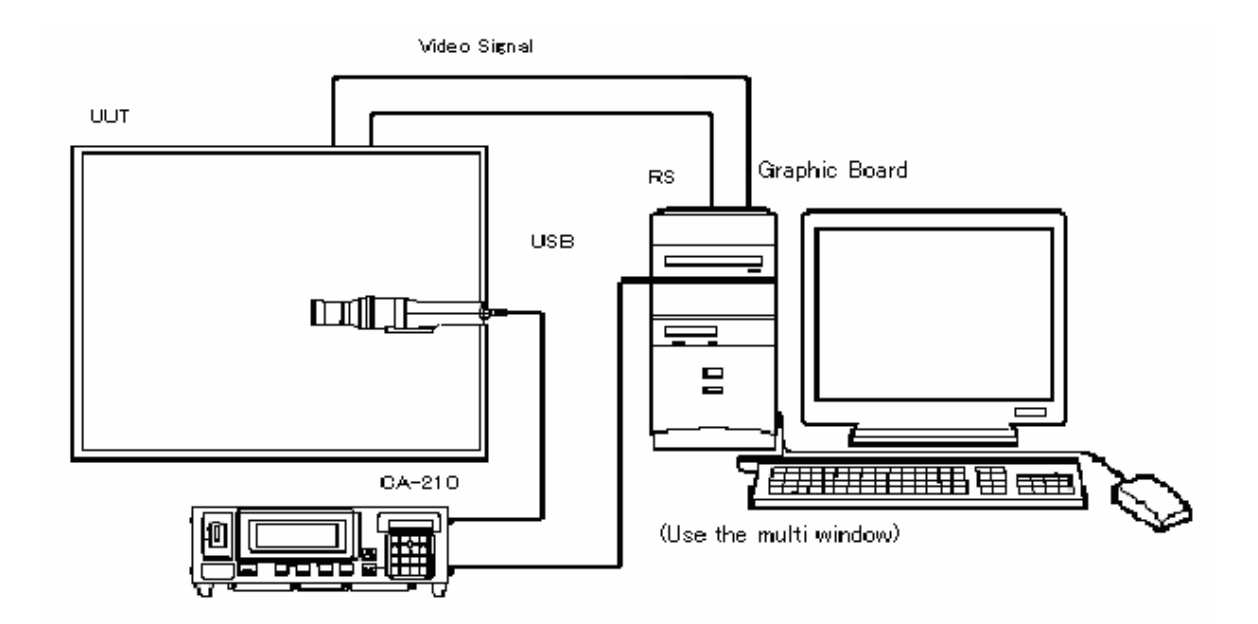

CA-210 + 1 probe For measuring luminance and chromaticity

UUT (Unit Under Test) The LCD monitor to be adjusted. The type to which calibration data can be written from an external device. In this example, communication is performed using RS-232C.

PC Computer to control the measuring instrument, and LCD monitor

USB port x 1 (for CA-210)

RS-232C port x 1 (for controlling LCD)

Pentium III 660MHz or faster

Resolution: XGA, True Color (24-bit or higher)

Graphic board Specified graphic board capable of displaying True Color (24-bit or higher)

Note: If I2C is used, an RS-232C to I2C converter is necessary.

### 5-2-3: Gamma Adjustment Process

The patterns displayed on the unit under test are output by the PC's graphics board. Set the PC to display multiple windows, and let the PC display the software and also have the graphic card display the test pattern.

The method for measuring  $\gamma$  characteristics is as specified in IEC61966-4, where gamma is calculated from tristimulus values.

Specifically, the X values for red, the Y values for green, and the Z values for blue are normalized using the maximum values for each color.

#### Φ Y measurement

First, the current  $\gamma$  characteristics of the LCD are measured at several steps. (number of steps: 8, 16, 32, 64, 128, and 256)

An example of the results is shown at right.

Horizontal axis: Steps 0 to 255

Vertical axis: Measured values for each color normalized using the maximum values for each color.

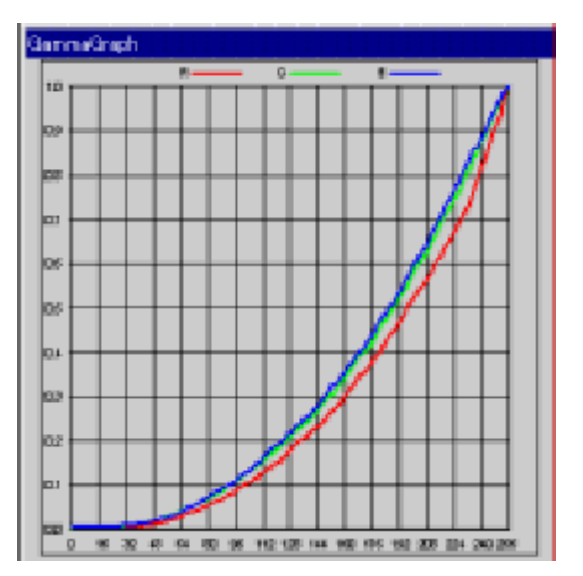

Setting of Y value.

The  $\boldsymbol{\gamma}$  characteristics are set.

In the example at right,  $\gamma$  is set to 2.2.

The setting data are calculated for each step using the equation  $\mathcal{Y}$  curve = (step) x 2.2

An LUT (Look Up Table) of the setting data used in the example at right is calculated from the data measured in  $\oplus$ , and this LUT is written to the LCD monitor.

The calculation method for the LUT is as follows:

For example, for step 16, where the data calculated as (16^2.2)/(255^2.2) (= Value/Max. value) is located in the measurement data would be determined, and the LUT value would then be determined by linear interpolation using the point above and the point below this point.

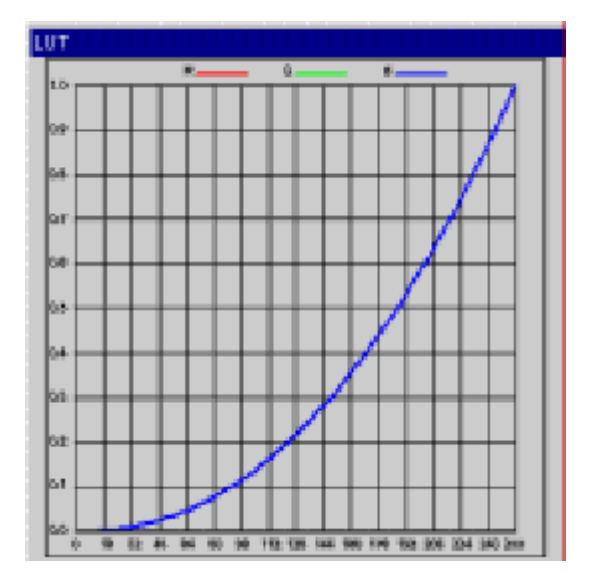
③ Υ inspection

The LCD to which the LUT has been written is then measured again to verify that the LUT data has been accurately reflected in the display.

An example is shown at right.

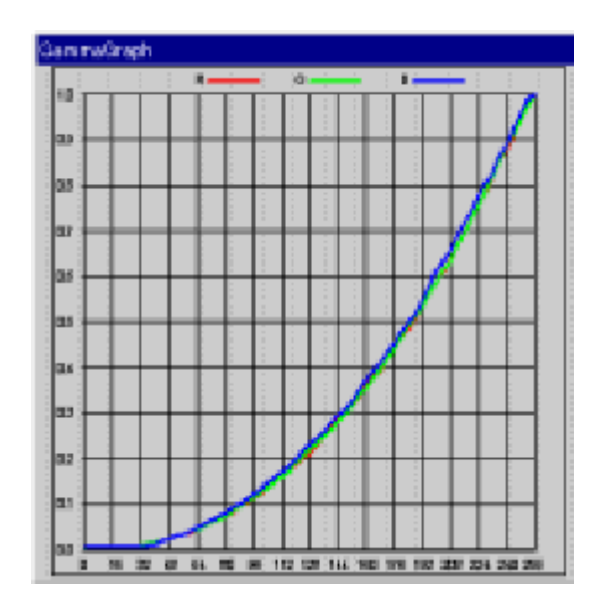

### 5-2-4: Gamma Adjustment Time

The time for adjusting the Y characteristics of the 3 colors R, G, and B is shown in Table 1 below.

Note: A 100ms wait is provided to allow the LCD response to stabilize after the displayed pattern has been changed. The times listed do not include the time to write the LUT to the LCD monitor.

Operating environment: Fujitsu FMV-6600MF8/X PIII 660MHz; Memory: 128MB

| Number of steps | 8 | 16 | 32 | 64 | 128 | 256 |  |
|-----------------|---|----|----|----|-----|-----|--|
| Adjustmenttime  | 6 | 8  | 12 | 19 | 34  | 64  |  |
|                 |   |    |    |    |     |     |  |

Table 1:  $\gamma$  adjustment time (sec.)

When the CA-210 is used as described in this section, high-speed, high-accuracy adjustment of  $\gamma$  characteristics from low to high luminance can be performed, so that midtones can be correctly reproduced.

### 5-2-5: GUI (Gamma Adjustment)

Adjustment display screen examples

The focus is on displaying the condition at the time of measurement.

The LCD monitor's  $\gamma$  characteristics are measured at the specified measurement steps and the results are displayed.

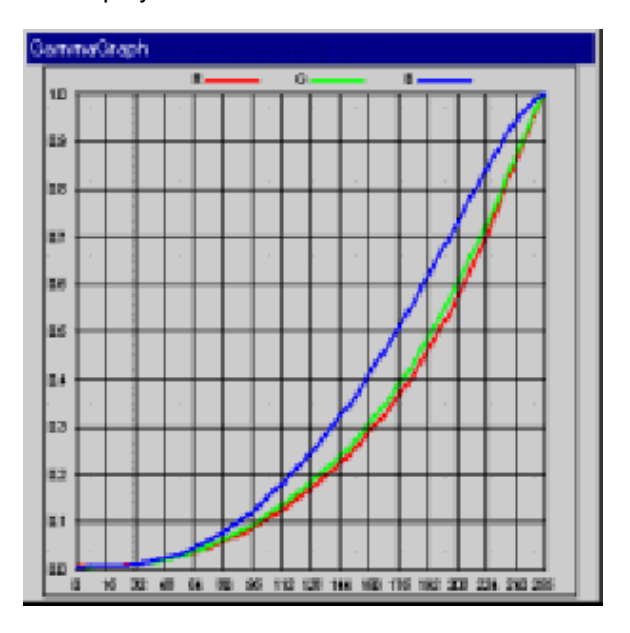

Φ Y verfication screen

The LCD monitor to which the LUT was written is measured again, and the resulting  $\gamma$  characteristics are displayed.

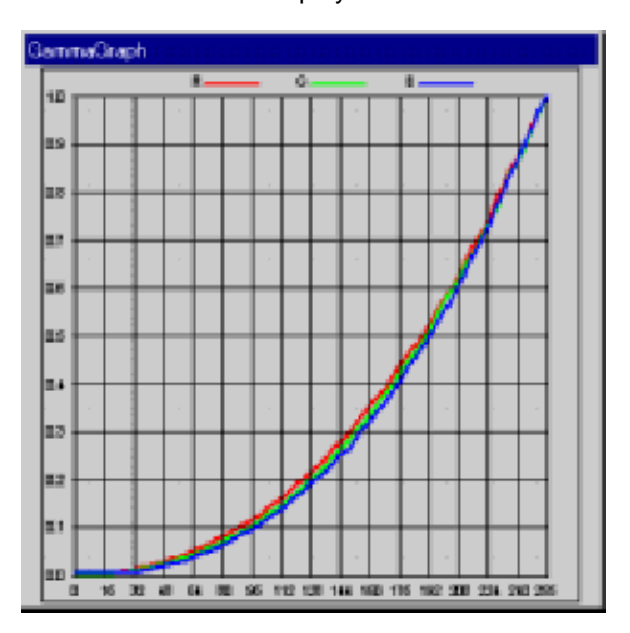

LUT setting display screen

The setting data which will be written to the LCD monitor are displayed. In this example, the  $\gamma$  values are set to 2.1 for R. 2.2 for G, and 2.3 for B.

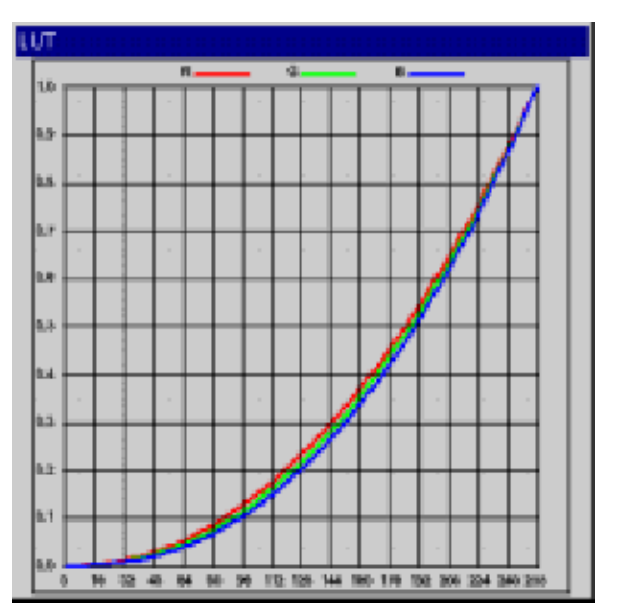

In addition, any desired image can also be displayed to check the results.

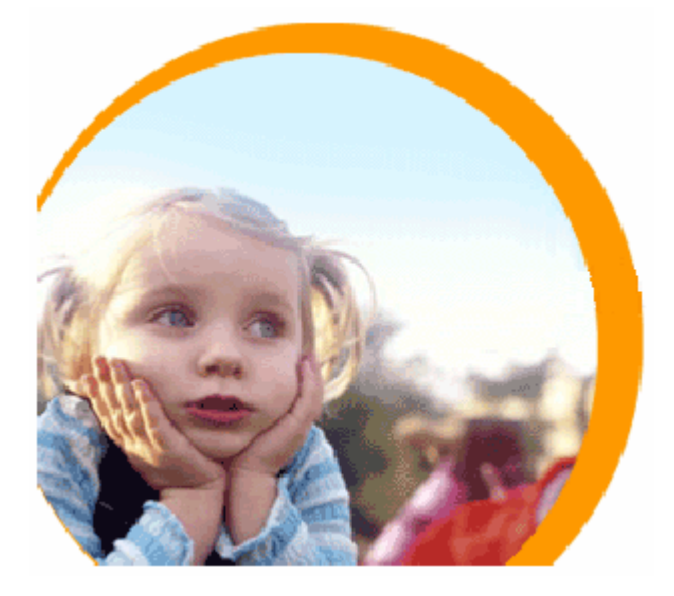

# **6: Related Standards**

# 6-1: CA-210 and ED-2522 Standards

### 6-1-1: Introduction

The three most well-known standards defining the methods for measuring LCD panels are:

- ED-2522 issued by the Japan Electronics and Information Technology Industries Association (JEITA)
- Flat Panel Display Measurements Standard issued by the Video Electronics Standards Association (VESA)
- IEC61966-4 issued by the International Electrotechnical Commission (IEC)

In addition, ISO-13406 from the International Standards Organization is a standard from the human engineering viewpoint.

This section will provide an overview of the ED-2522 standard, as well as how the CA-210 relates to the measurement methods defined in the standard. (Note 6-1-1)

Notes

Note 6-1-1:

Currently, discussions are underway regarding the international standard IEC 61747-6 based on the ED-2522 standard.

### 6-1-2: Measurement Items

The measurement items specified in ED-2522 (JEITA) are the 14 items listed in Table 6-1-1 below:

|   | Measurement Item                                                                   |
|---|------------------------------------------------------------------------------------|
| 0 | Contrast ratio measurement method                                                  |
| 0 | Response time measurement method                                                   |
| Х | Module component block current consumption or power consumption measurement method |
| 0 | White chromaticity measurement method                                              |
| 0 | Color reproduction range measurement method                                        |
| 0 | Vertical field of view measurement method                                          |
| 0 | Horizontal field of view measurement method                                        |
| 0 | Viewing direction without gray-scale inversion                                     |
| 0 | Luminance and luminance non-uniformity measurement method                          |
| 0 | Luminance warmup characteristics measurement method                                |
| Х | Resolution measurement method                                                      |
| 0 | Crosstalk measurement method                                                       |
| 0 | Flicker measurement method (See Note 1.)                                           |
| 0 | Specular reflectance ratio measurement method                                      |

Table 6-1-1: ED-2522 measurement items

In the table above, the items marked with O are the items which should be measured with a colorimeter (luminance meter). (See section 1-2: About Color-Measuring Instruments.)

### 6-1-3: Measurement Items and CA-210

Considering the characteristics of colorimeters, there are some items that the colorimeter is not suitable for measuring. The following performance specifications determine whether or not a colorimeter is suitable:

- High-accuracy measurement of white (luminance, chromaticity)
- High-accuracy measurement of primary colors (luminance, chromaticity)
- High-accuracy measurement at low luminance (See Note 6-1-2.)
- Measurement distance, large depth of field (no obstruction even if the LCD is tilted)
- ms-order measurement tracking
- Multi-point measurement capability

Table 6-1-2 shows the relationship between these performance specifications and the measurement items which should be measured using a colorimeter. In Table 6-1-2, a O indicates that a colorimeter has the specifications required for measuring the measurement item. In particular, if the CA-210 is suitable for measuring the item or if it has the required specifications, the item or specification is colored blue; if the CA-210 is not suitable for measuring the item or does not have the required specifications, the item or specifications, the item or specifications is colored red. (The main specifications of the CA-210 are listed in Table 6-1-3.)

| Measurementitem                                        | White luminance | Primary color | Low luminance | Distance | ms tracking | Multi-point |
|--------------------------------------------------------|-----------------|---------------|---------------|----------|-------------|-------------|
| Contrast ratio                                         | 0               |               | 0             |          |             | 0           |
| Response time                                          | 0               |               |               |          | 0           |             |
| White chromaticity                                     | 0               |               |               |          |             | 0           |
| Color reproduction range                               |                 | 0             |               |          |             |             |
| Vertical field of view                                 | 0               |               |               | 0        |             |             |
| Horizontal field of view                               | 0               |               |               | 0        |             |             |
| Viewing direction without gray-scale inversion         | 0               |               |               | 0        |             |             |
| Luminance and luminance non-uniformity                 | 0               |               |               |          |             | 0           |
| Luminance warmup characteristics                       | 0               |               |               |          |             | 0           |
| Crosstalk                                              | 0               |               | 0             |          |             | 0           |
| Flicker (with CA-210 LCD Flicker Measuring Probe only) | 0               |               |               |          |             |             |
| Specular reflectance ratio                             | 0               |               |               | 0        |             |             |

Table 6-1-2: Relationship between colorimeter specifications and measurement items

| Measurement item        |       | x,y,Lv; u',v',Lv; T,∆uv,Lv; X,Y,Z; R,G,B; Flicker (Contrast method/JEITA<br>method; available only with CA-210 LCD Flicker Measuring Probe)         |  |  |  |
|-------------------------|-------|----------------------------------------------------------------------------------------------------|--|--|--|
| Measurement             | range | 0.1 to 1000cd/m <sup>2</sup>                                                                                                    |  |  |  |
| Accuracy Luminance      |       | ±2% ±1 digit (0.1 to 1000cd/m <sup>2</sup> )                                                                                                    |  |  |  |
| Chromaticity            |       | White: $\pm 0.002$ ; Primary color: $\pm 0.004$ (Standard LCD, $160$ cd/m <sup>2</sup> )<br>White: $\pm 0.003$ (Standard LCD, 20.0 to $1000$ cd/m2) |  |  |  |
| Repeatability Luminance |       | 0.2% ±1 digit (0.1 to 0.99cd/m <sup>2</sup> )                                                                                                    |  |  |  |
|                         |       | 0.1% ±1 digit (1.00 to 1000cd/m <sup>2</sup> )                                                                                                    |  |  |  |
| Chromaticity            |       | 0.001 (Standard LCD displaying white, 1.00 to 1000cd/m <sup>2</sup> )                                                                               |  |  |  |
| Measurement             | speed | 20 times/sec.                                                                                                    |  |  |  |
| Measurement             | area  | Ø27mm                                                                                                    |  |  |  |
| Measurement distance    |       | 30mm ±10mm                                                                                                    |  |  |  |
| Acceptance angle        |       | 5°                                                                                                    |  |  |  |
| Other                   |       | Multi-probe expansion function for measurement of up to 5 points                                                                                    |  |  |  |

 Table 6-1-3: Main specifications of CA-210

For measurements of Contrast Ratio and Crosstalk, low-luminance measurements are indispensible. For measurement of the Color Reproduction Range, high-accuracy measurements of primary colors are necessary. The CA-210 has specifications that enable these items to be measured. When the Universal Measuring Probe is used, a total of 6 of the items listed in Table 6-1-2 (the blue items excluding Flicker) can be measured; when the Flicker Measuring Probe is used, a total of 7 of the items listed in Table 6-1-2 (the blue items) can be measured.

ED-2522 specifies that, when measuring a standard LCD with a colorimeter, the measurement area should include at least 500 dots. The CA-210 has a measurement area of Ø27mm, so it satisfies this requirement. In addition, its aiming function makes it easier to set the measuring position.

All of the measurement items listed in Table 6-1-2 should be carried out under darkroom conditions (illuminance of 1lx or less). Since a hood can be attached to the CA-210's measuring probe, it is much easier to achieve darkroom conditions.

In addition, since multiple points can be measured simultaneously, the CA-210 can provide higher efficiency for items requiring measurements of multiple points.

However, there are also some items for which the CA-210 is not suitable for measuring. For example, for measurements of Response Time, it is necessary to obtain output tracking the luminance changes at 1ms intervals, but the CA-210 does not have such a function. In addition, for measurements related to viewing angle (including measurements of specular reflection ratio), although measurements normal to the LCD screen can be performed, for sharp tilting of the display the measuring probe may become an obstruction (since the measuring distance is  $30 \text{mm} \pm 10 \text{mm}$ ), and it may be impossible to take measurements due to insufficient depth of field.

**Notes** 

Note 6-1-2:

Since the minimum luminance which can be displayed by an LCD is approximately 0.5, the colorimeter must have a measurement range specification which extends to below this value.

#### 6-1-4: Brief Definitions of Measurement Items

This section provides brief explanations of the measurement items specified in the ED-2522 standard which can be measured with the CA-210. (For more detailed information, please refer to the ED-2522 standard itself; see Note 6-1-3.)

#### Contrast Ratio

A full-screen white pattern and a full-screen black pattern is displayed in sequence, and the luminance of each pattern is measured (Lw and Lb respectively). These results are then used to calculate the contrast ratio:

Contrast = 
$$L_W/L_b$$

Either a full-screen pattern or a window pattern (1/6 of full screen size) can be used. When using a window pattern, care should be taken to ensure that the measurement area is entirely within the window area and not on the border between the window and surrounding area.

#### White Chromaticity

The chromaticity of white and its uniformity are measured.

A full-screen white pattern is displayed, and the contrast is adjusted to the maximum. 1, 5, or 9 points can be measured. Uniformity is expressed as the difference from the white chromaticity at the center of the screen.

#### Color Reproduction Range

A full-screen white pattern is displayed, and the contrast is adjusted to the maximum. Then, full-screen primary color RGB patterns are displayed in sequence and the center of the screen is measured for each pattern to determine the color reproduction range.

#### Luminance and Luminance Non-Uniformity

The luminance and luminance non-uniformity according to screen position is measured.

A full-screen white pattern is displayed, and the contrast is adjusted to the maximum. 1, 5, or 9 points can be measured.

Luminance non-uniformity = 
$$\frac{B - B_i}{B} [\%]$$

where

B= Average luminance

Bi = Luminance at each point i

#### Luminance Warmup Characteristics

With the display set to its maximum luminance, the luminance change over time is measured (from the time the display is switched on until the luminance sufficiently stable for several minutes). Be sure that the temperature of the display has sufficiently adjusted to the ambient temperature prior switching on the display. If it is also necessary to know the change at the edges of the display, multi-point measurement can be used.

#### **Crosstalk**

With a window pattern on the display, the drive signal is adjusted and set to the position at which crosstalk is at a maximum. Under these conditions, the background luminance (Lb), window luminance (Lw), and crosstalk luminance (Li) are measured Crosstalk is then calculated as:

$$\mathsf{Crosstalk} = \frac{\left|L_b - L_i\right|}{\left|L_b - L_W\right|} [\%]$$

(Crosstalk is the phenomenon in which the luminance and chromaticity of the pattern shown in one area of the screen affects the luminance and chromaticity of the pattern shown in a different area of the screen.)

#### Flicker

The luminance variation when flicker occurs is measured, and after the frequency components have been determined, the flicker value is calculated from the power spectrum of the DC component (P<sub>0</sub>) and the maximum power spectrum of the frequency components (Px) using the equation:

Flicker value = 
$$10 \cdot \log \left(\frac{P_X}{P_0}\right) [dB]$$

The result is luminance variation characteristics that include the influence of the frequency response characteristics of the human eye.

(See section 1-7-2-1: Flicker Measurement.)

#### Notes

Note 6-1-3:

The ED-2522 standard can be purchased from the following internet page:

http://www.jeita.or.jp/japanese/public/standard/device/dev\_04.htm

## 6-2: CA-210 and VESA Standards

### 6-2-1: Introduction

The three most well-known standards defining the methods for measuring LCD panels are:

- ED2522 issued by the Japan Electronics and Information Technology Industries Association (JEITA)
- Flat Panel Display Measurements Standard issued by the Video Electronics Standards Association (VESA)
- IEC61966-4 issued by the International Electrotechnical Commission (IEC)

In addition, ISO-13406 from the International Standards Organization is a standard from the human engineering viewpoint.

This section will provide an overview of the VESA Flat Panel Display Measurements Standard (referred to below as "VESA standard") as well as how the CA-210 relates to the measurement methods defined in the VESA standard. (See Note 6-2-1.)

| Measurementitem                    |       | x,y,Lv; u',v',Lv; T,∆uv,Lv; X,Y,Z; R,G,B; Flicker (Contrast method, JEITA                                                     |  |  |
|------------------------------------|-------|----------------------------------------------------------------------------------------------------|--|--|
|                                    |       | method)                                                                                                    |  |  |
| Measurement                        | range | 0.1 to 1000cd/m <sup>2</sup>                                                                                                  |  |  |
| Accuracy Luminance<br>Chromaticity |       | ±2% ±1 digit (0.1 to 1000cd/m <sup>2</sup> )                                                                                  |  |  |
|                                    |       | White: ±0.002; Primary color: ±0.004 (Standard LCD, 160cd/m <sup>2</sup> )<br>White: ±0.003 (Standard LCD, 20.0 to 1000cd/m2) |  |  |
| Repeatability Luminance            |       | 0.2% ±1 digit (0.1 to 0.99cd/m <sup>2</sup> )                                                                                 |  |  |
|                                    |       | 0.1% ±1 digit (1.00 to 1000cd/m <sup>2</sup> )                                                                                |  |  |
| Chromaticity                       |       | 0.001 (Standard LCD displaying white, 1.00 to 1000cd/m <sup>2</sup> )                                                         |  |  |
| Measurement                        | speed | 20 times/sec.                                                                                                    |  |  |
| Measurement                        | area  | Ø27mm                                                                                                    |  |  |
| Measurement distance               |       | 30mm ±10mm                                                                                                    |  |  |
| Acceptance angle                   |       | 5°                                                                                                    |  |  |
| Other                              |       | Multi-probe expansion function for measurement of up to 5 points                                                              |  |  |

Table 6-2-1: Main specifications of CA-210

<u>Notes</u>

Note 6-1-1:

This document is based on Version 1.0 of the VESA standard.

### 6-2-2: Measurement Conditions and CA-210

For measurement of LCDs, the VESA standards, specify the basic measurement conditions and the required specifications for measuring instruments. This information is shown in Table 6-2-2 and Table 6-2-3 below. However, these measurement conditions are not binding, and measurement under other conditions is permitted. However, if other conditions are used, those conditions must be noted with the measurement results.

| Condition                 | Condition range                           |
|---------------------------|-------------------------------------------|
| Temperature               | 20°C ±5°C                                 |
| Air pressure              | 86 to 106kPa                              |
| Humidity                  | 25 to 85% RH (no condensation)            |
| Warm-up time              | 20 minutes or more                        |
| Ambientlight              | 1lx or less                               |
| Viewing angle uncertainty | ±3°                                       |
| Number of pixels measured | 500 or more                               |
| Centering uncertainty     | ±3% (with visible screen area being 100%) |

Table 6-2-2: Basic measurement conditions

| Specification                    | Requirement                                          |
|----------------------------------|------------------------------------------------------|
| Viewing angle, measurement angle | 2° or less                                           |
| Luminance accuracy               | ±5%                                                  |
| Luminance repeatability          | 0.50%                                                |
| Chrom aticity accuracy           | ±0.002 (Standard Illuminant A, 10cd/m <sup>2</sup> ) |
| Integration time                 | Sufficient so that the repeatability due to the      |
|                                  | integration time is within 2 × Repeatability         |

Table 6-2-3: Required specifications for measuring instrument

If we compare the basic measurement conditions and the specifications of the CA-210, the following can be noted:

- Since a hood can be attached to the probe, it is easy to achieve ambient light of 1lx or less.
- Since the measurement area is Ø27mm, it satisfies the condition of using 500 pixels or more for measurement.

If we compare the required specifications for measuring instruments and the specifications of the CA-210, we see that the CA-210 specifications do not satisfy the requirements for "Viewing angle, measurement angle". This point will be explained from the viewpoint of LCD measurement.

For "Viewing angle, measurement angle": (See Note 6-2-2.)

Although the VESA standards recommend an angle of 2° or less, the CA-210 measuring probe has an acceptance angle of 5°. Table 6-2-4 shows the relationship between acceptance angle and chromaticity when an LCD displaying a 6500K uniform white pattern at 160cd/m<sup>2</sup> measured with a spectroradiometer. In this table, the data measured at an acceptance angle of 1° are used as the standard data, and the measurement difference between these data and the data for each angle are listed. From these results, when measuring LCDs, changing the acceptance angle from 1° to 5° results in a chromaticity xy difference of within 0.001, and a luminance difference of within 0.3%, so an acceptance angle of 5° gives results which actually have the same accuracy as those obtained with an acceptance angle of 2° or less.

In other words, even if the CA-210 is used for measurement, the measurement error will be within the required range for measuring instruments, so there are no problems in actual use.

For "Chromaticity accuracy":

The VESA standards for chromaticity accuracy recommend "within  $\pm 0.002$  for Standard Illuminant A", but the accuracy of the CA-210 is defined relative to a standard LCD, not relative to Standard Illuminant A. However, the spectral response of tristimulus colorimeters do not exactly match the CIE color-matching functions, and these slight differences can result in measurement errors when light sources other than the calibration light source is measured. Because of this, even if high accuracy is guaranteed for Standard Illuminant A, when an LCD is measured, the accuracy is much less. Table 6-2-5 shows the results of a numerical simulation of measurements of 5 types of LCDs (displaying white) using a tristimulus colorimeter calibrated to Standard Illuminant A. From these results, it can be seen that even though there is no error when measuring Standard Illuminant A, measurement errors of up to 0.009 occurred when measuring LCDs. Table 6-2-6 shows the accuracy specifications for the CA-210. Although the accuracy value is larger than  $\pm 0.002$ , if we consider that for measurements of LCDs, the "measuring instrument with guaranteed accuracy of  $\pm 0.002$  under Standard Illuminant A" (as recommended by VESA) has factors which can cause maximum errors of 0.009, then we can say that the CA-210 offers higher accuracy. (See section 1-2: About Color-Measuring Instruments.)

| Acceptance Angle (deg) | ΔX     | ΔУ     | ΔLv   |
|------------------------|--------|--------|-------|
| 1                      | 0.0000 | 0.0000 | 0.0%  |
| 2                      | 0.0000 | 0.0001 | -0.1% |
| 5                      | 0.0000 | 0.0006 | 0.2%  |

| Table 6-2-4: Relationship between acceptance angle |
|----------------------------------------------------|
| and measured values for LCD measurement            |

| Luminance range                | Chrom aticity Accuracy |
|--------------------------------|------------------------|
| 0.1 to 4.99cd/m <sup>2</sup>   | ±0.005                 |
| 5.00 to 19.99cd/m <sup>2</sup> | ±0.004                 |
| 20.00 to 1000cd/m <sup>2</sup> | ±0.003                 |
| 160cd/m <sup>2</sup>           | ±0.002                 |

Table 6-2-6: CA-210 chromaticity accuracy

#### Notes

#### Note 6-2-2:

"Acceptance angle" means the angle expressing the range of light which is emitted by the subject being measured and received by the measuring head.

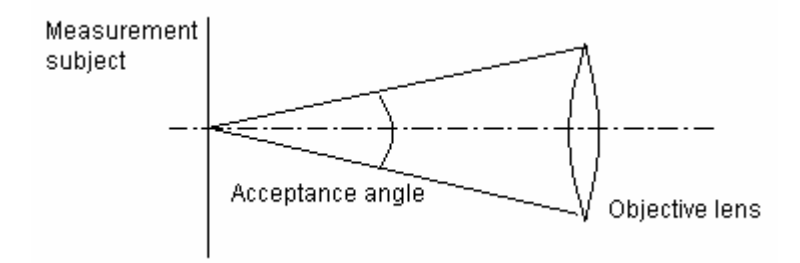

|                       | ΛX     | Δ٧     |
|-----------------------|--------|--------|
| Standard Illuminant A | 0.000  | 0.000  |
| LCD A                 | -0.008 | -0.003 |
| LCD B                 | -0.009 | -0.005 |
| LCD C                 | -0.009 | -0.002 |
| LCD D                 | -0.008 | -0.002 |
| LCD E                 | -0.008 | -0.004 |

Table 6-2-5: Results of numerical simulation of tristimulus colorimeter (calibrated to Standard Illuminant A) "Measuring angle" means the angle expressing the area of the subject being measured as viewed from the measuring instrument.

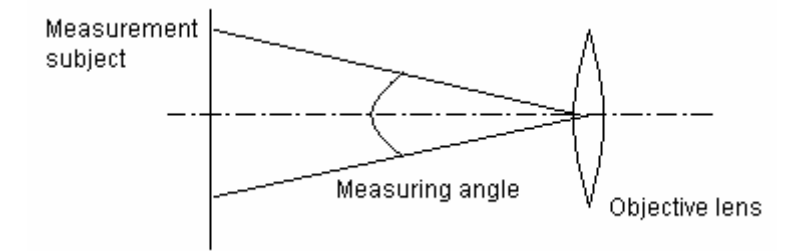

### 6-2-3: Measurement Items and CA-210

The VESA standards define a total of 54 measurement items in 11 sections. Except for those related to strength or electrical items, all of the items can be measured using a colorimeter (luminance meter). These items are listed in Table 6-2-7.

Considering the characteristics of colorimeters, there are some items that the colorimeter is not suitable for measuring. The following performance specifications determine whether or not a colorimeter is suitable:

- High-accuracy measurement of white (luminance, chromaticity)
- High-accuracy measurement of primary colors (luminance, chromaticity)
- High-accuracy measurement at low luminance (See Note 6-2-3.)
- Measurement distance, large depth of field (so that there are no problems even if the LCD is tilted)
- ms-order measurement tracking
- µm-order measurement resolution
- Multi-point measurement capability

Table 6-2-7 shows the relationship between these performance specifications and the measurement items which should be measured using a colorimeter. In Table 6-2-7, a O indicates that a colorimeter has the specifications required for measuring the measurement item. In particular, if the CA-210 is suitable for measuring the item or if it has the required specifications, the item or specification is colored blue; if the CA-210 is not suitable for measuring the item or does not have the required specifications, the item or specifications, the item or specifications is colored red. (The main specifications of the CA-210 are listed in Table 6-2-1.)

| Major section | Measurement item                          | White luminance | Primary color | Low luminance | Distance | ms tracking | µm resolution | Multi-point |
|---------------|-------------------------------------------|-----------------|---------------|---------------|----------|-------------|---------------|-------------|
| i             | Luminance and Color of Full-Screen White  | 0               |               |               |          |             |               |             |
| i             | Luminance and Color of Full-Screen Black  | 0               |               | 0             |          |             |               |             |
| i             | Contrast Ratio of Full Screen             | 0               |               | 0             |          |             |               |             |
| i             | Gamut and Colors of Full Screen           |                 | 0             |               |          |             |               |             |
| i             | Gray Scale of Full Screen                 | 0               |               | 0             |          |             |               |             |
| i             | Color Scales of Full Screen               |                 | 0             | 0             |          |             |               |             |
| i             | Full-Screen Gray-Scale Color Changes      | 0               |               | 0             |          |             |               |             |
| i             | Luminance Adjustment Range                | 0               |               | 0             |          |             |               |             |
| i             | Luminous Flux                             | 0               |               |               | 0        |             |               |             |
| ii            | Luminance & Contrast of Centered Box      |                 |               |               |          |             |               |             |
| ii            | Centered Box On-Off Luminance & Contrast  | 0               |               | 0             |          |             |               |             |
| ii            | Transverse Contrast of Centered Box       | 0               |               | 0             |          |             |               |             |
| ii            | Gray Scale of Centered Box                | 0               |               | 0             |          |             |               |             |
| ii            | Color Gamut of Centered Box               | 0               |               | 0             |          |             |               |             |
| ii            | Color Scales of Centered Box              |                 |               | 0             |          |             |               |             |
| ii            | Halation                                  | 0               |               | 0             |          |             |               |             |
| ii            | Luminance Loading                         | 0               |               | 0             |          |             |               |             |
| ii            | Checkerboard Luminance & Contrast (n × m) | 0               |               | 0             |          |             |               | 0           |
| iii           | Response Time                             |                 |               |               |          | 0           |               |             |
| iii           | Residual Image                            | 0               |               | 0             |          |             |               | 0           |
| iii           | Warm-Up Time Measurement                  | 0               |               |               |          |             |               |             |
| iii           | Dominant Flicker Component                | 0               |               |               |          |             |               |             |
| iii           | Flicker Modulation Amplitude              | 0               |               |               |          |             |               |             |

Table 7: Relationship between colorimeter specifications and measurement items (Part 1)

Major section meanings:

i: Center Measurements of Full Screen

ii: Box-Pattern Measurements

iii: Temporal Performance

iv: Uniformityv: Viewing Angle Performancevi: Reflectionvii: Detail, Resolution, and Artifacts

| Major section | Measurementitem                       | White luminance | Primary color | Low luminance | Distance | ms tracking | µm resolution | Multi-point |
|---------------|---------------------------------------|-----------------|---------------|---------------|----------|-------------|---------------|-------------|
| iv            | Sampled Uniformity & Color of White   | 0               |               |               |          |             |               | 0           |
| iv            | Sampled Uniformity of Black           | 0               |               | 0             |          |             |               | 0           |
| iv            | Sampled Uniformity of Contrast Ratio  | 0               |               | 0             |          |             |               | 0           |
| iv            | Sampled Uniformity of Colors          |                 |               |               |          |             |               | 0           |
| iv            | Sampled Uniformity of Dark Gray       | 0               |               |               |          |             |               | 0           |
| iv            | Anomalous Nonuniformity               | 0               |               |               |          |             |               |             |
| V             | Four-Point Viewing Angle              | 0               |               |               | 0        |             |               |             |
| V             | Threshold-Based H&V Viewing Angles    | 0               |               |               | 0        |             |               |             |
| v             | Gray-Scale Conversion                 | 0               |               |               | 0        |             |               |             |
| v             | Viewing-Cone Thresholds               | 0               |               |               | 0        |             |               |             |
| V             | Gray-Scale Inversion Viewing Cone     | 0               |               |               | 0        |             |               |             |
| vi            | Reflectance with Diffuse Illumination |                 |               | 0             | 0        |             |               |             |
| vi            | Ambient Contrast Ratio                | 0               |               |               | 0        |             |               |             |
| vi            | Large-Source Diffuse Reflectance      | 0               |               |               | 0        |             |               |             |
| vi            | Large-Source Specular Reflectance     | 0               |               |               | 0        |             |               |             |
| vi            | Small-Source Specular Reflectance     | 0               |               |               | 0        |             |               |             |
| vii           | Line Luminance and Contrast           |                 |               |               |          |             | 0             |             |
| vii           | N x N Grille Luminance and Contrast   |                 |               |               |          |             | 0             |             |
| vii           | Pixel Fill Factor                     |                 |               |               |          |             | 0             |             |
| vii           | Shadowing (Gray-Scale Artifacts)      |                 |               |               |          |             | 0             |             |
| vii           | Intracharacter Luminance and Contrast |                 |               |               |          |             | 0             |             |
| vii           | Defective Pixel Analysis              |                 |               |               |          |             | 0             |             |
| vii           | Resolution from Contrast Modulation   |                 |               |               |          |             | 0             |             |

Table 6-2-7: Relationship between colorimeter specifications and measurement items

Major section meanings: i: Center Measurements of Full Screen ii: Box-Pattern Measurements iii: Temporal Performance iv: Uniformityv: Viewing Angle Performancevi: Reflectionvii: Detail, Resolution, and Artifacts

#### <u>Notes</u>

Note 6-2-3:

Since the minimum luminance which can be displayed by an LCD is approximately 0.5 cd/m<sup>2</sup>, the colorimeter must have a measurement range specification which extends to below this value.

### 6-2-4: Brief Definitions of Measurement Items

This section provides brief explanations of the measurement items specified in the VESA standard which can be measured with the CA-210. (For more detailed information, please refer to the VESA standard itself; see Note 6-2-4)

#### Luminance and Color of Full-Screen White

A full-screen white pattern is displayed and the luminance and chromaticity are measured at the center of the screen.

#### Luminance and Color of Full-Screen Black

A full-screen black pattern is displayed and the luminance and chromaticity are measured at the center of the screen.

#### Contrast Ratio of Full Screen

The full-screen white pattern measurement results (Lw) and full-screen black measurement results (Lb) are used to calculate the contrast ratio:

Contrast =  $L_w/L_b$ 

If the patterns which are measured are not full-screen patterns, or if the measurement is not taken normal to the screen surface, such conditions must be noted together with the contrast ratio.

#### Gamut and Colors of Full Screen

Full-screen RGB primary-color (or optionally CMY secondary-color) patterns are displayed in sequence, and the luminance and chromaticity of each pattern are measured at the center of the screen.

#### Gray Scale of Full Screen

8 (or optionally 16) full-screen gray test patterns from black to white are displayed in sequence, and the luminance of each pattern is measured at the center of the screen. The VESA gamma value can then be determined.

#### Color Scales of Full Screen

8 (or optionally 16) full-screen RGB primary-color (or optionally CMY secondary-color) patterns are displayed in sequence from highest luminance to black for each color, and the luminance of each pattern is measured at the center of the screen. The VESA gamma values for RGB primary colors (or optionally CMY secondary colors) can then be determined.

#### Full-Screen Gray-Scale Color Changes

8 (or optionally 16) full-screen gray test patterns from white to black are displayed in sequence, and the chromaticity of each pattern is measured at the center of the screen. The color change due to luminance changes is then be calculated. Color change is calculated in terms of distance in the u'v' color space  $\Delta u'v'$ .

#### Luminance Adjustment Range

For displays equipped with luminance adjustment functions, full-screen white patterns at maximum luminance (Lmax) and minimum luminance (Lmin) are displayed and the luminance of each pattern is measured in the center of the screen. The luminance adjustment range is then calculated as:

Luminance adjustment range = 
$$\frac{(L_{\text{max}} - L_{\text{min}})}{L_{\text{max}}} [\%]$$

#### Luminance and Contrast of Centered Box

A white box (with a diagonal 1/5 to 1/6 of the full screen diagonal) is displayed in the center of the screen on a black background, and the luminance at the center of the box (Lw1) and the luminance at 8 points in the black area surrounding the box are measured. The average of the black measurements (Lw2) is calculated, and the average contrast is then calculated as:

Contrast = 
$$L_{W1}/L_{W2}$$

#### Centered Box On-Off Luminance & Contrast

A white box (with a diagonal 1/5 to 1/6 of the full screen diagonal) is displayed in the center of the screen on a black background, and the luminance at the center of the box (Lw1) is measured. The white window is then replaced with black (so that the full screen is black) and the luminance at the center of the screen (Lw2) is measured. The contrast between the maximum luminance (Lw1) and the minimum luminance (Lw2) is then calculated as:

 $Contrast = L_{w1}/L_{w2}$ 

#### Transverse Contrast of Centered Box

A white box (with a diagonal 1/5 to 1/6 of the full screen diagonal) is displayed in the center of the screen on a black background, the luminance at the center of the box (Lw1) is measured, and the luminance of points on the black screen area to the left and right of the box are measured and averaged (Lw2). The contrast is then calculated as:

Contrast =  $L_{w1}/L_{w2}$ 

#### Gray Scale of Centered Box

A white box (with a diagonal 1/5 to 1/6 of the full screen diagonal) is displayed in the center of the screen on a black background, and the luminance of the box is changed in 8 (or optionally 16) steps from white to black in sequence. The luminance at the center of the box is measured for each step. The VESA gamma value can then be determined.

#### Color Gamut of Centered Box

A box (with a diagonal 1/5 to 1/6 of the full screen diagonal) is displayed in the center of the screen on a black background, and the RGB primary colors (or optionally CMY secondary colors) are displayed in the box in sequence, and the luminance and chromaticity of each pattern are measured at the center of the box.

#### Color Scales of Centered Box

A box (with a diagonal 1/5 to 1/6 of the full screen diagonal) is displayed in the center of the screen on a black background, and the RGB primary colors (or optionally CMY secondary colors) are displayed in the box as the luminance of the color is changed in 8 (or optionally 16) steps in sequence, and the luminance and chromaticity of each step are measured at the center of the box. The VESA gamma values for RGB primary colors (or optionally CMY secondary colors) con then be determined.

#### **Halation**

A black box is displayed in the center of the screen on a white background, and the size of the box is changed in steps. The luminance at the center of the box is measured for each step and the relation between the box size and luminance is determined.

Halation is defined as:

Halation = 
$$\frac{L_{\max} - L_b}{L_w}$$

where Lmax is the maximum luminance measured in this sequence, Lb is the luminance for a full-screen black measured in this sequence, and Lw is the luminance for a full-screen white measured in this sequence.

#### Luminance Loading

A white box is displayed in the center of the screen on a black background, and the size of the box is changed in steps. The luminance at the center of the box is measured for each step and the relation between the box size and luminance is determined.

Loading is defined as:

$$Loading = \frac{L_{ext} - L_{w}}{L_{w}}$$

where Lext is the maximum luminance measured in this sequence and Lw is the luminance for a full-screen white measured in this sequence.

#### Checkerboard Luminance and Contrast

A checkerboard pattern (such as that shown in Figure 6-2-1) is displayed on the screen, the luminance of white and black areas near the center of the screen are measured, and the contrast is determined from the measured values. (Contrast equation is the same as for Luminance and Contrast of Centered Box.)

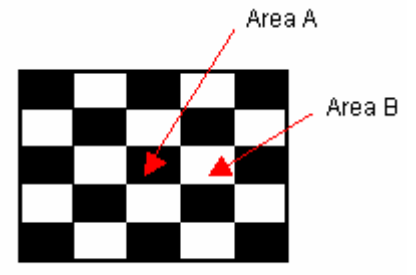

Figure 6-2-1: Checkerboard pattern

#### Residual Image

The residual image after displaying a checkerboard image is evaluated according to the following procedure:

- Measurement points for this procedure are the center of a white block B (like Area B in Figure 1) and a black block A (like Area A in Figure 1) of a checkerboard pattern.
- 1 A full-screen white pattern is displayed and the luminance of points A and B (L<sub>A</sub> and L<sub>B</sub> respectively) are measured.
- 2 A checkerboard pattern like that shown in Figure 1 is then displayed for a specified period of time.
- 3 The display is then returned to a full-screen white pattern, and the luminance of points A and B (K<sub>A</sub> and K<sub>B</sub> respectively) are measured.

Residual image factor is defined as:

Residual Image Factor =  $1 - \frac{L_B/L_A}{K_A/K_B}$ 

#### Warm-Up Time Measurement

The luminance of the LCD is measured periodically from the time the LCD is switched on and the time required for the luminance variation over time to reach 5% or less (relative to the stable luminance level) is measured.

It is important that the temperature of the LCD be the same as the ambient temperature prior to switching on the LCD.

#### **Dominant Flicker Component**

The luminance variation when flicker occurs is measured, and after the frequency components have been determined, the flicker value is calculated based on the DC component and the maximum frequency component. The result is luminance variation characteristics that include the influence of the frequency response characteristics of the human eye.

(See section 1-7-2-1: Flicker Measurement.)

#### Flicker Modulation Amplitude

The luminance variation when flicker occurs is measured, and the ratio between the DC component and the modulation amplitude is determined. The result is luminance variation characteristics that include the influence of the frequency response characteristics of the human eye.

(See section 1-7-2-1: Flicker Measurement.)

#### Sampled Uniformity & Color of White

A full-screen white pattern is displayed. The luminance and chromaticity are measured at 5 (or 9) points on the screen, and the luminance uniformity and chromaticity uniformity are determined. Luminance uniformity is defined as:

Luminance uniformity = 
$$\frac{L_{\text{max}} - L_{\text{min}}}{L_{\text{max}}} [\%]$$

where Lmax is the maximum luminance measured and Lmin is the minimum luminance measured.

Chromaticity uniformity is defined as the maximum distance between any two measured points in the u'v' color space.

#### Sampled Uniformity of Black

A full-screen black pattern is displayed. The luminance is measured at 5 (or 9) points on the screen, and the luminance uniformity is determined. Luminance uniformity is defined as:

Luminance uniformity = 
$$\frac{L_{\text{max}} - L_{\text{min}}}{L_{\text{max}}} [\%]$$

where Lmax is the maximum luminance measured and Lmin is the minimum luminance measured.

#### Sampled Uniformity of Contrast Ratio

A full-screen white pattern is displayed, and the luminance is measured at 5 (or 9) points. The screen is then switched to a full-screen black pattern, and the same points are measured again. The contrast for each point i is then calculated as:

Contrast 
$$C_i = L_w/L_b$$
 [%]

where Lw is the measured white-screen luminance and Lb is the measured black-screen luminance at that point.

The contrast non-uniformity for the screen is then calculated from the maximum and minimum contrast values (Cmax and Cmin respectively) of all the measured points, using the equation:

Nonuniformity = 
$$\frac{C_{\max} - C_{\min}}{C_{\max}} [\%]$$

#### Sampled Uniformity of Colors

A full-screen solid-color pattern is displayed. The luminance and chromaticity are measured at 5 (or 9) points on the screen, and the luminance uniformity and chromaticity uniformity are determined. Luminance uniformity and chromaticity uniformity are defined as in <u>Sampled Uniformity & Color of White</u>.

#### Sampled Uniformity of Dark Gray

A full-screen dark-gray pattern is displayed. The luminance and chromaticity are measured at 5 (or 9) points on the screen, and the luminance uniformity and chromaticity uniformity are determined. Luminance uniformity and chromaticity uniformity are defined as in <u>Sampled Uniformity & Color of White</u>.

#### Anomalous Nonuniformity

A full-screen white pattern is displayed, and the screen areas with the maximum and minimum luminance are determined. The luminance is measured at those points, and the luminance uniformity is determined as defined in <u>Sampled Uniformity & Color of White</u>.

### <u>Notes</u>

Note 6-2-4:

The VESA standards can be purchased from the VESA home page at:

http://www.vesa.org

## 6-3: sRGB

### 6-3: What is sRGB?

In the past, the fact that there were differences between the images produced by image output devices (displays and printers) and the colors of the actual objects.

Two methods for solving this problem have been proposed:

- 1 Perform compensation using color profiles for each image input and output device.
- 2 Provide a common color space (standard color space) for all image input and output devices to use.

For method 1, the method defined by the ICC (International Color Consortium) is well known. But this method has the problems of requiring the input/output profile for the object (whose color can be reproduced with high fidelity) to be embedded in the subject image, and the processing to determine the color places a heavy load on the device.

For method 2, since the image input or output device processes image data based on the standard color space, the load on the device is not so great, and the true color of the object can be reproduced with high fidelity.

sRGB is one standard color space based on method 2, and was standardized in IEC-61966-2-1. Currently, for typical image input and output devices such as digital cameras, LCDs, CRTs, printers, etc., products which conform to sRGB are being sold. In addition, it is also used as the default color space for many Web languages and operating systems.

|   | R      | G      | В      |
|---|--------|--------|--------|
| Х | 0.6400 | 0.3000 | 0.1500 |
| у | 0.3300 | 0.6000 | 0.0600 |

Table 6-3-1: Corners of sRGB color space

| Luminance level       | 80cd/m <sup>2</sup>      |
|-----------------------|--------------------------|
| White point           | D65 (x=0.3127, y=0.3291) |
| Gamma characteristics | γ=2.2                    |

Table 6-3-2: sRGB reference conditions

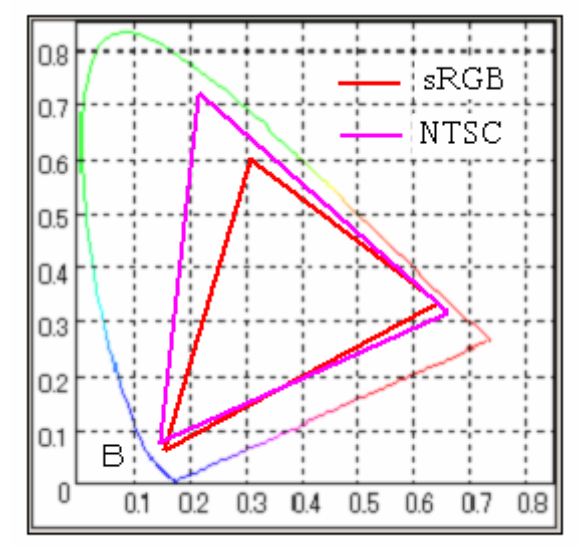

Figure 6-3-1: sRGB and NTSC color spaces

The standard color space defined by sRGB is shown in Figure 6-3-1 and Table 6-3-1. In addition, the reference conditions which should be criteria for displays are shown in Table 6-3-2. Table 6-3-1 also shows the NTSC color space defined for CRTs.

You can see that the sRGB color space is smaller than the NTSC color space. Since the display color space for sRGB is relatively small, some problems remain, such as that some colors in silver-halide photographs cannot be reproduced. Discussions on the establishment of standards to solve these problems are underway.

#### **References**

Hiroaki Sugiura, Imaging Information Media Society Magazine, Vol. 56 No. 8, pp. 1247-1248 (2002)

# Index

## Α

| About Color-Measuring Instruments   | 15<br>19   |
|-------------------------------------|------------|
| Accuracy                            | <u>)</u> 1 |
| Advantages of Successive A/D method | 52         |
| Analyzer Mode                       |            |
| Calculations                        | 33         |
| Overview                            | 30         |
| Principle                           | 31         |

### С

| CA-100/CA-100Plus Measurement Error for CRT/PDP Measurements<br>Measurement of White |            |
|--------------------------------------------------------------------------------------|------------|
| High Luminance (CRT)                                                                 | 149        |
| Measurement of White (PDP)                                                           | 151        |
| Measurmenet of White                                                                 |            |
|                                                                                      | 150        |
| Peneatability Comparison                                                             |            |
| CA 210 Application Example                                                           |            |
| Carge Adjustment                                                                     |            |
| Commo Adjustment Drocco                                                              | 202        |
|                                                                                      |            |
| GUI                                                                                  |            |
| Introduction                                                                         |            |
| System Block Diagram                                                                 |            |
|                                                                                      | 004        |
|                                                                                      |            |
| GUI                                                                                  |            |
| Introduction                                                                         |            |
| System Block Diagram                                                                 |            |
| White Balance Adjustment Software Functions                                          | 275        |
| White Balance Adjustment Time                                                        | 276        |
| CA-210 System Accuracy                                                               | 110        |
| Calibration                                                                          |            |
| Matrix Calibration                                                                   | 35, 36, 37 |
| Of tristimulus colorimeters                                                          | 20         |
| User calibration                                                                     | 23, 24     |
| CA-SDK                                                                               |            |
| C++                                                                                  |            |
| Adding Code for the UI Objects                                                       | 174        |
| CA-SDK Object Creation                                                               | 176        |
| Const.h File                                                                         | 191        |
| Creating the Application Project                                                     | 172        |
| Creating the Sink Object                                                             | 183        |
| Creating the UI (User Interface)                                                     | 173        |
| Error Handling                                                                       | 190        |
| Sink Object Creation/Connection and Event Handling                                   | 187        |
| Using the CA-SDK Objects                                                             | 180        |
| C++ (Details)                                                                        |            |
| Adding Code for the UI Objects                                                       | 202        |
| CA-SDK Object Creation                                                               | 206        |
| Const.h File.                                                                        | 213        |
| Creating the Application Project                                                     |            |
| Creating the SDK Application                                                         |            |
| Creating the Sink Object                                                             |            |
| Creating the UI (User Interface)                                                     |            |
| Sink Object Creation/Connection and Event Handling                                   |            |
| Using the CA-SDK Objects                                                             |            |
| - ,                                                                                  |            |

| CA-SDK Sample Software Control Methods<br>COM                 | 216          |
|---------------------------------------------------------------|--------------|
| Automation                                                    | 165          |
| Introduction                                                  | 155          |
| COM Interface                                                 | 158          |
| COM Interface Programming                                     |              |
| Control Methods                                               |              |
| CaControl                                                     |              |
| Using in VB                                                   |              |
| Using in VC++ (MFC)                                           | 224          |
| CaControl (for Performing Settings on CA-Series Instruments)  | 218          |
| CaControl Properties/Methods                                  | 210          |
| vuControl                                                     |              |
|                                                               | 225          |
|                                                               |              |
| Using III VC++ (IVIFC)                                        |              |
| xyControl (for Displaying Data in xy Color Space)             |              |
| xyControl Properties/Methods                                  |              |
| Creating a VC++ application using the CA-SDK                  |              |
|                                                               |              |
| Regarding COM                                                 | 167          |
| VB Sample Software                                            |              |
| Calibration                                                   | . 247, 248   |
| Color/Flicker Measurement                                     |              |
| Contrast Measurement                                          | 246          |
| Gamma Measurement                                             | 245          |
| Introduction                                                  | 240          |
| Visual Basic .NET                                             |              |
| Creating an Application in Visual Basic .NET usign the CA-SDK | 253          |
| Creating the VB.NET Project                                   | 254          |
| Creation of Application GUI/Code                              |              |
| Setting references to CA SDK                                  | 256          |
| Chromaticity                                                  | 12, 13       |
| CIE                                                           |              |
| Circuit Features                                              |              |
| Color                                                         |              |
| Measuring                                                     |              |
| Color matching functions                                      | 13           |
| Color systems                                                 |              |
| Concept of Matrix Calibration                                 | בי<br>אר     |
| Contrast Method                                               | 20 CA        |
|                                                               | 02, 03<br>ຂາ |
|                                                               |              |
|                                                               |              |

## Ε

| ED-2522<br>CA-210 and ED-2522 Standards |     |
|-----------------------------------------|-----|
| Brief Definitions of Measurement Items  | 293 |
| Introduction                            |     |
| Measurement Items                       |     |
| Measurement Items and CA-210            | 291 |

### F

| Flicker<br>Accuracy Standards and Repeatability             | 103    |
|-------------------------------------------------------------|--------|
| Basic Concept of Flicker Measurement Accuracy/Repeatability |        |
| Contrast Method                                             | 62, 63 |
| Definition of Accuracy                                      |        |
| Definition of Repeatability                                 | 112    |
| How Flicker Occurs                                          |        |
| Images/Drive Systems Likely to Cause Flicker                | 57     |

| JEITA Method         | 68 |
|----------------------|----|
| Measurement examples | 58 |
| •                    |    |

### I

| Inputting RGB Emission Characteristics | 31 |
|----------------------------------------|----|
| Inter-Instrument Error                 |    |
| Of tristimulus colorimeters            | 25 |
| Introduction                           | 7  |

### J

| JEITA Method                      |    |
|-----------------------------------|----|
| Data processing                   | 72 |
| Data processing by CA-210         | 74 |
| Differences from Contrast Method  | 73 |
| Differences from VESA method      |    |
| Equation                          |    |
| Equation (Additional Information) |    |
| Equation Used by CA-210           |    |
|                                   |    |

### L

| Low-Luminance Measurement                 | . 46 |
|-------------------------------------------|------|
| Luminance Range                           | . 90 |
| Certified Accuracy                        | . 90 |
| Luminance/Chromaticity Accuracy Standards | . 87 |
| Luminance/Chromaticity Variation          | . 48 |

# Μ

| Main Body Section<br>Matrix Calibration                           | 107     |
|-------------------------------------------------------------------|---------|
| Concept                                                           |         |
| RGB Calibration                                                   | 39      |
| WRGB Calibration                                                  | 41      |
| Matrix Calibration Overview                                       | 35      |
| Measurement Accuracy                                              | 98, 114 |
| Measurement Results - CA-210 LCD Flicker Measuring Probe/CS-1000  |         |
| Measurements of Primary Colors                                    | 133     |
| Measurements of White                                             | 132     |
| Measurement Results - CRT Measurements with CA-100/CA-100Plus     |         |
| Measurements of Primary Colors                                    | 145     |
| Measurements of White                                             | 144     |
| Measurement Results - LCD Measurements with CA-210/CA-110/CS-1000 |         |
| Measurement of Intermediate Colors                                | 124     |
| Measurement of Primary Colors                                     | 122     |
| Measurement of White                                              |         |
| High Luminance                                                    |         |
| Low Luminance                                                     | 120     |
| Measurement Results - Flicker Measurements                        | 405     |
|                                                                   |         |
| JEITA Method                                                      |         |
| Measurement Results- Gamma Characteristics Measurements           |         |
| measurement Speed                                                 | 141     |
| Ν                                                                 |         |
| Narrow Viewing Angle/Uniform Viewing Angle                        | 47      |
| 0                                                                 |         |
| Optical System Features                                           | 44      |

# Ρ

| PDP                                   |    |
|---------------------------------------|----|
| Relation to Chromatic Luminance Meter |    |
| What is a PDP?                        | 80 |
| Probe Section                         |    |
|                                       |    |

# R

| Repeatability                            | 95, 96 |
|------------------------------------------|--------|
| Definition of                            | 94     |
| RGB Calibration                          | 39     |
| RGB Emission Characteristics - Inputting | 31     |

# S

| Spectroradiometer                      | 17          |
|----------------------------------------|-------------|
| Spectroradiometers                     | 15 26 27 28 |
| vs tristimulus colorimeters            | 26          |
| cRCB                                   | 310         |
| Standarde                              |             |
| CA 210 and ED 2522 Standarda           |             |
| CA-210 and ED-2322 Standards           |             |
| Brief Definitions of Measurement Items |             |
| Introduction                           |             |
| Measurement Items                      | 290         |
| Measurement Items and CA-210           |             |
| CA-210 and VESA Standards              |             |
| Brief Definitions of Measurement Items | 303         |
| Introduction                           |             |
| Measurement Conditions and CA-210      |             |
| Measurement Items and CA-210           | 300         |
| sRGB                                   |             |
| Successive A/D method                  |             |
| Advantages                             | 52          |

# Т

| 15, 16, 19, 21, 25, 26, 27, 28 |
|--------------------------------|
|                                |
|                                |
|                                |
|                                |
|                                |
|                                |

# U

| User-calibration | . 24 |
|------------------|------|
| u'v'             | . 13 |

# V

| VESA Standard Elicker Method           | 65  |
|----------------------------------------|-----|
| VESA Standards                         |     |
| CA-210 and VESA Standards              |     |
| Brief Definitions of Measurement Items | 303 |
| Introduction                           |     |
| Measurement Conditions and CA-210      |     |
| Measurement Items and CA-210           | 300 |
| w                                      |     |

#